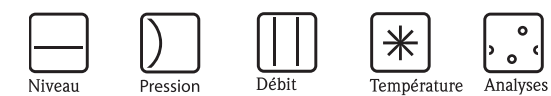

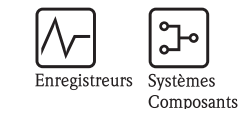

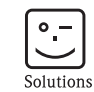

Services

# Manuel de mise en service Mycom S CPM153

Transmetteur de pH et redox

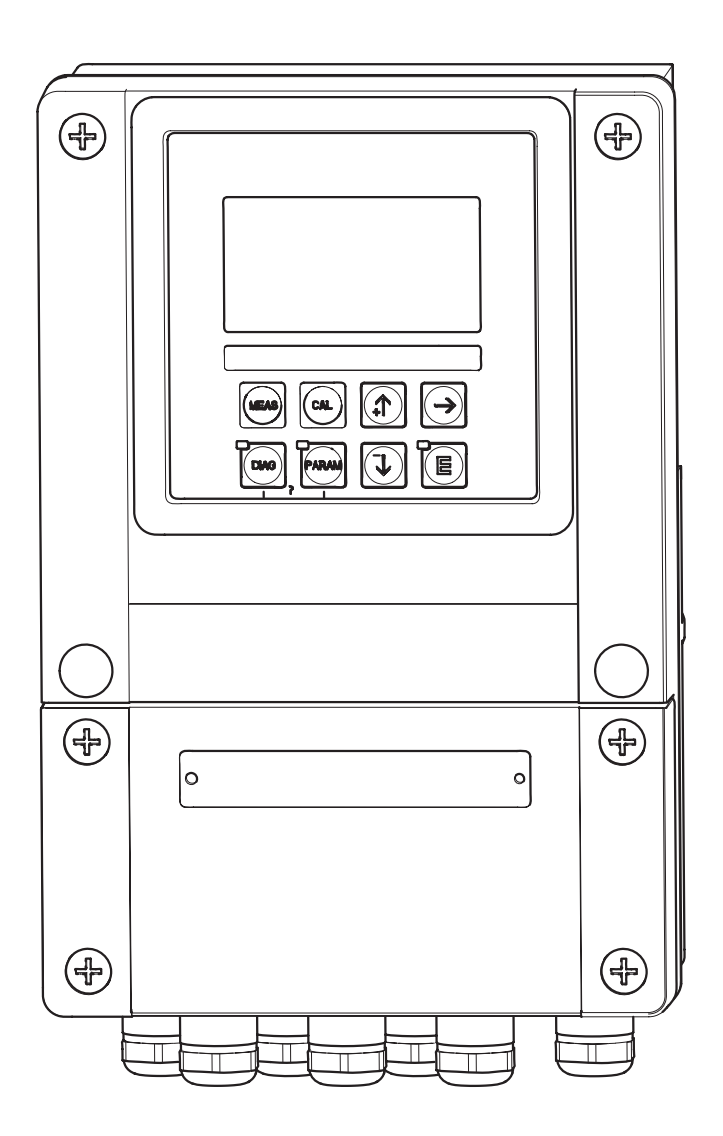

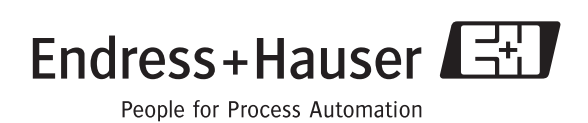

## Aperçu

|                                     | Comment utiliser ce manuel de mise en service pour mettre votre transmetteur en service rapidement et en toute sécurité :                                                                                                    |
|-------------------------------------|----------------------------------------------------------------------------------------------------|
|                                     | Conseils de sécurité                                                                                                    |
| → page 5 et suivantes<br>→ page 6   | Conseils de sécurité - généralités<br>Explication des symboles d'avertissement<br>Vous trouverez des instructions spéciales dans les différents chapitres aux positions indiquées par<br>les symboles ▲ Danger, ♂ Attention,  Remarque. |
|                                     | $\checkmark$                                                                                                    |
|                                     | Montage                                                                                                    |
| $\rightarrow$ page 10 et suivantes  | Types de montage, étapes de l'installation et dimensions de l'appareil.                                                                                                    |
|                                     | $\checkmark$                                                                                                    |
|                                     | Raccordement du Mycom S                                                                                                    |
| $\rightarrow$ page 13 et suivantes  | Etapes du raccordement électrique du Mycom S, schémas de raccordement électriques.                                                                                                    |
|                                     |                                                                                                    |
| $\rightarrow$ page 25 et suivantes  | Interface utilisateur                                                                                                    |
|                                     | Etapes de la configuration de l'appareil.                                                                                                    |
|                                     | $\checkmark$                                                                                                    |
| $\rightarrow$ page 32 et suivantes  | Quick setup                                                                                                    |
|                                     | Le quick setup est lancé automatiquement à la première mise en service de l'appareil, ce qui vous permet de mettre votre appareil rapidement et facilement en service.                                                                  |
|                                     | $\checkmark$                                                                                                    |
| $\rightarrow$ page 88 et suivantes  | Etalonnage                                                                                                    |
|                                     | Etapes de l'étalonnage du capteur et du transmetteur. Il faut toujours effectuer un étalonnage lors de la première mise en service.                                                                                                    |
|                                     | $\blacksquare$                                                                                                    |
| $\rightarrow$ page 37 et suivantes  | Configuration personnalisée                                                                                                    |
|                                     | Description des fonctions additionnelles configurables par logiciel.                                                                                                    |
|                                     | ▼                                                                                                    |
| $\rightarrow$ page 97 et suivantes  | Maintenance                                                                                                    |
|                                     | Informations sur les travaux et les intervalles de maintenance.                                                                                                    |
|                                     | ▼                                                                                                    |
|                                     | Recherche / suppression des défauts                                                                                                    |
| $\rightarrow$ page 101 et suivantes | Listes de contrôle pour trouver la cause et y remédier en cas de défaut.                                                                                                    |

## Sommaire

| 1                               | Conseils de sécurité 5                                                                                                    |
|---------------------------------|----------------------------------------------------------------------------------------------------|
| 1.1<br>1.2<br>1.3<br>1.4<br>1.5 | Utilisation conforme5Montage, mise en service, utilisation5Sécurité de fonctionnement5Retour de matériel6Symboles de sécurité6                                                                                                 |
| 2                               | Identification                                                                                                    |
| 2.1                             | Désignation de l'appareil                                                                                                    |
| 2.3                             | Certificats et agréments                                                                                                    |
| 3                               | Montage 10                                                                                                    |
| 3.1<br>3.2                      | Réception des marchandises, transport, stockage 10<br>Conditions de montage                                                                                                    |
| 3.3                             | Montage103.3.1Conseils de montage3.3.2Montage mural3.3.3Montage sur mât et montage en façade                                                                                                    |
| 3.4                             | d'armoire électrique 11<br>Contrôle de montage 12                                                                                                    |
| 4                               | Raccordement électrique13                                                                                                    |
| 4.1<br>4.2                      | Raccordement du transmetteur13Raccordement des capteurs analogiques134.2.1Préparation du câble144.2.2Raccordement des électrodes en verre154.2.3Raccordement des capteurs ISEET16                                              |
| 4.3                             | 4.2.3Raccordement des capteurs ibi E110Raccordement des capteurs numériques avectechnologie Memosens184.3.1Câble de mesure184.3.2Raccordement de capteurs numériques18                                                         |
| 4.4                             | Raccordement des sorties courant et des relais194.4.1Raccordement des sorties courant194.4.2Raccordement des relais20                                                                                                    |
| 4.5                             | Raccordement des entrées externes (API au Mycom) 21                                                                                                    |
| 4.6                             | Schéma de raccordement non Ex 22                                                                                                    |
| 4.7                             | Etiquette du compartiment de raccordement 23                                                                                                    |
| 4.8                             | Contrôle de raccordement 24                                                                                                    |
| 5                               | Configuration                                                                                                    |
| 5.1                             | Interface utilisateur255.1.1Affichage et symboles255.1.2Affectation des touches255.1.3Menus de mesure265.1.4Datalogger (enregistreur de données)275.1.5Autorisation d'accès à la configuration275.1.6Types d'éditeur de menu28 |

| 52  | 5.1.7<br>Mémoi | Données usine                                 |
|-----|----------------|-----------------------------------------------|
| J.2 | Ivieilioi      |                                               |
| 6   | Mise           | en service 30                                 |
| 6.1 | Spécific       | cités de la mesure avec des capteurs          |
| ( ) | numeri         | ques avec technologie Memosens 30             |
| 6.2 | Specific       | cités de la mésure avec des capteurs ISFEI 31 |
| 6.3 | Contrô         | le de l'installation et du fonctionnement 31  |
| 6.4 | Mise so        | bus tension                                   |
| 6.5 | Quick s        | setup                                         |
| 6.6 | Descrip        | otion des fonctions                           |
|     | 6.6.1          | Configuration 1 – paramètre mesuré 37         |
|     | 6.6.2          | CONFIGURATION 1 – Affichage 39                |
|     | 6.6.3          | CONFIGURATION 1 – Codes d'accès 40            |
|     | 6.6.4          | CONFIGURATION 1 – Sorties courant 41          |
|     | 6.6.5          | CONFIGURATION 1 – Relais 44                   |
|     | 6.6.6          | CONFIGURATION 1 – Température 45              |
|     | 6.6.7          | CONFIGURATION 1 – Alarme 48                   |
|     | 6.6.8          | CONFIGURATION 1 – Hold 49                     |
|     | 6.6.9          | CONFIGURATION 1 – Etalonnage 50               |
|     | 6.6.10         | CONFIGURATION 2 – Datalogger 55               |
|     | 6.6.11         | CONFIGURATION 2 – Mode SCS 56                 |
|     | 6.6.12         | CONFIGURATION 2 – Configuration               |
|     |                | de la régulation                              |
|     | 6.6.13         | CONFIGURATION 2 – Contact de seuil 72         |
|     | 6.6.14         | CONFIGURATION 2 – Ajustement rapide           |
|     |                | de la régulation                              |
|     | 6.6.15         | CONFIGURATION 2 – Chemoclean 74               |
|     | 6.6.16         | Mode manuel                                   |
|     | 6.6.17         | Diagnostic                                    |
|     | 6.6.18         | Etalonnage                                    |
| 7   | Main           | tenance 97                                    |
| 71  | Mainto         | nance de l'ancomble de merure 07              |
| /.1 | 7 1 1          | Nottowago 07                                  |
|     | 7.1.1          | Contrôle des côbles et des rescords           |
|     | 7.1.2          | Nottowage des capitours                       |
|     | 7.1.3          | Maintananaa dag cantaura numériques           |
|     | 7.1.4          | Maintenance des capteurs numeriques 99        |
| 8   | Supp           | ression des défauts 100                       |
| 8.1 | Analyse        | e des défauts 100                             |
|     | 8.1.1          | Liste des défauts par numéro : recherche      |
|     |                | des défauts et configuration 101              |
|     | 8.1.2          | Erreurs relatives au process 106              |
|     | 8.1.3          | Erreurs relatives à l'appareil 108            |
| 8.2 | Compo          | ortement des sorties en cas de défaut 110     |
|     | 8.2.1          | Comportement des sorties courant 110          |
|     | 8.2.2          | Comportement des contacts en cas              |
|     |                | de défaut                                     |
|     | 8.2.3          | Comportement des contacts en cas de           |
|     |                | coupure de courant                            |
| 8.3 | Pièces         | de rechange                                   |
| 8.4 | Montag         | ge et démontage des pièces                    |
|     | - (            |                                               |

| 8.5<br>8.6 | 8.4.1Vue de l'appareil1138.4.2Codages114Remplacement des fusibles de l'appareil114Mise au rebut114 |
|------------|----------------------------------------------------------------------------------------------------|
| 9          | Accessoires 115                                                                                    |
| 10         | Caractéristiques techniques 118                                                                    |

| 10.1 | Grandeurs d'entrée  | <br>118 |
|------|---------------------|---------|
| 10.2 | Grandeurs de sortie | <br>119 |
| 10.3 | Précision de mesure | <br>121 |

| 10.4<br>10.5 | Conditions ambiantes121Construction mécanique122      |  |  |  |  |
|--------------|-------------------------------------------------------|--|--|--|--|
| 11           | Annexe 123                                            |  |  |  |  |
| 11.1<br>11.2 | Matrice de programmation123Exemple de raccordement136 |  |  |  |  |
| 11.3         | Tables des solutions tampon    138                    |  |  |  |  |
| Index        |                                                       |  |  |  |  |

## 1 Conseils de sécurité

#### 1.1 Utilisation conforme

Le Mycom S CPM153 est un appareil destiné à la mesure de pH et de potentiel redox.

Il est particulièrement adapté aux domaines suivants :

- Industrie chimique
- Industrie pharmaceutique
- Industrie agro-alimentaire
- Traitement et surveillance de l'eau
- Traitement des eaux usées
- Stations d'épuration

La version Ex du Mycom S CPM153 peut également fonctionner en atmosphère explosible (voir "Certificats" dans la structure de la commande page 8).

Le fabricant ne peut être tenu pour responsable des dommages causés par une utilisation non conforme.

## 1.2 Montage, mise en service, utilisation

Les consignes suivantes doivent être respectées :

- Si le transmetteur est utilisé de manière non conforme, il peut être source de dangers, par ex. en cas de mauvais raccordement.
- Le montage, le raccordement électrique, la mise en service, la configuration et la maintenance de l'ensemble de mesure doivent par conséquent être effectués exclusivement par un personnel spécialisé et qualifié, dûment autorisé par l'exploitant.
- Le présent manuel aura été lu et compris, et les instructions seront respectées.
- Les directives nationales en vigueur en matière d'ouvertures et de réparations d'appareils électriques doivent impérativement être respectées.

## 1.3 Sécurité de fonctionnement

L'appareil a été construit et contrôlé dans les règles de l'art, il a quitté nos locaux dans un état technique parfait. Il est conforme aux directives et aux normes européennes, voir "Caractéristiques techniques".

Les consignes suivantes doivent être respectées :

- Les systèmes de mesure utilisés en zone Ex sont livrés avec une documentation Ex séparée (XA 233C) qui fait partie intégrante de ce manuel de mise en service. Les consignes de montage et les charges de connexion doivent également être respectées ! Sur la première page de la documentation Ex, se trouvent les symboles correspondant aux agréments et aux centres de test ( Europe, VISA, Canada).
- L'ensemble de mesure remplit les exigences générales de sécurité selon EN 61010, les exigences CEM selon EN 61326 et est conforme à la recommandation NAMUR NE 21, 1998.
- Le fabricant se réserve le droit d'adapter les caractéristiques techniques conformément aux progrès techniques sans indication spéciale. Vous pouvez obtenir des renseignements sur la version actuelle et sur les extensions éventuelles de ce manuel de mise en service auprès de votre agence E+H.

#### Immunité contre les interférences

La compatibilité électromagnétique de l'appareil a été testée conformément aux normes européennes valables pour le domaine industriel. L'appareil est protégé contre les interférences électromagnétiques par des mesures appropriées.

 $\triangle$ 

Danger !

La sécurité de fonctionnement indiquée n'est valable que pour un appareil raccordé conformément aux directives de ce manuel de mise en service.

## 1.4 Retour de matériel

Si votre transmetteur doit être réparé, veuillez le nettoyer avant de le retourner à Endress+Hauser. Utilisez l'emballage d'origine.

Il faut joindre à l'appareil une copie de la "Déclaration de décontamination" dûment complétée. Vous trouverez ce document à la fin de ce manuel de mise en service.

## 1.5 Symboles de sécurité

Pour éviter tout dommage corporel ou matériel, veuillez respecter les consignes de sécurité contenues dans le présent manuel de mise en service. Les symboles suivants indiquent des informations importantes :

| Symbole     | Signification                                                                                                    |
|-------------|----------------------------------------------------------------------------------------------------|
| $\triangle$ | Danger !<br>Ce symbole signale les dangers qui sont susceptibles de causer des dommages corporels et<br>matériels graves.                                   |
| (Å          | Attention !<br>Ce symbole signale les éventuels dysfonctionnements dus à une utilisation non conforme,<br>susceptibles de provoquer des dommages matériels. |
| Ø           | Remarque !<br>Ce symbole signale les informations importantes.                                                                                              |

Conseils de sécurité - généralités

#### Symboles électriques

| Symbole  | Signification                                                                                                    |
|----------|----------------------------------------------------------------------------------------------------|
|          | <b>Courant continu</b><br>Une borne à laquelle est appliquée une tension continue ou qui est traversée par un<br>courant continu.                                                                                                    |
| ~        | <b>Courant alternatif</b><br>Une borne à laquelle est appliquée une tension alternative (sinusoïdale) ou qui est<br>traversée par un courant alternatif.                                                                                                    |
| <u> </u> | <b>Prise de terre</b><br>Une borne qui, du point de vue de l'utilisateur, est déjà reliée à la terre.                                                                                                    |
|          | Raccordement du fil de terre<br>Une borne qui doit être mise à la terre avant de réaliser d'autres raccordements.                                                                                                    |
| <b>V</b> | <b>Raccordement d'équipotentialité</b><br>Un raccordement qui doit être relié au système de mise à la terre de l'installation. Il peut<br>s'agir d'une ligne d'équipotentialité ou d'un système de mise à la terre en étoile selon la<br>réglementation nationale ou propre à l'entreprise. |
|          | <b>Double isolation</b><br>L'équipement est protégé par une isolation supplémentaire.                                                                                                    |
|          | Relais alarme                                                                                                    |
|          | Entrée                                                                                                    |
|          | Sortie                                                                                                    |

## 2 Identification

## 2.1 Désignation de l'appareil

#### 2.1.1 Structure de commande

Transmetteur de pH/redox, boîtier aluminium pour montage mural avec contacts d'alarme et 2 contacts de sortie pour fonctions NAMUR, Chemoclean, fonctions de régulation et 3 entrées binaires, logbooks, data-logger. Texte clair. 247x167x111mm (HxLxP). Protection IP 65.

|         | Certificats |                                                                                               |                                                                                                    |       |        |              |        |                                                                                                |        |                                                |  |  |  |
|---------|-------------|-----------------------------------------------------------------------------------------------|----------------------------------------------------------------------------------------------------|-------|--------|--------------|--------|------------------------------------------------------------------------------------------------|--------|------------------------------------------------|--|--|--|
|         | А           | Version de base pour zone non Ex                                                              |                                                                                                    |       |        |              |        |                                                                                                |        |                                                |  |  |  |
|         | G           | Avec certificat ATEX, ATEX II (1) 2G EEx em ib[ia] IIC T4                                     |                                                                                                    |       |        |              |        |                                                                                                |        |                                                |  |  |  |
|         | 0           | Ave                                                                                           | Avec certificat FM, NI Cl. I, Div. 2, Sensors IS Cl. I, Div. 1, uniquement sorties courant passives                                                                                         |       |        |              |        |                                                                                                |        |                                                |  |  |  |
|         | P           | Ave                                                                                           | Avec certificat FM, NI Cl. I, Div. 2, uniquement sorties courant passives                                                                                                    |       |        |              |        |                                                                                                |        |                                                |  |  |  |
|         | S           | Avec agrement USA NI CI. I, DIV. Z, Capteur IS CI. I, DIV. I                                  |                                                                                                    |       |        |              |        |                                                                                                |        |                                                |  |  |  |
|         | 1           |                                                                                               |                                                                                                    |       |        |              |        |                                                                                                |        |                                                |  |  |  |
|         |             | Entrée capteur                                                                                |                                                                                                    |       |        |              |        |                                                                                                |        |                                                |  |  |  |
|         |             | 1                                                                                             | 1   1 circuit de mesure pour électrodes en verre, pH/redox et température                                                                                                    |       |        |              |        |                                                                                                |        |                                                |  |  |  |
|         |             | 2                                                                                             | 2   1 circuit de mesure pour électrodes en verre/capteurs ISFET, pH/redox et température                                                                                                    |       |        |              |        |                                                                                                |        |                                                |  |  |  |
|         |             | 1                                                                                             | <ul> <li>2 circuits de mesure pour électrodes en verre, pH/redox et température</li> <li>2 circuits de mesure pour électrodes en verre (conteurs ISEET, pH/redox et température)</li> </ul> |       |        |              |        |                                                                                                |        |                                                |  |  |  |
|         |             | 5                                                                                             | 1 ci                                                                                                    | rcuit | de m   | iesure       | e pou  | r capt                                                                                         | eurs r | s pH numériques (Memosens), pH et température  |  |  |  |
|         |             | 6                                                                                             | 2 ci                                                                                                    | rcuit | s de r | nesui        | re po  | ur cap                                                                                         | teurs  | rs pH numériques (Memosens), pH et température |  |  |  |
|         |             |                                                                                               |                                                                                                    |       |        |              |        |                                                                                                |        |                                                |  |  |  |
|         |             |                                                                                               | 301<br>A                                                                                                    | 2 50  | nties  |              | ant O  | /4                                                                                             | 20 m   | mA passives (Ex et non Ex)                     |  |  |  |
|         |             |                                                                                               | B                                                                                                    | 2 sc  | orties | coura        | ant 0  | /4                                                                                             | 20 m.  | mA, actives (non Ex)                           |  |  |  |
|         |             |                                                                                               | С                                                                                                    | Har   | t ave  | c 2 sc       | orties | coura                                                                                          | nt 0/  | 0/4 20 mA, passives (Ex et non Ex)             |  |  |  |
|         |             |                                                                                               | D                                                                                                    | Har   | t ave  | c 2 so       | orties | coura                                                                                          | nt 0/  | 0/4 20 mA, actives (non Ex)                    |  |  |  |
|         |             |                                                                                               | E                                                                                                    | PRO   | OFIBU  | JS-PA        | A, sar | ns sort                                                                                        | ies co | courant                                        |  |  |  |
|         |             |                                                                                               |                                                                                                    | Co    | ntac   | ts. e        | entré  | se co                                                                                          | uran   | ant                                            |  |  |  |
|         |             |                                                                                               |                                                                                                    | 0     | San    | s con        | tacts  | suppl                                                                                          | émen   | entaires                                       |  |  |  |
|         |             |                                                                                               |                                                                                                    | 1     | Tro    | is cor       | ntacts | supp                                                                                           | lémen  | entaires                                       |  |  |  |
|         |             |                                                                                               |                                                                                                    | 2     | 2 cc   | ontac        | ts suj | pplém                                                                                          | entair | aires, 1 entrée courant passive (Ex et non-Ex) |  |  |  |
|         |             |                                                                                               |                                                                                                    | 3     | 2 cc   | ontac        | ts suj | oplém                                                                                          | entair | aires, 1 entrée courant active (non-Ex)        |  |  |  |
|         |             |                                                                                               | 4 1 contact supplémentaire, 2 entrées courant passives (Ex et non-Ex)                                                                                                    |       |        |              |        |                                                                                                |        |                                                |  |  |  |
|         |             | 5   1 contact supplémentaire, 1 entrée courant passive et 1 entrée résistance active (non Ex) |                                                                                                    |       |        |              |        |                                                                                                |        |                                                |  |  |  |
|         |             | Alimentation                                                                                  |                                                                                                    |       |        |              |        |                                                                                                |        |                                                |  |  |  |
|         |             |                                                                                               | 0 100230 V AC                                                                                                    |       |        |              |        |                                                                                                |        |                                                |  |  |  |
|         |             |                                                                                               |                                                                                                    |       | 8      | 24 V AC / DC |        |                                                                                                |        |                                                |  |  |  |
|         |             |                                                                                               |                                                                                                    |       |        | Langues      |        |                                                                                                |        |                                                |  |  |  |
|         |             |                                                                                               |                                                                                                    |       |        | A            | E/     | D                                                                                              |        |                                                |  |  |  |
|         |             |                                                                                               |                                                                                                    |       |        | B            | E/     | F                                                                                              |        |                                                |  |  |  |
|         |             |                                                                                               |                                                                                                    |       |        |              | E/     | l<br>EC                                                                                        |        |                                                |  |  |  |
|         |             |                                                                                               |                                                                                                    |       |        |              | E/     | eg<br>Ni                                                                                       |        |                                                |  |  |  |
|         |             |                                                                                               |                                                                                                    |       |        | F            | E/     | I                                                                                              |        |                                                |  |  |  |
|         |             |                                                                                               |                                                                                                    |       |        | 1-           |        | ,<br>                                                                                          |        |                                                |  |  |  |
|         |             |                                                                                               |                                                                                                    |       |        |              | Ка     | Droc                                                                                           | a de   | ae cable                                       |  |  |  |
|         |             |                                                                                               |                                                                                                    |       |        |              | 1      | Δdo                                                                                            | se-elo | RUUPE IVI ZU X 1,5                             |  |  |  |
|         |             |                                                                                               |                                                                                                    |       |        |              | 3      | Pres                                                                                           | se-éto | toupe M 20 x 1.5, connecteur M12 PROFIBIIS PA  |  |  |  |
|         |             |                                                                                               |                                                                                                    |       |        |              | 4      | Pres                                                                                           | se-éto | toupe NPT 1/2", connecteur M12 PROFIBUS PA     |  |  |  |
|         |             |                                                                                               |                                                                                                    |       |        |              |        | Ear                                                                                            | line   | omont complémentaire                           |  |  |  |
|         |             |                                                                                               |                                                                                                    |       |        |              |        | Equipement complementaire                                                                      |        |                                                |  |  |  |
|         |             |                                                                                               |                                                                                                    |       |        |              |        | 1         Equipement complementaire           1         Equipement complementaire : module DAT |        |                                                |  |  |  |
|         |             |                                                                                               |                                                                                                    |       |        |              |        |                                                                                                | Co     | onfiguration                                   |  |  |  |
|         |             |                                                                                               |                                                                                                    |       |        |              |        |                                                                                                | 0      | Réglages usine                                 |  |  |  |
|         | ·           |                                                                                               | '<br>                                                                                                    | ·     |        |              | ·      |                                                                                                |        |                                                |  |  |  |
| CPM153- |             |                                                                                               |                                                                                                    |       |        |              |        |                                                                                                |        | Référence de commande complète                 |  |  |  |

#### 2.1.2 Plaque signalétique

| ENDRESS+HAUSER                                                          | 11a.<br>D-1 | de in Germany ∲<br>70839 Gerlingen ₹ |
|-------------------------------------------------------------------------|-------------|--------------------------------------|
| Order Code: CPM153-A2A00A010<br>Serial No.: 3C000505G08                 |             |                                      |
| Meas, range:-2 +16 pH -1500<br>Temperature:-50 +200 °C<br>Channels: 1   | +1500 mV    | 1965                                 |
| Output 1:0/4 20 mA<br>Output 2:0/4 20 mA<br>Mains: 100-230 VAC 50/60 Hz | 10 VA       | -10 < Ta < +55 °C                    |
| ((                                                                      |             | ⚠≁Щ                                  |

Fig. 1 : Exemple de plaque signalétique

## 2.2 Contenu de la livraison

La livraison comprend :

- 1 transmetteur CPM153
- 1 kit de montage
- 4 presse-étoupe
- 1 jeu pour le marquage des points de mesure
- 1 carte d'identification de l'appareil
- 1 manuel de mise en service BA 233C
- pour les versions avec communication HART :
   1 manuel de mise en service Communication de terrain avec HART, BA 301C
- pour les versions avec interface PROFIBUS :
   1 manuel de mise en service Communication de terrain avec PROFIBUS PA, BA 298C
- pour les versions avec certificat Ex pour zone II (ATEX II 3G) les Conseils de sécurité pour l'utilisation en zone explosible, XA 233C/07/a3

## 2.3 Certificats et agréments

#### Déclaration de conformité

Le transmetteur est conforme aux exigences des normes européennes harmonisées. Endress + Hauser atteste que l'appareil est conforme aux normes en vigueur en apposant le sigle **CE**.

## 3 Montage

## 3.1 Réception des marchandises, transport, stockage

- Assurez-vous que l'emballage n'a pas été endommagé !
   En cas de dommage, contactez le fournisseur.
   Conservez l'emballage endommagé jusqu'à résolution du litige.
- Assurez-vous que le contenu n'a pas été endommagé !
   En cas de dommage, contactez la poste ou le transporteur.
   Conservez la marchandise endommagée jusqu'à résolution du litige.
- A l'aide de la liste de colisage et de votre bon de commande, vérifiez que la totalité de la marchandise commandée a été livrée.
- Pour le stockage et le transport, l'appareil doit être protégé des chocs et de l'humidité. L'emballage d'origine constitue une protection optimale. Il faut également conserver les conditions ambiantes admissibles (voir "Caractéristiques techniques").
- Pour tout renseignement, veuillez vous adresser à votre fournisseur ou à votre agence Endress+Hauser.

## 3.2 Conditions de montage

#### 3.2.1 Dimensions

Les dimensions et longueurs de montage du transmetteur se trouvent dans les Caractéristiques Techniques page 118 et suivantes

## 3.3 Montage

#### 3.3.1 Conseils de montage

- Le transmetteur Mycom S CPM153 est normalement monté comme un appareil de terrain.
- Le transmetteur de mesure Mycom S CPM153 peut être fixé sur des conduites horizontales ou verticales à l'aide de la fixation sur mât Endress + Hauser (voir Accessoires). En cas de montage en extérieur, il est nécessaire de monter, sur le boîtier de terrain, un capot de protection contre les intempéries CYY101, compatible avec tous les modes de fixation.
- Montez toujours le transmetteur à l'horizontale de sorte que les entrées de câble soient toujours orientées vers le bas.
- Le transmetteur peut également être monté en façage d'armoire électrique.

#### 3.3.2 Montage mural

Attention !

- Veillez à ce que la température ne dépasse pas la gamme autorisée (-20 ... +60 °C).
   Evitez l'exposition directe au soleil.
- En cas d'exposition directe aux intempéries, le capot de protection contre les intempéries CYY101 est indispensable.
- Dans le cas d'un montage mural, l'appareil doit être monté de telle sorte que les entrées de câble soient orientées vers le bas.

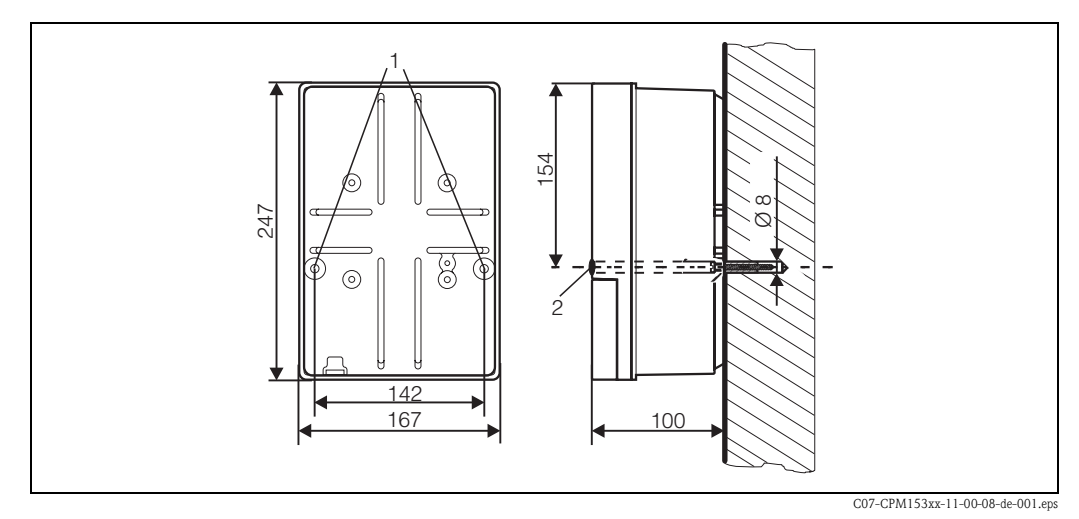

Fig. 2: Dimensions pour montage mural : vis de fixation : ø 6 mm, cheville : ø 8 mm
 1 : Trous de fixation
 2 : Capuchons en matière synthétique

Pour le montage mural du transmetteur, suivez la procédure suivante :

1. Percez des trous selon fig. 2.

- Insérez les deux vis de fixation à l'avant dans les trous de fixation appropriés (1).
  Vis de fixation : max. Ø 6,5 mm
  - Tête de vis : max. Ø 10,5 mm
- 3. Montez le boîtier du transmetteur sur la paroi comme indiqué.
- 4. Couvrez les perçages avec les capuchons en plastique (2).

#### 3.3.3 Montage sur mât et montage en façade d'armoire électrique

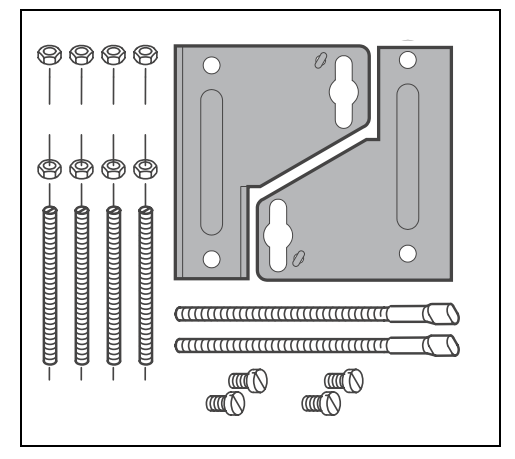

Montez les parties du kit de montage (voir figure) à l'arrière du boîtier comme indiqué fig. 4.

Découpe de montage nécessaire : 161 x 241 mm Profondeur de montage : env. 134 mm Diamètre de tube : max. 70 mm

Fig. 3 : Kit de montage Mycom S CPM153

C07-CPM153xx-11-00-08-xx-002.eps

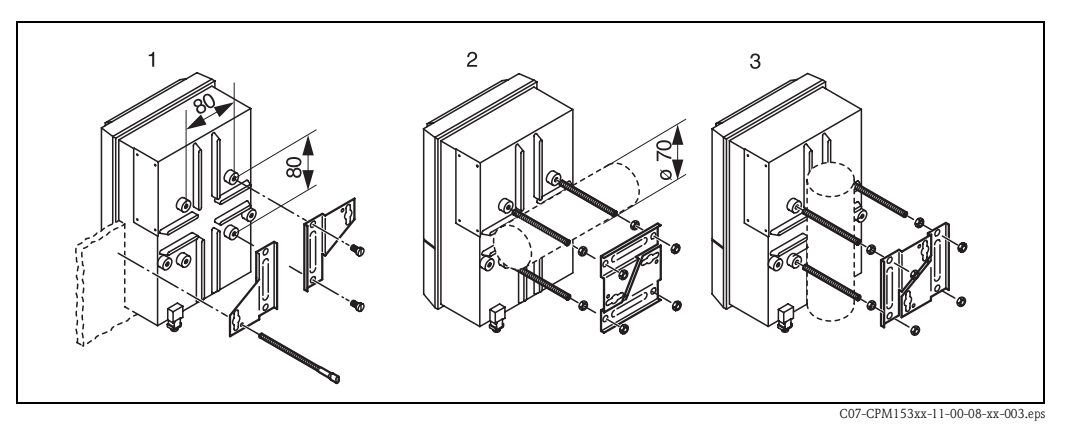

*Fig. 4 :* Montage en façade d'armoire électrique (1) et montage sur mât pour CPM153, horizontal (2) et vertical (3)

#### Attention !

(<sup>1</sup>)

Danger de dommages dus à l'humidité et à l'encrassement. Pour le montage en extérieur, utilisez impérativement le capot de protection contre les intempéries CYY101 (voir fig. 5 et Accessoires).

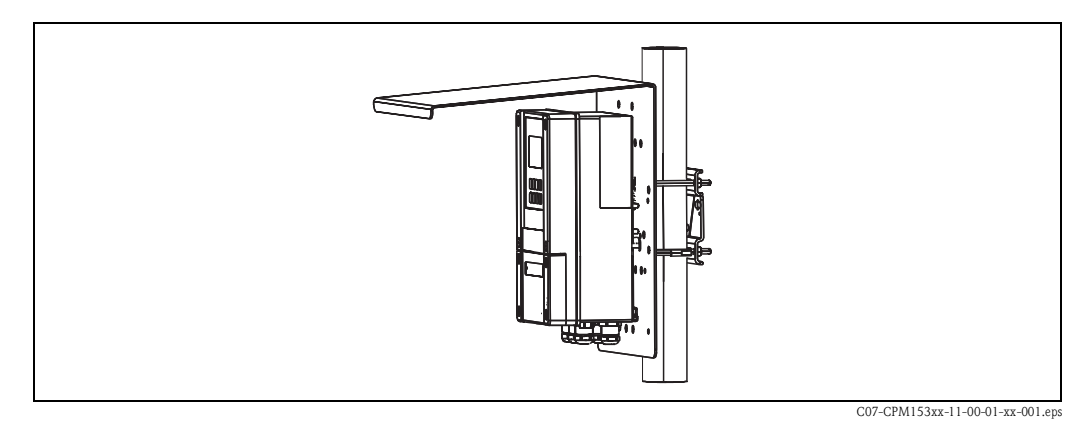

*Fig. 5 : Montage sur mât du transmetteur CPM153 avec capot de protection climatique CYY101* 

## 3.4 Contrôle de montage

Après avoir monté le transmetteur, effectuez les contrôles suivants :

| Etats et spécifications de l'appareil                                                        | Remarques                                                                                                    |  |
|----------------------------------------------------------------------------------------------|----------------------------------------------------------------------------------------------------|--|
| Le transmetteur est-il endommagé ?                                                           | Contrôle visuel                                                                                                    |  |
| Montage                                                                                      | Remarques                                                                                                    |  |
| Le numéro du point de mesure et le marquage sont-ils corrects ?                              | Contrôle visuel                                                                                                    |  |
| Environnement / conditions process                                                           | Remarques                                                                                                    |  |
| Le transmetteur est-il protégé contre les précipitations et l'exposition directe au soleil ? | Pour le montage en extérieur, il est nécessaire<br>d'utiliser le capot de protection contre les<br>intempéries CYY101 (voir Accessoires). |  |

## 4 Raccordement électrique

## 4.1 Raccordement du transmetteur

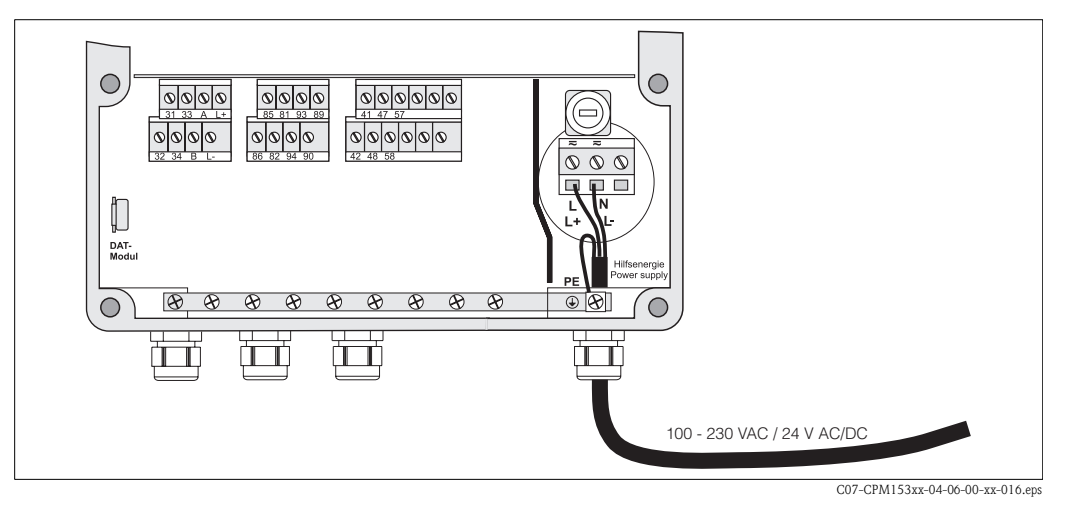

*Fig. 6 : Raccordement de l'alimentation électrique* 

- 1. Passez le câble d'alimentation dans le presse-étoupe PE de droite dans le boîtier du Mycom.
- 2. Raccordez le fil jaune/vert à la borne PE.
- 3. Raccordez les deux autres fils aux bornes "L" et "N" dans la partie inférieure du boîtier à droite.

### 4.2 Raccordement des capteurs analogiques

#### Raccordement symétrique ou asymétrique

Vous pouvez raccorder le capteur symétriquement ou asymétriquement, attention aux différences suivantes :

#### Symétrique (avec PAL)

Avec le raccordement symétrique, le câble pour la broche de compensation de potentiel (PAL) doit être raccordé à la borne PA de l'appareil. La broche PA doit toujours être en contact avec le produit. Il faut donc également l'immerger dans la solution tampon lors de l'étalonnage.

#### Avantage du raccordement symétrique

La mesure est plus facile sous des conditions ambiantes plus difficiles (par ex. des liquides en mouvement ou à haute impédance ou un diaphragme en partie encrassé).

Dans le cas de la mesure symétrique, le système SC (voir page 57) peut surveiller l'électrode de référence.

#### Asymétrique (sans PAL)

Si l'entrée de l'appareil est asymétrique, les chaînes de mesure de pH associées aux sondes peuvent être raccordées sans broche de compensation de potentiel supplémentaire. Le cas échéant, raccordez la broche de compensation de potentiel disponible à la borne PE.

## Inconvénient du raccordement asymétrique

Le système de référence de la chaîne de mesure a une charge plus importante, ce qui signifie que des erreurs de mesure sont possibles dans les conditions limites de fonctionnement (voir raccordement symétrique).

Dans le cas de la mesure asymétrique, le système SC (voir page 57) ne peut pas surveiller l'électrode de référence.

#### 🖄 Remarque ! Dans le cas de la mesure "asym

Dans le cas de la mesure "asymétrique", ne pas raccorder la PAL pour éviter tout court-circuit.

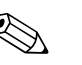

#### Remarque !

L'appareil est préréglé pour la mesure symétrique (= avec PAL, compensation de potentiel). Pour la mesure asymétrique, il faut modifier le réglage en conséquence (voir page 38, "Sélection mode de raccordement").

#### 4.2.1 Préparation du câble

Attention !

լով

Risque d'erreurs de mesure.

Les connecteurs, les bornes et les câbles doivent impérativement être protégés contre l'humidité.

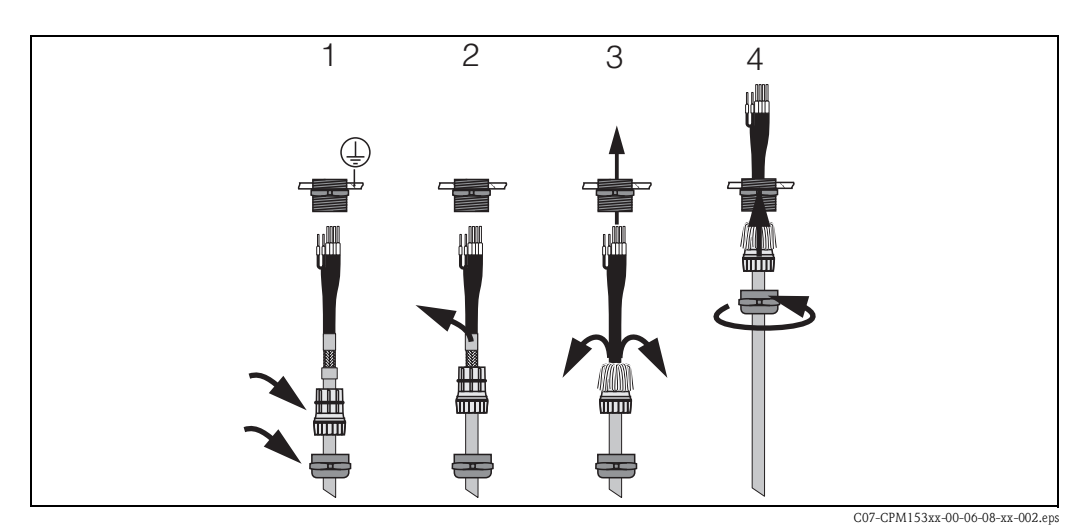

*Fig. 7 : Raccordement du blindage externe pour CPK1 à CPK12 avec presse-étoupe métallique. Le contact du blindage se fait dans le presse-étoupe.* 

- 1. Poussez le presse-étoupe et la bague de serrage sur le câble.
- 2. Retirez l'isolation interne.
- 3. Détachez le blindage externe du câble et rabattez-le sur la bague de serrage.
- 4. Passez le câble du capteur par le presse-étoupe du Mycom S CPM153 et vissez le presseétoupe. Le contact du blindage se fait automatiquement.

#### Prolongation du câble

Si vous avez besoin d'un prolongateur de câble, utilisez

la boîte de jonction VBM

et les câbles de mesure non-préconfectionnés de type :

- pour CPK1, CPK9 : câble CYK71
- pour CPK12 : câble CYK12

🔊 Remarque !

Sur tous les types de câble, le câble coaxial interne possède une couche semiconductrice noire en matière synthétique (flèche) qu'il faut enlever.

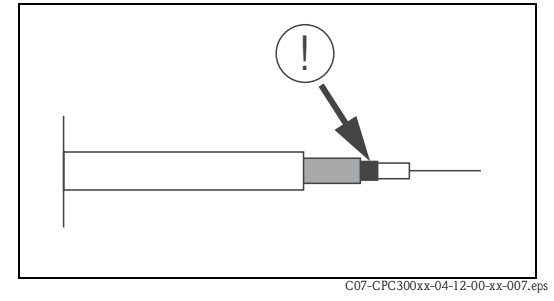

Fig. 8 : Construction du câble coaxial

#### 4.2.2 Raccordement des électrodes en verre

#### Types de câble

- Vous pouvez utiliser l'un des câbles multi-brins préconfectionnés suivants :
- CPK1 pour les électrodes avec tête embrochable standard GSA (sans Pt 100)
- CPK9 pour les électrodes avec têtes embrochables TOP68 (ESA / ESS) (avec et sans Pt 100)
- CPK12 pour capteurs pH ISFET et électrodes pH/redox en verre avec têtes embrochables TOP68 (ESB) (avec et sans Pt 100 / Pt 1000)

Raccordez les fils des câbles aux bornes dans le couvercle du boîtier de la façon suivante :

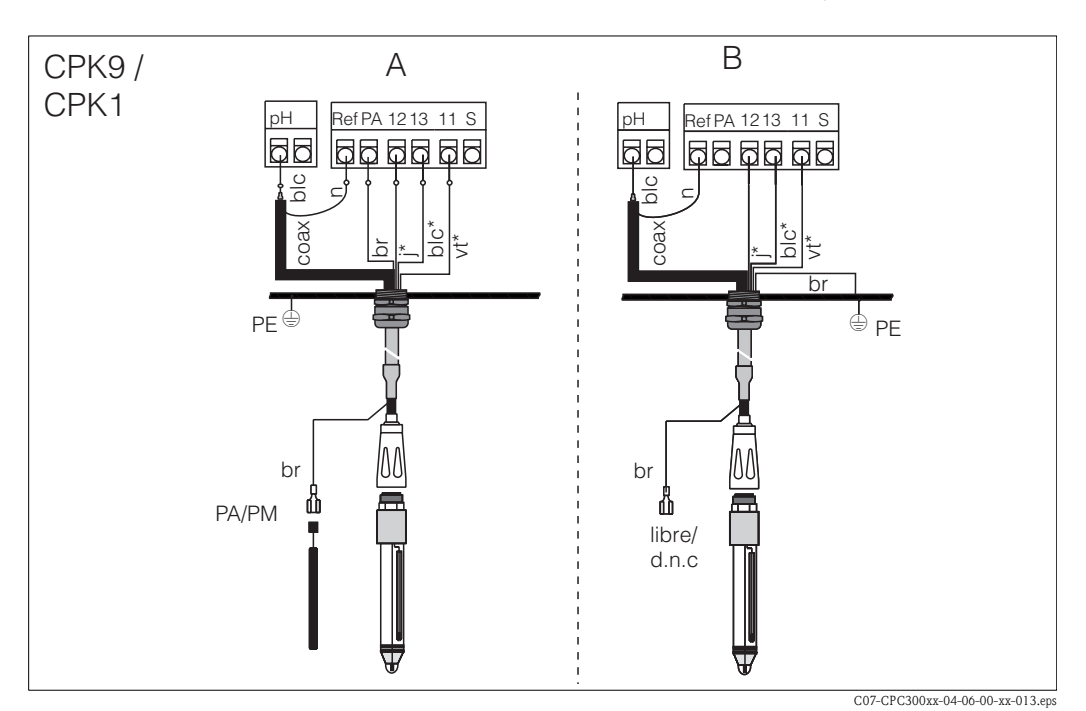

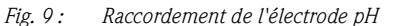

A = raccordement symétrique

*B* = *raccordement asymétrique* 

\* ne s'applique pas à CPK1

| Fil                                    | Borne du Mycom                                                                                                    |
|----------------------------------------|----------------------------------------------------------------------------------------------------|
| Fil coaxial noir (blindage)            | Borne Ref                                                                                                    |
| Fil coaxial blanc (conducteur interne) | Borne pH                                                                                                    |
| Blanc (WH)                             | Borne 13                                                                                                    |
| Jaune (YE)                             | Borne 12                                                                                                    |
| Vert (GN)                              | Borne 11                                                                                                    |
| Brun (BN)                              | <ul> <li>Raccordement symétrique (A) : borne PA<br/>Veillez à ce que la broche de compensation de potentiel soit<br/>toujours en contact avec le produit.</li> <li>Raccordement asymétrique (B) : rail de mise à la terre PE</li> </ul> |
| Blindage externe                       | Mise à la terre via un presse-étoupe métallique                                                                                                    |

#### 4.2.3 Raccordement des capteurs ISFET

#### Types de câble

Vous pouvez utiliser le câble multi-brins préconfectionné suivant : CPK12 pour capteurs pH ISFET et électrodes pH/redox en verre avec têtes embrochables TOP68

(ESB) (avec Pt 1000)

Raccordez les fils des câbles aux bornes dans le couvercle du boîtier de la façon suivante :

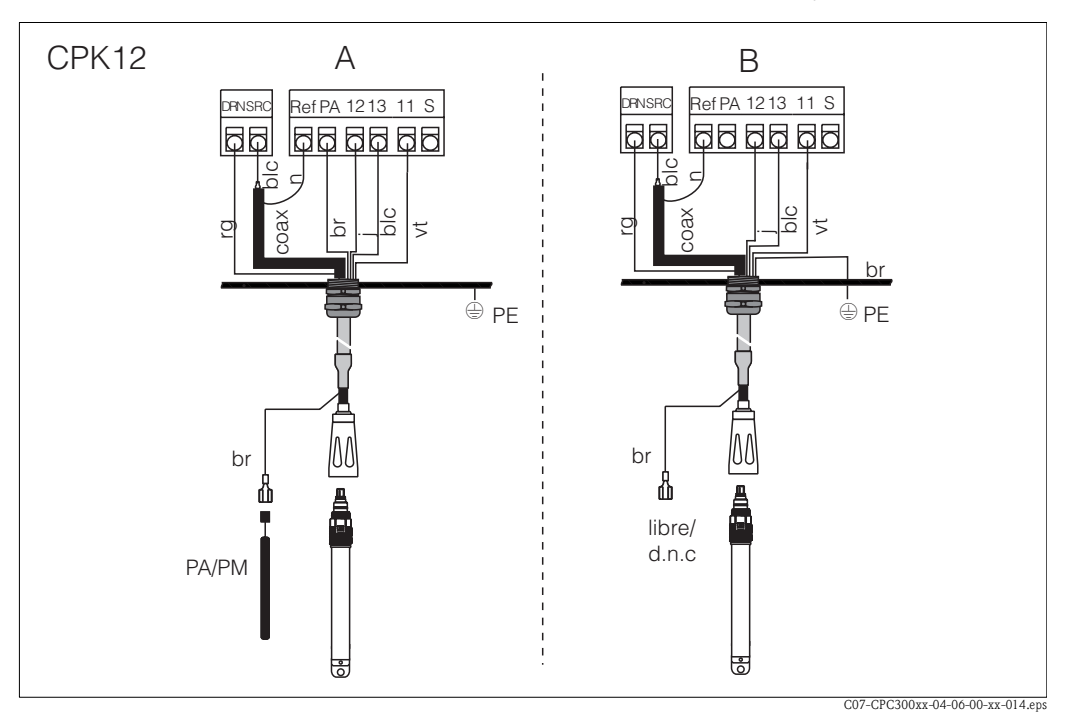

Fig. 10 : Raccordement du capteur ISFET

A = raccordement symétrique B = raccordement asymétrique

| Fil                                    | Borne du Mycom                                                                                                    |
|----------------------------------------|----------------------------------------------------------------------------------------------------|
| Rouge (RD)                             | Borne DRN                                                                                                    |
| Fil coaxial noir (blindage)            | Borne Ref                                                                                                    |
| Fil coaxial blanc (conducteur interne) | Borne SRC                                                                                                    |
| Blanc (WH)                             | Borne 13                                                                                                    |
| Jaune (YE)                             | Borne 12                                                                                                    |
| Vert (GN)                              | Borne 11                                                                                                    |
| Brun (BN)                              | <ul> <li>Raccordement symétrique (A) : borne PA<br/>Veillez à ce que la broche de compensation de potentiel soit<br/>toujours en contact avec le produit.</li> <li>Raccordement asymétrique (B) : rail de mise à la terre PE</li> </ul> |
| Blindage externe                       | Mise à la terre via un presse-étoupe métallique                                                                                                    |

#### Changement de l'entrée pH d'électrode en verre en capteur ISFET

Les versions verre/ISFET du Mycom S (CPM153-x2xxxxxx, CPM153-x4xxxxxx) sont réglées en usine pour la mesure avec des électrodes en verre.

Pour adapter le raccordement, procédez de la façon suivante :

- 1. Ouvrez la partie inférieure du boîtier du CPM153.
- 2. Si une électrode en verre est raccordée, retirez les fils du câble de l'électrode.
- 3. Retirez la borne "pH" située sur le couvercle du boîtier et remplacez-la par la borne fournie "DRN" / "SRC".

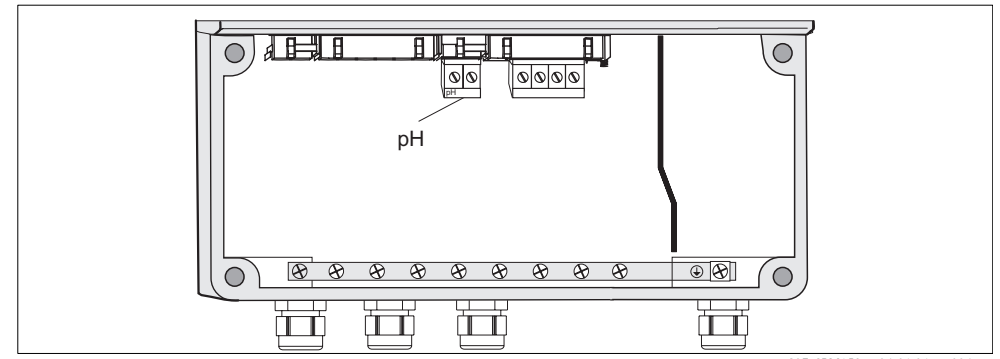

*Fig. 11 : Borne pH sur le couvercle du boîtier* 

C07-CPM153xx-04-06-06-xx-004.eps

- 4. Ouvrez la partie supérieure du boîtier du CPM153.
- 5. Sur le côté droit du couvercle du boîtier, retirez des deux côtés le câble rouge vers l'entrée pH (voir fig. 12).
- 6. Embrochez les cavaliers fournis selon la fig. 13.
- 7. Raccordez le câble du capteur conformément à l'occupation des bornes pour les capteurs ISFET.
- 8. Dans le quick setup (page 33), changez le type d'électrode en "ISFET".

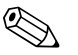

#### Remarque !

Pour passer des capteurs ISFET aux électrodes en verre, procédez de la même façon.

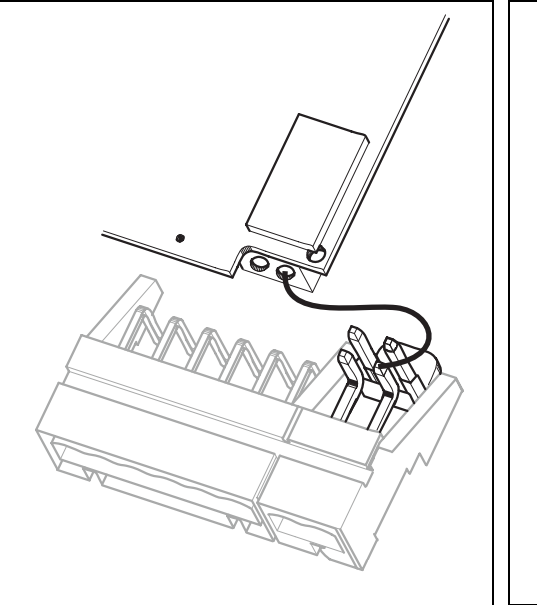

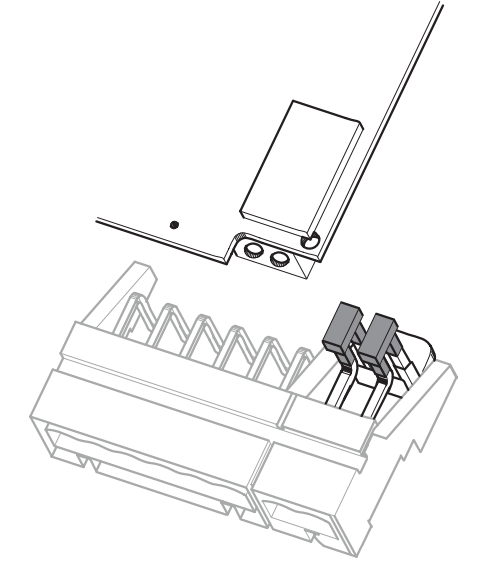

*Fig. 12 : Module d'entrée pH et jeu de bornes pH dans le couvercle du boîtier avec câble (rouge) pour le raccordement d'électrodes pH/redox en verre* 

C07-CPM153xx-04-06-06-xx-003.ep

Fig. 13 : Module d'entrée pH et jeu de bornes pH dans le couvercle du boîtier avec cavaliers pour le raccordement de capteurs ISFET

## 4.3 Raccordement des capteurs numériques avec technologie Memosens

#### 4.3.1 Câble de mesure

Pour raccorder les capteurs numériques avec technologie Memosens au Mycom S CPM153, il vous faut le câble de transmission des données CYK10 avec 2x2 fils, paire torsadée, blindage et gaine PVC.

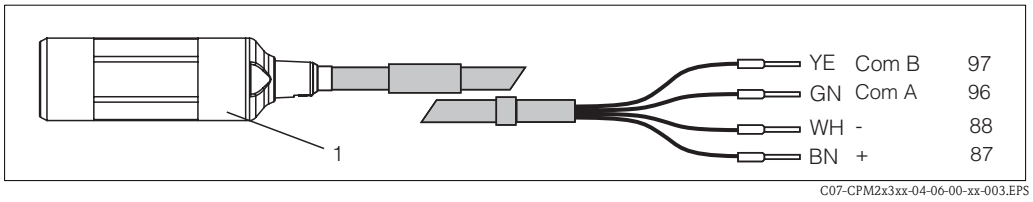

Fig. 14 : Construction du câble de mesure CYK10

1 Connecteur avec électronique intégrée pour le raccordement au capteur

#### 4.3.2 Raccordement de capteurs numériques

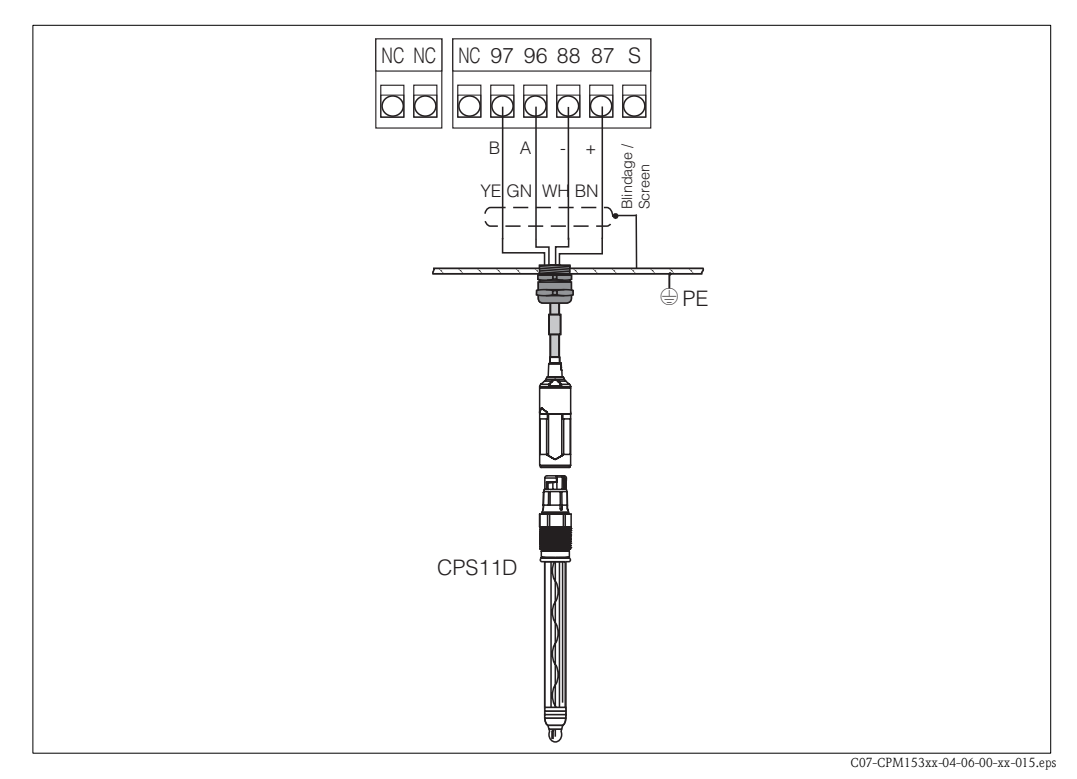

Fig. 15: Raccordement CPS11D avec CYK10

Raccordez les fils de la façon suivante :

| Fil        | Borne du Mycom                                  |
|------------|-------------------------------------------------|
| Jaune (YE) | Borne 97                                        |
| Vert (GN)  | Borne 96                                        |
| Blanc (WH) | Borne 88                                        |
| Brun (BN)  | Borne 87                                        |
| Blindage   | Mise à la terre via un presse-étoupe métallique |

La transmission du signal entre le capteur numérique avec technologie Memosens et le connecteur du câble CYK10 se fait sans contact et via des bobines entièrement scellées. Cela présente les avantages suivants :

- Grâce à la séparation galvanique du capteur et du transmetteur, les signaux ne sont pas influencés par un potentiel extérieur. Par conséquent, contrairement aux électrodes sans technologie Memosens, le raccordement à valeur ohmique élevée symétrique n'est pas nécessaire pour garantir une mesure sûre.
- La tête embrochable et le connecteur sont totalement étanches.
- Il n'y a aucun contact ouvert, donc aucun risque de corrosion de contact.

## 4.4 Raccordement des sorties courant et des relais

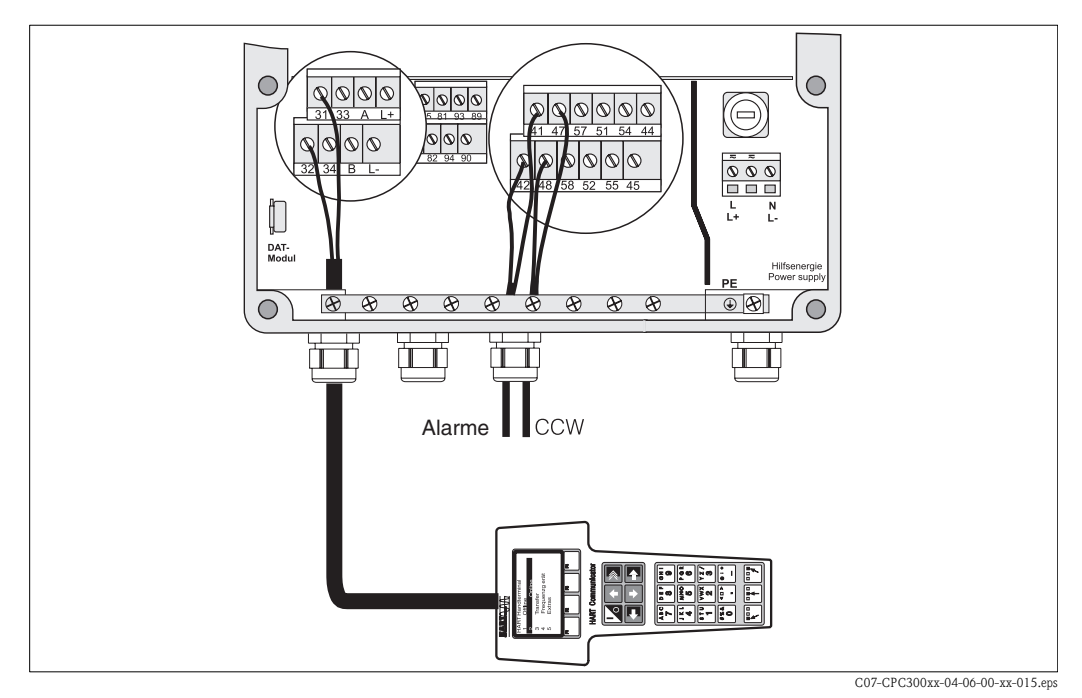

*Fig. 16 : Raccordement des sorties courant (exemple HART sur sortie courant 1) et des relais (exemple alarme et eau Chemoclean)* 

#### 4.4.1 Raccordement des sorties courant

Si vous souhaitez transmettre la valeur mesurée à une unité d'exploitation externe ou un API ou utiliser la communication HART, vous pouvez raccorder ces appareils aux sorties courant 1 et 2 du Mycom S.

De plus, vous pouvez émettre une grandeur réglante via la sortie courant 2.

1. Raccordez l'appareil à la sortie courant 1 de la façon suivante :

| Fil |             | Borne du Mycom S |
|-----|-------------|------------------|
|     | Fil positif | Borne 31         |
|     | Fil négatif | Borne 32         |

2. Raccordez l'appareil à la sortie courant 2 de la façon suivante :

| Fil |             | Borne du Mycom S |
|-----|-------------|------------------|
|     | Fil positif | Borne 33         |
|     | Fil négatif | Borne 34         |

#### 4.4.2 Raccordement des relais

La version de base du Mycom S CPM153 possède 1 contact alarme et 2 contacts supplémentaires. L'appareil peut être complété avec les équipements complémentaires suivants :

- 3 contacts
- 2 contacts et 1 entrée courant ou résistance (celle-ci uniquement pour zone non-Ex)
- 1 contact, 1 entrée courant et 1 entrée courant ou résistance (celle-ci uniquement pour zone non-Ex)

Ces relais additionnels permettent de commander le régulateur, les contacts de seuil, l'alimentation de Chemoclean water et Chemoclean cleaner. Pour les configurer, allez dans le menu "CONFIGURATION 1 > Relais", voir page 44.

- 1. Raccordez le contact alarme aux bornes "41" et "42".
- 2. Raccordez les contacts supplémentaires de la façon suivante :

| Relais   | Borne du Mycom S |
|----------|------------------|
| Relais 1 | Bornes 47 et 48  |
| Relais 2 | Bornes 57 et 58  |
| Relais 3 | Bornes 51 et 52  |
| Relais 4 | Bornes 54 et 55  |
| Relais 5 | Bornes 44 et 45  |

L'affectation des fonctions (régulateur, contact de seuil, etc.) pour chaque relais peut être configurée librement.

Si vous utilisez l'affectation NAMUR, par exemple, les fonctions du relais alarme et les deux premiers relais sont préréglés (voir affectation NAMUR ci-dessous), alors que sans l'affectation NAMUR, les deux premiers relais peuvent être réglés librement.

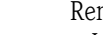

- Remarque !
- Vous pouvez affecter jusqu'à trois relais au régulateur.
- Le type de contact actif ouvert / actif fermé peut être commuté par logiciel.

#### Affectation NAMUR

Si vous utilisez des contacts NAMUR (conformément aux recommandations de l'association pour la technique de process dans les industries chimique et pharmaceutique), les fonctions sont affectées aux relais de la façon suivante :

| Relais   | Affectation NAMUR on                    | Borne    |
|----------|-----------------------------------------|----------|
| Alarme   | Défaut                                  | 41<br>42 |
| RELAIS 1 | Avertissement si maintenance nécessaire | 47       |
| RELAIS 2 | Contrôle de fonctionnement              | 57<br>58 |

Contrôle de fonctionnement

- Le contrôle de fonctionnement selon NAMUR est actif lorsque :
- l'étalonnage est actif.
- la sonde est en position maintenance.
- le Mycom est paramétré.
- un programme de nettoyage et d'étalonnage Topcal est en cours.
- un programme Chemoclean est en cours.
- une erreur qui déclenche le contrôle de fonctionnement se produit (affectation voir Liste des erreurs page 101).

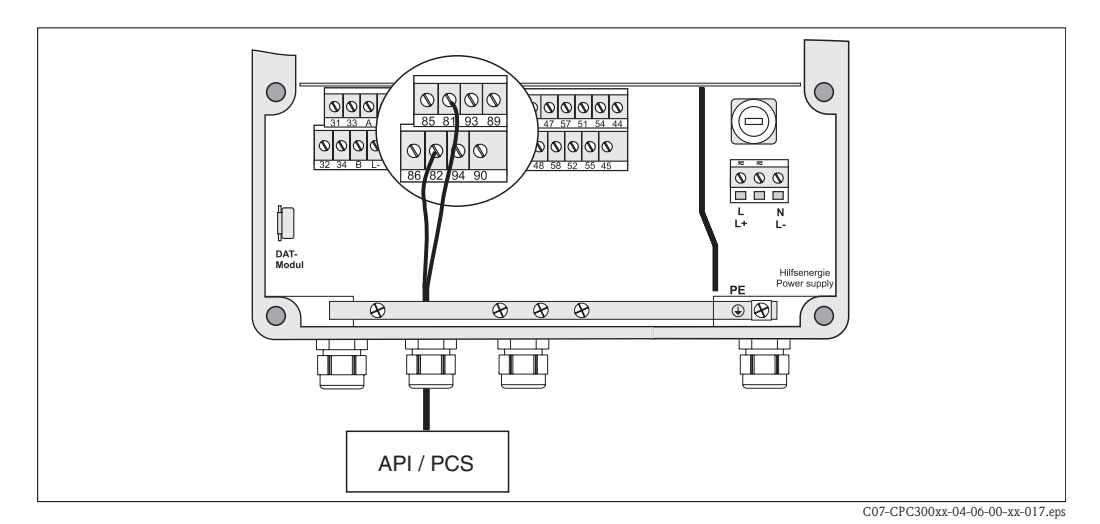

## 4.5 Raccordement des entrées externes (API au Mycom)

Fig. 17: Raccordement du hold externe au Mycom

Si vous voulez activer la fonction hold pour le Mycom S CPM153, par ex., via un API externe, raccordez l'entrée aux bornes 81 et 82 du Mycom S (alimentation nécessaire).

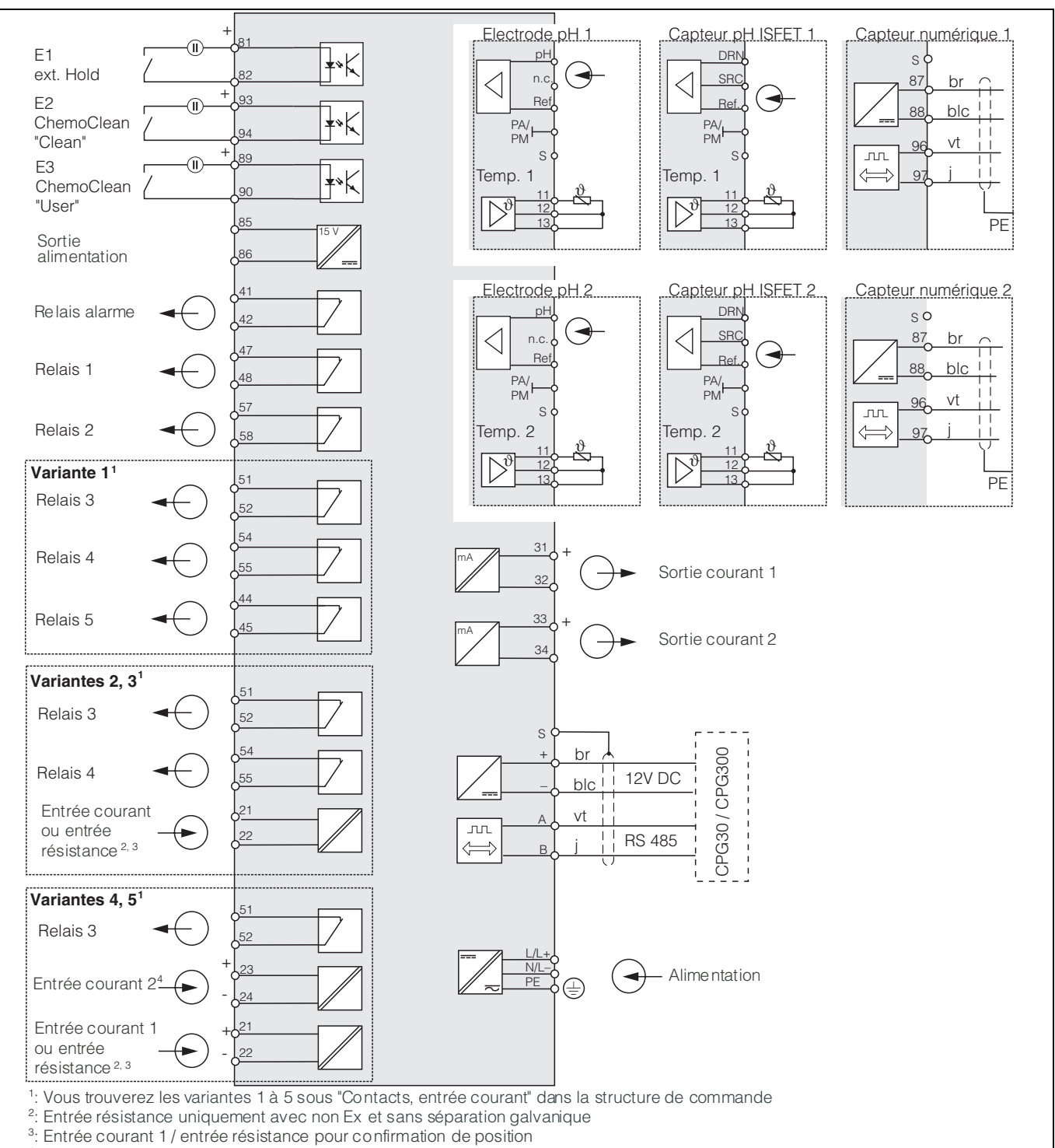

#### 4.6 Schéma de raccordement non Ex

<sup>4</sup>: Entrée courant 2 pour mesure par anticipation / commande à action directe Fig. 18 : Raccordement électrique CPM153

C07-CPM153xx-04-06-00-fr-001.ep

#### Danger !

Il faut installer un dispositif de déconnexion du réseau à proximité de l'appareil et l'identifier comme dispositif de déconnexion pour le Mycom S CPM153 (voir EN 61010-1).

Remarque !

Ś

- Raccordez les fils de signal inutilisés des câbles d'entrée et de sortie au rail PE interne du CPM153.
- L'entrée courant/résistance ne peut être raccordée qu'avec un câble blindé, le blindage du transmetteur devant être relié au rail PE.
- Assurez-vous que la mise à la terre dans le couvercle du compartiment de raccordement est raccordée au rail PE dans le boîtier via une ligne PE.

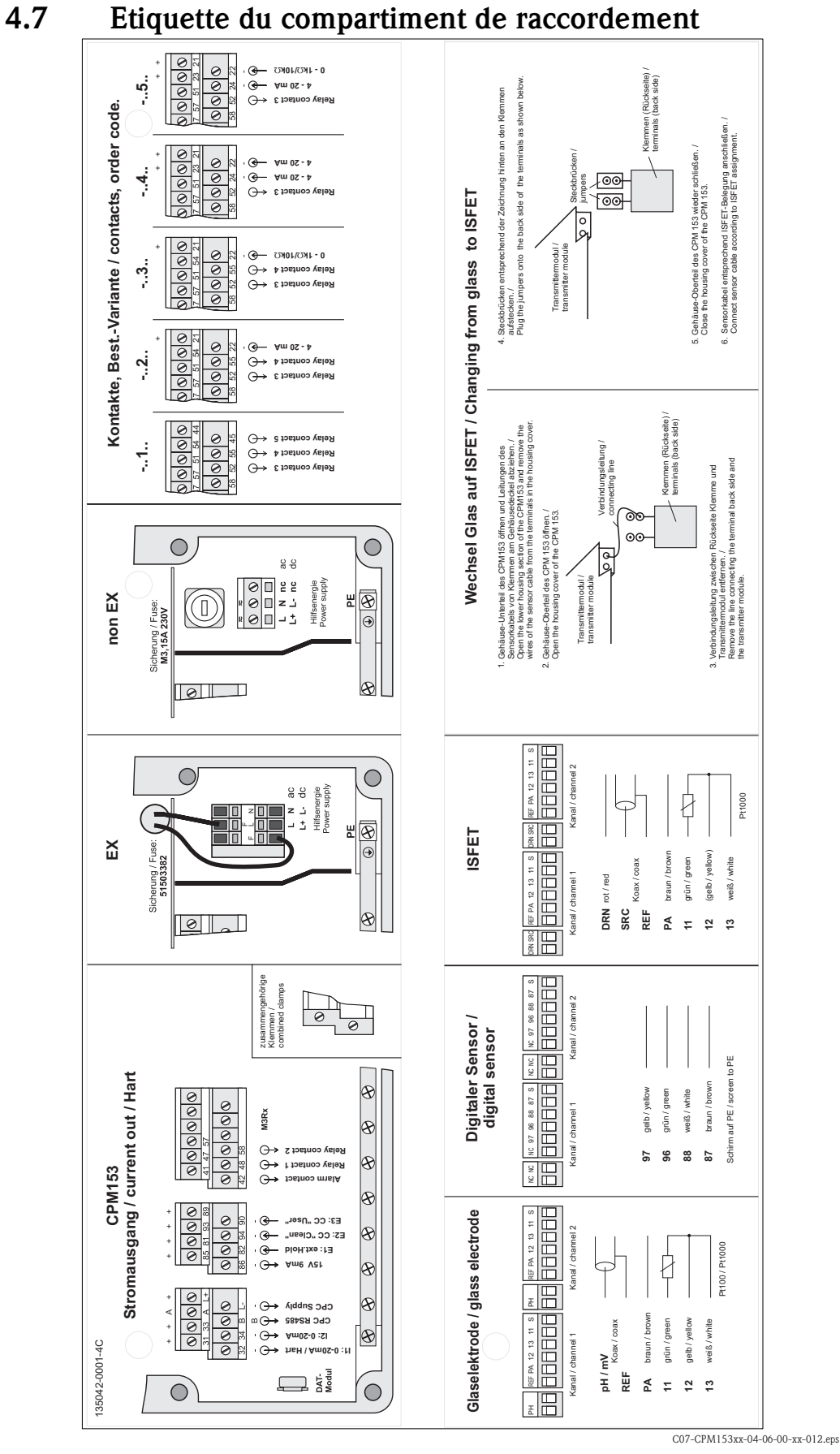

*Fig. 19 : Etiquette du compartiment de raccordement (se trouve dans le compartiment de raccordement du transmetteur)* DRN = Drain ; SCR = Source ; REF = Référence

#### Endress+Hauser

## 4.8 Contrôle de raccordement

Après avoir raccordé l'appareil, effectuez les contrôles suivants :

| Etats et spécifications de l'appareil                                                                                        | Remarques                                                                                                    |  |
|----------------------------------------------------------------------------------------------------|----------------------------------------------------------------------------------------------------|--|
| L'extérieur de l'appareil de mesure ou du câble est-il endommagé ?                                                           | Contrôle visuel                                                                                                    |  |
| Raccordement électrique                                                                                                    | Remarques                                                                                                    |  |
| La tension d'alimentation de l'appareil correspond-elle à celle indiquée sur la plaque signalétique ?                        | 100 V 230 V AC (alimentation universelle)<br>24 V AC / DC                                                                                                    |  |
| Les câbles utilisés sont-ils conformes aux spécifications requises ?                                                         | Utiliser un câble E+H pour raccorder<br>l'électrode/le capteur, voir chapitre<br>Accessoires.                                                                |  |
| L'entrée courant/résistance possède-t-elle un raccordement blindé ?                                                          |                                                                                                    |  |
| Les câbles installés sont-ils soumis à une traction ?                                                                        |                                                                                                    |  |
| Le passage de câble est-il complètement isolé ?                                                                              | Séparer les câbles d'alimentation et de signal<br>sur toute la longueur pour éviter toute<br>interférence. L'idéal, ce sont des chemins de<br>câble séparés. |  |
| Chemin de câble sans boucle ni croisement ?                                                                                  |                                                                                                    |  |
| Le câble d'alimentation et le câble de signalisation sont-ils correctement raccordés (voir schéma de raccordement) ?         |                                                                                                    |  |
| Les bornes à vis sont-elles correctement vissées ?                                                                           |                                                                                                    |  |
| Dans le cas d'un raccordement avec la compensation de potentiel (PA) :<br>La PAL est-elle raccordée au produit à mesurer ?   | Remarque !<br>Au cours de l'étalonnage, immerger la<br>broche PA dans la solution tampon.                                                                    |  |
| Dans le cas d'un raccordement sans la compensation de potentiel (PA) :<br>La PAL est-elle raccordée à la masse ?             |                                                                                                    |  |
| Toutes les entrées de câble sont-elles montées, correctement fixées et<br>étanches ?<br>Chemin de câble avec "poche d'eau" ? | "Poche d'eau" : boucles de câble vers le bas<br>pour que l'eau puisse s'écouler.                                                                             |  |
| Tous les couvercles de boîtier sont-ils montés et correctement fixés ?                                                       | Vérifier si les joints sont endommagés.                                                                                                    |  |

## 5 Configuration

## 5.1 Interface utilisateur

#### 5.1.1 Affichage et symboles

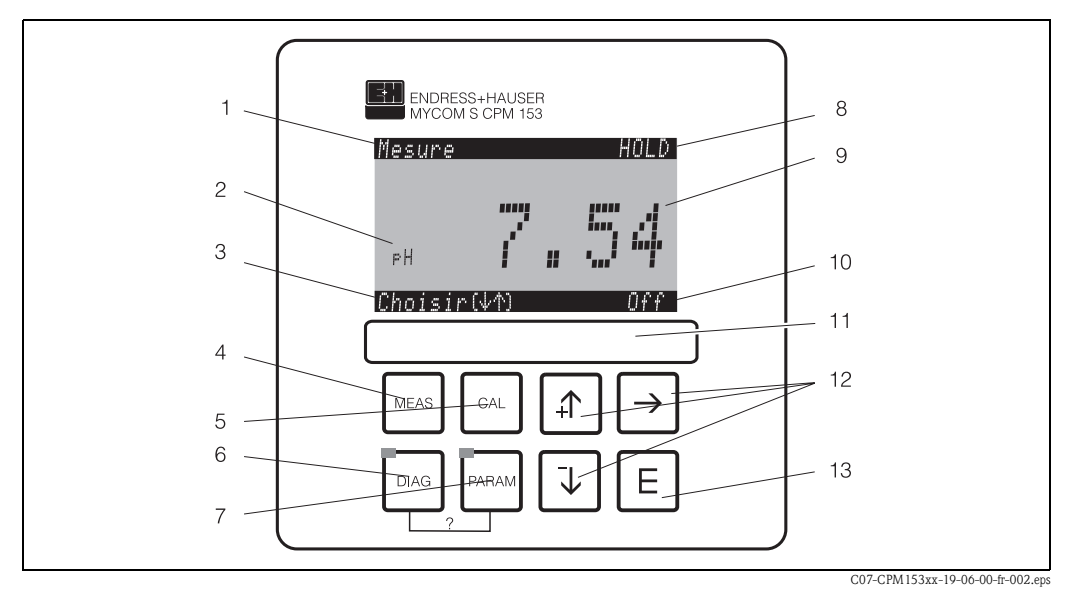

Fig. 20 : Eléments de commande Mycom S CPM153

- 1 Menu actuel
- 2 Paramètre actuel
- 3 Barre de navigation : défilement à l'aide des flèches ; "E" pour feuilleter ; Infos pour annuler
- 4 <u>Touche du mode de mesure</u>
- 5 \_\_\_\_ Touche d'étalonnage
- 6 Touche du menu diagnostic
- 7 End Touche du menu de configuration
- 8 Affichage HOLD, si HOLD actif
- 9 Valeur mesurée actuelle
- 10 Affichage "Défaut", "Avertissement", si les contacts NAMUR sont actifs
- 11 Zone d'inscription
- 12 Flèches pour le défilement et l'édition
- 13 E Touche Enter ? Appuver simulta
- Appuyer simultanément sur DIAG et PARAM pour ouvrir les pages d'aide

#### 5.1.2 Affectation des touches

"PARAM" permet d'accéder au menu de configuration.

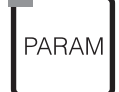

🕲 Remarque !

"PARAM" permet de retourner au "champ retour" précédent à n'importe quel endroit dans le menu. Ils sont marqués en gras dans le menu de configuration représenté en annexe (voir chap. 11.1).

DEL : c'est la DEL d'émission (IR) pour le système "Optoscope" (voir Accessoires).

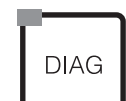

"DIAG" permet d'accéder au menu de diagnostic de l'appareil.

DEL : c'est la DEL de réception pour le système "Optoscope" (voir Accessoires).

DIAQ PARAM

Aide :

Appuyer simultanément sur les touches "DIAG" et "PARAM".

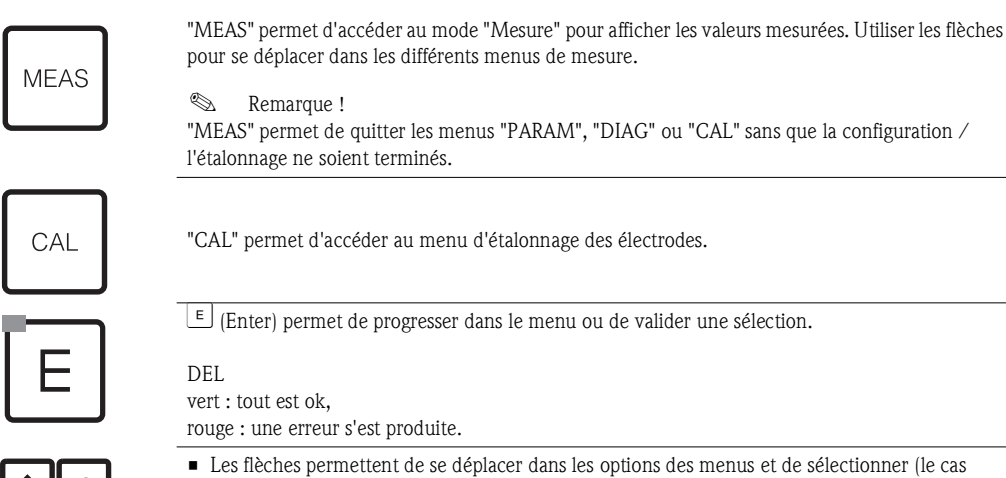

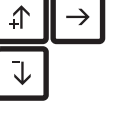

- échéant) ■ Incrémenter/décrémenter les nombres au moyen des touches "+" / "-". La "flèche droite" permet de passer au chiffre suivant (type éditeur 1) ou
- "Activer" avec la "flèche droite" et parcourir les sélections avec "+" / "-" (type éditeur 2) (voir les types d'éditeur page 28).

#### 5.1.3 Menus de mesure

Il existe différents menus en mode mesure. Pour vous déplacer d'un menu à un autre, utilisez les flèches. Pour passer de la caractéristique de la valeur mesurée au datalogger, utilisez la touche Enter E.

| Mesure<br>7.54<br>PH<br>Choisir (41)                                                                                                    | ↓<br>↑                           | Mesure<br>2.00 pH1 12.00<br>Choisir(↓↑→)                                                                                                    | <ul> <li>↓</li> <li>↑</li> </ul> | Mesure       pH 1       pH 2         PH 1       PH 2       7.54         7.00       7.54         ATC 1       ATC 2         41.6°C       25.0°C         Choisir (\M)                                                                                                    | <ul> <li>↓</li> <li>↑</li> </ul> |
|----------------------------------------------------------------------------------------------------|----------------------------------|----------------------------------------------------------------------------------------------------|----------------------------------|----------------------------------------------------------------------------------------------------|----------------------------------|
| La valeur mesurée actuelle du circuit 1 est<br>affichée.                                                                                          |                                  | Si le datalogger a été activé, la<br>caractéristique de la valeur mesurée<br>s'affiche ici (mode enregistrement).<br>Si les deux dataloggers ont été activés,<br>utilisez les flèches pour commuter sur la<br>deuxième courbe.                                                                                                    |                                  | Avec un appareil à deux circuits, cette<br>fenêtre affiche les deux valeurs mesurées<br>l'une à côté de l'autre et leurs températures<br>respectives.<br>Avec un appareil à circuit unique, cette<br>fenêtre n'affiche qu'une valeur mesurée et<br>la température correspondante. |                                  |
| Mesure<br>Дрн0.54<br>ATC 1 ATC 2<br>41.6°C 25.0°C<br>Choisir (ФФ)                                                                                 | <ul> <li>↓</li> <li>↓</li> </ul> | Mesure       ØmV         pH7.0       0mV         pH7.54       -32mV         Sortie       1       22.00mA         Sortie       2       22.00mA         Rel. A       1       2       3       4       5         Image: Choisir (↓↑)       Image: Compare of the logicity of the logicity of the | <ul> <li>↓</li> <li>↑</li> </ul> |                                                                                                    |                                  |
| Avec un appareil à deux circuits, cette<br>fenêtre affiche la différence entre les deux<br>valeurs mesurées et leurs températures<br>respectives. |                                  | Ce menu affiche les valeurs de courant et<br>de tension et l'état de contact des relais.<br>Relais actif = $\blacksquare$ (avec fonction)<br>Relais inactif = $\square$                                                                                                    |                                  |                                                                                                    |                                  |

#### 5.1.4 Datalogger (enregistreur de données)

Dans le CPM153, il y a deux enregistreurs de données qui permettent d'enregistrer :

- un paramètre avec 500 points de mesure séquentiels ou
- deux paramètres avec chacun 500 points de mesure séquentiels.

Pour pouvoir utiliser la fonction, il faut activer le/les enregistreurs de données dans le menu "PARAM"  $\rightarrow$  "CONFIGURATION 2"  $\rightarrow$  "DATALOGGER" (voir page 55). La fonction est immédiatement activée.

Pour afficher les valeurs mesurées, parcourez les différents menus (voir ci-dessus).

- Les valeurs mesurées actuelles sont enregistrées en mode enregistrement.
- Dans l'option "PARAM"  $\rightarrow$  "CONFIGURATION 2"  $\rightarrow$  "DATALOGGER", vous pouvez interroger les données enregistrées en indiquant la date et l'heure.

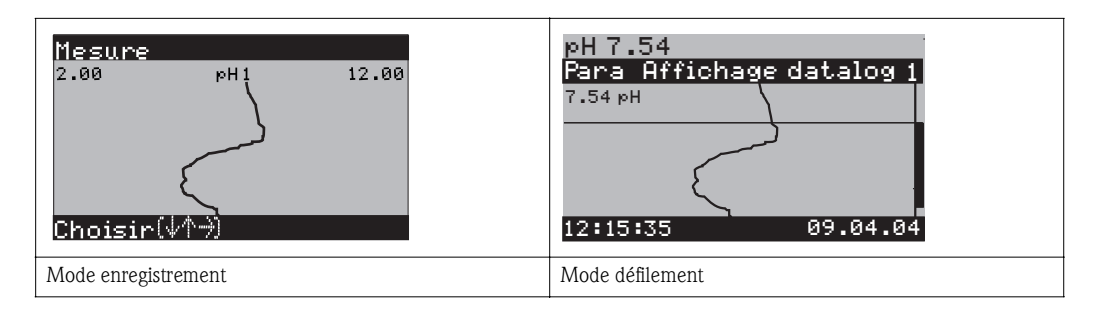

#### 5.1.5 Autorisation d'accès à la configuration

Pour protéger le transmetteur de toute modification accidentelle de la configuration et des données d'étalonnage, les fonctions peuvent être protégées par des codes d'accès à 4 digits. Tant que vous n'avez pas défini de code, toutes les fonctions sont librement accessibles.

L'autorisation d'accès est divisée en 3 niveaux :

#### Niveau affichage (accessible sans code) :

Le menu complet est en lecture seule. La configuration ne peut pas être modifiée. L'étalonnage ne peut pas être effectué. A ce niveau, seuls les paramètres du régulateur pour de nouveaux process peuvent être modifiés dans l'option "DIAG".

| Code service     |   | <ul> <li>Niveau maintenance (peut être protégé par le code service) :</li> <li>Ce code permet d'accéder au menu d'étalonnage et de configurer la fonction "Compensation de température".</li> <li>Les fonctions de contrôle et les données internes sont en lecture seule.</li> <li>Réglage usine : Code = 0000, c'est-à-dire les niveaux ne sont pas protégés.</li> <li>Si vous avez perdu ou oublié le code service qui vous a été donné, vous pouvez demander au</li> </ul> |
|------------------|---|----------------------------------------------------------------------------------------------------|
|                  |   | SAV E+H un code service universel.                                                                                                    |
| Code spécialiste |   | Niveau spécialiste (peut être protégé par le code spécialiste) :<br>Tous les menus sont accessibles et peuvent être modifiés.<br>Réglage usine : Code = 0000, c'est-à-dire les niveaux ne sont pas protégés.<br>Si vous avez perdu ou oublié le code spécialiste qui vous a été donné, vous pouvez demander au<br>SAV E+H un code spécialiste universel.                                                                                                    |
|                  |   | Pour activer les codes (= verrouillage des fonctions), voir l'option de menu "PARAM" $\rightarrow$ CONFIGURATION 1 $\rightarrow$ CODE ACCES (voir page 40). Entrez ici les codes souhaités. Si le code est activé, vous ne pouvez éditer que les zones protégées avec les droits indiqués ci-dessus.                                                                                                    |
|                  | Ø | Remarque !<br>• Notez les codes que vous avez choisis et le code universel et conservez-les dans un endroit sûr.                                                                                                    |

Si vous remettez les codes à "0000", tous les niveaux sont à nouveau accessibles et peuvent être modifiés. Les codes ne peuvent être réinitialisés que dans le menu "spécialiste".

#### Verrouillage de la configuration

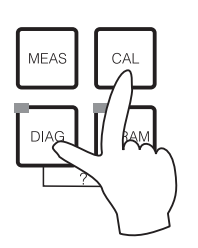

En appuyant simultanément sur les touches at et a configuration sur site est verrouillée.

Lors d'une interrogation de code, on obtient le 9999. Les réglages dans le menu "PARAM" sont en lecture seule.

#### Déverrouillage de la configuration

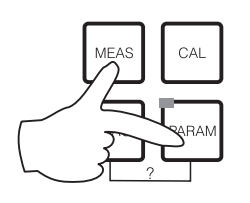

Pour déverrouiller la configuration, il faut appuyer simultanément sur les touches et et et et.

#### 5.1.6 Types d'éditeur de menu

Suiv.(E)

Lors du paramétrage de l'appareil, il existe deux modes différents de sélection des fonctions, dépendant du type de réglage.

Type d'éditeur E1

pour les fonctions sélectionnables directement sur l'afficheur. "Choisir" est affiché dans la ligne d'édition.

- Utilisez les flèches 🕂 et 🕂 pour sélectionner.
- Validez la sélection avec [E].

Type d'éditeur E2

Type d'éditeur E1

Type d'éditeur E2

Choisir $(\psi)$ 

edox/ORP:mV edox/ORP:%

| Hold       |
|------------|
| Date+heure |
| Lu         |
| 30         |
| 04         |
| 01         |
| 12:00      |
| Suiv.(E)   |
|            |

pour les réglages qui doivent être définis de façon plus précise, par ex. jour, heure. "Choisir" est affiché dans la ligne d'édition.

- Utilisez les flèches 🛉 et 🕂 pour faire une sélection (par ex. "Lu")
- Activez l'option choisie avec la flèche droite →. L'option surlignée "Lu" clignote !
- Utilisez les flèches 🕂 et 🕨 pour parcourir la sélection (par ex. les jours de la semaine).
- Validez la sélection avec É
- Si la sélection et la confirmation ont été effectuées avec (l'affichage ne clignote pas), on peut quitter l'option de menu en appuyant sur E.

#### 5.1.7 Données usine

Le tableau suivant donne un aperçu des principaux réglages. Vous trouverez tous les autres réglages usine dans le chapitre "Description des fonctions" (à partie de la page 37). Tous les réglages par défaut sont marqués en **gras**.

| Paramètre                                                                     | Appareil à circuit unique                                                                                                    | Appareil à 2 circuits                                                                                                    |  |
|-------------------------------------------------------------------------------|----------------------------------------------------------------------------------------------------|----------------------------------------------------------------------------------------------------|--|
| Sélection paramètre mesuré                                                    | pН                                                                                                    | pH                                                                                                    |  |
| Sélection principe de mesure                                                  | 1 circuit voie 1                                                                                                    | 1 circuit voie 1                                                                                                    |  |
| Sélection mesure à 2 circuits                                                 | _                                                                                                    | 2 voies                                                                                                    |  |
| Sélection type d'électrode 1                                                  | Electrode en verre 7.0                                                                                                    | Electrode en verre 7.0                                                                                                    |  |
| Sélection type d'électrode 2                                                  | _                                                                                                    | Electrode en verre 7.0                                                                                                    |  |
| Sélectionner le type de raccordement                                          | symétrique                                                                                                    | symétrique                                                                                                    |  |
| Sélectionner l'affichage de la<br>température                                 | °C                                                                                                    | °C                                                                                                    |  |
| Sélectionner la compensation de<br>température voie 1                         | ATC voie 1                                                                                                    | ATC voie 1                                                                                                    |  |
| Mesure de la température voie 1                                               | off                                                                                                    | off                                                                                                    |  |
| Sélectionner la compensation de<br>température voie 2                         | -                                                                                                    | ATC voie 2                                                                                                    |  |
| Mesure de la température voie 2                                               | off                                                                                                    | off                                                                                                    |  |
| Sélection capteur de température                                              | Pt 100                                                                                                    | Pt 100                                                                                                    |  |
| Fonctions des relais                                                          | NAMUR                                                                                                    | NAMUR                                                                                                    |  |
| Sélection sortie courant 1                                                    | pH/redox voie 1                                                                                                    | pH/redox voie 1                                                                                                    |  |
| Sélection sortie courant 2                                                    | Température voie 1                                                                                                    | pH/redox voie 2                                                                                                    |  |
| Hold                                                                          | PARAM, CAL : actif après entrée du<br>code service ou spécialiste<br>DIAG : actif après entrée du code<br>service ou spécialiste pour les fonctions<br>requérant un code | PARAM, CAL : actif après entrée du<br>code service ou spécialiste<br>DIAG : actif après entrée du code<br>service ou spécialiste pour les fonctions<br>requérant un code |  |
| Sortie courant 1 :<br>valeur 0/4 mA :<br>valeur 20/mA :<br>Sortie courant 2 : | pH 2 / -1500 mV / 0,0 % / 0,0 °C<br>pH 12 / +1500 mV / 100,0 % /<br>100,0 °C<br>Température voie 1                                                                       | Voie 1 :<br>pH 2 / -1500 mV / 0,0 % / 0,0 °C<br>pH 12 / +1500 mV / 100,0 % /<br>100,0 °C<br>Voie 2 :                                                                     |  |
| valeur 0/4 mA :<br>valeur 20/mA :                                             | 0,0 °C<br>100,0 °C                                                                                                    | pH 2 / -1500 mV / 0,0 % / 0,0 °C<br>pH 12 / +1500 mV / 100,0 % /<br>100,0 °C                                                                                             |  |

## 5.2 Mémoire interchangeable

Le module DAT est une mémoire (EEPROM), insérée dans le compartiment de raccordement du transmetteur de mesure. Le module DAT permet de :

- sauvegarder l'ensemble des réglages, les carnets de bord et les enregistreurs de données du transmetteur et
- copier l'ensemble des réglages sur d'autres transmetteurs CPM153 avec les mêmes fonctionnalités hardware (en cas de versions de soft différentes, il faut utiliser Parawin pour la conversion).

L'installation et la maintenance de plusieurs points de mesure sont donc considérablement facilitées.

## 6 Mise en service

## 6.1 Spécificités de la mesure avec des capteurs numériques avec technologie Memosens

#### Mise en service

Les capteurs numériques avec technologie Memosens mémorisent les données d'étalonnage. C'est pourquoi leur mise en service diffère de celle des électrodes standard. Procédez de la façon suivante :

- 1. Montez le transmetteur et la sonde.
- 2. Raccordez le transmetteur et le câble de capteur.
- 3. Paramétrez le transmetteur pour vos besoins spécifiques (voir "Description des fonctions" page 37).
- 4. Raccordez le capteur avec technologie Memosens, préétalonné en usine, et immergez-le dans le milieu ou la solution tampon.
- 5. Les données d'étalonnage du capteur sauvegardées sont automatiquement transmises au transmetteur.
- 6. La valeur mesurée est affichée.

#### Sauvegarde des données

Les capteurs numériques peuvent mémoriser les données suivantes :

- Données du fabricant
  - numéro de série
  - référence de commande
  - date de fabrication
- Données étalonnage
- date d'étalonnage
- pente à 25  $^\circ\mathrm{C}$
- point zéro à 25 °C
- offset température
- numéro de série du transmetteur avec lequel le dernier étalonnage a été réalisé
- valeurs tampon du dernier étalonnage
- changement de pente par rapport à l'étalonnage précédent
- changement de point zéro par rapport à l'étalonnage précédent
- Données de l'application
  - Gamme d'utilisation de la température
  - Gamme d'utilisation du pH
  - heures de fonctionnement à des températures supérieures à 80 °C/100 °C
  - heures de fonctionnement à des valeurs de pH très faibles et très élevées (tension de Nernst sous -300 mV, au-dessus de +300 mV)
  - nombre de stérilisation

Pour afficher ces données capteur, sélectionnez  $[ DAG ] \rightarrow Données$  capteur ext.

## 6.2 Spécificités de la mesure avec des capteurs ISFET

#### Comportement à la mise en marche

Lors de la mise sous tension de l'ensemble de mesure, il se créé un circuit de régulation. La valeur mesurée se règle pendant cette période (env. 5-8 minutes) sur la valeur réelle. Ce comportement de réglage se produit après chaque interruption de la pellicule liquide entre le semi-conducteur sensible au pH et l'élément de référence (par ex. due à un stockage à sec ou un nettoyage intensif avec de l'air comprimé). Le temps de réponse dépend de la durée de l'interruption.

#### Sensibilité à la lumière

La puce ISFET est sensible à la lumière (variations de la valeur mesurée) comme tous les éléments semi-conducteurs. Cela n'affecte toutefois la valeur mesurée que si le capteur est exposé directement au soleil. Pour cette raison, il faut éviter toute exposition directe au soleil lors de l'étalonnage. La lumière ambiante normale n'a aucune influence sur la mesure.

## 6.3 Contrôle de l'installation et du fonctionnement

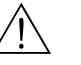

#### Danger !

Avant de mettre l'appareil sous tension, assurez-vous qu'il n'y a aucun danger pour le point de mesure. Des pompes ou des vannes incontrôlées peuvent endommager les appareils.

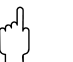

#### Attention !

- Avant de mettre le système en route, vérifiez à nouveau que tous les raccordements ont été effectués correctement !
- Assurez-vous que l'électrode pH ou redox et le capteur de température se trouvent dans le produit ou dans une solution tampon, faute de quoi aucune valeur mesurée plausible ne sera affichée.
- Assurez-vous également que les raccordements ont été contrôlés (voir chap. 4.8).

## 6.4 Mise sous tension

Avant de mettre l'appareil sous tension pour la première fois, il faut être familiarisé avec le fonctionnement du transmetteur. Voir les chapitres 1 (Conseils de sécurité) et 5 (Configuration).

#### Première mise en service

A la première mise en service, l'appareil démarre automatiquement avec le menu "Quick Setup". Les principaux réglages de l'appareil sont demandés ici. Une fois ce menu fermé, l'appareil est prêt à fonctionner et à mesurer dans sa configuration standard.

## 

- Remarque !
- Le menu "Quick Setup" doit avoir été exécuté entièrement pour que l'appareil soit opérationnel. Si le Quick Setup a été interrompu, il sera relancé à la prochaine mise en route jusqu'à ce que toutes les options aient été configurées.
- Pour pouvoir effectuer la configuration, il faut entrer le code spécialiste (par défaut 0000).

## 6.5 Quick setup

Ce menu permet de configurer les fonctions principales du transmetteur. Le "Quick setup" est lancé automatiquement lors de la première mise en service et peut être appelé à tout moment à partir de la structure de menus.

Pour entrer dans le menu, procédez de la façon suivante :

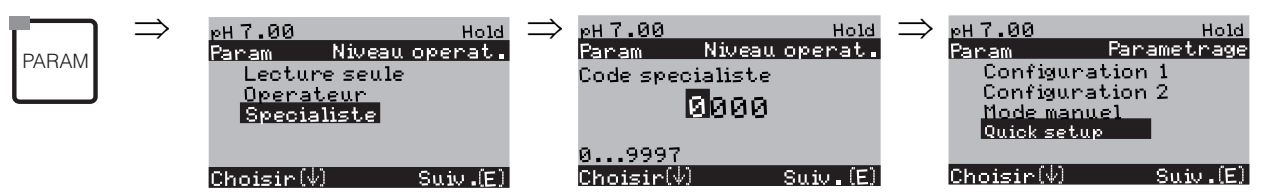

| AFFICHAGE                                                                                                    | SELECTION<br>(par défaut = gras)                  | INFO                                                                                                    |
|----------------------------------------------------------------------------------------------------|---------------------------------------------------|----------------------------------------------------------------------------------------------------|
| pH 7.00 Hold<br>Param Langage<br>English GB<br>Francais F<br>Choisir(V) Suiv.(E)                                             | <b>E</b><br>D                                     | Sélection langue<br>selon la version commandée.<br>Variantes :<br>-A : anglais / allemand<br>-B : anglais / français<br>-C : anglais / français<br>-D : anglais / espagnol<br>-E : anglais / néerlandais<br>-F : anglais / japonais                                                                                                    |
| pH 7.00 Hold<br>Param Contraste<br>Choisir(+-) Suiv.(E)                                                                      |                                                   | <b>Réglage du contraste si nécessaire</b><br>Appuyer sur +/- pour augmenter ou réduire le<br>contraste de l'afficheur.                                                                                                    |
| pH 7.00 Hold<br>Param Date+heure<br>Jour semaine Lu<br>Jour 30<br>Mois 04<br>Annee 01<br>Heure 12:00<br>Choisir(小子) Suiv.(E) | Lu<br>01<br>04<br>01<br>12:00                     | <b>Entrer la date et l'heure</b><br>Entrer la date et l'heure complètes.                                                                                                    |
| рН 7.00 Hold<br>Param Mesure<br>РН<br>Redox/ORP :mV<br>Redox/ORP :%<br>Choisir(V) Suiv.(E)                                   | <b>pH</b><br>Redox mV<br>Redox %                  | <ul> <li>Sélection paramètre mesuré</li> <li>Remarque !</li> <li>Si vous changez de paramètre mesuré, tous les réglages utilisateur sont automatiquement réinitialisés.</li> <li>Pour les capteurs numériques, seul le paramètre mesuré pH est possible.</li> <li>Ici, l'utilisation du module DAT est judicieuse pour sauvegarder vos réglages.</li> </ul> |
| рН 7.00 Hold<br>Param Mode de mesure<br>Voie simple 1<br>Voie simple 2<br>Double voie 1+2<br>Choisir(V) Suiv.(E)             | Voie simple 1<br>Voie simple 2<br>Double voie 1+2 | Sélection principe de mesure<br>(voie simple 2 et double voie 1+2 uniquement pour<br>appareil à 2 circuits)<br>Voie simple 1/2 = mesure via l'entrée capteur 1 ou 2<br>Double voie 1+2 = mesure via les deux entrées<br>capteur                                                                                                    |

|                                                                                                    |                                                                           | r                                                                                                    |
|----------------------------------------------------------------------------------------------------|---------------------------------------------------------------------------|----------------------------------------------------------------------------------------------------|
| AFFICHAGE                                                                                                    | SELECTION<br>(par défaut = gras)                                          | INFO                                                                                                    |
| pH7.00 Hold<br>Param Voie 1+2<br>2 voies distinctes<br>Redondante<br>Predictive<br>Choisir(↓) Suiv.(E)             | <b>2 voies</b><br>Redondante<br>Prédictive                                | Sélection (uniquement 2 circuits)<br>2 voies : 2 électrodes mesurent totalement<br>indépendamment l'une de l'autre.<br>Redondante : détection de l'usure des électrodes.<br>Prédictive : réaction précoce aux variations de débit et<br>de pH.<br>Remarque !<br>"Prédictive" n'est disponible que si la carte relais avec<br>deux entrées analogiques est disponible.<br>Description, voir page 35.                                                                                                    |
| pH 7.00 Hold<br>Param Type el. pH 1<br>El. verre 7.0<br>El. verre 4.6<br>Antimoine<br>IsFET<br>Choisir(↓) Suiv.(E) | El. verre 7.0<br>El. verre 4.6<br>Antimoine<br>ISFET                      | <ul> <li>Sélection type d'électrode 1<br/>(uniquement pH)</li> <li>Remarque !</li> <li>En cas de changement d'une électrode en verre ou<br/>en antimoine à un capteur ISFET, le capteur de<br/>température est par défaut réglé sur Pt 1000. A<br/>l'inverse, Pt 100 est sélectionné.</li> <li>Les versions verre/ISFET du Mycom S sont réglées<br/>en usine pour la mesure avec des électrodes en<br/>verre.</li> <li>Pour les capteurs numériques, seul le type<br/>d'électrode El. verre 7,0 est possible.</li> </ul> |
| pH 7.00 Hold<br>Param Type el. pH 2<br>El. verre 7.0<br>El. verre 4.6<br>Antimoine<br>IsFET<br>Choisir(V) Suiv.(E) | <b>El. verre 7.0</b><br>El. verre 4,6<br>Antimoine<br>ISFET               | Sélection type d'électrode 2<br>(uniquement pour pH, 2 circuits)                                                                                                    |
| pH 7.00 Hold<br>Param Raccord.capt.<br>lavec masse liquide<br>sans masse liquide<br>Choisir(↓) Suiv.(E)            | avec masse liquide<br>(symétrique)<br>sans masse liquide<br>(asymétrique) | Sélection mode de raccordement<br>symétrique = avec compensation de potentiel (PAL)<br>asymétrique = sans PAL         Image: Cette sélection n'est pas disponible pour les capteurs<br>numériques avec technologie Memosens. Pour la<br>transmission numérique des données, le raccordement<br>à valeur ohmique élevée symétrique n'est pas<br>nécessaire.                                                                                                    |
| 0H 7.00 Hold<br>Param Temperature<br>℃<br>°F<br>Choisir(V) Suiv.(E)                                                | °C<br>°F                                                                  | Sélection affichage de la température                                                                                                    |
| pH7.00 Hold<br>Param Comp.temp.1<br>ATCV1<br>ATCV2<br>MTC<br>MTC+Temp<br>Choisir(↓) Suiv.(E)                       | ATC V1 (voie 1)<br>ATC V2 (voie 2)<br>MTC<br>MTC+Temp                     | Sélection compensation de température voie 1/2<br>ATC = compensation automatique de la température<br>MTC = comp. temp. manuelle (avec température fixe,<br>entrée dans le champ suivant).<br>MTC+Temp. = idem MTC. L'afficheur indique<br>toutefois la valeur du capteur de température raccordé<br>sur l'entrée température du transmetteur.                                                                                                    |

| AFFICHAGE                                                                                                    | SELECTION<br>(par défaut = gras)                                                                              | INFO                                                                                                    |
|----------------------------------------------------------------------------------------------------|----------------------------------------------------------------------------------------------------|----------------------------------------------------------------------------------------------------|
| pH7.00 Hold<br>Param Temp.MTC 1<br>025.0<br>-20.0150.0°C<br>Choisir(小→) Suiv.(E)                                                                 | 025.0 °C                                                                                                    | <b>Température MTC voie 1</b><br>(uniquement avec pH et sélection MTC ou<br>MTC+Temp dans le champ précédent)                                                                                                    |
| mV - 114 Hold<br>Param Mesure temp. 1<br>off<br>on<br>Choisir (↓) Suiv .(E)                                                                      | off<br>on                                                                                                    | Mesure de température voie 1<br>(uniquement pour redox)                                                                                                    |
| pH7.00 Hold<br>Param Comp.temp.2<br>ATC V1<br>ATC V2<br>MTC<br>MTC+Temp<br>Choisir(↓) Swiv.(E)                                                   | ATC V1 (voie 1)<br>ATC V2<br>MTC<br>MTC+Temp                                                                  | Sélection compensation de température voie 2<br>(uniquement pour pH, 2 circuits)                                                                                                    |
| pH 7.00 Hold<br>Param Temp.MTC 1<br>25.0<br>-20.0150.0°C<br>Choisir(小分) Suiv.(E)                                                                 | 025.0 °C                                                                                                    | <b>Température MTC voie 2</b><br>(uniquement avec pH, 2 circuits et sélection MTC ou<br>MTC+Temp dans le champ précédent)                                                                                                    |
| mV -114 Hold<br>Param Mesure temp 2<br>off<br>on<br>Choisir(↓) Suiv.(E)                                                                          | off<br>on                                                                                                    | Mesure de température voie 2<br>(uniquement pour redox, 2 circuits)                                                                                                    |
| рН 7.00 Hold<br>Param Fonct.relais<br>Namur off<br>Relais 1 libre<br>Relais 2 libre<br>Choisir(↓↑→) Suiv.(E)                                     | NAMUR off<br>Relais 1 : libre<br>Relais 2 : libre<br>Relais 3 : libre<br>Relais 4 : libre<br>Relais 5 : libre | Fonctions des relais<br>Selon l'équipement disponible, vous pouvez assigner la<br>fonction de 5 relais (max.). Si la fonction NAMUR est<br>activée, les relais 1 et 2 sont assignés et ne sont plus<br>disponibles pour une autre fonction (voir page 20).<br>Options :<br>libre / régulateur / seuil / CCW / CCC<br><b>Régulateur</b> : contact relais pour sortie régulateur<br><b>Seuil</b> : fonction contact de seuil<br><b>CCW</b> : Chemoclean water. Alimentation en eau pour<br>la fonction Chemoclean.<br><b>CCC</b> : Chemoclean Cleaner (solution de nettoyage).<br>Alimentation en agent de nettoyage pour la fonction<br>Chemoclean.<br>(CCC et CCW forment ensemble la fonction<br>"Chemoclean" ; infos sur Chemoclean à partir de la<br>page 74) |
| pH 7.00 Hold<br>Param Sortie 1<br>Voie 1 pH/Redox<br>Voie 2 pH/Redox<br>Voie 1 temperature<br>Voie 2 temperature<br>Delta<br>Choisir(V) Suiv.(E) | Voie 1 pH/redox<br>Voie 2 pH/redox<br>Voie 1 température<br>Voie 2 température                                | Sélection sortie courant 1<br>(voie 2 uniquement pour appareil à 2 circuits)<br>Sélection du paramètre généré à la sortie courant.                                                                                                    |

| AFFICHAGE                                                                                                    | SELECTION<br>(par défaut = gras)                                                                      | INFO                                                                                                    |
|----------------------------------------------------------------------------------------------------|----------------------------------------------------------------------------------------------------|----------------------------------------------------------------------------------------------------|
| pH 7.00 Hold<br>Param Sortie 2<br>Voie 1 pH/Redox<br>Voie 2 pH/Redox<br>Voie 1 temperature<br>Voie 2 temperature<br>Delta<br>Choisir(V) Suiv.(E) | Voie 1 pH/redox<br>Voie 2 pH/redox<br>Voie 1 température<br>Voie 2 température<br>Delta<br>Régulateur | Sélection sortie courant 2<br>(voie 2 et Delta uniquement pour appareil à 2 circuits)<br>Sélection du paramètre généré à la sortie courant.<br>Delta : la différence entre les deux circuits de mesure<br>est transmise à la sortie courant (voie 2– voie 1).<br>Régulateur : la grandeur réglante du régulateur est<br>émise sur la sortie courant (voir aussi menu Régulateur<br>page 58). |
| pH 7.00 Hold<br>Param nº repere<br>09, Az<br>Choisir [↓↑→] Suiv. [E]                                                                             | (09 ; AZ)                                                                                             | Numéro appareil spécifique à l'utilisateur<br>Numéro de repère à 32 chiffres.<br>Sauvegardé dans le module DAT disponible en option.                                                                                                    |
| pH 7.00 Hold<br>Param Quick setup<br>fin<br>redemarrage<br>Choisir(V) Suiv.(E)                                                                   | <b>Fin</b><br>Redémarrage                                                                             | Quitter Quick setup ?<br>fin = sauvegarder les réglages et quitter le Quick setup<br>redémarrer = parcourir à nouveau le quick setup                                                                                                    |

Remarque !

Les appareils à 2 circuits offrent la possibilité de raccorder deux électrodes qui utilisent les modes de mesure suivants :

- Mesure indépendante (2 voies)
- Mesure **redondante** : elle est utile pour détecter une usure d'électrode de façon précoce.
- Mesure prédictive : spécialement pour des neutralisations critiques de tuyaux (inline), il est recommandé d'utiliser une électrode pH/redox prédictive associée à un débitmètre. Le régulateur peut ainsi réagir rapidement en cas de variations de débit et de pH à l'entrée.

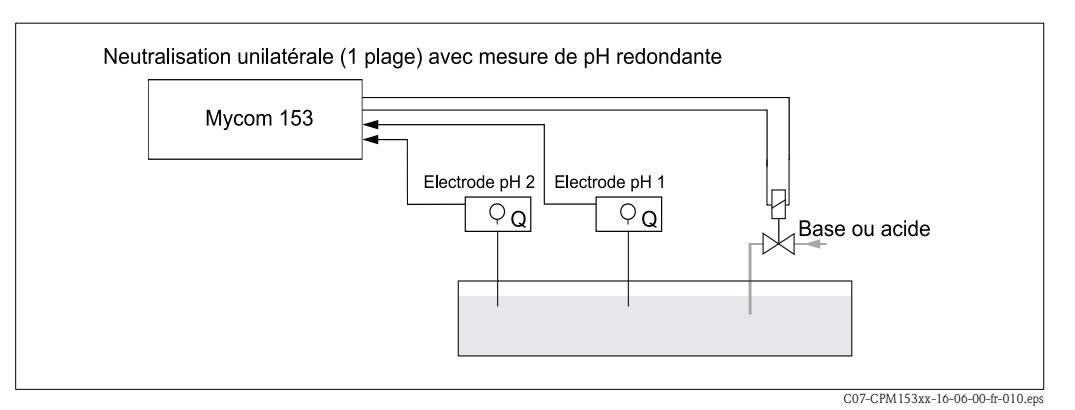

Fig. 21 : Schéma d'un process unilatéral (une plage) avec mesure de pH redondante

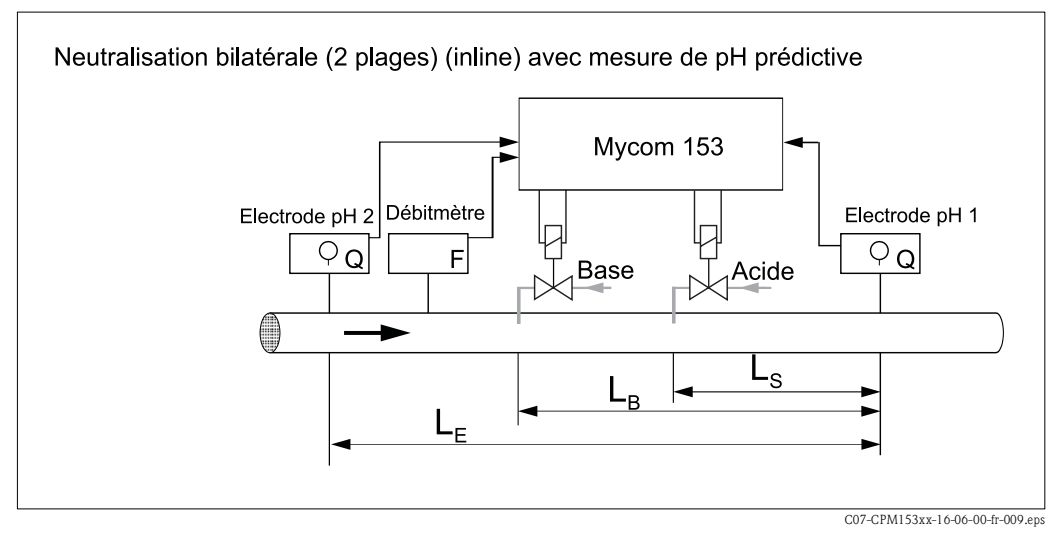

Fig. 22 : Schéma d'un process bilatéral (deux plages) avec mesure de pH prédictive
## 6.6 Description des fonctions

## 6.6.1 Configuration 1 – paramètre mesuré

Dans ce menu, vous pouvez modifier les réglages d'acquisition de la valeur mesurée, comme par ex. le paramètre mesuré, le principe de mesure, le type d'électrode.

Excepté l'amortissement de la valeur mesurée, tous les réglages de ce menu ont déjà été réalisés lors de la première mise en service dans le Quick setup (voir page 32). Vous pouvez modifier les valeurs sélectionnées dans ce menu.

Pour accéder au menu de paramétrage, vous devez entrer votre code spécialiste (voir page 27, voir page 40). Pour entrer dans le menu, procédez de la façon suivante :

| $\Rightarrow$ | pH 7.00 Hold<br>Param Niveau operat.<br>Lecture seule<br>Operateur<br>Specialiste | ∣⇒ | pH 7.00<br>Param<br>Configur<br>Configur<br>Mode mar<br>Quik set | Hold<br>Parametrage<br>ration 1<br>ration 2<br>uel<br>up | $\Rightarrow$ | pH7.00<br>Param<br>Param<br>Afficł<br>Codes<br>Sortie<br>↓ Relais | Hold<br>Configuration 1<br>etre mesure<br>nage<br>: acces<br>es courant |
|---------------|-----------------------------------------------------------------------------------|----|------------------------------------------------------------------|----------------------------------------------------------|---------------|-------------------------------------------------------------------|-------------------------------------------------------------------------|
|               | Choisir(4) Suiv.(E)                                                               |    | Choisir [↓]                                                      | Suiv. [E]                                                |               | Choisir(                                                          | ↓) Suiv.(E)                                                             |

| SELECTION<br>(par défaut = gras)                                                     |                                                   | INFO                                                                                                    |
|--------------------------------------------------------------------------------------|---------------------------------------------------|----------------------------------------------------------------------------------------------------|
| pH7.00 Hold<br>Param Mesure<br>pH Redox/ORP:mV<br>Redox/ORP:%<br>Choisir(↓) Suiv.(E) | pH<br>Redox mV<br>Redox %                         | <ul> <li>Sélection paramètre mesuré</li> <li>En cas de changement de paramètre mesuré, tous les réglages utilisateur sont automatiquement réinitialisés.</li> <li>Remarque !</li> <li>Pour les capteurs numériques avec technologie Memosens, seul le paramètre mesuré pH est possible.</li> </ul>                                                                                                    |
|                                                                                      | Voie simple 1<br>Voie simple 2<br>Double voie 1+2 | <ul> <li>Sélection principe de mesure<br/>(uniquement pour appareil à 2 circuits)</li> <li>Voie simple 1/2 = mesure via l'entrée capteur 1 ou 2</li> <li>Double voie 1+2 = mesure via les deux entrées capteur</li> <li>Remarque !</li> <li>Si un appareil à 2 circuits est paramétré ainsi, il conserve ces réglages même<br/>si un transmetteur (circuit) est enlevé ou défectueux.</li> <li>Si dans le cas d'un transmetteur défectueux, le message d'erreur E006, E007<br/>est indésirable, l'appareil peut être commuté sur "Voie simple". Chaque relais<br/>étant affecté à un circuit (alarme, rel. 1, rel. 2 au circuit 1 ; rel. 3, 4, 5 au<br/>circuit 2), il faut savoir que les fonctions ayant accès au relais désactivé ne<br/>fonctionnent plus.</li> </ul> |

| SELECTION<br>(par défaut = gras) |                                                                           | INFO                                                                                                    |
|----------------------------------|---------------------------------------------------------------------------|----------------------------------------------------------------------------------------------------|
|                                  | <b>2 voies</b><br>Redondante<br>Prédictive                                | <ul> <li>Sélection (uniquement 2 circuits) Les électrodes mesurent avec : 2 voies : totalement indépendantes l'une de l'autre ("L'alarme Delta" peut être réglée dans le menu Alarme, voir page 48) Redondante : avec deux électrodes de référence pour détecter un empoisonnement (uniquement possible avec des électrodes de même type, ISFET ou verre). Nemarque ! Si l'option "Redondante" est sélectionnée, les réglages de mesure sont valables aussi bien pour le circuit 1 que pour le circuit 2 (ex. : type de compensation de température) Prédictive : pour mesures en ligne avec deux électrodes. Nemarque ! Prédictive n'est disponible que pour les transmetteurs 2 voies et la carte relais avec deux entrées courant. Pour plus d'explications, voir page 35.</li></ul> |
|                                  | El. verre7.0El. verre4.6ISFET4.6Antimoine4.6                              | <ul> <li>Sélection type d'électrode 1<br/>(uniquement pH)</li> <li>Remarque !</li> <li>En cas de changement d'une électrode en verre ou en antimoine à un<br/>capteur ISFET, le capteur de température est par défaut réglé sur Pt 1000. A<br/>l'inverse, Pt 100 est sélectionné.</li> <li>Les versions verre/ISFET du Mycom S sont réglées en usine pour la mesure<br/>avec des électrodes en verre.</li> <li>Pour les capteurs numériques avec technologie Memosens, seul le type<br/>d'électrode El. verre 7,0 est possible.</li> </ul>                                                                                                    |
|                                  | El. verre7.0El. verre4.6ISFET4.6                                          | Sélection type d'électrode 2<br>(uniquement pour pH, 2 circuits)                                                                                                    |
|                                  | avec masse liquide<br>(symétrique)<br>sans masse liquide<br>(asymétrique) | <ul> <li>Sélection mode de raccordement<br/>symétrique = avec compensation de potentiel (PA)<br/>asymétrique = sans PA</li> <li>Remarque !</li> <li>Cette sélection n'est pas disponible pour les capteurs numériques avec<br/>technologie Memosens, car, pour la transmission de données numérique, le<br/>raccordement symétrique à haute impédance n'est pas nécessaire.</li> <li>Pour plus d'informations, voir page 13.</li> </ul>                                                                                                    |
|                                  | pH/redox : 00s<br>Température : 00s<br>(00 30s)                           | <ul> <li>Réglage amortissement valeur mesurée</li> <li>La valeur moyenne de toutes les mesures effectuées sur le temps réglé est affichée.</li> <li>00s = pas d'amortissement</li> </ul>                                                                                                    |

## 6.6.2 CONFIGURATION 1 – Affichage

| PARAM | $\Rightarrow$ | pH 7.00<br>Param<br>Configur:<br>Configur:<br>Mode man<br>Quik setu | Paramet<br>ation 1<br>ation 2<br>uel<br>up | Hold —<br>nage | ⇒ рн7.<br>Parar<br>Pa<br>Pa<br>Co<br>So | 00<br>n Config<br>rametre me<br>fichage<br>des acces<br>rties coura | Hold<br>guration 1<br>sure<br>nt |
|-------|---------------|---------------------------------------------------------------------|--------------------------------------------|----------------|-----------------------------------------|---------------------------------------------------------------------|----------------------------------|
|       |               | Choisir [↓] .                                                       | Suiv                                       | [E]            | ↓ Re<br>Chois                           | lais<br>sir(↓)                                                      | Suiv (E)                         |

| SELECTION<br>(par défaut = gras)                                                |                                                                                                    | INFO                                                                                                    |
|---------------------------------------------------------------------------------|----------------------------------------------------------------------------------------------------|----------------------------------------------------------------------------------------------------|
| pH7.00 Hold<br>Param Langage<br>English GB<br>Francais F<br>Choisir(V) Suiv.(E) | <b>E</b><br>F                                                                                                    | Sélection langue<br>selon la version commandée :<br>Variantes :<br>-A : anglais / allemand<br>-B : anglais / français<br>-C : anglais / italien<br>-D : anglais / espagnol<br>-E : anglais / néerlandais<br>-F : anglais / japonais |
| pH 7.00 Hold<br>Param Contraste<br>Choisir(+-) Suiv.(E)                         |                                                                                                    | <b>Réglage du contraste si nécessaire</b><br>Appuyer sur +/- pour augmenter ou réduire le contraste de l'afficheur.                                                                                                    |
|                                                                                 | Jour semaine :         Di           Jour :         01           Mois :         04           Année :         01           Heure :         08:0 | Entrer la date et l'heure<br>Entrer la date et l'heure complètes.<br>Ces données sont utilisées pour les logbooks et le nettoyage automatique.                                                                                      |
|                                                                                 | рН <b>00.00</b><br>рН 00.0                                                                                                    | Sélection nombre de décimales<br>(uniquement pour type de mesure pH)                                                                                                    |
|                                                                                 | ° <b>C</b><br>°F                                                                                                    | Sélection unité de température<br>°C : degré Celsius<br>°F : degré Fahrenheit                                                                                                    |
|                                                                                 | <b>00000000</b><br>(0 9 ; A Z)                                                                                                    | <b>Entrer le numéro appareil défini par l'utilisateur.</b><br>Numéro de repère à 32 chiffres.<br>Sauvegardé dans le module DAT disponible en option.                                                                                |

## 6.6.3 CONFIGURATION 1 – Codes d'accès

Pour entrer dans le menu, procédez de la façon suivante :

| pH 7.00 Hold<br>Param Parametrage<br>Configuration 1<br>Configuration 2<br>Mode manuel<br>Quik setup | s → pH7.00 Hold<br>Param Configuration 1<br>Parametre mesure<br>Affichage<br>Codes acces<br>Sorties courant<br>↓ Relais |
|----------------------------------------------------------------------------------------------------|----------------------------------------------------------------------------------------------------|
| Choisir[↓] Suiv.[E]                                                                                  | ] Choisir(↓) Suiv.(E)                                                                                                   |

| SELECTION<br>(par défaut = gras)                                           |                         | INFO                                                                                                    |
|----------------------------------------------------------------------------|-------------------------|----------------------------------------------------------------------------------------------------|
| рн 7.00 Hold<br>Param Code service<br>0000<br>09997<br>Choisir(V) Suiv.(E) | <b>0000</b><br>(0 9997) | <b>Entrer le code service</b><br>Le code peut être choisi librement dans la plage 0000 9997.<br><b>0000</b> = pas de verrouillage. |
|                                                                            | <b>0000</b><br>(0 9997) | Entrer le code spécialiste<br>Le code peut être choisi librement dans la plage 0000 9997.<br>0000 = pas de verrouillage.           |

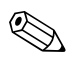

## Remarque !

Risque d'usage abusif.

Veillez à ce que les codes que vous entrez et le code universel (voir page 27) soient protégés contre un usage abusif par des personnes non autorisées. Notez vos codes et conservez-les dans un endroit sûr, à l'abri des personnes non autorisées.

## 6.6.4 CONFIGURATION 1 – Sorties courant

Le transmetteur de mesure est équipé de deux sorties courant. Pour entrer dans le menu, procédez de la façon suivante :

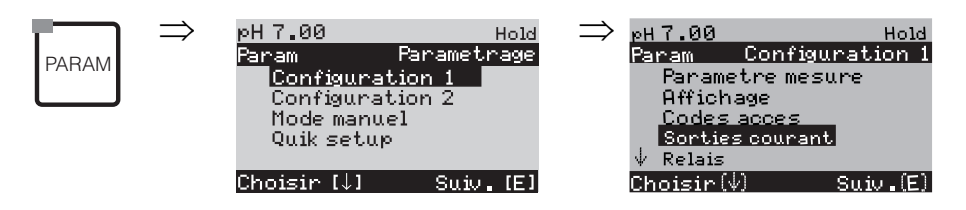

| SELECTION<br>(par défaut = gras)                                                                                                    |                                                                                                    | INFO                                                                                                    |
|----------------------------------------------------------------------------------------------------|----------------------------------------------------------------------------------------------------|----------------------------------------------------------------------------------------------------|
|                                                                                                    | Sortie courant 1<br>Sortie courant 2                                                                                                    | <b>Sélection sortie courant,</b><br>pour laquelle les réglages s'appliquent.                                                                                                    |
| Sortie courant 1 (ou 2) :                                                                                                    | 1                                                                                                    |                                                                                                    |
| pH7.00 Hold<br>Param Sortie 1<br>Voie 1 pH/Redox<br>Voie 2 pH/Redox<br>Voie 1 temperature<br>Voie 2 temperature<br>Delta<br>Choisir(↓) Suiv.(E) | Voie 1 pH/redox<br>Voie 2 pH/redox<br>Voie 1 température<br>Voie 2 température<br>Delta<br>Régulateur (uniquement sur sortie courant 2) | <ul> <li>Sélection valeur mesurée,<br/>qui doit être générée à la sortie courant.</li> <li>Sélections possibles selon la variante de l'appareil et la sortie choisie.</li> <li>Sortie courant 1 (bornes 31+, 32-) :<br/>– pH/redox – Température – Delta : la différence entre les deux circuits de mesure est transmise<br/>à la sortie courant (voie 1 – voie 2).</li> <li>Sortie courant 2 (bornes 33+, 34-) :<br/>– pH/redox – Température – Delta : la différence entre les deux circuits de mesure est transmise<br/>à la sortie courant (voie 1 – voie 2).</li> <li>Sortie courant (voie 1 – voie 2).</li> <li>Ph/redox – Température – Delta : la différence entre les deux circuits de mesure est transmise<br/>à la sortie courant (voie 1 – voie 2).</li> <li>Régulateur : la grandeur réglante du régulateur est émise sur la<br/>sortie courant (voir aussi menu Régulateur page 58).</li> <li>Remarque !</li> <li>Risque de perte de données ! Si vous changez l'affectation<br/>"Régulateur" de la sortie courant en une autre fonction après avoir<br/>configuré le régulateur, l'ensemble des réglages du régulateur (voir<br/>page 58) est réinitialisé.</li> </ul> |
|                                                                                                    | !! Attention !!<br>La configuration est modifiée.                                                                                       | Remarque sur l'afficheur (si configuration modifiée) :<br>Annuler en appuyant sur "PARAM"<br>Continuer (= valider les changements) en appuyant sur E                                                                                                    |
|                                                                                                    | 0 20 mA<br><b>4 20 mA</b>                                                                                                    | Sélection gamme de courant                                                                                                    |
|                                                                                                    | <pre>!! Attention !!<br/>Sortie courant 020mA et courant de défaut =<br/>2,4 mA n'est pas permis.</pre>                                 | Remarque sur l'afficheur :<br>Dans ce cas, le courant "défaut" sélectionné dans le champ "Sélection<br>du courant de défaut" (voir page 48) se trouve dans la gamme du<br>courant sélectionné.<br>Combinaisons recommandées :<br>Gamme de courant 020mA et courant de défaut Max (22mA)<br>ou<br>Gamme de courant 420mA et courant de défaut Min (2,4mA)                                                                                                    |
|                                                                                                    | Linéaire<br>Table                                                                                                    | Sélection courbe caractéristique<br>Linéaire : La courbe caractéristique est linéaire de la valeur inférieure<br>à la valeur supérieure.<br>Table : si vous ne voulez pas que la courbe caractéristique soit<br>linéaire, vous pouvez entrer une séquence spécifique de max. 10<br>couples de valeurs dans une table. Une adaptation exacte au<br>comportement non linéaire du produit permet d'atteindre une<br>meilleure précision.                                                                                                    |

| SELECTION<br>(par défaut = gras)                                                               |                                                                                  | INFO                                                                                                    |
|------------------------------------------------------------------------------------------------|----------------------------------------------------------------------------------|----------------------------------------------------------------------------------------------------|
| Linéaire :                                                                                     |                                                                                  |                                                                                                    |
| рН 7.00 Hold<br>Param Sortie 1<br>0/4mA : 02.00 рН<br>20mA : 12.00 рН<br>Choisir [↑→] Suiv.[E] | 0/4 mA : 02.00 pH / 000.0 °C / -0500 mV<br>20 mA : 12.00 pH / 100.0 °C / 0500 mV | <b>Entrer les seuils inférieur et supérieur</b><br>La gamme maximale de la valeur mesurée est -2 +16 pH.<br>L'écart minimal entre les seuils inférieur et supérieur est de 2 unités<br>de pH<br>(ex. : 0/4 mA : pH 7 et 20 mA : pH 9) |
|                                                                                                | Courbe caractéristique linéaire active.                                          | <b>Remarque sur l'afficheur :</b><br>La courbe caractéristique linéaire est active après validation par <sup>E</sup> .<br>Annuler en appuyant sur <sup>menad</sup> .                                                                  |
| Table :                                                                                        |                                                                                  |                                                                                                    |
| pH 7.00 Hold<br>Param Table 1<br>Nombre de points<br>Ø 1<br>110<br>Choisir [↑↓→] Suiv.[E]      | <b>01</b><br>(1 10)                                                              | Entrer le nombre de points (paires de valeurs)                                                                                                    |
|                                                                                                | pH/redox/°C/:000.0<br>mA:04.00                                                   | Entrer les paires de valeurs<br>pH/redox/°C - mA (nombre de paires de valeurs nécessaires =<br>nombre de points souhaités dans le champ précédent).<br>Exemple de paires de valeurs avec 4 points support :                           |
|                                                                                                | <b>OK</b><br>Supprimer des éléments                                              | <b>Sélection :</b><br>Les paires de valeurs sont-elles OK ou souhaitez-vous supprimer des<br>points ?                                                                                                    |
|                                                                                                | pH/redox/°C/: 000.0<br>mA: 04.00                                                 | Supprimer :<br>Sélectionner les lignes à supprimer, effacer avec $\frown$ et valider avec<br>$\sqsubseteq$ .                                                                                                    |
|                                                                                                | Table valable                                                                    | Remarque sur l'afficheur (pas d'entrée)<br>Etat de la table. Si non valide, retour au champ précédent.                                                                                                    |
|                                                                                                | Table active                                                                     | <b>Remarque sur l'afficheur :</b><br>La table est active après validation par <sup>E</sup> . Annuler en appuyant sur                                                                                                    |

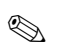

## Remarque !

La fonction "Régulateur" ne peut être assignée qu'à la sortie courant 2.

| Appareil à circuit unique               |                                                | Appareil à deux circuits                                                       |                                                                        |
|-----------------------------------------|------------------------------------------------|--------------------------------------------------------------------------------|------------------------------------------------------------------------|
| Sortie courant 1<br>(bornes 31 +, 32 –) | <b>Sortie courant 2</b><br>(bornes 33 +, 34 -) | Sortie courant 1<br>(bornes 31 +, 32 -)                                        | Sortie courant 2<br>(bornes 33 +, 34 –)                                |
| pH/redox<br>Température                 | pH/redox<br>Température<br>Régulateur          | Voie 1 pH/redox<br>Voie 2 pH/redox<br>Voie 1 température<br>Voie 2 température | pH/redox voie 1 ou 2<br>Température voie 1 ou 2<br>Delta<br>Régulateur |

- Appareil à 2 circuits : il existe deux possibilités de faire la différence entre deux valeurs de pH sur les sorties courant :
  - Delta pH comme valeur sur la sortie courant
     Si les sorties courant ne sont définies que par des valeurs delta pH positives, les différences négatives sont transmises comme valeur (voir tableau colonne de gauche).
  - Delta pH linéaire sur la sortie courant

Si les sorties courant sont définies par des valeurs delta positives et négatives, les sorties courant sont linéaires (voir tableau colonne de droite).

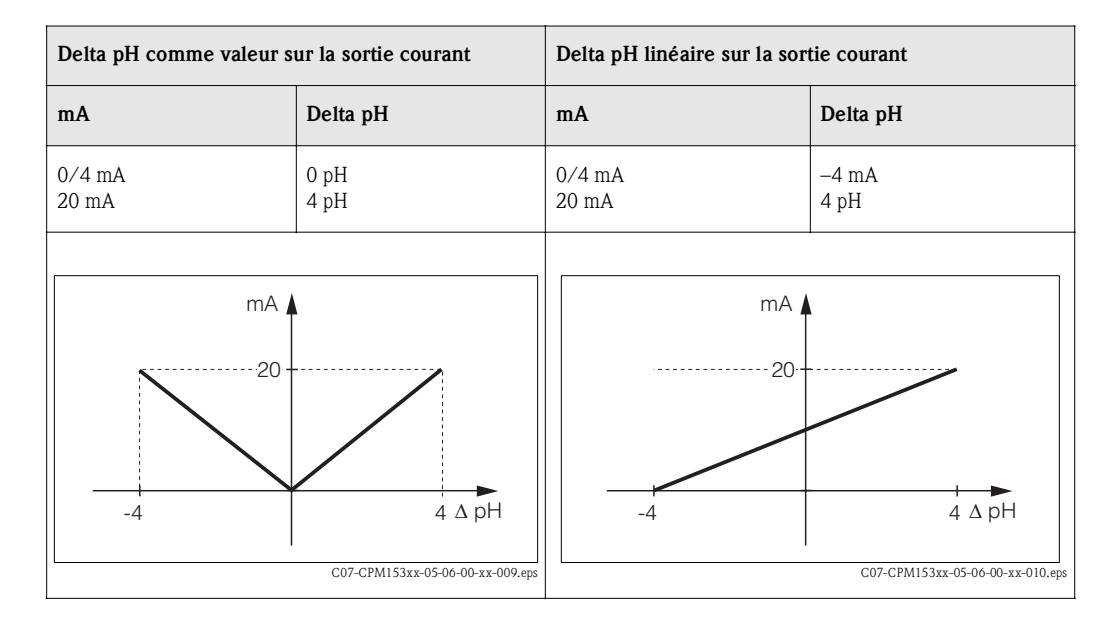

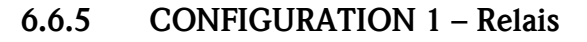

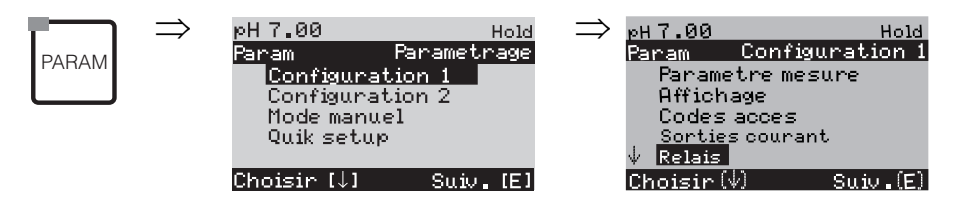

| SELECTION<br>(par défaut = gras)                                                                           |                                                                                       | INFO                                                                                                    |
|----------------------------------------------------------------------------------------------------|---------------------------------------------------------------------------------------|----------------------------------------------------------------------------------------------------|
| pH7.00 Hold<br>Param Fonct.relais<br>Namur off<br>Relais 1 libre<br>Relais 2 libre<br>Choisir(小小) Suiv.(E) | NAMUR :offRelais 1 :libreRelais 2 :libreRelais 3 :libreRelais 4 :libreRelais 5 :libre | <ul> <li>Fonctions des relais</li> <li>Selon l'équipement disponible, vous pouvez assigner la fonction de 5 relais (max.). Si la fonction NAMUR est activée, les relais 1 et 2 sont assignés et ne sont plus disponibles pour une autre fonction (voir page 20). Options :</li> <li>libre / régulateur / seuil / CCW / CCC</li> <li>Régulateur : contact relais pour sortie régulateur</li> <li>Seuil : fonction contact de seuil</li> <li>CCW : Chemoclean water. Alimentation en eau pour la fonction Chemoclean.</li> <li>CCC : Chemoclean Cleaner (solution de nettoyage). Alimentation en agent de nettoyage pour la fonction Chemoclean.</li> <li>(CCC et CCW forment ensemble la fonction "Chemoclean"; infos sur Chemoclean à partir de la page 74)</li> <li>Les contacts de seuil/du régulateur sont configurés dans le menu "PARAM" → "CONFIGURATION 2" → "Configuration de la régulation".</li> <li>Remarque !</li> <li>Risque de perte de données ! Si vous changez l'affectation des relais après avoir configuré le régulateur et si vous diminuez le nombre de relais affectés au régulateur, l'ensemble des réglages du régulateur (voir page 58) est réinitialisé.</li> <li>Si vous changez l'affectation des relais pour les régulateurs, il faut utiliser le menu Configuration de la régulation (voir page 58) pour réaffecter toutes les fonctions sélectionnées à un relais. Exemple : les relais 4 et 5 sont affectés au régulateur et vous changez l'affectation aux relais 5 et 6 (le nombre de relais reste 2). Pas de perte de données tant que le nombre de relais ne diminue pas !</li> <li>Vous ne pouvez activer les fonctions NAMUR et Chemoclean que si les relais 1 et 2 requis (voir page 20) sont libres.</li> </ul> |
|                                                                                                    | Relais actif ouvert<br><b>Relais actif fermé</b>                                      | <ul> <li>Sélection selon NAMUR :<br/>(uniquement si NAMUR activé)</li> <li>Affectation des contacts NAMUR comme relais actif ouvert (contact ouvert<br/>quand relais actif) ou relais actif fermé (contact fermé quand relais actif).</li> <li>Si la fonction NAMUR est activée, les contacts alarme, relais 1 et relais 2 ont les<br/>fonctions suivantes :</li> <li>"Défaut" = contact alarme (bornes 41/42) : les alarmes de défaut sont<br/>activées lorsque le système de mesure ne fonctionne plus correctement ou si<br/>les paramètres de process ont atteint une valeur critique.</li> <li>"Maintenance nécessaire" = relais 1 (bornes 47/48) : les messages<br/>d'avertissement sont activés lorsque le système de mesure fonctionne encore<br/>correctement, mais qu'il nécessite de la maintenance ou lorsqu'un paramètre<br/>de process a atteint une valeur qui nécessite une intervention.</li> <li>"Contrôle de fonctionnement" = relais 2 (bornes 57/58) : Ce contact est<br/>activé lors de l'étalonnage, de la maintenance, de la configuration et du cycle<br/>automatique de nettoyage/étalonnage.</li> </ul>                                                                                                    |
|                                                                                                    | Relais actif ouvert<br><b>Relais actif fermé</b>                                      | Sélection des contacts NAMUR comme relais actif ouvert ou relais actif<br>fermé.<br>(uniquement si régulateur sélectionné)                                                                                                    |

| SELECTION<br>(par défaut = gras) |                                                   | INFO                                                                                                    |
|----------------------------------|---------------------------------------------------|----------------------------------------------------------------------------------------------------|
|                                  | Relais actif ouvert<br><b>Relais actif fermé</b>  | <b>Sélection des seuils comme relais actif ouvert ou relais actif fermé.</b><br>(uniquement si seuils sélectionnés)                                                                                                    |
|                                  | <b>Contact permanent</b><br>Contact fugitif       | Type de contact : contact alarme         (uniquement si fonction NAMUR = off)         Contact permanent = actif tant que le défaut est présent.         Contact fugitif = actif pendant 1 seconde lorsqu'un signal d'alarme se produit                                            |
|                                  | Chemoclean est toujours un relais actif<br>fermé. | <b>Remarque sur l'afficheur :</b><br>(uniquement si la fonction ChemoClean complète (CCC et CCW) a été<br>sélectionnée dans le champ "Fonctions des relais")<br>Avec la fonction Chemoclean, les vannes de l'injecteur CYR10 sont actionnées<br>au moyen d'un relais actif fermé. |

## 6.6.6 CONFIGURATION 1 – Température

Le pH requiert une compensation en température pour deux raisons :

- Effet de la température sur l'électrode : La pente de l'électrode dépend de la température. Il faut donc compenser cet effet en cas de variations de température (compensation de température, voir ci-dessous).
- Effet de la température sur le produit : Le pH du produit dépend également de la température. En cas de mesures de haute précision, le pH en fonction de la température peut être entré sous forme de table (compensation de température du produit, voir ci-dessous).

## Compensation en température

ATC : compensation de température automatique : la température du produit est mesurée à l'aide d'un capteur de température. La température est utilisée, via l'entrée température du Mycom S CPM153, pour ajuster la pente de l'électrode à la température du produit.

MTC : compensation de température manuelle : recommandée pour les process qui se déroulent à température constante. Entrer manuellement la valeur de température.

MTC+Temp. : la valeur de pH est corrigée avec la température entrée manuellement. La température qui s'affiche est celle mesurée par le capteur de température.

## Compensation du milieu en température

Tables pour produits 1...3:

Pour la compensation en température du produit, des tables pour trois produits différents peuvent être créées dans le CPM153. Avant le début du process, la table la plus appropriée peut être sélectionnée pour le produit actif.

Procédure :

- Prélever un échantillon du process. Le pH doit être le plus proche possible de la valeur de consigne du process.
- Chauffer l'échantillon en laboratoire au moins jusqu'à la température de process.
- Pendant le refroidissement, enregistrer la paire de valeurs pour le pH et la température pour les températures auxquelles seront effectuées les mesures (par ex. température de process et température ambiante dans le laboratoire).
- Entrer les paires de valeurs enregistrées dans la table (champ "Entrée des paires de valeurs"). Choisir comme température de référence (champ "Entrée de la température de référence") la température à laquelle la valeur de consigne du process est définie (par ex. température ambiante dans le laboratoire).

| Pour entrer dans le menu, | procédez de la façon | suivante : |
|---------------------------|----------------------|------------|
|---------------------------|----------------------|------------|

| PARAM | ⇒ | pH 7.00<br>Param<br>Configu<br>Configu<br>Mode ma<br>Quik set | Par<br>ration<br>ration<br>nuel<br>tup | H<br>ametra<br>1<br>2 | old —<br>ge | > ₽<br>₽<br>↑ | H 7.00<br>aram<br>Relais<br>Iemper<br>Alarme<br>Hold<br>Etalonn | Configu<br>ature | Hold<br>Tration 1 |
|-------|---|---------------------------------------------------------------|----------------------------------------|-----------------------|-------------|---------------|-----------------------------------------------------------------|------------------|-------------------|
|       |   | Choisir [ $\downarrow$ ]                                      |                                        | Suiv. I               | IE J        | C             | hoisir 🕅                                                        | /)               | Suiv (E)          |

| SELECTION<br>(par défaut = gras)                                                              |                                                                                        | INFO                                                                                                    |
|-----------------------------------------------------------------------------------------------|----------------------------------------------------------------------------------------|----------------------------------------------------------------------------------------------------|
| pH 7.00 Hold<br>Param Choisir<br>Comp.capt.entemp.<br>Comp.milieuentemp.                      | <b>Comp. capt. en temp.</b><br>Comp. milieu en temp.                                   | Sélection pour compensation de température :<br>Comp. capteur en temp. = compentation en température automatique<br>(ATC) ou manuelle (MTC).<br>Comp. milieu en température (uniquement pour pH) = compensation en<br>température du milieu au moyen de tables définies par l'utilisateur (voir ci-<br>dessous).                                                                                        |
| Température :                                                                                 |                                                                                        |                                                                                                    |
|                                                                                               | Voie 1<br>Voie 2                                                                       | Sélectionner le circuit de mesure<br>à configurer.                                                                                                    |
|                                                                                               | Voie 1 (ou 2, en option) :                                                             |                                                                                                    |
| pH 7.00 Hold<br>Param Comp. Temp. 1<br>ATC Voie 1<br>MTC<br>MTC +Temp<br>Choisir [↓] Suiv.[E] | ATC voie 1<br>ATC voie 2<br>MTC<br>MTC+Temp.                                           | <ul> <li>Sélection compensation de température</li> <li>ATC = compensation en température automatique avec capteur de température voie 1 ou 2</li> <li>MTC = comp. temp. manuelle (avec température fixe, entrée dans le champ suivant).</li> <li>MTC+Temp. = idem MTC. L'afficheur indique toutefois la valeur du capteur de température raccordé sur l'entrée température du transmetteur.</li> </ul> |
|                                                                                               | <b>025.0 °C</b><br>(-20 150.0 °C)                                                      | <b>Température MTC</b><br>(uniquement pour pH, MTC)<br>Entrer la température pour la compensation manuelle                                                                                                    |
|                                                                                               | off<br>on                                                                              | Sélection mesure de température<br>(uniquement redox)<br>La température de référence peut être ajustée dans le champ "Entrée de la<br>température de référence" selon les spécificités utilisateur.                                                                                                    |
|                                                                                               | Pt 100<br>Pt 1000<br>NTC 30<br>aucun                                                   | Sélection capteur de température<br>Remarque !<br>Cette sélection n'est pas disponible pour les capteurs numériques avec<br>technologie Memosens                                                                                                    |
|                                                                                               | Valeur effective température<br>(-5.0 +5.0 °C de la valeur de<br>température actuelle) | Entrer la valeur effective pour l'étalonnage de la température<br>La valeur actuelle mesurée par le capteur de température peut être<br>modifiée/adaptée. La différence de température est mémorisée en interne<br>comme valeur offset.                                                                                                    |
|                                                                                               | <b>0.0 °C</b><br>(-5.0 5.0 °C)                                                         | <b>Entrer la valeur offset</b><br>La valeur offset obtenue à partir du champ précédent peut être éditée ou<br>réinitialisée ici.                                                                                                    |

| SELECTION<br>(par défaut = gras)                                                                                    |                                                                        | INFO                                                                                                    |
|----------------------------------------------------------------------------------------------------|------------------------------------------------------------------------|----------------------------------------------------------------------------------------------------|
| Compensation en température du s                                                                                    | milieu (uniquement pour pH) :                                          |                                                                                                    |
| pH 7.00 Hold<br>Param Comp.milieu<br>Choisir une table<br>Creer une table<br>Temp.reference<br>Choisir (↓) Suiv.[E] | <b>Choisir une table</b><br>Créer une table<br>Temp. référence         | Sélection<br>Entrer / activer les tables de compensation en température définies par<br>l'utilisateur.<br>Choisir une table = sélectionner pour activation                                                                                                 |
| Choisir une table :                                                                                                 |                                                                        |                                                                                                    |
| pH 7.00 Hold<br>Param Table de comp.1<br>Milieu 1<br>Milieu 2<br>Milieu 3<br>Aucune<br>Choisir (†) Suiv.[E]         | Milieu 1<br>Milieu 2<br>Milieu 3<br><b>Aucune</b>                      | Sélection milieu pour voie 1<br>Aucune = pas de compensation du milieu                                                                                                    |
|                                                                                                    | Milieu 1<br>Milieu 2<br>Milieu 3<br><b>Aucune</b>                      | Sélection milieu pour voie 2<br>(uniquement pour appareil à 2 voies)<br>Sélectionner un milieu pour la voie 2.<br>Aucune = pas de compensation du milieu                                                                                                   |
| Créer une table :                                                                                                   |                                                                        |                                                                                                    |
| pH 7.00 Hold<br>Param Choisir milieu<br>Milieu 1<br>Milieu 2<br>Milieu 3<br>Choisir [↓] Suiv.[E]                    | <b>Milieu 1</b><br>Milieu 2<br>Milieu 3                                | <b>Sélection milieu</b><br>Des courbes de compensation pour trois milieux différents peuvent être<br>entrées sous forme de table.                                                                                                    |
|                                                                                                    | <b>02</b><br>(2 10)                                                    | <b>Entrer le nombre de points (paires de valeurs)</b><br>Paire de valeurs : pH/redox et température                                                                                                    |
|                                                                                                    | °C pH<br>020.0°C 02.00<br>025.0°C 04.00                                | <b>Entrer les paires de valeurs</b><br>Entrer pH/redox et température (nombre de paires de valeurs nécessaires = nombre de points souhaités dans le champ précédent).                                                                                      |
|                                                                                                    | <b>OK</b><br>Supprimer des éléments                                    | Sélection :<br>Les paires de valeurs sont-elles OK ou souhaitez-vous supprimer des points ?                                                                                                    |
|                                                                                                    | °C pH<br>020.0°C 02.00<br>025.0°C 04.00                                | Supprimer :<br>Sélectionner les lignes à supprimer, effacer avec → et valider avec E.                                                                                                    |
|                                                                                                    | Table valable                                                          | Remarque sur l'afficheur :<br>La table est active après validation par E. Annuler en appuyant sur .                                                                                                    |
| Température de référence :                                                                                          |                                                                        |                                                                                                    |
| PH 7.00 Hold<br>Param Temp. reference<br>Mesure labo<br>025.0 °C<br>-20.0150.0 °C<br>Choicip [1] Suit [5]           | Pour une mesure en laboratoire de :<br><b>25.0 °C</b><br>(-20 +150 °C) | <b>Entrer la température de référence</b><br>à laquelle le produit doit être compensé en température. Entrer ici la<br>température à laquelle la valeur de consigne de pH du process est définie (par<br>ex. la température ambiante dans le laboratoire). |

## 6.6.7 CONFIGURATION 1 – Alarme

Le CPM153 surveille en continu les fonctions principales. Si une erreur survient, un message d'erreur qui peut déclencher l'une des actions suivantes est réglé :

- Le contact alarme est activé.
- Les sorties courant 1 et 2 génèrent le courant de défaut réglé (2,4 ou 22 mA). Exception : si vous avez sélectionné la fonction "Régulateur" pour la sortie courant 2 (voir page 41), aucun courant de défaut n'est généré.
- Le nettoyage Chemoclean est lancé.

Dans la liste des messages d'erreur page 101, vous pouvez voir comment les numéros d'erreur sont affectés en fonction des réglages usine. Dans le menu "ALARME", vous avez toutefois la possibilité de générer les messages d'erreur individuellement sur le relais alarme, la sortie courant ou comme un déclencheur du nettoyage.

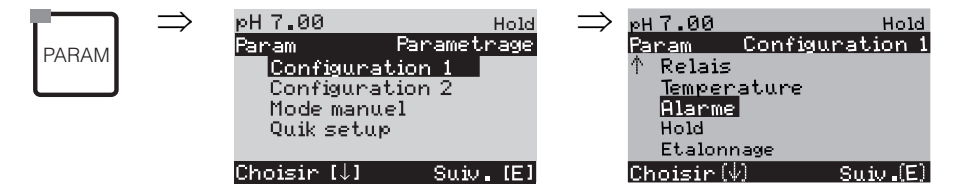

| SELECTION<br>(par défaut = gras)                                                                  | _                                                                                          |                           | INFO                                                                                                    |  |
|---------------------------------------------------------------------------------------------------|--------------------------------------------------------------------------------------------|---------------------------|----------------------------------------------------------------------------------------------------|--|
| pH 7.00 Hold<br>Param Sortiealarme<br>Min (2.4 mA)<br>Max (22 mA)<br>off<br>Choisir (↓↑) Suiv.[E] | Min (2.4mA)<br>Max (22mA)<br>off                                                           |                           | <b>Sélection du courant de défaut</b><br>Régler le courant de défaut pour lequel un message d'erreur est actif.                                                                                                    |  |
|                                                                                                   | !! Attention !!<br>Sortie courant 020mA et courant de<br>défaut = 2,4 mA n'est pas permis. |                           | <ul> <li>Remarque sur l'afficheur :<br/>Lorsque la gamme de courant sélectionnée est "0 20 mA" et le champ<br/>précédent "Min" : "Le courant de défaut est dans la gamme de courant."<br/>Combinaisons recommandées :</li> <li>Gamme de courant 020mA et courant de défaut Max (22mA)</li> <li>Gamme de courant 420mA et courant de défaut Min (2,4mA)</li> </ul>                                                              |  |
|                                                                                                   | <b>0000s</b><br>(0 2000s)                                                                  |                           | <b>Entrer la temporisation d'alarme</b><br>Temporisation entre l'apparition d'un défaut et le déclenchement de l'alarme                                                                                                    |  |
|                                                                                                   | Fonction<br>Maintenance<br>Défaut<br>(0.10 5.00 pH)                                        | off<br>1.00 pH<br>3.00 pH | Alarme delta<br>(uniquement pour 2 voies)<br>Surveillance de la différence entre les valeurs mesurées pour une mesure à 2<br>circuits. Entrée de la différence max. admissible à laquelle l'alarme de<br>maintenance ou de défaut doit être déclenchée.                                                                                                    |  |
|                                                                                                   | N°<br>R<br>I<br>CC                                                                         | E025<br>on<br>on<br>on    | $\begin{array}{l} \label{eq:station} Affectation défaut/contact\\ Chaque défaut peut être affecté individuellement :\\ N^{\circ} = numéro d'erreur E025 (uniquement affichage)\\ R = affectation au relais alarme (activer/désactiver). Une erreur active déclenche le relais alarme.\\ I = cette erreur déclenche un courant de défaut\\ CC = Chemoclean^{\textcircled{B}}. Cette erreur déclenche un nettoyage. \end{array}$ |  |
|                                                                                                   | Fonction :<br>Entrée temps :                                                               | off<br>0000s<br>(29999s)  | Alarme durée de dosage<br>Fonction : activer/désactiver la fonction "Alarme si durée de dosage<br>dépassée".<br>Entrée temps : entrer la durée de dosage maximale autorisée. Après<br>expiration de cette durée, une alarme est émise.                                                                                                    |  |

## 6.6.8 CONFIGURATION 1 – Hold

## Fonction Hold = "gel des sorties"

Les sorties courant peuvent être "gelées" pour chaque menu, ce qui signifie que la valeur générée est celle que vous avez définie dans ce menu. Lorsque hold est activé, "Hold" apparaît sur l'afficheur. Il est également possible d'activer cette fonction de l'extérieur par le biais de l'entrée hold (voir schémas de raccordement page 21 et page 22, entrée numérique E1). Le hold local est prioritaire par rapport au hold externe.

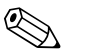

## Remarque !

- Aucun programme ne peut être lancé lorsqu'un hold est actif.
- Lorsque la sortie courant 2 est configurée pour le régulateur, elle est soumise au hold du régulateur (voir dernier champ du tableau).

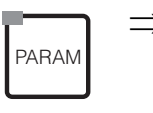

| ⇒ | рН 7.00     | Hold        | $\Rightarrow$ | юН7.00         |         | Hold     |
|---|-------------|-------------|---------------|----------------|---------|----------|
|   | Param       | Parametrage |               | Param          | Configu | ration 1 |
|   | Configur    | ation 1     |               | 个 Relais       |         |          |
|   | Configur    | ation 2     |               | Temper         | ature   |          |
|   | Mode man    | uel         |               | <u>Alar</u> me | 2       |          |
|   | 🚽 Quik set: | лр.         |               | Hold           |         |          |
|   |             |             |               | Etalon         | nage    |          |
|   | Choisir [↓] | Suiv. [E]   |               | Choisir(\      | V)      | Suiv (E) |

| SELECTION<br>(par défaut = gras)                                                           |                                                                      | INFO                                                                                                    |
|--------------------------------------------------------------------------------------------|----------------------------------------------------------------------|----------------------------------------------------------------------------------------------------|
| pH 7.00 Hold<br>Param Hold auto<br>Cal on<br>Diag on<br>Param on<br>Choisir [↓1→] Suiv.[E] | CAL on<br>DIAG on<br>PARAM on                                        | Sélection : hold actif si :<br>CAL = étalonnage<br>DIAG = service/diagnostic<br>PARAM = menu paramétrage                                                                                                    |
|                                                                                            | <b>dernière valeur</b><br>valeur fixe<br>Min (0/4 mA)<br>Max (22 mA) | Sélection courant pour hold<br>dernière valeur = la valeur actuelle est "gelée"<br>valeur fixe = la valeur réglée dans le champ suivant est générée dans le hold.<br>Min / Max = le courant minimal ou maximal est généré.                                                                       |
|                                                                                            | <b>000 %</b><br>(0 100 %)                                            | Entrer le courant du hold<br>(uniquement pour réglé)<br>Réglable entre 0 % = 0/4 mA et 100 % = 20 mA                                                                                                    |
|                                                                                            | <b>010 s</b><br>(0 999s)                                             | <b>Entrer le temps de maintien du hold</b><br>Après avoir quitté les menus CAL, PARAM, DIAG, le hold reste actif pendant le<br>temps de maintien indiqué. Pendant le temps de maintien, l'affichage Hold<br>clignote.                                                                            |
|                                                                                            | Geler la grandeur réglante :<br><b>oui</b><br>non                    | Hold régulateur<br>Geler la grandeur réglante (dosage) :<br>Oui : Pendant un hold actif, la dernière grandeur réglante est générée.<br>Non : Pendant un hold, il n'y a pas de dosage. Les relais PWM ou PFM restent à<br>l'état retombé. Un actionneur est commandé jusqu'à ce qu'il soit fermé. |
|                                                                                            |                                                                      | Remarque !<br>Si la grandeur réglante est générée par un actionneur avec confirmation de<br>position, l'actionneur reste actif. Il réagit également en hold en cas de<br>changement soudain de position.                                                                                         |

## 6.6.9 CONFIGURATION 1 – Etalonnage

## Paramètre mesuré pH

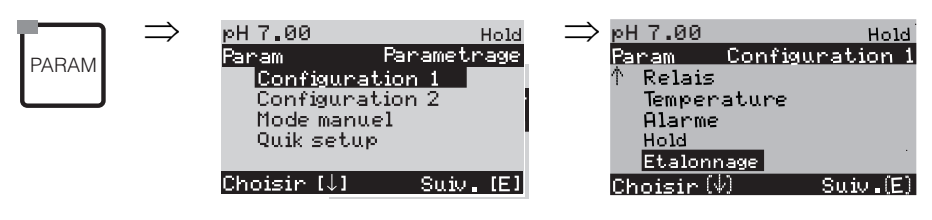

| SELECTION<br>(par défaut = gras)                                                                                                    |                                                                                                    | INFO                                                                                                    |
|----------------------------------------------------------------------------------------------------|----------------------------------------------------------------------------------------------------|----------------------------------------------------------------------------------------------------|
| pH 7.00 Hold<br>Param Etalonnage<br>Offset<br>Mode etalonnage<br>Table tampon spec.<br>Parametres etalon.<br>↓Temporisation<br>Choisir [↓↑] Suiv. [E]                  | Offset<br>Mode étalonnage<br>Table tampon spéc.<br>Paramètres étalon.<br>Temporisation<br>Mode d'étalonnage Topcal | Sélection menu d'étalonnage<br>Offset : entrée d'une valeur fixe qui sert à décaler la valeur de pH.<br>Mode étalonnage : effectuer des préréglages pour la fonction de la<br>touche CAL.<br>Table tampon spéc. : éditer des tables pour tampon spécifique.<br>Paramètres étalon. : réglages généraux pour l'étalonnage<br>Temporisation : timer pour l'étalonnage<br>Mode d'étalonnage Topcal : effectuer des préréglages pour le mode<br>d'étalonnage Topcal S.                                                                                                    |
| Offset :                                                                                                    |                                                                                                    |                                                                                                    |
| рн 7.00 Hold<br>Param Offset<br>VP1 Act. 07.00 рН<br>Offset 1: 00.00 рН<br>Choisir (↓→) Suiv.[E]                                                                       | VP 1/2 : <b>07.00</b> pH<br>Offset 1/2 act. : <b>00.00</b> pH<br>(Offset :<br>-2.00 +2.00 pH)                      | Entrer une valeur offset pour le pH<br>VP act. : affichage et entrée de la valeur mesurée actuelle (valeur<br>primaire) avec offset<br>Offset : affichage et entrée d'une différence de pH<br>Si vous passez en mode de mesure alors qu'un offset est actif, "OFFSET"<br>apparaît dans le coin supérieur droit de l'afficheur.                                                                                                    |
| Mode étalonnage :                                                                                                    |                                                                                                    |                                                                                                    |
| pH 7.00 Hold<br>Param Mode etalonage<br>Entree donnees capteur<br>Entree manuel. tampon<br>Utilisation tampons fixes<br>Reconnaissance auto.<br>Choisir (↓↑) Suiv. [E] | Entrée données capteur<br>Entrée manuelle tampon<br><b>Utilisation tampons fixes</b><br>Reconnaissance auto        | Paramètres d'étalonnage         Détermine le mode d'étalonnage entrepris quand la touche "CAL" est actionnée :         Entrée données capteur : entrée du point zéro et de la pente du capteur.         Entrée manuel tampon : entrer la valeur du tampon lors de l'étalonnage.         Utilisation tampons fixes : si les valeurs tampon utilisées sont toujours les mêmes, vous pouvez sélectionner cette fonction.         Reconnaissance auto : le transmetteur Mycom S reconnaît automatiquement les valeurs tampon utilisées.         Image:         Image: |
|                                                                                                    | DIN 19267<br>Mettler<br><b>E+H</b><br>NBS / DIN 19266<br>Merck+Riedel<br>Tampon spécifique                         | Sélection du type de tampon<br>(pour tampon fixe et autoreconnaissance de la solution tampon)         Tampon spécifique = les tables des tampons spécifiques à définir dans<br>l'option "Tampon spécifique" sont utilisées.         Remarque !<br>Les tables pour les solutions tampon proposées se trouvent en annexe<br>(voir page 138).                                                                                                    |

| SELECTION<br>(par défaut = gras)                                                            |                                                                                                    |                                   | INFO                                                                                                    |
|---------------------------------------------------------------------------------------------|----------------------------------------------------------------------------------------------------|-----------------------------------|----------------------------------------------------------------------------------------------------|
|                                                                                             | Tampon 2,0<br>Tampon 4,01<br>Tampon 6,98<br>Tampon 9,18<br>Tampon 10,90<br>(la sélection dépend du<br>type de tampon) | Tampon 1                          | Entrer la valeur pH pour le tampon 1 de l'étalonnage en 2 points<br>(uniquement tampon fixe)<br>Valeurs tampon disponibles :<br>2,0 - 4,01 - 6,98 - 9,18 - 10,90                                                                                                    |
|                                                                                             | Tampon 4,01<br>Tampon 6,98<br>Tampon 9,18<br>Tampon 10,90<br>(la sélection dépend du<br>type de tampon)               | Tampon 2                          | Entrer la valeur pH pour le tampon 2 de l'étalonnage en 2 points<br>(uniquement tampon fixe)<br>Valeurs tampon disponibles :<br>2,0 – 4,01 – 6,98 – 9,18                                                                                                    |
| Tampon spécifique :                                                                         |                                                                                                    |                                   |                                                                                                    |
| pH 7.00 Hold<br>Param Tampon spec.<br>Nombre de tampons<br>2<br>23<br>Choisir [↓↑] Suiv.[E] | <b>2</b><br>(2 3)                                                                                                    |                                   | Entrer le nombre de tampons<br>Il est possible de mémoriser de 2 à 3 tampons spécifiques dans une table.<br>Remarque !<br>Les 4 champs suivants doivent être parcourus individuellement pour<br>chaque tampon.                                                                                                    |
|                                                                                             | <b>1</b><br>(1 3)                                                                                                    |                                   | <b>Editer table</b><br>Sélectionnez une des tables à éditer.                                                                                                    |
|                                                                                             | <b>10</b><br>(2 10)                                                                                                   |                                   | <b>Entrer le nombre de points (paires de valeurs)</b><br>Paire de valeurs : pH et température                                                                                                    |
|                                                                                             | °C :<br><b>000.0</b><br>005.0<br>                                                                                     | pH :<br><b>04.00</b><br>04.05<br> | <b>Entrer les paires de valeurs</b><br>Entrer pH/redox et température (nombre de paires de valeurs<br>nécessaires = nombre de points souhaités dans le champ précédent).                                                                                                    |
|                                                                                             | <b>OK</b><br>Supprimer des éléments                                                                                   |                                   | <b>Sélection :</b><br>Les paires de valeurs sont-elles OK ou souhaitez-vous en supprimer ?                                                                                                    |
|                                                                                             | °C :<br><b>000.0</b><br>005.0<br>                                                                                     | pH :<br><b>04.00</b><br>04.05<br> | Supprimer :<br>Sélectionner les lignes à supprimer, effacer avec 🗭 et valider avec Ĕ.                                                                                                    |
|                                                                                             | Table valable                                                                                                    |                                   | Remarque sur l'afficheur :<br>La table est active après validation par <sup>E</sup> . Annuler en appuyant sur <sup>mai</sup> .                                                                                                    |
| Paramètres d'étalonnage                                                                     |                                                                                                    |                                   |                                                                                                    |
| pH 7.00 Hold<br>Param Comp.temp.<br>ATC 1<br>MTC                                            | ATC 1<br>MTC                                                                                                    |                                   | Sélection de la compensation en température pour l'étalonnage<br>ATC = comp. temp. automatique<br>MTC = comp. temp. manuelle                                                                                                    |
| Choisir[↓↑] Suiv.[E]                                                                        |                                                                                                    |                                   | Remarque !<br>Ce réglage n'est actif que pendant l'étalonnage. En mode mesure, c'est le réglage effectué dans le menu "Température" qui s'applique.                                                                                                    |
|                                                                                             | <b>25.00 mV/pH</b><br>(5.00 57.00 mV/pH)                                                                              |                                   | Entrée du décalage de pente pour la fonction ALARME<br>Si le décalage de pente entré est dépassé, une alarme (erreur n° 032) est<br>déclenchée (activation de l'erreur voir page 48).<br>Ex. : L'électrode a une pente de 59 mV/pH à 25 °C. Vous entrez un<br>décalage de pente de 5 mV/pH. Une alarme peut ensuite être<br>déclenchée si la pente mesurée est < 54 mV/pH ou > 64 mV/pH. |

| SELECTION<br>(par défaut = gras)                                                                     |                                                     |                                 | INFO                                                                                                    |
|----------------------------------------------------------------------------------------------------|-----------------------------------------------------|---------------------------------|----------------------------------------------------------------------------------------------------|
|                                                                                                    | <b>1.30 pH</b><br>(0.05 2.00 pH)                    |                                 | Entrée du décalage du point zéro de la valeur pH pour la fonction ALARME<br>Si le point zéro dévie du point zéro de référence de la valeur indiquée ici,<br>une alarme (erreur n° 033) peut être déclenchée (activation de l'erreur<br>voir page 48).<br>Ex. : L'électrode a un point zéro de 7.00 pH (pour des électrodes avec un<br>tampon interne de pH 7). Vous entrez un décalage point zéro de 0.05<br>pH. Une alarme peut ensuite être déclenchée si le point zéro mesuré est<br>< 6.95 pH ou > 7.05 pH.                                                                                                    |
|                                                                                                    | off<br>on                                           |                                 | SCC (Sensor Condition Check)<br>Cette fonction permet de contrôler l'état des électrodes ou le degré de<br>vieillissement de l'électrode. Messages d'état possibles : "électrode OK,<br>faible usure" ou "remplacer l'électrode". L'état de l'électrode est mis à<br>jour après chaque étalonnage. Lorsque le message "remplacer l'électrode"<br>apparaît, un message d'erreur s'affiche (E040, E041).                                                                                                    |
|                                                                                                    |                                                     |                                 | Remarque !<br>Cette fonction n'est disponible que pour les électrodes en verre. Si vous<br>associez une électrode en verre et un capteur ISFET, vous pouvez utiliser<br>la fonction SCC sans restriction. Elle ne surveille toutefois que l'électrode<br>en verre.                                                                                                    |
|                                                                                                    | Fonction 1/2 :<br>Uis 1/2 :                         | off<br>on<br>00.00pH<br>(016pH) | <ul> <li>Compensation du point d'intersection des isothermes</li> <li>C'est ici que vous pouvez activer la compensation des isothermes et entrer leur point d'intersection (Uis).</li> <li>Fonction off : pour les électrodes E+H.</li> <li>Fonction on : uniquement si le point d'intersection des isothermes ≠ point zéro de l'électrode. Plus la différence entre le point d'intersection des isothermes et le point zéro est grande, plus l'erreur est grande lors de mesures soumises à des variations de température.</li> <li>Uis : entrer le point auquel les isothermes de l'électrode se croisent.</li> </ul> |
|                                                                                                    |                                                     |                                 | Remarque !<br>Après avoir activé la compensation des isothermes, il faut effectuer un étalonnage de l'électrode avant de débuter la mesure.                                                                                                    |
|                                                                                                    | Limite<br>Durée                                     | <b>02 mV</b><br>010s            | Critères de stabilité<br>Pour que l'étalonnage soit considéré comme stable, la déviation de la<br>valeur mV ne doit pas dépasser le seuil indiqué ("Limite") sur la période<br>donnée ("Durée") pendant l'étalonnage.<br>La précision et le temps nécessaire peuvent être ajustés individuellement<br>à votre process.                                                                                                    |
| Temporisation :                                                                                      |                                                     |                                 |                                                                                                    |
| pH 7.00 Hold<br>Param Tempo etalon.<br>Temporisation : off<br>Info erreur : 0001h<br>Temps restant : | Temporisation :<br>Info erreur :<br>Temps restant : | on<br>0001h<br>0001:00          | Temporisation<br>Si aucun étalonnage n'est effectué pendant le temps réglé, un message<br>d'erreur apparaît (E115).<br>Temporisation : on = activer le timer<br>Info erreur : entrer le temps au cours duquel l'étalonnage suivant doit<br>être effectué.                                                                                                    |

**Temps restant** : affichage du temps restant jusqu'à ce qu'un message d'erreur s'affiche (compte à rebours).

Choisir [↓↑ →] Suiv.[E]

## Paramètre mesuré redox

Pour entrer dans le menu, procédez de la façon suivante :

| $\Rightarrow$ | 650 mV       | Hold        | $\Rightarrow$ | 650 mV    | Hold            |
|---------------|--------------|-------------|---------------|-----------|-----------------|
|               | <u>Param</u> | Parametrage |               | Param     | Configuration 1 |
|               | Configurat   | tion 1      |               | 🕆 Relais  | ;               |
|               | Configurat   | ion 2       |               | Temper    | rature          |
|               | Mode manue   | 21          |               | Alarme    | 2               |
|               | Quik setup   |             |               | Hold      |                 |
|               |              |             |               | Etalon    | nage            |
|               | Choisir [↓]  | Suiv.[E]    |               | Choisir ( | (E) Suiv.(E)    |

| SELECTION<br>(par défaut = gras)                                                                                                    |                                                                                                    | INFO                                                                                                    |
|----------------------------------------------------------------------------------------------------|----------------------------------------------------------------------------------------------------|----------------------------------------------------------------------------------------------------|
| 650 mV Hold<br>Param Etalonnage<br>Offset<br>Mode etalonnage<br>Parametres etalon.<br>Temporisation<br>JAutocal Topcal<br>Choisir (J1 Suiv. [E]      | <b>Offset</b><br>Mode étalonnage<br>Paramètres étalon.<br>Temporisation<br>Autocal Topcal<br>Validation Topcal | Sélection menu d'étalonnage<br>Offset : entrée d'une valeur fixe qui sert à décaler la valeur mV.<br>Mode étalonnage : effectuer des préréglages pour la fonction de la<br>touche CAL.<br>Paramètres étalon. : réglages généraux pour l'étalonnage<br>Temporisation : timer pour l'étalonnage<br>Autocal Topcal : effectuer des préréglages pour le mode d'étalonnage<br>Topcal S.                                                                                       |
| Offset :                                                                                                    |                                                                                                    |                                                                                                    |
| 650 mV Hold<br>Param Offset<br>VP 1 Act. 0650 mV<br>Offset 1: 0000 mV<br>Choisir [↓→] Suiv.[E]                                                       | VP 1/2 act. : 0650 mV<br>Offset 1/2 : 0000 mV                                                                  | Entrer une valeur offset pour la valeur mV<br>VP act. : affichage et entrée de la valeur mesurée actuelle (valeur<br>primaire) avec offset<br>Offset : affichage et entrée d'une différence de valeur mV<br>Si vous passez en mode de mesure alors qu'un offset est actif, "OFFSET"<br>apparaît dans le coin supérieur droit de l'afficheur.                                                                                                    |
| Mode étalonnage :                                                                                                    |                                                                                                    |                                                                                                    |
| 650 mV Hold<br>Param Mode etalonnage<br>Entree val. absolue<br>Etalon. en absolu<br>Choisir (↓) Suiv. [E]                                            | Pour redox abs. :<br>Entrée val. absolue<br>Etalon. en absolu                                                  | Paramètres d'étalonnage<br>Détermine le mode d'étalonnage entrepris quand la touche "CAL" est<br>actionnée :<br>Entrée val. absolue : entrer l'offset de l'électrode en mV<br>Etalon. en absolu : utiliser un tampon redox                                                                                                    |
| 50% Hold<br>Param. Mode etalonnage<br>Entree val. absolue<br>Entree val. relative<br>Etalon. en absolu<br>Etalon. en relatif<br>Choisir [↓] Suiv.[E] | Pour redox % :<br>Entrée val. absolue<br>Entrée val. relative<br>Etalon. en absolu<br>Etalon. en relatif       | Paramètres d'étalonnage         Détermine le mode d'étalonnage entrepris quand la touche "CAL" est actionnée :         Entrée val. absolue : entrer l'offset de l'électrode en mV         Entrée val. relative : entrer deux points d'étalonnage %, à chacun desquels est attribuée une valeur mV.         Etalon. en absolu : utiliser un tampon redox         Etalon. en relatif : utiliser deux échantillons comme tampon, l'une décontaminée et l'autre non traitée. |
| Paramètres d'étalonnage                                                                                                    | 1                                                                                                    |                                                                                                    |
| 650 mV Hold<br>Param Point zero 1<br>120 mV                                                                                                    | <b>0120 mV</b><br>(1 1500 mV)                                                                                  | Entrée du décalage de l'offset de la valeur mV pour la fonction<br>ALARME<br>Si l'offset dévie de l'offset référence de la valeur indiquée ici, une alarme<br>peut être déclenchée.                                                                                                    |

1...1500mV Choisir[↓↑→] Suiv. [E]

| SELECTION<br>(par défaut = gras)                                                                                           |                                                     | INFO                   |                                                                                                    |  |
|----------------------------------------------------------------------------------------------------|-----------------------------------------------------|------------------------|----------------------------------------------------------------------------------------------------|--|
|                                                                                                    | off<br>on                                           |                        | SCC (Sensor Condition Check)<br>Cette fonction permet de contrôler l'état des électrodes ou le degré de<br>vieillissement de l'électrode. Messages d'état possibles : "électrode OK,<br>faible usure" ou "remplacer l'électrode". L'état de l'électrode est mis à<br>jour après chaque étalonnage. Lorsque le message "remplacer<br>l'électrode" apparaît, un message d'erreur s'affiche (E040, E041). |  |
|                                                                                                    | Limite<br>Durée                                     | <b>02 mV</b><br>010s   | Critères de stabilité<br>Pour que l'étalonnage soit considéré comme stable, la déviation de la<br>valeur mV ne doit pas dépasser le seuil indiqué ("Limite") sur la période<br>donnée ("Durée") pendant l'étalonnage.<br>La précision et le temps nécessaire peuvent être ajustés individuellement<br>à votre process.                                                                                 |  |
| Temporisation :                                                                                                    |                                                     |                        |                                                                                                    |  |
| 650mV Hold<br>Param Temporisation<br>Temporisation : on<br>Info erreur :0001h<br>Temps restant :<br>Choisir [↓↑→] Suiv.[E] | Temporisation :<br>Info erreur :<br>Temps restant : | on<br>0001h<br>0001:00 | TemporisationSi aucun étalonnage n'est effectué pendant le temps réglé, un message<br>d'erreur apparaît (E115).Temporisation : on = activer le timerInfo erreur : entrer le temps au cours duquel un étalonnage doit être<br>effectué.Temps restant : affichage du temps restant jusqu'à ce qu'un message<br>d'erreur s'affiche.                                                                       |  |

## 6.6.10 CONFIGURATION 2 – Datalogger

L'enregistreur de données enregistre deux paramètres au choix avec date et heure. Vous pouvez l'interroger à partir des menus de mesure :

Utilisez les flèches pour vous déplacer dans les menus jusqu'à ce que vous arriviez au mode enregistrement de l'enregistreur de données. Pour passer en mode défilement, appuyez sur "Enter". Vous pouvez consulter ici les valeurs sauvegardées avec date et heure.

Pour configurer le datalogger, procédez de la façon suivante :

| pH <b>7.00 H</b><br>Param Parametr.<br>Configuration 1<br>Configuration 2<br>Mode manuel<br>Quick setup<br>Choisir (4) Suiv. | old ⇒<br>3992 | pH7.00<br>Param<br>Dataly<br>Mode S<br>Config<br>Conta<br>↓ Ajust.<br>Choisir( | Hole<br>Configuration 2<br>ogger<br>SCS<br>I. regulation<br>ot de seuil<br>rapide regul.<br>V) Suiv.(E) |
|----------------------------------------------------------------------------------------------------|---------------|--------------------------------------------------------------------------------|----------------------------------------------------------------------------------------------------|
| 0010101011 (***                                                                                                    | Sec. 2        |                                                                                |                                                                                                    |

| SELECTION<br>(par défaut = gras)                                                                                                    |                                                                                                    |                | INFO                                                                                                    |
|----------------------------------------------------------------------------------------------------|----------------------------------------------------------------------------------------------------|----------------|----------------------------------------------------------------------------------------------------|
| pH 7.00 Hold<br>Param Datalogger<br>Echantillonnage<br>Datalogger 1<br>Datalogger 2<br>Affichage Datalog 1<br>Affichage Datalog 2<br>Choisir (↓) Suiv.[E] | <b>Echantillonnage</b><br>Datalogger 1<br>Datalogger 2<br>Affichage datalog 1<br>Affichage datalog 2 |                | <ul> <li>Réglages enregistreur de données</li> <li>L'enregistreur de données permet d'enregistrer :</li> <li>un paramètre avec 500 points de mesure séquentiels ou</li> <li>deux paramètres avec chacun 500 points de mesure séquentiels.</li> </ul> |
| Echantillonnage :                                                                                                    |                                                                                                    |                |                                                                                                    |
| pH 7.00 Hold<br>Param Echantill.<br>Frequence<br>00005s<br>236000s<br>Choisir[1↓→] Suiv.[E]                                                               | <b>00005s</b><br>(2 36000s)                                                                          |                | <b>Entrer la fréquence d'échantillonnage</b><br>Entrer l'intervalle de temps après lequel l'enregistreur de données<br>doit enregistrer la valeur mesurée suivante.                                                                                  |
| Datalogger 1 (ou 2) :                                                                                                    |                                                                                                    |                |                                                                                                    |
| pH 7.00 Hold<br>Param Datalogger 1<br>Voie : pH/mV 1<br>Fonction : on<br>Choisir [↑↓→] Suiv.[E]                                                           | Voie :<br>Fonction :                                                                                 | pH/Redox<br>on | Sélection<br>Définir le paramètre à enregistrer (pH/redox, temp.) et activer à<br>l'aide de la fonction "on".                                                                                                    |
|                                                                                                    | Min :<br>Max :                                                                                       | -2.00<br>16.00 | <b>Définir la gamme d'enregistrement</b><br>Les valeurs hors de la gamme définie ici ne sont pas enregistrées.                                                                                                    |
| Affichage datalog 1 (ou 2) :                                                                                                    |                                                                                                    |                |                                                                                                    |
| рН 7.54<br>Para Datalogger 1<br>7.54 рН<br>12:15:35 09.04.04                                                                                              |                                                                                                    |                | <b>Aperçu des données enregistrées</b><br>L'affichage de la valeur mesurée, de l'heure et de la date se réfère à<br>la position actuelle du curseur.                                                                                                 |

## 6.6.11 CONFIGURATION 2 – Mode SCS

Le groupe de fonctions "Mode SCS" dispose de deux fonctions de surveillance :

### Surveillance des électrodes SCS

Le système de contrôle du capteur (SCS) vérifie s'il n'y a pas d'erreur de mesure et si l'électrode pH et de référence n'est pas défectueuse.

Le mode SCS détecte les causes d'erreur de mesure suivantes :

- Bris de verre
- Court-circuit dans le circuit de mesure de pH, également par ex. présence d'humidité ou encrassement au niveau des bornes de raccordement
- Contamination ou blocage de l'électrode de référence
- Courant de fuite pour le capteur ISFET

Les trois méthodes de surveillance suivantes sont utilisées :

- Surveillance de la haute impédance de l'électrode pH (alarme si l'impédance minimale n'est pas atteinte, env. 500 kΩ).
- Surveillance de l'impédance de l'électrode de référence (alarme si le seuil réglé est dépassé). Cette fonction ne peut être sélectionnée que pour une mesure à valeur ohmique élevée symétrique.
- Surveillance du courant de perte pour les capteurs ISFET (pré-alarme E168 à  $I_{FUITE} > 200$  nA, erreur E008 à  $I_{FUITE} > 400$  nA).

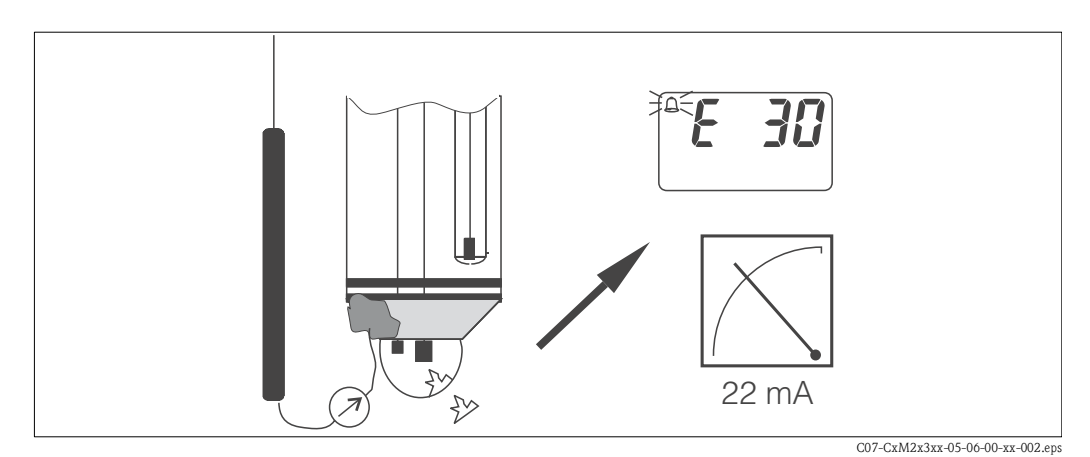

Fig. 24 : Alarme SCS

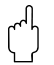

### Attention !

Ne jamais retirer l'électrode du process sans Hold ! Le SCS étant mesuré par rapport à la PAL, l'absence de contact entre le conducteur interne et la PAL déclenche une alarme.

## Alarme PCS (Process Check System)

Cette fonction permet de contrôler les déviations du signal de mesure. Si, dans le temps entré, la déviation du signal de mesure ne dépasse pas 0,5% (de la fin d'échelle de la plage de mesure sélectionnée), une alarme (E152) est déclenchée. Un tel comportement peut être dû à un encrassement, une rupture de câble ou autre.

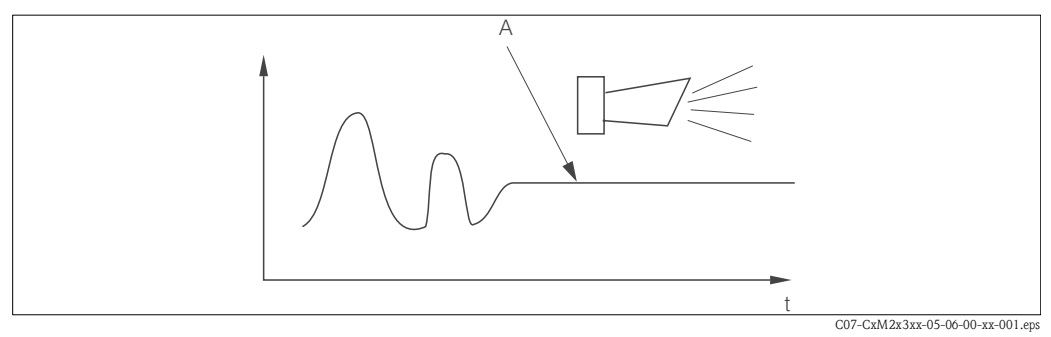

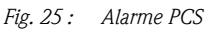

A Signal de mesure constant = alarme est déclenchée après que le temps d'alarme PCS est écoulé

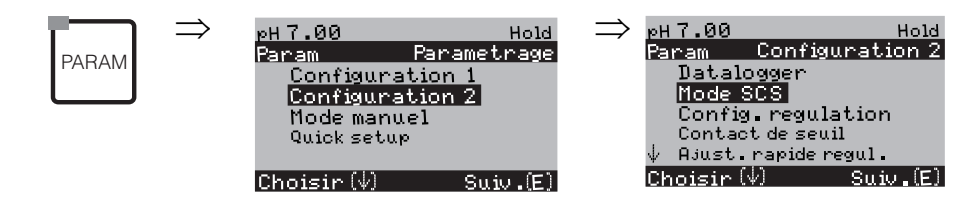

|                                                                                                  | SELECTION<br>(par défaut = gras)                                            | INFO                                                                                                    |
|--------------------------------------------------------------------------------------------------|-----------------------------------------------------------------------------|----------------------------------------------------------------------------------------------------|
| pH 7.00 Hold<br>Param SCS Mode<br>Elec.verre 1 Off<br>Elec.Refer.1 Off<br>Choisir [↑↓→] Suiv.[E] | Elec. verre 1 :offElec. Ref. 1 :faibleElec. verre 2 :offElec. Ref. 2 :moyen | Sélectionner le mode SCS (= Sensor Check System / système de<br>contrôle capteur) pour les circuits de mesure 1 (V1) et 2 (V2) pour<br>l'appareil à 2 circuits :<br>Elec. verre : détection du bris de verre (off ; on)<br>Elec. réf. : détection du blocage<br>(off, blocage faible, moyen, fort, très fort)                                               |
|                                                                                                  | PCS voie 1 : off<br>PCS voie 2 : off                                        | Temps PCS (= Process Check System)         Si le signal de mesure ne varie pas de ±0,02 pH / ±5 mV / ±0,25 % pendant la durée entrée, une alarme avec message d'erreur E152 est déclenchée.         Temps réglables : off, 1h, 2h, 4h.         Image: Compare the signal d'alarme PCS actif est automatiquement effacé lorsque le signal du capteur change. |

#### 6.6.12 **CONFIGURATION 2 – Configuration de la régulation**

## Exigences pour la configuration du régulateur :

Vous avez effectué les réglages nécessaires à la configuration du régulateur soit dans le Quick Setup page 31, soit dans le menu approprié.

Si vous n'avez pas encore réalisé les réglages, veuillez le faire **avant** la configuration du régulateur. • Définissez les relais disponibles pour le régulateur.

- (Fonctions des relais, page 34 ou page 44) et/ou
- Si vous souhaitez commander l'actionneur via une interface 20 mA, définissez la sortie courant 2 comme régulateur (voir page 35 ou page 41).

#### Ø Remargue !

|                                                    | <ul> <li>Risque de perte de données !</li> <li>Si vous affectez une autre fonction aux relais utilisés par le régulateur (champ F1, page 44), tous les réglages du régulateur sont réinitialisés.</li> <li>Si dans le menu Relais (voir page 44) vous changez l'affectation des relais pour les régulateurs, il faut utiliser le menu Configuration de la régulation pour réaffecter toutes les fonctions sélectionnées à un relais.</li> <li>Exemple : les relais 4 et 5 sont affectés au régulateur et vous changez l'affectation aux relais 2 et 3 (le nombre de relais reste 2).</li> <li>(Pas de perte de données tant que le nombre de relais ne diminue pas !)</li> <li>Les relais 3, 4 et 5 se trouvent sur la carte enfichable complémentaire. Si vous avez utilisé l'un de ces relais pour la fonction de régulation et que vous voulez/devez enlever cette carte, nous vous recommandons de modifier la configuration du régulateur avant d'enlever la carte additionnelle, de sorte que le régulateur fonctionne avec les relais de l'équipement de base (relais 1 et 2). Sinon vous ne pourrez pas utiliser la fonction de régulation tant que la carte complémentaire n'est pas insérée, car le régulateur doit accéder aux relais de la carte embrochable supplémentaire.</li> </ul> |
|----------------------------------------------------|----------------------------------------------------------------------------------------------------|
|                                                    | Terminologie                                                                                                    |
| Actionneur :                                       | Vannes, robinets à vanne, pompes, etc.                                                                                                    |
| Acide/base :                                       | Les termes "acide" et "base" utilisés <b>dans le menu</b> sont utilisés ici en référence à la direction<br>d'action.<br>Acide = produit de dosage qui fait baisser la valeur de pH.<br>Base = produit de dosage qui fait augmenter la valeur de pH.<br>Exemple : Un produit (pH 14) doit être amené à la valeur de référence pH 12 à l'aide d'une base<br>(pH 9). Dans le menu "Dosage", sélectionnez "Acide", étant donné que l'adjonction de ce produit<br>de dosage fera baisser le pH du produit.                                                                                                    |
| Process :                                          | La régulation ou le process (par la suite appelé "process" pour simplifier) peut être différencié par<br>différentes caractéristiques :                                                                                                    |
| Direction d'action,<br>unilatérale ou bilatérale : | Une régulation unilatérale (une plage) n'agit que dans l'une des deux directions possibles. Cela concerne par ex. un process de neutralisation dans lequel un produit de dosage est utilisé (acide ou base).                                                                                                    |
|                                                    | Dans un process bilatéral (deux plages), la régulation agit en général dans les deux directions (utilisation d'"acide" et de "base"). Il est ainsi possible d'augmenter ou de réduire la valeur de la grandeur réglée (ici = valeur pH). Pour la mise en oeuvre, il faut que la valeur de référence de votre process se situe entre les valeurs de pH des deux produits de dosage.                                                                                                    |

# Process par batch ou<br/>continu :En régulation active, le process par batch et le process continu se différencient de la manière<br/>suivante :

Process par batch : le réservoir est rempli de produit. Il n'y a pas d'ajout de produit pendant le process. La variation de la valeur de pH ne peut être causée que par la régulation. Pour compenser les éventuels "dépassements", il faut utiliser une régulation bilatérale (voir ci-dessus). Tant que la valeur effective se trouve dans la zone neutre, on n'ajoute aucun produit de dosage.

Process continu pur : la régulation agit sur le flux de produit. Le valeur de pH du produit peut subir de fortes variations qui doivent être compensées par la régulation. Tant que la valeur effective correspond à la valeur de consigne, la grandeur réglante a une valeur constante.

En pratique, l'option la plus courante est le process par semi-batch. Selon le rapport produit ajouté/taille de la cuve, ce process montre le comportement d'un process continu ou par batch.

Le régulateur du Mycom prend en compte ces différents comportements en agissant sur la partie intégrale du régulateur PI ou PID pour ces réglages.

## Mesure de pH prédictive

Pour résoudre les problèmes généraux liés aux process en ligne purs, le CPM153 permet de "lire l'avenir" à l'aide d'une seconde électrode de pH et d'un débitmètre. Le régulateur peut ainsi réagir rapidement aux fortes variations à l'entrée.

## Commande de l'actionneur

Pour le CPM153, il existe quatre méthodes de commande de l'actionneur différentes (voir cidessus).

1. **PWM** (modulation d'impulsions en durée, "régulateur de temps d'impulsion")

Elle est utilisée pour la commande d'électrovannes. Comme pour la PWM, la grandeur réglante analogique interne est également émise sur un relais, cette fois, sous forme d'impulsion très courte. Plus la grandeur réglante calculée est grande, plus le temps de contact  $t_{ON}$  est grand ; voir fig. 26. La durée de période peut être réglée librement entre 1 et 999,9 secondes. La durée minimum de fonctionnement est 0,4 secondes.

Un process bilatéral requiert deux relais PWM ou un PWM et un régulateur pas-à-pas à trois points (voir ci-dessous). Un relais PWM seul ne peut générer qu'une grandeur réglante.

Pour éviter des impulsions trop courtes, entrez une durée minimum de fonctionnement. Des impulsions plus courtes ne sont pas transmises au relais/à l'actionneur. Ce qui permet de ménager l'actionneur.

2. **PFM** (modulation d'impulsions en fréquence ; "régulateur de fréquence d'impulsions") Les sorties modulées en fréquence d'impulsion servent à la commande de pompes doseuses magnétiques.

Comme pour la PWM, la PFM est également émise sur un relais, cette fois, sous forme d'impulsion très courte.

La fréquence de commutation du contact correspondant sera d'autant plus importante que la grandeur réglante calculée est grande. La fréquence réglable maximale 1/T est  $120 \text{ min}^{-1}$ . La durée de fonctionnement t<sub>ON</sub> est un facteur constant à env. 250 mS (voir fig. 26). Ici aussi, deux relais PFM sont nécessaires pour un process bilatéral.

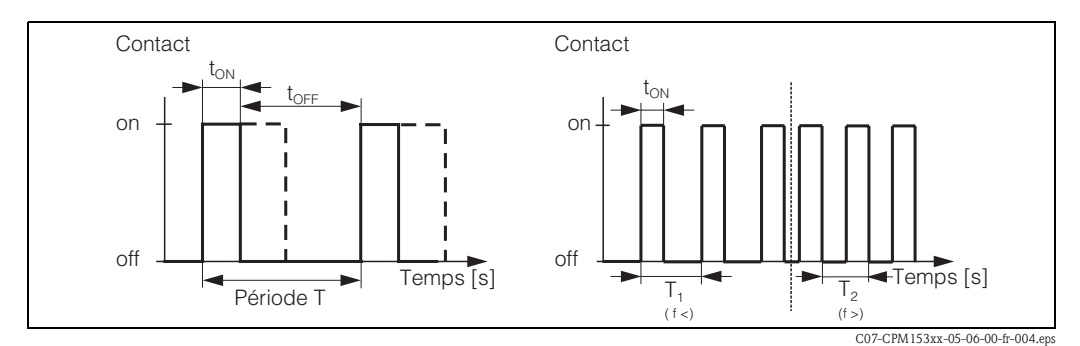

Fig. 26 : gauche : modulation d'impulsions en durée (PWM) droite : modulation d'impulsions en fréquence (PFM)

## 3. Régulateur pas-à-pas à 3 points (rég. 3 pts)

Ce type de commande n'est possible avec le Mycom S que pour une seule plage du process (acide ou base). Pour les process bilatéraux, il faut utiliser soit PWM soit PFM pour l'autre plage du process. La fonction régulateur pas-à-pas à trois points ne peut être sélectionnée que s'il y a une entrée analogique pour la confirmation de position de l'actionneur.

Ce type de commande d'actionneur est destiné aux actionneurs (par ex. vannes motorisées, etc.), pour lesquels le moteur doit être commandé directement. Il faut pour cela deux relais : un "relais+" qui ouvre la vanne et un "relais-" qui la referme. Pour que le Mycom S puisse régler une grandeur réglante de 40 % par ex. (vanne ouverte à 40 %), il faut indiquer la durée pendant laquelle le "relais+" doit rester attiré pour ouvrir complètement une vanne entièrement fermée (= "durée de marche du moteur").

## Remarque !

Ś

Si vous utilisez une vanne motorisée, une vanne à plaque, etc., vous devez déterminer la durée de marche du moteur avant de commencer les réglages des menus.

## 4. Analogique (via sortie courant 2, 20mA)

La sortie courant peut servir à générer la grandeur réglante analogique pour des process unilatéraux ou bilatéraux et ne peut pas être combinée à la méthode décrite ci-dessus.

- Avec les process unilatéraux (une plage), la gamme de la grandeur réglante 0% ... 100% (ou -100% ... 0%) est représentée sur la gamme de courant sélectionnée (0 ... 20 mA ou 4 ... 20 mA). Le courant émis est proportionnel à la grandeur réglante.
- Avec des process bilatéraux (deux plages), la gamme totale de la grandeur réglante de -100% à +100% est représentée sur la gamme de courant donnée. Une grandeur réglante de 0% mène à un courant de 10 mA (à 0 ... 20 mA) ou 12 mA (à 4 .. 20 mA) (voir fig. 27).

## Remarque !

Pour un process bilatéral, il faut noter que l'actionneur utilise cette méthode (connue également sous le nom de "split range").

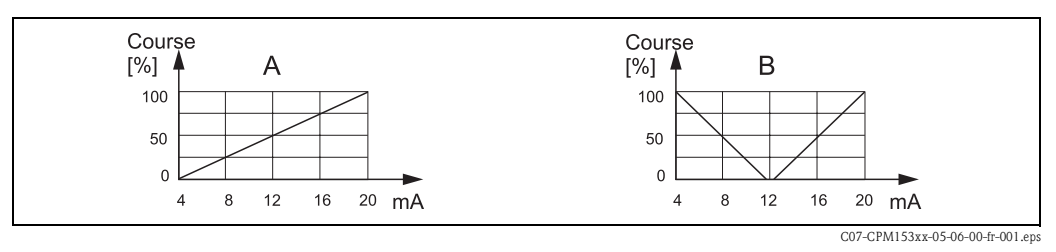

Fig. 27 : A : Diagramme de course pour une vanne de réglage

B : Diagramme de course pour deux vannes de réglage contrarotatives ("split range")

Vous pouvez vous référer aux aides à la sélection suivantes pour trouver l'équipement hardware pour votre process.

Cette sélection n'est pas exhaustive. Si vous souhaitez utiliser d'autres fonctions comme NAMUR ou Chemoclean, vérifiez s'il vous faut des relais supplémentaires (NAMUR : relais alarme + 2 relais ; Chemoclean : 2 relais).

| Aide                     | Aide à la sélection pour les process en ligne |                       |                                          |        |                    |                    |  |
|--------------------------|-----------------------------------------------|-----------------------|------------------------------------------|--------|--------------------|--------------------|--|
| Process                  | Chemin                                        | Actionneurs de dosage | Actionneurs de dosage pour la régulation |        |                    | are requis         |  |
|                          |                                               |                       | Circuits                                 | Relais | Entrées<br>courant | Sorties<br>courant |  |
|                          |                                               | — 1 PWM               | 2                                        | 1      | 1                  | -                  |  |
|                          | Γ                                             | - 1 PFM               | 2                                        | 1      | 1                  | -                  |  |
|                          | prédictive                                    | 1 rég. 3 pts.         | 2                                        | 2      | 2                  | -                  |  |
|                          | • 2 voies<br>• débit                          | <br>1 PWM/PFM         | 2                                        | 2      | 1                  | -                  |  |
| Dégulation               |                                               | analogique            | 2                                        | -      | 1                  | 1                  |  |
| unilatérale<br>(1 plage) |                                               | 1 PWM                 | 1                                        | 1      | -                  | -                  |  |
|                          | non<br>prédictive                             | - 1 PFM               | 1                                        | 1      | -                  | -                  |  |
|                          |                                               | 1 rég. 3 pts.         | 1                                        | 2      | 1                  | -                  |  |
|                          |                                               | 1 PWM/PFM             | 1                                        | 2      | -                  | -                  |  |
|                          |                                               | analogique            | 1                                        | -      | -                  | 1                  |  |

| Aide                     | Aide à la sélection pour les process en ligne |                               |                                           |        |                    |                    |
|--------------------------|-----------------------------------------------|-------------------------------|-------------------------------------------|--------|--------------------|--------------------|
| Process                  | Chemin                                        | Actionneurs de dosage         | Equipement Hardware<br>pour la régulation |        | irdware ree<br>ion | quis               |
|                          |                                               |                               | <b>Circuits</b>                           | Relais | Entrées<br>courant | Sorties<br>courant |
|                          |                                               | - 2 PWM                       | 2                                         | 2      | 1                  | -                  |
|                          |                                               | 2 PFM                         | 2                                         | 2      | 1                  | -                  |
|                          | prédictive                                    | 1 rég. 3 pts.                 | 2                                         | 3      | 2                  | -                  |
|                          | • 2 voies<br>• débit                          | 1 PWM/PFM                     | 2                                         | 3      | 1                  | -                  |
| Dégulation               |                                               | Sortie courant<br>split range | 2                                         | -      | 1                  | 1                  |
| bilatérale<br>(2 plages) |                                               | 2 PWM                         | 1                                         | 2      | -                  | -                  |
|                          |                                               | - 2 PFM                       | 1                                         | 2      | -                  | -                  |
|                          |                                               | 1 rég. 3 pts.                 | 1                                         | 3      | 1                  | -                  |
|                          |                                               | 1 PWM/PFM                     | 1                                         | 3      | -                  | -                  |
|                          |                                               | Sortie courant                | 1                                         | -      | -                  | 1                  |

| Aide à la les proce      | Aide à la sélection pour les process par batch ou<br>les process en ligne lents |                    |                                    |                    |                    |
|--------------------------|---------------------------------------------------------------------------------|--------------------|------------------------------------|--------------------|--------------------|
| Process                  | Actionneurs de dosage                                                           | Equipen<br>Hardwar | ent<br>e requis pour la régulation |                    |                    |
|                          |                                                                                 | Orcuits            | Relais                             | Entrées<br>courant | Sorties<br>courant |
|                          | H 1 PWM                                                                         | 1                  | 1                                  | -                  | -                  |
| Régulation               | 1 PFM                                                                           | 1                  | 1                                  | -                  | -                  |
| unilatérale<br>(1 plage) | 1 rég. 3 pts.                                                                   | 1                  | 2                                  | 1                  | -                  |
|                          | 1 PWM/PFM                                                                       | 1                  | 2                                  | -                  | -                  |
|                          | Sortie courant                                                                  | 1                  | -                                  | -                  | 1                  |
|                          | - 2 PWM                                                                         | 1                  | 2                                  | -                  | -                  |
|                          | 2 PFM                                                                           | 1                  | 2                                  | -                  | -                  |
| Régulation<br>bilatérale | 1 rég. 3 pts.                                                                   | 1                  | -                                  | 1                  | 1                  |
| (2 plages)               | 1 PWM/PFM                                                                       | 1                  | 3                                  | -                  | -                  |
|                          | Sortie courant<br>split range                                                   | 1                  | 3                                  | -                  | -                  |

PWM = proportionel au temps d'impulsion PFM = proportionnel à la fréquence d'impulsion Rég. 3 pts = régulateur pas-à-pas à 3 points

## Le régulateur dans CPM153 :

Le CPM153 contient un régulateur PID spécialement adapté au process de neutralisation du pH. Ses caractéristiques sont les suivantes :

- configuration séparée des deux plages du process,
- adaptation facile aux process par batch ou en ligne,
- possibilité de commutation entre un gain constant et un gain dépendant de la gamme.

En ce qui concerne l'effet sur le facteur de gain, on distingue deux mises en oeuvre standards : • Le facteur K<sub>R</sub>(X) agit comme le gain total

- (voir fig. 28; mis en oeuvre dans le CPM153)
- Le facteur de gain K<sub>P</sub>(X) agit comme un gain purement proportionnel.

La figure suivante représente la structure schématique du régulateur CPM153. Etant donné la simplicité du diagramme, la transformée de Laplace est donnée pour chaque sous-fonction.

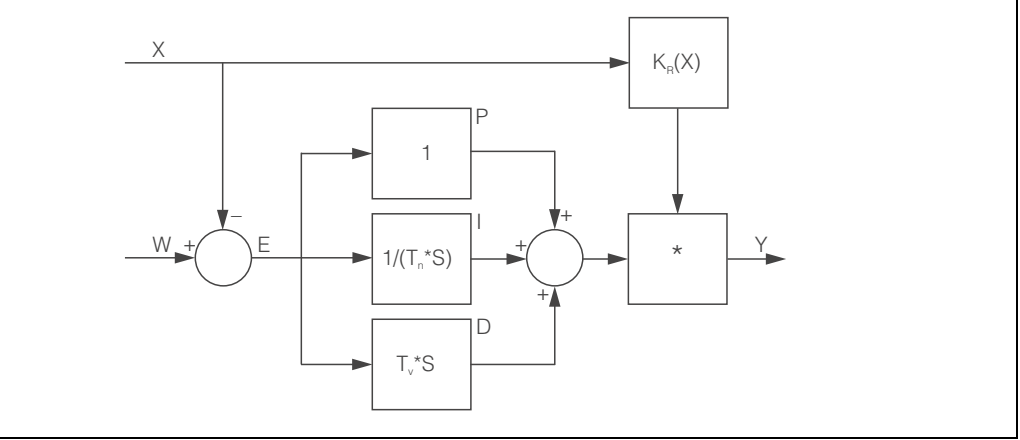

Fig. 28 : Schéma du régulateur CPM153 avec K<sub>R</sub>(X) comme gain total

C07-CPM153xx-05-06-xx-xx-001.eps

- X Valeur effective (mesure)
- W Valeur de consigne
- *E Ecart entre mesure et consigne*
- Y Grandeur réglante
- K<sub>R</sub> Gain (gain total)
- *T<sub>n</sub> Temps d'intégration (part I)*
- $T_{\nu}$  Temps d'action dérivée (part D)

### Gain dépendant de la gamme

La plupart des process de neutralisation de pH sont fortement non linéaires (exemple : courbe de neutralisation). Si l'on ajoute des volumes successifs de soude dans un volume fixe d'acide faible, la valeur du pH évolue. Au début, la variation du pH est relativement faible, puis devient importante dans la zone du point d'équivalence et enfin de nouveau plus faible.

La diagramme suivant représente une courbe de neutralisation d'un acide faible par une base forte (axe y : pH, axe x : unités de volume ajoutées à une base forte)

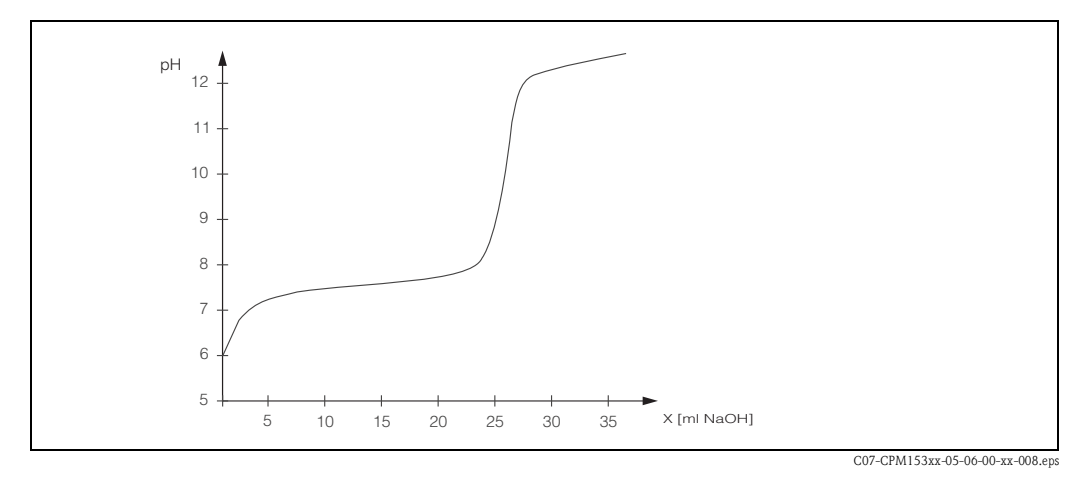

Fig. 29 : Courbe de neutralisation schématique d'un acide faible par une base forte.

Pour des neutralisations difficiles, le régulateur CPM153 permet de compenser partiellement la non linéarité en entrant une courbe caractéristique inversée Y(X).

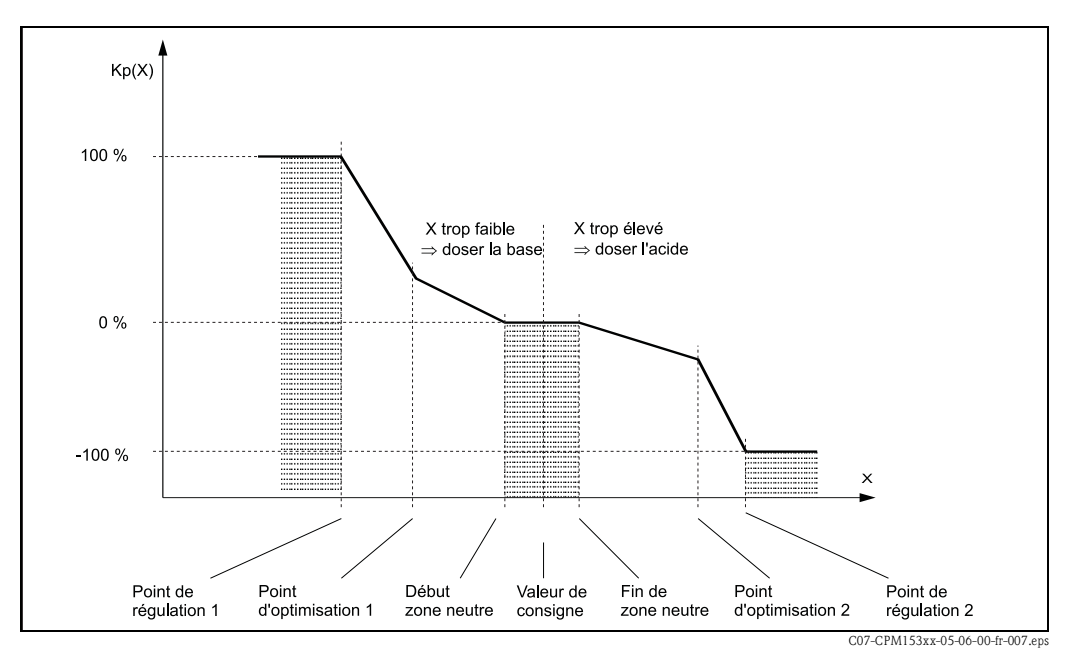

Fig. 30 : Diagramme pour la description des points d'angle essentiels pour la régulation

Avec cette courbe caractéristique, une grandeur réglante de référence est prescrite au régulateur pour chaque valeur de pH.

#### Zone neutre :

Si la valeur effective (X) se trouve dans la zone neutre,

- il n'y a pas de dosage pour les process par batch,
- il n'y a pas de dosage pour les process continus et sans partie I (Tn=0).
- Si pour les process continus, le régulateur est configuré comme un régulateur PI ou PID, le dosage a lieu ou non en fonction de l'historique du pH.

### Points de la courbe caractéristique :

Pour un gain constant de la régulation ("courbe linéaire"), il faut :

- la valeur de consigne W,
- Zone neutre
  - bilatéral (2 plages) : "début zone neutre" et "fin zone neutre"
  - unilatéral (1 plage) : seulement l'un des deux points

Pour un gain dépendant de la gamme ("courbe segmentée"), vous avez besoin de tous les points pour une régulation bilatérale.

Un point se compose de deux coordonnées, x (ici = valeur pH) et y (ici = grandeur réglante). Les coordonnées ne sont nécessaires que pour les points d'optimisation. Pour les autres points, le CPM153 règle lui-même les coordonnées de y.

Il est toutefois impossible de modifier la séquence de ces points définis. Il n'est pas possible par ex. d'entrer pour le "début de la zone neutre" une valeur de pH supérieure à celle de la valeur de consigne.

## Paramétrage du CPM153

Paramétrer les relais dans l'ordre suivant :

- 1. Actionneur
- 2. Capteur
- 3. Confirmations de position (par ex. mesure de pH prédictive, confirmation de position avec régulateur pas-à-pas à trois points, si disponible)
- 4. Courbe caractéristique

Dans les réglages utilisateur (voir ci-dessus), vous passez directement dans un menu actif et pouvez vérifier les réglages effectués et le cas échéant les modifier.

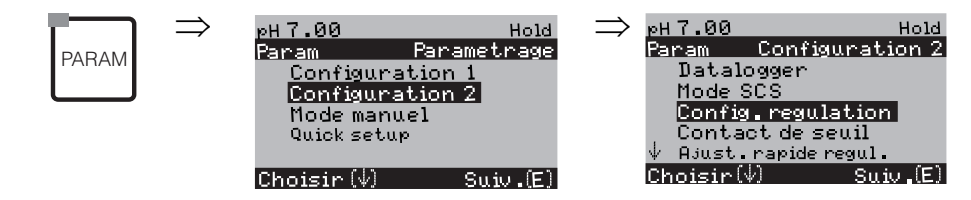

| SELECTION<br>(par défaut = gras)                                                                                                    |                                                                                                    | INFO                                                                                                    |  |  |
|----------------------------------------------------------------------------------------------------|----------------------------------------------------------------------------------------------------|----------------------------------------------------------------------------------------------------|--|--|
|                                                                                                    | off<br>on                                                                                                    | Sélection configuration régulation Remarque ! Il faut activer la fonction de régulation, <b>après</b> avoir configuré le régulateur dans cette branche du menu.                                                                                                    |  |  |
| pH 7.00 Hold<br>Param Type regul.<br>Batch 1 plage base<br>Batch 2 plages<br>En ligne 1 plage base<br>↓En ligne 1 plage acid<br>Choisir (↑↓) Suiv.[E] | batch 1 plage base<br>batch 1 plage acide<br>batch 2 plages<br>en ligne 1 plage base<br>en ligne 1 plage acide<br>en ligne 2 plages | <ul> <li>Sélectionner le type de régulation,<br/>qui décrit votre process.</li> <li>1 plage (unilatéral) : régulation sur acide ou base</li> <li>2 plages (bilatéral) : régulation sur acide et base. Cette fonction<br/>n'est disponible que si vous avez défini deux régulateurs (dans le<br/>menu "Relais" et/ou via la sortie courant).</li> </ul> |  |  |
|                                                                                                    | Mesure prédictive<br>pH voie 1 = régulateur<br>pH voie 2 = prédictif                                                                | <b>Remarque sur l'afficheur :</b><br>(uniquement appareil à 2 circuits et mesure prédictive)<br>Un process avec mesure de pH prédictive a été sélectionné dans le<br>Quick setup.                                                                                                    |  |  |
|                                                                                                    |                                                                                                    | Remarque !<br>Une régulation avec une mesure prédictive n'est possible qu'associée<br>avec un débitmètre et un appareil à 2 circuits avec entrée analogique.                                                                                                    |  |  |

| SELECTION<br>(par défaut = gras)                                       | INFO                                                                                                    |
|------------------------------------------------------------------------|----------------------------------------------------------------------------------------------------|
| Régulation avec :<br>valeur pH voie 1<br>valeur pH voie 2              | Affectation électrique :<br>(uniquement appareil à 2 circuits, pas pour mesure "prédictive")<br>Sélection de la valeur mesurée avec laquelle la régulation doit avoir<br>lieu.                                                                                                    |
| Actionneur<br>Capteur<br>Confirmation<br><b>Courbe caractéristique</b> | <ul> <li>Sélectionner configuration de la régulation</li> <li>Pour que l'appareil fonctionne correctement, il faut que ces quatre sous-menus soient totalement configurés.</li> <li>Actionneur : permet de sélectionner et de configurer le type de sortie utilisée par le régulateur pour générer sa grandeur réglante.</li> <li>Capteur : permet de configurer la mesure pH prédictive ou de commuter les voies (uniquement avec 2 circuits)</li> <li>Confirmation : permet de configurer la confirmation de position d'un actionneur (uniquement si régulateur pas à pas à 3 positions a été sélectionné).</li> <li>Caractéristique régulation : permet d'entrer les paramètres du régulateur (zone neutre, valeur de consigne,).</li> </ul> |

Actionneur :

Pour sélection "1 plage" :

| pH 7.00 Hold<br>Param Signal regul.<br>Long.impulsion<br>Freq.impulsion<br>Regul.3 points<br>Sortie courant<br>Choisir (↓) Suiv.[E] | Longueur d'impulsion<br>Fréquence d'impulsion<br>Régulateur pas-à-pas à 3 pts (unique<br>versions avec entrée résistance)<br>Sortie courant | ment pour les                                  | Sélection mode de commande                                                                                                    |
|----------------------------------------------------------------------------------------------------|----------------------------------------------------------------------------------------------------|------------------------------------------------|----------------------------------------------------------------------------------------------------|
|                                                                                                    | Relais +<br>Relais -<br>Durée de marche du moteur<br>Xsd                                                                                    | <b>n.c.</b><br><b>n.c.</b><br>060,0 s<br>4,0 % | <ul> <li>Sélection relais (pour régulateur pas-à-pas à trois points) Relais + : sélection d'un relais pour la fonction "ouvrir plus la vanne" (= augmenter le dosage) Relais - : sélection d'un relais pour la fonction "fermer plus la vanne" (= diminuer le dosage) Sélection : n.c. (= non connecté), après cela, les relais libérés dans le menu Relais sont toujours proposés par défaut. Si vous ne pouvez pas sélectionner de relais ici, utilisez le menu "Relais" pour rendre des relais disponibles pour la fonction du régulateur. Durée de marche du moteur : le temps nécessaire à l'actionneur pour ouvrir entièrement une vanne complètement fermée. Le CPM153 a besoin de cette donnée pour calculer la durée d'attraction du relais nécessaire pour tout changement de position. Xsd : Xsd est la zone morte de la commande de l'actionneur réglante calculée n'est pas corrigée jusqu'à la valeur % réglée ici. Semarque ! Le CPM153 attend que l'actionneur lui confirme la position actuelle de la vanne via une entrée courant ou résistance.</li></ul> |
|                                                                                                    | Relais :<br>Fréquence d'impulsion max.                                                                                                    | <b>n.c.</b><br>1/min.                          | Sélection relais         (pour fréquence d'impulsion)         Relais : sélection du relais         Fréquence d'impulsion max. : entrée de la fréquence d'impulsion         maximale. (les impulsions avec une fréquence supérieure ne sont pas transmises au relais.)         (réglage max. : 120 1/min)                                                                                                    |

| SELECTION<br>(par défaut = gras)                                                         |                                               |                                  | INFO                                                                                                    |  |  |  |
|------------------------------------------------------------------------------------------|-----------------------------------------------|----------------------------------|----------------------------------------------------------------------------------------------------|--|--|--|
|                                                                                          | Relais :<br>Période :<br>t <sub>E</sub> min : | n.c.<br>000.0s<br>000.0s         | Sélection relais         (pour temps d'impulsion)         Relais : sélection du relais         Période : durée de période T en seconde (gamme 0,5 999,9 s)         t <sub>E</sub> min : durée de fonctionnement minimale. (Des impulsions plus courtes ne sont pas transmises au relais et ménagent ainsi l'actionneur).                                                                                                    |  |  |  |
|                                                                                          | 0 20 mA<br>4 20 mA                            |                                  | <b>Sortie courant</b><br>Sélection de la gamme de courant généré à la sortie courant.                                                                                                    |  |  |  |
|                                                                                          | 0/4 mA<br>20 mA                               |                                  | Sortie courant<br>Affecter la valeur du courant qui correspond à un ajout de produit de<br>dosage de 100%.                                                                                                    |  |  |  |
| Actionneur<br>Pour sélection "2 plages" :                                                |                                               |                                  |                                                                                                    |  |  |  |
| pH 7.00 Hold<br>Param Signal regul.<br>1 sortie<br>2 sortie<br>Choisir (↓) Suiv.[E]      | Dosage via :<br>1 sortie<br>2 sorties         |                                  | <ul> <li>Commande</li> <li>1 sortie : pour la régulation utilisant la sortie courant dans la méthode<br/>"split range". Il faut une logique de commande qui puisse commander<br/>2 vannes/pompes sur une entrée courant.</li> <li>2 sorties : si les vannes sont commandées par les relais.</li> </ul>                                                                                                    |  |  |  |
| 1 sortie :                                                                               |                                               |                                  |                                                                                                    |  |  |  |
| pH 7.00 Hold<br>Param<br>Avec sortie cour. 2<br>020 mA<br>420 mA<br>Choisir (↓) Suiv.[E] | 0 20 mA<br>4 20 mA                            |                                  | Sortie courant<br>Sélection de la gamme de courant généré à la sortie courant 2.<br>La position neutre (= valeur du courant générée par le régulateur<br>lorsqu'il ne dose pas) se trouve au milieu de la gamme sélectionnée.<br>Pour 0 20 mA, la position neutre est à 10 mA, pour 4 20 mA à<br>12 mA.                                                                                                    |  |  |  |
|                                                                                          | Acide 100% :<br>0 (ou 4) mA<br>20 mA          |                                  | Sortie courant 2<br>Assigner la valeur de courant qui correspond à 100% du dosage<br>d'acide.<br>Remarque !<br>A partir de la valeur de courant pour le dosage de 100 % d'acide, vous<br>pouvez utiliser les gammes de courant pour le dosage acide/base (voir<br>fig. 31) pour la méthode "split range".<br>Course<br>[%]<br>100<br>50<br>4 8 12 16 20 mA<br>CO7-CPM153xz-05-06-fr-005.eps<br>Fig. 31 : Régulation bilatérale via une sortie courant |  |  |  |
| 2 sorties :                                                                              | ·                                             |                                  |                                                                                                    |  |  |  |
| pH 7.00 Hold<br>Param Dosage<br>Acide : long.impulsion<br>Base : long.impulsion          | Acide : L<br>Base : L                         | ong. impulsion<br>ong. impulsion | Sélection mode de commande<br>Le dosage peut se faire par :<br>Signal de durée d'impulsion<br>Signal de fréquence d'impulsion<br>Régulateur pas-à-pas à 3 pts                                                                                                    |  |  |  |

| SELECTION<br>(par défaut = gras)                                                                                             |                                                           |                                                 | INFO                                                                                                    |
|----------------------------------------------------------------------------------------------------|-----------------------------------------------------------|-------------------------------------------------|----------------------------------------------------------------------------------------------------|
|                                                                                                    | Relais +<br>Relais -<br>Durée de marche du moteur<br>Xsd  | <b>n.c.</b><br><b>n.c.</b><br>060,0 s<br>04,0 % | <b>Dosage de l'acide : sélection relais</b><br>(pour régulateur pas-à-pas à trois points)<br>Description voir ci-dessus                                                                                                    |
|                                                                                                    | Relais :<br>Fréquence d'impulsion max.                    | <b>n.c.</b><br>1/min.                           | <b>Dosage de l'acide : sélection relais</b><br>(pour fréquence d'impulsion)<br>Description voir ci-dessus                                                                                                    |
|                                                                                                    | Relais :<br>Période :<br>t <sub>E</sub> min :             | n.c.<br>000.0s<br>000.0s                        | <b>Dosage de l'acide : sélection relais</b><br>(pour temps d'impulsion)<br>Description voir ci-dessus                                                                                                    |
|                                                                                                    | Relais +<br>Relais -<br>Durée de marche du moteur<br>Xsd  | <b>n.c.</b><br><b>n.c.</b><br>060,0 s<br>04,0 % | <b>Dosage de la base : sélection relais</b><br>(pour régulateur pas-à-pas à trois points)<br>Description voir ci-dessus                                                                                                    |
|                                                                                                    | Relais :<br>Fréquence d'impulsion max.                    | <b>n.c.</b><br>1/min.                           | <b>Dosage de la base : sélection relais</b><br>(pour fréquence d'impulsion)<br>Description voir ci-dessus                                                                                                    |
|                                                                                                    | Relais :<br>Période :<br>t <sub>E</sub> min :             | n.c.<br>000.0s<br>000.0s                        | Dosage de la base : sélection relais<br>(pour temps d'impulsion)<br>Description voir ci-dessus                                                                                                    |
| Capteur :                                                                                                    |                                                           |                                                 |                                                                                                    |
| pH 7.00 Hold<br>Param Installation<br>Distance:<br>Unite: m<br>LE: 010.0<br>LS: 008.0<br>LB: 008.0<br>Choisir [↑↓→] Suiv.[E] | L <sub>B</sub> :<br>L <sub>S</sub> :<br>L <sub>E</sub> :  | m<br>m<br>m                                     | $\begin{array}{l} \label{eq:harmonic} Arrangement du système \\ (uniquement prédictive) \\ Entrer les distances électrode/point de dosage : \\ \mathbf{L}_{S}: distance entre l'électrode de régulation et le point de dosage de l'acide \\ \mathbf{L}_{B}: distance entre l'électrode de régulation et le point de dosage de la base \\ \mathbf{L}_{E}: distance entre l'électrode de régulation et l'électrode prédictive Remarque pour la fig. 32 : l'électrode 1 est l'électrode de régulation, l'électrode 2 est l'électrode prédictive. \end{array}$ |
|                                                                                                    |                                                           |                                                 | Neutralisation bilatérale (2 plages) (inline) avec mesure de pH prédictive                                                                                                    |
|                                                                                                    |                                                           |                                                 | C07-CPM153xx-16-06-00-de-009.eps<br>Fig. 32 : Schéma d'un process bilatéral (deux plages) avec mesure<br>de pH prédictive                                                                                                    |
|                                                                                                    | Unité :<br>Valeur 4 mA :<br>Valeur 20mA :<br>Diam. tube : | m <sup>3</sup> /h<br><br>mm                     | Vitesse d'écoulement débitmètre<br>(uniquement prédictive)<br>Unité : entrer l'unité de longueur et de temps pour la vitesse<br>d'écoulement (par ex. m <sup>3</sup> /h).<br>Valeur 4 mA : valeur min. de la vitesse d'écoulement.<br>Valeur 20 mA : valeur max. de la vitesse d'écoulement.<br>Diam. tube : entrer le diamètre du tube.                                                                                                    |

| SELECTION<br>(par défaut = gras)                                                                |                                                    |                                    | INFO                                                                                                    |
|-------------------------------------------------------------------------------------------------|----------------------------------------------------|------------------------------------|----------------------------------------------------------------------------------------------------|
|                                                                                                 | Fonction<br>Seuil<br>KftC=1 :<br>Kmax :<br>Kstop : | on<br>050.0<br>050.0<br>1.7<br>1.0 | <b>Commande à action directe</b><br>(uniquement si 2 entrées courant sont disponibles)<br>La commande à action directe a un effet multiplicateur, c'est-à-dire<br>que la grandeur réglante est multipliée par l'amplification Kffc (voir<br>fig. 33).<br><b>Seuil</b> : si le signal de l'entrée courant dépasse par défaut la valeur<br>réglée ici, le dosage s'arrête (grandeur réglante = 0). L'arrêt du dosage<br>n'est pas actif si la valeur entrée est 0 (= pas de seuil). (gamme<br>0100%)<br><b>Kffc=1</b> : entrer la valeur de l'entrée courant en % à laquelle<br>l'amplification de la valeur réglante doit avoir la valeur 1. A ce point,<br>la grandeur réglante à la sortie est la même pour la commande à action<br>directe activée ou non. (gamme 0100%)<br><b>Kmax</b> : indique la valeur de Kffc pour un signal d'entrée courant de<br>100%.<br><b>Kstop</b> : indique la valeur de Kffc pour un signal d'entrée courant égale<br>au seuil.<br><b>Fig. 33</b> : Commande à action directe à effet multiplicateur |
| La sélection suivante dépend de la vers                                                         | ion (avec entrée courant ou résistance             | 2).                                |                                                                                                    |
| Avec entree resistance<br>PH 7.00 Hold<br>Param Gamme<br>Ø 1k<br>Ø 10 k<br>Choisir [4] Suiv.[E] | 0 1 kΩ<br>0 10 kΩ                                  |                                    | <b>Sélectionner la gamme</b><br>pour la résistance.                                                                                                    |
|                                                                                                 | Résistance act. :<br>kΩ<br>Résistance act. :       |                                    | <ul> <li>Affecter une valeur pour y = 0%<br/>Mettre la vanne sur y = 0%.<br/>La résistance actuelle est indiquée. La position de la vanne peut être changée soit manuellement soit en appuyant sur les touches du transmetteur. Confirmer la position de y = 0 % en appuyant sur E.</li> <li>S Remarque !</li> <li>S'il n'est pas possible de modifier la valeur à l'aide des touches, vérifier dans le menu "Actionneur" si les relais sont bien affectés à l'unité de commande de la vanne.</li> <li>Affecter une valeur pour y = 100 %</li> </ul>                                                                                                    |
|                                                                                                 | kΩ                                                 |                                    | Mettre la vanne sur y = 100 %.<br>Même procédure que le champ précédent.                                                                                                    |

| SELECTION<br>(par défaut = gras)                                                    |                                                                                                    |                                                                                                | INFO                                                                                                    |  |  |  |
|-------------------------------------------------------------------------------------|----------------------------------------------------------------------------------------------------|------------------------------------------------------------------------------------------------|----------------------------------------------------------------------------------------------------|--|--|--|
| Pour entrée courant 1 :                                                             |                                                                                                    |                                                                                                |                                                                                                    |  |  |  |
| pH 7.00 Hold<br>Param Gamme<br>[420mA]<br>204mA<br>Choisir[↓] Suiv.[E]              | 4 20 mA<br>20 4 m A                                                                                                    |                                                                                                | Sélectionner la gamme de courant                                                                                                    |  |  |  |
|                                                                                     | Valeur mA act. :<br>mA                                                                                                    |                                                                                                | Affecter une valeur pour y = 0%         Mettre la vanne sur y = 0%.         La valeur de courant actuelle est indiquée. La position de la vanne peut être changée soit manuellement soit en appuyant sur les touches du transmetteur. Confirmer la position de y = 0 % en appuyant sur                                                                                                    |  |  |  |
|                                                                                     | Valeur mA act. :<br>mA                                                                                                    |                                                                                                | Affecter une valeur pour y = 100 %<br>Mettre la vanne sur y = 100 %.<br>Même procédure que le champ précédent.                                                                                                    |  |  |  |
| Caractéristique régulation :                                                        |                                                                                                    |                                                                                                |                                                                                                    |  |  |  |
| pH 7.00 Hold<br>Param Caracteristique<br>lineaire segmentee<br>Choisir (↓) Suiv.[E] | Linéaire<br>Segmentée                                                                                                    |                                                                                                | Sélection caractéristique<br>Linéaire : correspond à un gain constant de la régulation.<br>Segmentée : correspond à un gain de la régulation dépendant de la<br>gamme.                                                                                                    |  |  |  |
|                                                                                     | Valeur de consigne<br>Début zone neutre<br>Fin zone neutre<br>K <sub>R</sub> 1<br>K <sub>R</sub> 2                                               | 07.00pH<br>06.50pH<br>07.50pH<br>01.00pH<br>01.00pH                                            | $\begin{array}{c} \textbf{Valeurs caractéristiques pour une caractéristique linéaire} \\ (gain de la régulation constant) \\ \textbf{Valeur de consigne : valeur qui doit être réglée.} \\ \textbf{Début zone neutre : début de la zone neutre} \\ \textbf{Fin zone neutre : fin de la zone neutre} \\ \textbf{K}_{R} 1 (uniquement pour dosage des bases) : gain pour le dosage des bases \\ \textbf{K}_{R} 2 (uniquement pour dosage des acides) : gain pour le dosage des acides \\ \end{array}$ |  |  |  |
|                                                                                     | Valeur de consigne<br>Début zone neutre<br>Fin zone neutre<br>Pt opt. X1<br>Pt opt. Y1<br>Pt opt. X2<br>Pt opt. Y2<br>Pt régul. 1<br>Pt régul. 2 | 07.00pH<br>06.50pH<br>07.50pH<br>05.00pH<br>0.20pH<br>09.00pH<br>-0.20pH<br>02.00pH<br>12.00pH | Valeurs caractéristiques pour une caractéristique segmentée<br>(gain de la régulation dépendant de la gamme)         Valeur de consigne : valeur qui doit être réglée.         Début zone neutre : début de la zone neutre         Fin zone neutre : fin de la zone neutre         Points d'optimisation 1 et 2 : indication avec les coordonnées x et y         Point de régulation 1 : pour valeurs de mesure < point de régulation                                                               |  |  |  |

| SELECTION<br>(par défaut = gras) |                                                                                                    |                                   | INFO                                                                                                    |
|----------------------------------|----------------------------------------------------------------------------------------------------|-----------------------------------|----------------------------------------------------------------------------------------------------|
|                                  | Process rapide<br>Process standard<br>Process lent<br>Réglages spécifiques                            |                                   | Sélectionner caractère du process<br>Si vous ne disposez d'aucune expérience en matière de réglage de<br>paramètres de régulation, les préréglages process rapide/standard/lent<br>peuvent vous servir d'aide pour l'adaptation de la régulation.<br>Sélectionnez un préréglage et vérifiez à l'aide de la "simulation du<br>régulateur" (voir ci-dessous), si ces réglages peuvent s'appliquer à<br>votre process.<br>Entrez toutes les valeurs caractéristiques avec les réglages spécifiques.                                                                                                    |
|                                  | $\begin{array}{l} K_R \ 1 = \\ K_R \ 2 = \\ Tn \ 1 = \\ Tn \ 2 = \\ Tv \ 1 = \\ Tv \ 2 = \end{array}$ |                                   | $ \begin{array}{l} \textbf{Valeurs caractéristiques pour réglages utilisateur:} \\ (K_R 1 et K_R 2 uniquement pour courbe caractéristique linéaire; index 1 uniquement pour le dosage des bases, index 2 uniquement pour le dosage des acides) \\ \textbf{K_R 1:} gain pour le dosage de la base \\ \textbf{K_R 2:} gain pour le dosage de l'acide \\ \textbf{Tn:} temps d'action intégrale \\ \textbf{Tv:} temps d'action dérivée \\ \end{array} $                                                                                                    |
|                                  | Simulation<br>off<br>on                                                                               |                                   | Sélection simulation régulateur<br>Vous pouvez démarrer ou interrompre ici un cycle de paramétrage.<br>Si la simulation du régulateur est activée, le hold est supprimé.<br>Simulation on : les caractéristiques entrées dans le champ précédent<br>sont utilisées dans le champ suivant pour la simulation du<br>comportement du régulateur.<br>off : appuyer sur 🗉 pour quitter la simulation.                                                                                                    |
|                                  | Fonction<br>Consigne :<br>Réel :<br>y :                                                               | auto<br>07.00pH<br>07.00pH<br>000 | <ul> <li>Simulation régulateur</li> <li>Fonction : définir ici une grandeur réglante calculée par le régulateur ("auto") ou une grandeur réglante entrée par l'utilisateur ("manuel") doit être générée.</li> <li>Consigne : affiche la valeur de consigne actuelle. Si nécessaire, la valeur de consigne peut être modifiée. Les autres points (début/fin de zone neutre, points d'optimisation, points de régulation) changent en conséquence.</li> <li>Réel : affiche la valeur réelle actuelle.</li> <li>y: avec la fonction "auto" : affiche la grandeur réglante déterminée par le régulateur. Avec la fonction "manuel" : vous pouvez entrer une grandeur réglante ici. Des valeurs &lt; 0 % signifient un dosage de l'acide, des valeurs &gt; 0 % un dosage de la base.</li> </ul> |

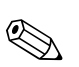

## Remarque !

Pour adapter le mieux possible les paramètres du régulateur au process, nous vous conseillons de procéder de la façon suivante :

- 1. Réglez les paramètres de régulation (champ "Valeurs caractéristiques pour réglages utilisateur").
- Créez un écart par rapport à la valeur de consigne sur le process. Champ "Simulation régulateur" : réglez la fonction sur "manuel" et entrez une grandeur réglante. A l'aide de la valeur réelle, vous pouvez observer comment l'écart se crée sur le process.
- 3. Commutez la fonction sur "auto". Vous pouvez observer comment le régulateur ramène la valeur réelle à la valeur de consigne.
- 4. Pour régler d'autres paramètres, appuyez sur "Enter" pour revenir au champ "Valeurs caractéristiques pour réglages utilisateur". Pendant ce temps, le régulateur continue de fonctionner en arrière-plan. Une fois les réglages effectués, appuyez sur "Enter" pour revenir au champ "Sélection simulation régulateur". Il est alors possible de poursuivre ou de quitter la simulation.

Ouittez la simulation du régulateur dans le champ "Sélection simulation régulateur" avec "Simulation off", sinon elle continue de fonctionner en arrière-plan.

## 6.6.13 CONFIGURATION 2 – Contact de seuil

Le Mycom S offre différentes possibilités quant à l'occupation d'un contact relais. On peut attribuer au contact de seuil un point d'enclenchement et un point de déclenchement, de même qu'une temporisation à l'attraction ou à la retombée. En outre, un message d'erreur peut être généré lorsqu'un seuil d'alarme est défini. Il est possible de lancer un nettoyage associé à ce message d'erreur (voir Affectation des erreurs/contacts, page 48).

Ces fonctions peuvent être utilisées à la fois pour la mesure de pH/redox et pour la mesure de la température.

Les états de tous les contacts de relais ou d'alarme sont représentés fig. 34. Il y a deux possibilités :

Avec valeurs mesurées croissantes = fonction max., point d'enclenchement > point de déclenchement :

- Le contact de relais se ferme après que le point d'enclenchement  $t_1$  est dépassé et que la temporisation à l'attraction  $(t_2 t_1)$  a expiré.
- Le contact d'alarme commute lorsque le seuil d'alarme  $t_3$  est atteint et après expiration de la temporisation d'alarme ( $t_4$   $t_3$ ).
- Avec des valeurs qui baissent à nouveau, le contact d'alarme s'ouvre à nouveau lorsque le seuil d'alarme t<sub>5</sub> est dépassé par défaut. Le message d'erreur correspondant est effacé.
- Le contact de relais s'ouvre à nouveau après que le point de déclenchement  $t_6$  a été atteint et que la temporisation à la retombée ( $t_7 t_6$ ) a expiré.

*Avec valeurs mesurées décroissantes = fonction min., point d'enclenchement < point de déclenchement :* 

- Le contact de relais se ferme après que le point d'enclenchement  $t_1$  est dépassé par défaut et que la temporisation à l'attraction ( $t_2$   $t_1$ ) a expiré.
- Le contact d'alarme commute lorsque le seuil d'alarme  $t_3$  est atteint et après expiration de la temporisation d'alarme ( $t_4 t_3$ ).
- Avec des valeurs qui augmentent à nouveau, le contact d'alarme s'ouvre à nouveau lorsque le seuil d'alarme t<sub>5</sub> est dépassé par excès. Le message d'erreur correspondant est effacé.
- Le contact de relais s'ouvre à nouveau après que le point de déclenchement  $t_6$  a été atteint et que la temporisation à la retombée ( $t_7 t_6$ ) a expiré.

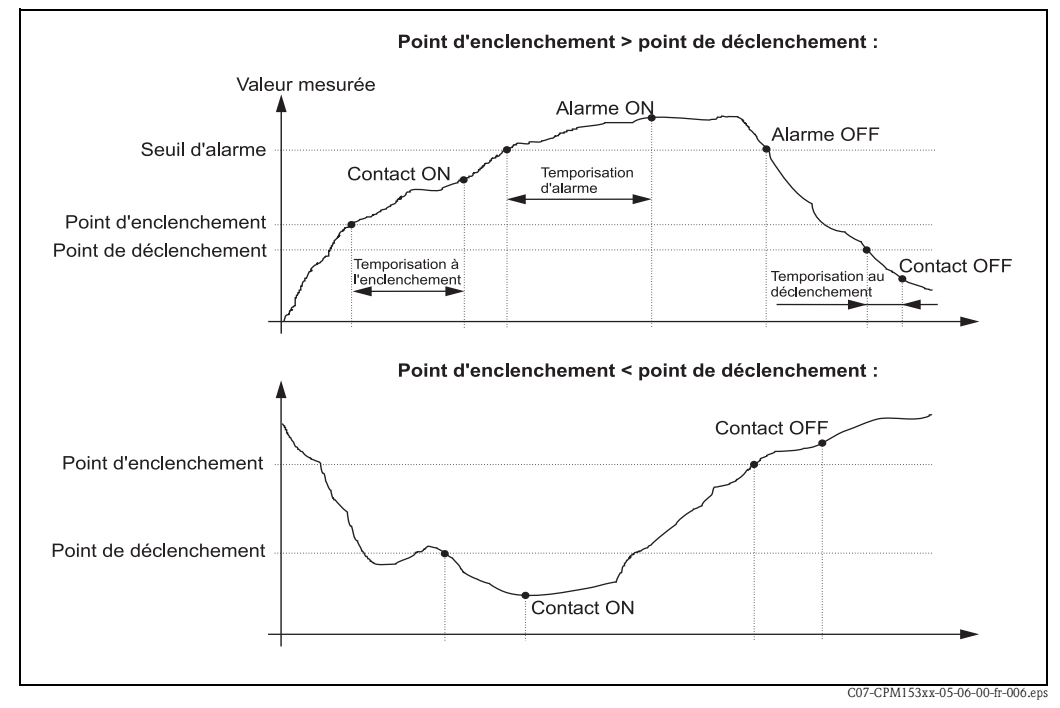

*Fig. 34 : Diagramme de la relation entre les points d'enclenchement et de déclenchement, ainsi qu'entre la temporisation d'enclenchement et de déclenchement* 

## 

Remarque !

## Lorsque les temporisations à l'attraction et à la retombée sont mises à Os, les points d'enclenchement et de déclenchement sont également les points de commutation des contacts.
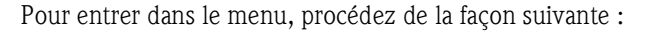

| PARAM                                                                                                    | pH 7.00<br>Param Pa<br>Configuratio<br>Configuratio<br>Mode manuel<br>Quick setup<br>Choisir (V)           | Hold ⇒ pH7.<br>rametrage Para<br>n 1 Da<br>n 2 Mc<br>Cc<br>Cc<br>Q<br>Aa<br>Suiv.(E) Choi  | .00 Hold<br>m Configuration 2<br>atalogger<br>ode SCS<br>onfig. regulation<br>ontact de seuil<br>ust. rapide regul.<br>sir(↓) Suiv.(E)                                                                                                    |
|----------------------------------------------------------------------------------------------------|----------------------------------------------------------------------------------------------------|--------------------------------------------------------------------------------------------|----------------------------------------------------------------------------------------------------|
| SELECTION<br>(par défaut = gras)                                                                                                    |                                                                                                    |                                                                                            | INFO                                                                                                    |
| pH 7.00 Hold<br>Param Choix<br>Contact de seuil 1<br>Contact de seuil 2<br>Contact de seuil 3<br>Contact de seuil 4<br>Contact de seuil 5<br>Choisir [↓] Suiv.[E] | Contact de seuil 1<br>Contact de seuil 2<br>Contact de seuil 3<br>Contact de seuil 4<br>Contact de seuil 5 |                                                                                            | <b>Sélectionner</b><br>le contact de seuil à configurer. Il y a cinq contacts de seuil<br>disponibles.                                                                                                    |
| Contacts de seuil 1 / 2 / 3 / 4 / 5                                                                                                    | :                                                                                                    |                                                                                            |                                                                                                    |
| pH 7.00 Hold<br>Param Configuration<br>Fonction : off<br>Voie : voie 1 pH/mV<br>Valeur On 16.00 pH<br>Valeur Off 16.00 pH<br>Choisir [Î↓→] Suiv.[E]               | Fonction<br>Voie<br>Valeur ON :<br>Valeur OFF :                                                            | off<br>voie 1 pH/mV<br>16.00pH<br>(1500 mV/100%/150°C)<br>16.00 pH<br>(1500 mV/100%/150°C) | Configuration pour contact de seuil :<br>Fonction : activer la fonction comme contact de seuil<br>Voie : sélectionner la valeur mesurée pour laquelle le seuil doit<br>être valable. Sélection : voie 1 pH/mV, température V1, Delta<br>(uniquement si mode de fonctionnement = redondante)<br>Valeur ON : entrer la valeur à laquelle la fonction de seuil est<br>activée.<br>Valeur OFF : entrer la valeur à laquelle la fonction de seuil est<br>désactivée.<br>(Gammes réglables : -2.00 16.00 pH /<br>-1500 mV +1500 mV / 0 100% / -50 +150°C) |
|                                                                                                    | Tempo. ON :<br>Temp. OFF :<br>Seuil d'alarme :                                                             | 0000s<br>0000s<br>16.00 pH<br>(150°C)                                                      | Configuration pour contact de seuil :<br>Tempo. ON : entrer la temporisation au démarrage<br>(gamme 0 2000 s)<br>Tempo. OFF : entrer la temporisation au déclenchement<br>(gamme 0 2000 s)<br>Seuil d'alarme : entrer la valeur (seuil d'alarme) à laquelle le<br>contact d'alarme commute.                                                                                                    |

### 6.6.14 CONFIGURATION 2 - Ajustement rapide de la régulation

Ce menu permet d'effectuer un ajustement rapide de la régulation. Pour entrer dans le menu, procédez de la façon suivante :

| PARAM | ⇒ | pH 7.00<br>Param<br>Configur<br>Configur<br>Mode mar<br>Quick set<br>Choisir (V) | Hold<br>Parametrage<br>ation 1<br>ation 2<br>auel<br>up<br>Suiv.(E) | $\Rightarrow$ | pH7.00<br>Param<br>Datal<br>Mode<br>Config<br>↓ <u>Ajust</u><br>Choisir( | Configur<br>ogger<br>SCS<br>g.regulati<br>ot de seui<br>.rapide regu<br>\$ | Hold<br>ation 2<br>ion<br>1<br>1.<br>3uiv (E) | $\Rightarrow$ | pH7.00<br>Param<br>Fonction<br>consigne<br>val.act.<br>Choisir⊖ | Hold<br>Ajust. rapide<br>7.00 pH<br>6.58 pH<br>Suiv.(E) |
|-------|---|----------------------------------------------------------------------------------|---------------------------------------------------------------------|---------------|--------------------------------------------------------------------------|----------------------------------------------------------------------------|-----------------------------------------------|---------------|-----------------------------------------------------------------|---------------------------------------------------------|
|-------|---|----------------------------------------------------------------------------------|---------------------------------------------------------------------|---------------|--------------------------------------------------------------------------|----------------------------------------------------------------------------|-----------------------------------------------|---------------|-----------------------------------------------------------------|---------------------------------------------------------|

#### 6.6.15 CONFIGURATION 2 – Chemoclean

Chemoclean<sup>®</sup> est un système pour le nettoyage automatique des électrodes de pH/redox. L'eau et l'agent de nettoyage sont transportés vers l'électrode au moyen d'un injecteur (par ex. CYR10).

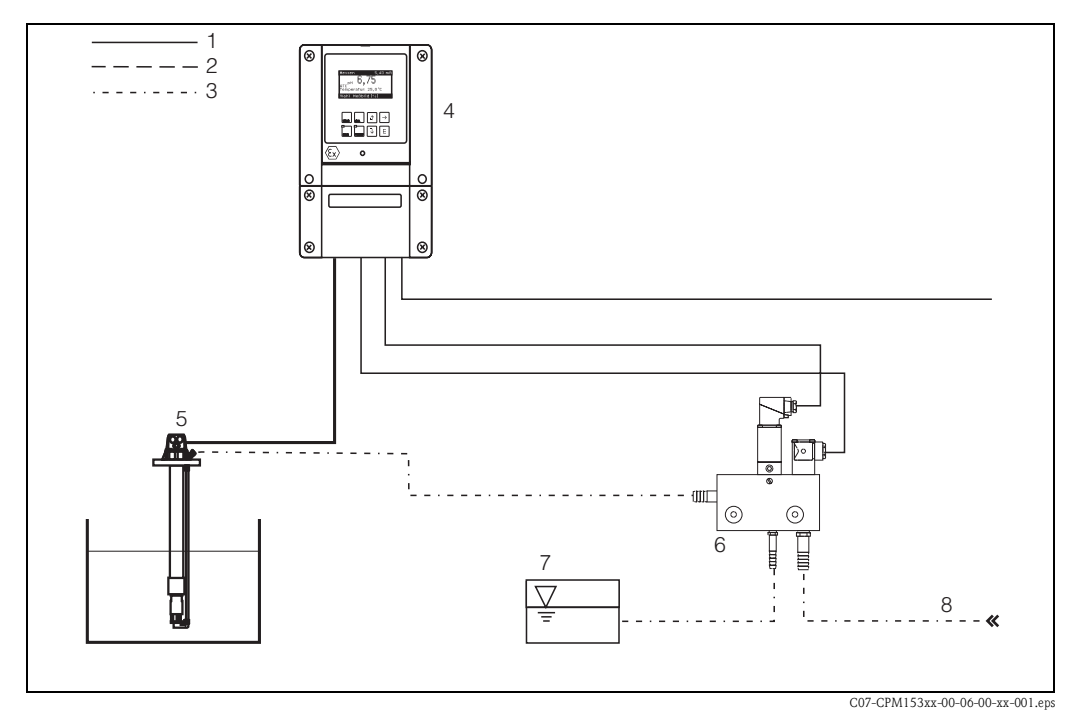

Fig. 35 : Nettoyage Chemoclean

- 1 Câble électrique
- 2 Air comprimé
- 3 Eau/liquide de nettoyage
- 4 Transmetteur CPM153
- 5 Sonde à immersion
- 6 Injecteur CYR107 Liquide de nettoyage
- 8 Eau motrice

#### **Configuration :**

- Dans le menu "CONFIGURATION 1" → "RELAIS" (voir page 44), la fonction Chemoclean<sup>®</sup> doit être activée et les contacts correspondants doivent être raccordés à l'injecteur (voir exemples de raccordement page 136 et page 137).
- Les processus de nettoyage sont configurés dans le menu "PARAM" → "Configuration 2" → "Chemoclean". Le nettoyage automatique ou commandé par les événements peut être adapté aux conditions de process.

Une ou plusieurs des commandes suivantes sont possibles :

- Programme hebdomadaire (voir ci-dessous) : chaque jour, on peut démarrer un nombre au choix de nettoyages
- Commande externe : le démarrage du nettoyage peut être lancé via les entrées numériques.
   Pour cela, la commande externe doit être activée dans le champ "Sélectionner niveaux de commande" : Commande ext. "on")
- Nettoyage : le nettoyage démarre lors qu'une alarme SCS se produit (voir également sous "CONFIGURATION 2"  $\rightarrow$  "Mode SCS")
- Coupure de courant : le nettoyage démarre après une coupure de courant.

#### Mode manuel :

Un nettoyage rapide sur site peut être effectué avec le menu :

"PARAM"  $\rightarrow$  "Mode manuel"  $\rightarrow$  "Chemoclean"  $\rightarrow$  appuyer 2 x sur E ("Démarrer nettoyage")

#### Programmation automatique :

- "Clean" : démarrage du nettoyage en indiquant l'heure de démarrage (voir fig. 36).
- "Clean Int" : le nettoyage est réalisé à des intervalles définis avec des durées de cycle définies (voir fig. 36). Ce programme ne peut pas être lancé directement via les entrées binaires.
- "User" : programmes de nettoyage définis par l'utilisateur (à créer dans l'éditeur de programme ; voir page 77).

#### Séquences de programme (exemple de nettoyage)

#### Lundi:

2 x nettoyage (à 11:00 et à 18:00) de 120 s à l'eau, dont 60 s avec un agent de nettoyage. Nettoyage toutes les 30 min (= 1800 s) entre 18:20 et 24:00 avec de l'eau pendant 120 s, dont 60 s avec un agent de nettoyage.

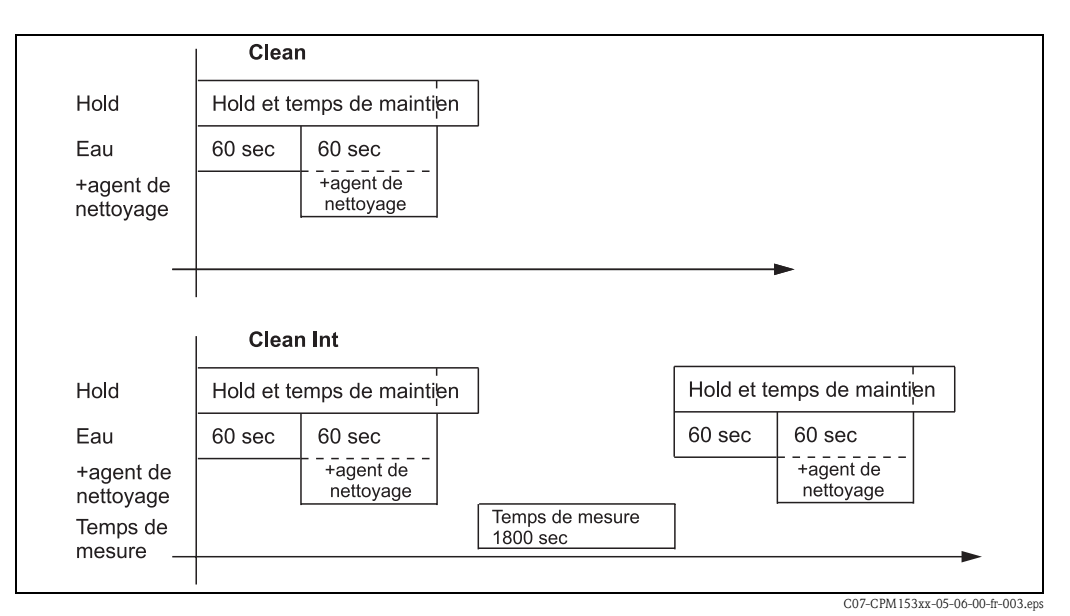

*Fig. 36 : Représentation graphique de l'exemple ci-dessus* 

Réglages nécessaires selon l'exemple (gras : à entrer par l'utilisateur) :

| Champ "Vue/édition<br>programme du jour" | du    | Champ "Sélection blocs de<br>(avec "Clean") | programme" | Champ "Sélection blocs de )<br>(avec "Clean Int") | programme" |
|------------------------------------------|-------|---------------------------------------------|------------|---------------------------------------------------|------------|
| Clean                                    |       | 01 Eau                                      | 60 s       | 01 Eau                                            | 60 s       |
| 11:00                                    | 11:02 | 02 +Agent de nettoyage                      | 60 s       | 02 +Agent de nettoyage                            | 60 s       |
| Clean                                    |       | 03 Eau                                      | 0s         | 03 Eau                                            | 0s         |
| 18:00                                    | 18:02 | 04 Répét. nettoyage                         | 0x         | Temps de mesure                                   | 1800s      |
| Clean Int                                |       |                                             |            |                                                   |            |
| 18:20                                    | 24:00 |                                             |            |                                                   |            |

Chaque jour peut être programmé (ou copié) individuellement de cette manière.

| PARAM                                                                                                    | pH 7.00<br>Param Paramet<br>Configuration 1<br>Configuration 2<br>Mode manuel<br>Quick setup<br>Choisir (V) Suix | Hold ⇒<br>nage    | pH 7.00 Hold<br>Param Configuration 2<br>↑ Mode SCS<br>Config.regulation<br>Contact de seuil<br>Ajust.rapide regul.<br><u>Chemoclean</u><br>Choisir [↓] Suiv. [E]                                                                                                    |
|----------------------------------------------------------------------------------------------------|----------------------------------------------------------------------------------------------------|-------------------|----------------------------------------------------------------------------------------------------|
| SELECTION<br>(par défaut = gras)                                                                                             |                                                                                                    |                   | INFO                                                                                                    |
| pH 7.00 Hold<br>Param Progr.declench.<br>Automatique off<br>Decl.nettoyage off<br>Controle ext. off<br>Choisir[↑↓→] Suiv.[E] | Automatique<br>Décl. nettoyage<br>Contrôle ext.                                                                  | off<br>off<br>off | Sélectionner les niveaux de commande<br>Sélectionner la fonction qui doit lancer le nettoyage Chemoclean.                                                                                                    |
|                                                                                                    | Automatique<br>Décl. nettoyage<br>Contrôle ext.                                                                  | off<br>off<br>off | <b>Remarque sur l'afficheur :</b><br>Affichage de l'état actuel de l'installation                                                                                                    |
| pH 7.00 Hold<br>Param Menu Config.<br>Automatique<br>Prog.utilisateur<br>Choisir[↓] Suiv.[E]                                 | Automatique<br>Prog. utilisateur                                                                                 |                   | Sélectionner le menu de configuration<br>Automatique : ici vous pouvez sélectionner les programmes de<br>nettoyage pour chaque jour de la semaine.<br>Prog. utilisateur : ici vous pouvez créer des programmes spécifiques à<br>l'aide de l'éditeur de programme (voir Editeur de programme, page 77).                                                                                                    |
| Automatique :                                                                                                    |                                                                                                    |                   |                                                                                                    |
| pH 7.00 Hold<br>Param Automatique<br>Lundi 1<br>Mardi 2<br>Mercredi 0<br>Jeudi 0<br>↓Vendredi 0<br>Choisir[↓] Suiv.[E]       | Lundi<br>Mardi<br><br>Dimanche                                                                                   | 1<br>2<br><br>0   | <b>Menu de sélection du jour de la semaine</b><br>Sélectionner le jour. Après chaque jour, le nombre de démarrages de<br>cycles est indiqué pour le jour en question.                                                                                                    |
|                                                                                                    | Créer le jour ?<br>Copier le jour ?                                                                              |                   | <b>Créer le jour</b> : vous éditez la séquence de nettoyage pour ce jour.<br><b>Copier le jour</b> : le jour sélectionné dans le champ précédent est copié dans le jour sélectionné dans le champ suivant.                                                                                                    |
| Créer le jour :                                                                                                    |                                                                                                    |                   |                                                                                                    |
| pH 7.00 Hold<br>Param Creer lundi<br>1 Clean<br>18:22 18:23<br>2 pas de progr.<br>↓<br>Choisir [↑↓→] EditProg [E]            | Clean<br>18:22 18:23<br>pas de progr.                                                                            |                   | Vue/édition du programme du jour<br>Vous pouvez voir le programme du jour complet. Vous pouvez écraser<br>les programmes déjà définis en faisant une nouvelle sélection. L'heure<br>de démarrage et l'heure de fin sont toujours indiquées.<br>Exemple :<br>Clean<br>18:22 (début) 18:23 (fin)<br>Prog. utilisateur : utilisation d'un programme que vous avez vous-<br>même créé (voir éditeur de programme, page 77) |

Pour entrer dans le menu, procédez de la façon suivante :

| SELECTION<br>(par défaut = gras)                                                                                |                                                                                          |                    | INFO                                                                                                    |
|----------------------------------------------------------------------------------------------------|------------------------------------------------------------------------------------------|--------------------|----------------------------------------------------------------------------------------------------|
|                                                                                                    | 01 Eau 02<br>02 +Agent de nettoyage 33<br>03 Eau 33<br>04 Répét. nettoyage 05            | s<br>Os<br>Os<br>X | <ul> <li>Sélectionner blocs de programme La durée des étapes individuelles peut être définie ici. Sélectionner un bloc à éditer avec  -Agent de nettoyage : en plus de l'eau, il y a également alimentation en agent de nettoyage. Répét. nettoyage : nombre de nettoyage des étapes précédentes 01 03 Remarque ! Si vous modifiez un bloc de programme, cette modification s'applique à tous les autres nettoyages. Quitter cette sélection avec</li></ul> |
|                                                                                                    | <b>0010s</b><br>(0 9999s)                                                                |                    | <b>Eau / agent de nettoyage :</b><br>Entrer la durée pendant laquelle la vanne reste ouverte pour permettre<br>le transport de l'eau ou de l'agent de nettoyage.                                                                                                    |
|                                                                                                    | Répéter x fois<br><b>00</b><br>(0 10)                                                    |                    | <b>Répétition nettoyage</b><br>Combien de fois l'étape précédente (agent de nettoyage ou eau) doit-<br>elle être répétée ?                                                                                                    |
| Copier le jour :                                                                                                |                                                                                          |                    |                                                                                                    |
| pH 7.00 Hold<br>Param ?=Lundi<br>Mardi<br>Mercredi<br>Jeudi<br>Vendredi<br>Samedi<br>Choisir [↓] Suiv.[E]       | Mardi<br>Mercredi<br><br>Dimanche                                                        |                    | <ul> <li>? = Lundi</li> <li>Sélectionner le jour dans lequel vous souhaitez copier Lundi (exemple).</li> <li>Remarque !</li> <li>Risque de perte de données. Lorsque vous copiez un jour dans un autre, les programmes de nettoyage du jour cible sont écrasés !</li> </ul>                                                                                                    |
| <b>Prog. utilisateur : (éditeur de progr</b><br>Avec Chemoclean, il y a un programm                             | <b>amme)</b><br>e utilisateur.                                                           |                    |                                                                                                    |
| pH 7.00 Hold<br>Param Userprog<br>creer<br>Inserer un modele<br>configuration<br>activer<br>Choisir[↓] Suiv.[E] | <b>créer</b><br>insérer un modèle<br>configuration<br>activer<br>verrouiller<br>renommer |                    | <ul> <li>Sélectionner fonction d'édition<br/>insérer un modèle : un programme installé (par ex. Clean) peut être<br/>intégré dans le programme utilisateur.</li> <li>Remarque !</li> <li>Un programme verrouillé peut être déverrouillé à tout moment.</li> <li>Appuyer sur e pour quitter cette option.</li> </ul>                                                                                                    |
| créer :                                                                                                    | 1                                                                                        |                    |                                                                                                    |
| pH 7.00 Hold<br>Param Choix ligne<br>01<br>02<br>03<br>04<br>05<br>Choisir [J] EditLine [E]                     | 01<br>02<br>                                                                             |                    | Sélectionner lignes<br>La ligne avec le numéro de position sélectionné peut être édité avec E.<br>Remarque !<br>Quitter cette sélection avec .                                                                                                    |
| pH 7.00 Hold<br>Param ligne select.<br>creer<br>inserer<br>aller a<br>effacer<br>Choisir[↓] Suiv.[E]            | <b>créer</b><br>insérer<br>aller à<br>effacer                                            |                    | Sélection fonction d'édition pour le bloc sélectionné.<br>créer : la fonction est modifiée pour la position sélectionnée<br>insérer : un nouveau bloc est inséré avant la position marquée.<br>aller à : la fonction marquée est déplacée à une autre position.<br>effacer : la fonction marquée est effacée (il n'y a <b>aucun</b> message qui<br>vous demande si vous voulez vraiment supprimer cette fonction !)                                         |

| SELECTION<br>(par défaut = gras)                                                                                                  |                                                                                   | INFO                                                                                                    |
|----------------------------------------------------------------------------------------------------|-----------------------------------------------------------------------------------|----------------------------------------------------------------------------------------------------|
| créer / insérer :                                                                                                    |                                                                                   |                                                                                                    |
| pH 7.00 Hold<br>Param Choix fet.<br>Eau<br>Nettoyant<br>Vanne 1 ouvert<br>Vanne 1 ferme<br>↓Vanne 2 ouvert<br>Choisir(↓) Suiv.[E] | <b>Eau</b><br>Nettoyant<br>Vanne 1 ouvert<br><br>Attente<br>Retour à              | Sélectionner la fonction<br>Retour à : cette fonction permet de créer une boucle de programme<br>(pour répétitions)<br>Options possibles :<br>eau, nettoyant, vanne ouvert/fermé, hold on/off, attente, retour à                                                                            |
| aller à :                                                                                                    |                                                                                   |                                                                                                    |
| pH 7.00 Hold<br>Param Nouvelle position<br>Eau<br>Eau+Nettoy.<br>↓<br>Choisir [↑↓] Suiv.[E]                                       | (affiche les blocs sous forme de liste)<br>01 Eau<br>02 Eau+nettoy.<br>03 Attente | Nouvelle position         La fonction sélectionnée dans "Sélectionner lignes" est déplacée vers la position marquée ici.         S       Remarque !         La fonction marquée est écrasée.                                                                                                |
| Insérer un modèle :                                                                                                    |                                                                                   |                                                                                                    |
| pH 7.00 Hold<br>Param Userprog.=<br>pas de prog.<br>Clean<br>Choisir (↓] Suiv.[E]                                                 | Prog. utilisateur = ?<br><b>pas de progr.</b><br>Clean                            | Sélectionner le modèle<br>qui doit être copié dans le programme utilisateur.                                                                                                    |
| Configuration                                                                                                    |                                                                                   |                                                                                                    |
| pH 7.00 Hold<br>Param Userprog.<br>01 Eau Os<br>02 Eau+Nettoy. Os<br>03<br>04<br>05<br>Choisir[î↓] Choix ligne[E]                 | 01 Eau Os<br>02 Eau+nettoy. Os<br>                                                | <ul> <li>Paramétrer les blocs de programme sélectionnés</li> <li>Nettoyant, eau : entrer la période d'alimentation en eau ou en agent de nettoyage.</li> <li>Attente : entrer le temps d'attente.</li> <li>Retour à : entrer le nombre de répétitions de la boucle de programme.</li> </ul> |
| Activer le programme :                                                                                                    |                                                                                   |                                                                                                    |
| pH 7.00 Hold<br>Param Userprog.<br>Le programme<br>sera active<br>Abbr(PARAM) Suiv.(E)                                            | Programme activé                                                                  | Remarque sur l'afficheur (pas d'entrée) :<br>Le programme créé ou édité est déverrouillé.                                                                                                    |
|                                                                                                    | <b>Prog. utilisateur</b><br>(0 9 ; A Z)                                           | Changer le nom<br>Nom à 9 caractères pour votre programme utilisateur, au choix.                                                                                                    |
| Verrouiller le programme :                                                                                                    |                                                                                   | · · · · · · · · · · · · · · · · · · ·                                                                                                    |
| pH 7.00 Hold<br>Param Userprog.<br>Voulez-vous<br>verrouiller le programme<br>Esc[PARAM] Suiv.[E]                                 | Voulez-vous verrouiller le programme ?                                            | Message<br>Appuyer sur E (= continuer) pour verrouiller le programme.<br>Appuyer sur (= annuler) pour revenir en arrière sans verrouiller le<br>programme.                                                                                                    |
|                                                                                                    | Ce programme a été verrouillé.                                                    | Remarque sur l'afficheur (pas d'entrée)                                                                                                    |

| SELECTION<br>(par défaut = gras)            |                                         | INFO                                                                                    |
|---------------------------------------------|-----------------------------------------|-----------------------------------------------------------------------------------------|
| Renommer le programme :                     |                                         |                                                                                         |
| pH 7.00 Hold<br>Param Renommer<br>Userprog. | <b>Prog. utilisateur</b><br>(0 9 ; A Z) | <b>Changer le nom</b><br>Nom à 9 caractères pour votre programme utilisateur, au choix. |
| 09;AZ<br>Choisir(N↓→) Suiv.[E]              |                                         |                                                                                         |

#### 6.6.16 Mode manuel

Pour entrer dans le menu, procédez de la façon suivante :

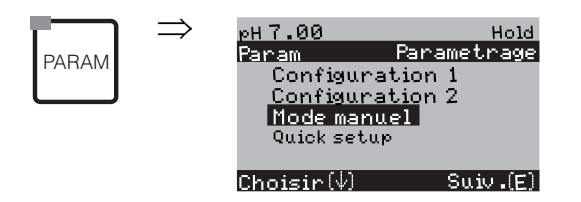

| SELECTION<br>(par défaut = gras)                                                 |                                            | INFO                                                                                                    |
|----------------------------------------------------------------------------------|--------------------------------------------|----------------------------------------------------------------------------------------------------|
| pH 7.00 Hold<br>Param Mode manuel<br>Hold<br>Chemoclean<br>Choisir [↓] Suiv.[E]  | Chemoclean<br>Hold                         | <ul> <li>Sélectionner le mode manuel</li> <li>Remarque !</li> <li>Quitter le menu du mode manuel avec au ou ou ou ou ou</li> <li>Les réglages ne sont actifs que dans ce menu. Lorsque vous quittez le mode manuel, il n'y a aucune sauvegarde.</li> </ul>                                                      |
| !! Attention !!<br>Vous quittez le mode manuel.                                  |                                            | Lorsque vous quittez le mode manuel :<br>Remarque sur l'afficheur :<br>Valider avec E : quitter le mode manuel.<br>Annuler en appuyant sur www : continuer dans le mode manuel.                                                                                                    |
| HOLD :                                                                           |                                            |                                                                                                    |
| pH 7.00 Hold<br>Param Mode manuel<br>HOLD off<br>HOLD on<br>Choisir (↓) Suiv.[E] | HOLD off<br>HOLD on                        | Sélectionner le mode manuel<br>HOLD activer / désactiver<br>La fonction "HOLD" gèle les sorties courant dès qu'un<br>nettoyage/étalonnage a lieu.<br>Remarque !<br>Si la fonction de régulation se trouve sur la sortie courant 2, elle suit les<br>instructions du "hold du régulateur" défini (voir page 49). |
| Chemoclean :                                                                     |                                            |                                                                                                    |
|                                                                                  | AutomatiqueoffNettoyageoffCommande ext.off | Remarque sur l'afficheur (pas d'entrée) :<br>Etat de l'installation                                                                                                    |
| pH 7.00 Hold<br>Param Nettoyage<br>pas de progr.<br>Clean<br>Choisir[↓] Suiv.[E] | <b>pas de progr.</b><br>Clean              | Nettoyage Chemoclean<br>Pas de prog. : ici, tous les démarrages de programme externes sont<br>supprimés.<br>Clean : le programme Clean peut être lancé ici.<br>Remarque !<br>Quitter cette option de menu avec .                                                                                                |

### 6.6.17 Diagnostic

Pour entrer dans le menu, procédez de la façon suivante :

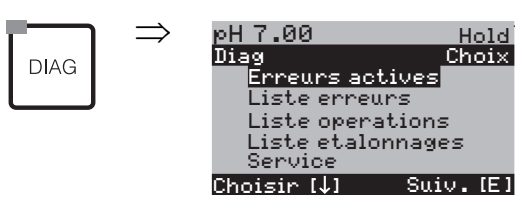

| SELECTION<br>(par défaut = gras)                                                                                                    |                                                                                                    | INFO                                                                                                    |  |  |
|----------------------------------------------------------------------------------------------------|----------------------------------------------------------------------------------------------------|----------------------------------------------------------------------------------------------------|--|--|
|                                                                                                    | <b>Erreurs actives</b><br>Liste erreurs<br>Liste opérations<br>Liste étalonnages<br>Données capteur ext. (uniquement pour les<br>capteurs numériques avec technologie<br>Memosens)<br>Service | <ul> <li>Erreurs actives : affiche les erreurs actives.</li> <li>(Liste complète des erreurs avec description voir page 101)</li> <li>Liste erreurs : liste les 30 dernières erreurs signalées avec date et heure.</li> <li>Liste opérations : liste les 30 dernières étapes de commande enregistrées avec date et heure.</li> <li>Liste étalonnages : liste les 30 dernières étalonnages effectués avec date et heure.</li> <li>Dans le cas d'un capteur numérique avec technologie Memosens, la date et l'heure d'un changement de capteur et le numéro de série du capteur utilisé sont listés.</li> <li>Données capteur ext. : liste les données mémorisées par le capteur, par ex. l'identification du capteur, les données d'étalonnage, la durée d'utilisation, etc.</li> <li>Remarque !</li> <li>Utiliser les flèches pour se déplacer dans les listes.</li> <li>Appuyer sur E pour quitter les listes.</li> </ul> |  |  |
| Liste étalonnages                                                                                                    |                                                                                                    |                                                                                                    |  |  |
| pH 7.00 Hold<br>Diag Etalonnage 01<br>1 entree de donnees<br>Point zero : 7.00pH<br>Pente : 59.16 mV/pH<br>Etat Electr. bon.<br>01.11.03 12.00<br>Choisir [↑→] Suiv.[E]                                                                                                    | 1 entrée de données<br>Point zéro<br>Pente<br>Etat électr. bon<br><date> <heure></heure></date>                                                                                               | <ul> <li>1 entrée de données : indique la méthode d'étalonnage utilisée.</li> <li>Point zéro : indique le point zéro calculé lors de l'étalonnage.</li> <li>Pente : indique la pente calculée lors de l'étalonnage.</li> <li>Etat électrode : indique l'état de l'électrode.</li> <li><date> <heure> : indique la date et l'heure de l'étalonnage.</heure></date></li> </ul>                                                                                                    |  |  |
| Si vous utilisez un capteur numérique                                                                                                    | avec fonctionnalité Memosens, vous obtenez les                                                                                                    | indications suivantes en appuyant sur 🔁 :                                                                                                    |  |  |
| pH 7.00 Hold<br>Diag Etalonnage 01<br>N° serie :<br>Date de chgt. capteur<br>25.10.03 17.23<br>Choisir (↑→) Suiv. [E]                                                                                                    | N° série<br>Date de chgt. capteur<br><date> <heure></heure></date>                                                                                                    | N° série : indique le numéro de série du capteur étalonné.<br>Date de chgt. capteur : indique la date et l'heure du changement de<br>capteur.                                                                                                    |  |  |
| <b>Données capteur ext. (uniquement pour les capteurs numériques avec technologie Memosens) :</b><br>Lorsque deux capteurs numériques sont raccordés à votre Mycom, sélectionnez le capteur pour lequel vous souhaitez afficher les données. Le transmetteur indique que les données du capteur sont lues. A la fin de la lecture, l'affichage commute automatiquement au champ suivant.<br>Si ce n'est pas le cas, vous pouvez afficher les dernières données lues en appuyant sur $\stackrel{\texttt{L}}{=}$ ou retourner au mode mesure en appuyant sur $\stackrel{\texttt{Mess}}{=}$ . |                                                                                                    |                                                                                                    |  |  |
| pH 7.00 Hold<br>Diag Capteur 1<br>Identification<br>Val.etal.<br>Comp.temperature<br>Etat capt.<br>Info capt.<br>Choisir [↓] Suiv.[E]                                                                                                    | Identification<br>Données étalonnage<br>Comp. température<br>Etat capteur<br>Condit. signal<br>Info capteur                                                                                   | Affichage des données mémorisées dans le capteur numérique<br>Remarque !<br>Les données capteur externes ne peuvent être affichées que pour les<br>capteurs numériques avec technologie Memosens.                                                                                                    |  |  |

| SELECTION<br>(par défaut = gras)                                                                                                    |                                                                                | INFO                                                                                                    |
|----------------------------------------------------------------------------------------------------|--------------------------------------------------------------------------------|----------------------------------------------------------------------------------------------------|
| Identification                                                                                                    |                                                                                |                                                                                                    |
| pH 7.00 Hold<br>Diag Identification<br>ID:<br>SW-ID: 0<br>HW-Version:<br>SW-Version:<br>Swiv.[E]                                                | ID<br>ID soft<br>Version hard<br>Version soft                                  | <ul> <li>ID : indique l'ID du module du capteur numérique.</li> <li>ID soft : indique l'ID du software du capteur numérique.</li> <li>Version hard : indique la version du hardware du capteur numérique.</li> <li>Version soft : indique la version du software du capteur numérique.</li> </ul>                                                                                                    |
|                                                                                                    | Date test<br>SAP<br>N° série                                                   | <ul> <li>Date test : indique la date à laquelle le capteur a été testé en usine.</li> <li>SAP : indique le numéro SAP du capteur.</li> <li>N° série : indique le numéro de série de l'électronique du capteur.</li> </ul>                                                                                                    |
| Données étalonnage                                                                                                    |                                                                                |                                                                                                    |
| pH 7.00 Hold<br>Diag Val.Etal.<br>Pente [mV/pH]: 59.16<br>Pt intersection isoth.:<br>pH: 07.00<br>mV: 0.0000<br>Pt zero [pH]: 07.00<br>Suiv.[E] | Pente [mV/pH]<br>Pt intersection isoth.<br>– pH<br>– mV<br>Pt zéro chaîne [pH] | <ul> <li>Pente : indique la pente du capteur numérique.</li> <li>Pt intersection isoth. : indique les composantes mV et pH du point d'intersection des isothermes.</li> <li>Pt zéro chaîne : indique le point zéro de la chaîne du capteur numérique.</li> </ul>                                                                                                    |
|                                                                                                    | Méthode<br>Nb. étal.<br>Snlc<br>Date étalonnage                                | Méthode : indique la méthode d'étalonnage du capteur numérique.         Vous pouvez sélectionner la méthode d'étalonnage dans le menu         "Configuration 1 > Etalonnage".         Nb. étal. : indique le nombre d'étalonnages effectués avec le capteur numérique.         Snlc : indique le numéro de série du transmetteur avec lequel le dernier étalonnage a été réalisé         Date étalonnage : indique la date du dernier étalonnage du capteur numérique. |
|                                                                                                    | Tampon 1<br>Tampon 2<br>D. pente [mV/pH]<br>D. pt zéro [pH]                    | <ul> <li>Tampon 1 : indique la valeur pH du premier tampon utilisé lors du dernier étalonnage.</li> <li>Tampon 2 : indique la valeur pH du deuxième tampon utilisé lors du dernier étalonnage.</li> <li>D. pente : indique le changement de pente par rapport à l'étalonnage précédent.</li> <li>D. pt zéro : indique le changement de point zéro par rapport à l'étalonnage précédent.</li> </ul>                                                                     |
| Compensation en température                                                                                                    |                                                                                |                                                                                                    |
| pH 7.00 Hold<br>Diag Abgl.Temperatur<br>Delta 1pt [°C] : 0.0<br>Snlc :<br>Delta etal. :<br><br>Suiv.[E]                                         | Delta 1 pt [°C]<br>Snlc<br>Date étalon.                                        | <b>Delta 1 pt</b> : indique l'offset de température étalonné.<br><b>Snlc</b> : indique le numéro de série du transmetteur avec lequel le dernier<br>étalonnage de la température a été réalisé<br><b>Date étalon.</b> : indique la date du dernier étalonnage de la température.                                                                                                    |

| SELECTION<br>(par défaut = gras)                                                                                                    |                                                                                                    | INFO                                                                                                    |
|----------------------------------------------------------------------------------------------------|----------------------------------------------------------------------------------------------------|----------------------------------------------------------------------------------------------------|
| Etat capteur                                                                                                    |                                                                                                    |                                                                                                    |
| pH 7.00 Hold<br>Diag Etat capteur<br>Periode [h]: 1.0<br>Nbre.steril.: 1<br>T [max][°C]: 1<br>Suiv.[E]                                       | Période<br>Nb. stéril.<br>T (max) [°C]                                                                                                    | <ul> <li>Période : indique la durée de fonctionnement totale du capteur.</li> <li>Nb. stéril. : indique le nombre de stérilisations effectuées sur le capteur :<br/>T &gt; 121 °C, au min. 20 min.</li> <li>T (max) : indique la température maximale sous laquelle le capteur a été utilisé.</li> <li>Remarque !</li> <li>Pendant une stérilisation (T &gt; 135 °C), le transmetteur passe en hold et l'afficheur indique "SIP" (Sterilisation in place).</li> </ul>                                                                                                    |
|                                                                                                    | Durée d'utilisation (h)<br>- > 80 °C<br>- > 100 °C<br>- <- 300 mV<br>- > 300 mV                                                           | <ul> <li>Durée d'utilisation du capteur sous les conditions suivantes : <ul> <li>heures de fonctionnement du capteur à des températures supérieures à 80 °C</li> <li>heures de fonctionnement du capteur à des températures supérieures à 100 °C</li> <li>heures de fonctionnement du capteur à une valeur de pH inférieure à -300 mV (= pH 12 @ 25 °C)</li> <li>heures de fonctionnement du capteur à une valeur de pH supérieure à +300 mV (= pH 2 @ 25 °C)</li> </ul> </li> </ul>                                                                                                    |
|                                                                                                    | 1ère utilisation<br>Ri GSCS [Ohm]:                                                                                                    | 1 utilisation : indique la date du premier raccordement à un<br>transmetteur.<br>Ri GSCS : indique l'impédance actuelle de la membrane.                                                                                                    |
| Info capteur :                                                                                                    |                                                                                                    |                                                                                                    |
| pH 7.00 Hold<br>Diag Info capteur<br>pH [max] [pH]: 1<br>pH [min] [pH]: -22<br>Temp [max] [°C]: 1<br>Temp [min] [°C]: -33<br>Suiv. [E]       | pH (max) [pH]<br>pH (min) [pH]<br>Temp (max) [°C]<br>Temp (min) [°C]                                                                      | <ul> <li>pH (max) : indique le pH max. dans la gamme d'utilisation du capteur.</li> <li>pH (min) : indique le pH min. dans la gamme d'utilisation du capteur.</li> <li>Temp (max) : indique la température max. dans la gamme d'utilisation du capteur.</li> <li>Temp (min) : indique la température min. dans la gamme d'utilisation du capteur.</li> </ul>                                                                                                    |
|                                                                                                    | Référence<br>N° série gén.<br>Date test                                                                                                   | Référence : indique la référence de commande du capteur.<br>N° série gén. : indique le numéro de série général du capteur.<br>Date test : indique la date à laquelle le capteur a été testé en usine.                                                                                                    |
| Service :                                                                                                    |                                                                                                    |                                                                                                    |
| pH 7.00 Hold<br>Diag Service<br>Donnees usine<br>Simulation<br>Test instrument<br>Chargement DAT<br>JReset/SCS/ISFET<br>Choisir [J] Suiv.[E] | Données usine<br>Simulation<br>Test instrument<br>Chargement DAT<br>Reset/SCS/ISFET<br>Hard/Software info<br>Chemoclean<br>Compteur reset | <ul> <li>Sélectionner diagnostic service</li> <li>Données usine : différents groupes de données peuvent être remis aux réglages usine.</li> <li>Simulation : le comportement du transmetteur peut être simulé après entrée de différents paramètres.</li> <li>Test instrument : les fonctions de l'appareil (affichage, touches) peuvent être testées une par une.</li> <li>Chargement DAT : charger/sauvegarder les données dans le module DAT.</li> <li>Reset/SCS/ISFET : remise à zéro de l'appareil, valeurs ISFET et SCS Données internes : données internes de l'appareil, par ex. le numéro de série peut être recherché.</li> <li>Chemoclean (uniquement si la fonction Chemoclean complète est activée) : test des programmes, entrées, mécanique.</li> <li>Compteur reset : compteur de remise à zéro, accès en écriture</li> </ul> |

| SELECTION<br>(par défaut = gras)                                                                                                    |                                                                                                    |                                                  | INFO                                                                                                    |  |  |  |
|----------------------------------------------------------------------------------------------------|----------------------------------------------------------------------------------------------------|--------------------------------------------------|----------------------------------------------------------------------------------------------------|--|--|--|
| Données usine :                                                                                                    |                                                                                                    |                                                  |                                                                                                    |  |  |  |
| pH 7.00 Hold<br>Diag Set default<br>Interrompre<br>Donnees parametrage<br>Donnees etalonnage<br>Reset complet<br>JDonnees Service<br>Choisir [J Suiv.[E] | Interrompre<br>Données paramétrage<br>Données étalonnage<br>Reset complet<br>Données Service<br>Liste opérations<br>Liste erreurs<br>Liste étalonnages |                                                  | Réinitialisation         Vous pouvez sélectionner ici les données que vous souhaitez réinitialiser.                                                                                                    |  |  |  |
|                                                                                                    |                                                                                                    |                                                  | <ul> <li>Données paramétrage : les données de paramétrage.</li> <li>Reset complet : données d'étalonnage + données de paramétrage</li> <li>Données Service : toutes les données + listes + compteur reset.</li> <li>Remarque !</li> <li>Données Service :</li> <li>ces fonctions ne concernent que le personnel de maintenance autorisé.</li> <li>Le code Service est nécessaire.</li> </ul> |  |  |  |
| Données Service :                                                                                                    |                                                                                                    |                                                  |                                                                                                    |  |  |  |
| pH 7.00 Hold<br>Diag Code Service<br>00000<br>0999999<br>Choisir (N→) Suiv.[E]                                                                           | 0000                                                                                                    |                                                  | Entrée du code service nécessaire<br>Remarque !<br>Vous pouvez demander le code service au SAV Endress+Hauser.                                                                                                    |  |  |  |
|                                                                                                    | Code entré incorrect                                                                                                    |                                                  | <b>Remarque sur l'afficheur :</b><br>(retour au champ précédent)                                                                                                    |  |  |  |
| Simulation :                                                                                                    |                                                                                                    |                                                  |                                                                                                    |  |  |  |
| pH 7.00 Hold<br>Diag Simulation<br>Simulation off<br>Sortie 1: 12.00mA<br>Sortie 2: 08.00mA<br>Choisir [→] Suiv.[E]                                      | Simulation :<br>Sortie 1 :<br>Sortie 2 :                                                                                                    | <b>off</b><br>12.00 mA<br>04.00 mA               | Adapter la simulation (sorties courant)<br>Simulation off : les valeurs gelées de la dernière mesure sont utilisées<br>pour la simulation.<br>Simulation on : les valeurs de courant pour les sorties peuvent être<br>modifiées pour la simulation (sortie 1, sortie 2)                                                                                                    |  |  |  |
|                                                                                                    | Simulation :<br>Valeur mesurée 1 :<br>Température :<br>Valeur mesurée 2 :<br>Température :                                                             | off<br>07.00pH<br>025.0°C<br>00.00 pH<br>000.0°C | Adapter la simulation (valeur mesurée/température)<br>Simulation off : les valeurs gelées de la dernière mesure sont utilisées<br>pour la simulation.<br>Simulation on : les valeurs (valeur mesurée/température) peuvent être<br>modifiées pour la simulation.                                                                                                    |  |  |  |
|                                                                                                    | Simulation :<br>Relais alarme<br>Relais 1 :<br>Relais 2 :                                                                                              | off<br>off<br>off<br>off                         | Adapter la simulation (relais)<br>Simulation off : les derniers états sont gelés et utilisés pour la simulation<br>Simulation on : les relais peuvent être soit ouverts (on) soit fermés (off).<br>Remarque !<br>Si vous retournez au mode mesure avec la simulation activée, "Simul" et<br>"Hold" clignotent sur l'afficheur.                                                               |  |  |  |

| SELECTION<br>(par défaut = gras)                                                                                                    |                                                                        | INFO                                                                                                    |
|----------------------------------------------------------------------------------------------------|------------------------------------------------------------------------|----------------------------------------------------------------------------------------------------|
| Test instrument :                                                                                                    |                                                                        |                                                                                                    |
| pH 7.00 Hold<br>Diag Test systeme<br>Affichage<br>Clavier<br>RAM<br>EEPROM<br>Flash<br>Choisir [↓] Suiv.[E]                                   | Affichage<br>Clavier<br>RAM<br>EEPROM<br>Flash                         | Sélectionner l'élément à tester<br>Affichage : tous les champs de l'afficheur sont interrogés les uns après<br>les autres. Les cellules défectueuses sont ainsi visibles.<br>Clavier : il faut appuyer sur toutes les touches les unes après les autres.<br>Si le système fonctionne correctement, les symboles appropriés<br>s'affichent.<br>RAM : message "RAM ok", s'il n'y a pas d'erreur.<br>EEPROM : message "EEPROM ok", s'il n'y a pas d'erreur.<br>Flash (mémoire) : message "Flash ok", s'il n'y a pas d'erreur<br>© Remarque !<br>Quitter cette option de menu avec .              |
| Chargement DAT (uniquement dispon                                                                                                    | ible si le module DAT est embroché) :                                  |                                                                                                    |
| pH 7.00     Hold       Diag     DAT       Ecriture DAT       Ecriture DAT       Extraire DAT       Effacer DAT       Choisir [↓]     Suiv.[E] |                                                                        | <ul> <li>Sélection DAT<br/>Ecriture DAT : vous pouvez sauvegarder la configuration et les logbooks<br/>de votre transmetteur sur le module DAT.</li> <li>Extraire DAT : copier la configuration sauvegardée sur le module DAT<br/>dans l'EEPROM du transmetteur.</li> <li>Effacer DAT : effacer toutes les données du module DAT.</li> <li>Wous pouvez interrompre tous les processus DAT avec .</li> <li>Après la procédure "Extraire DAT", une remise à zéro est effectuée<br/>automatiquement et l'appareil est configuré avec les valeurs copiées<br/>(reset voir ci-dessous).</li> </ul> |
| Ecriture DAT :                                                                                                    | 1                                                                      |                                                                                                    |
|                                                                                                    | !! Attention !! Toutes les données du module<br>DAT seront effacées.   | <b>Remarque sur l'afficheur :</b><br>Pour des raisons de sécurité, un message vous demande si vous souhaitez<br>vraiment écraser les données présentes sur le module DAT.                                                                                                    |
|                                                                                                    | en cours                                                               | Des données sont enregistrées sur le module DAT                                                                                                    |
| Extraire DAT :                                                                                                    | ,                                                                      |                                                                                                    |
|                                                                                                    | !! Attention !! Toutes les données dans le<br>Mycom S seront effacées. | <b>Remarque sur l'afficheur :</b><br>Pour des raisons de sécurité, un message vous demande si vous souhaitez<br>vraiment écraser les données présentes dans le transmetteur.                                                                                                    |
|                                                                                                    | en cours                                                               | Des données sont enregistrées dans le transmetteur                                                                                                    |
| Effacer DAT :                                                                                                    |                                                                        |                                                                                                    |
|                                                                                                    | !! Attention !! Toutes les données du module<br>DAT seront effacées.   | <b>Remarque sur l'afficheur :</b><br>Pour des raisons de sécurité, un message vous demande si vous souhaitez<br>vraiment écraser les données présentes sur le module DAT.                                                                                                    |
| Reset/SCS/ISFET                                                                                                    |                                                                        |                                                                                                    |
| pH 7.00 Hold<br>Diag Reset/SCS/ISFET<br>Reset<br>ISFET<br>lecture SCS<br>Choisir [↓] Suiv.[E]                                                 | Reset<br>ISFET<br>Lecture SCS                                          | <b>Sélectionner le fonction</b><br>ISFET n'est disponible que si cette fonction a été sélectionnée.                                                                                                    |

| SELECTION<br>(par défaut = gras)                                                                             |                                                                        | INFO                                  |                                                                                                    |
|----------------------------------------------------------------------------------------------------|------------------------------------------------------------------------|---------------------------------------|----------------------------------------------------------------------------------------------------|
| Reset :                                                                                                    |                                                                        |                                       |                                                                                                    |
|                                                                                                    |                                                                        |                                       | Reset         Cette fonction permet de relancer le Mycom S. Elle peut être utilisée au cas où le Mycom S ne réagirait pas normalement.         Image: Cette réinitialisation ne modifie pas les données sauvegardées. |
| ISFET :                                                                                                    |                                                                        |                                       |                                                                                                    |
| pH 7.00 Hold<br>Diag ISFET<br>Ref.V1: 0000mV<br>Courant fuite V1: 0.00⊬A                                     | Réf. voie 1 :<br>Courant de fuite V1 :                                 | <b>0000 mV</b><br>0.00 μA             | Affichage des données capteur ISFET actuelles                                                                                                    |
| Valeurs SCS :                                                                                                |                                                                        |                                       |                                                                                                    |
| pH 7.00 Hold<br>Diag Lecture SCS<br>Verre 1:MΩ<br>Reference 1:KΩ<br>Verre 2:MΩ<br>Reference 2:kΩ<br>Suiv.[E] | Verre 1 :<br>Référence 1 :<br>Verre 2 :<br>Référence 2 :               | ΜΩ<br>kΩ<br>ΜΩ<br>kΩ                  | Affichage des valeurs actuelles du système de contrôle du capteur<br>SCS                                                                                                    |
| Hardware/Software infos :                                                                                    | I                                                                      |                                       |                                                                                                    |
| pH 7.00 Hold<br>Diag Regulateur<br>SW-Version: 1.23-45<br>HW-Version:<br>SN:<br>ID:<br>NON-EX<br>Suiv.[E]    | Version soft :<br>Version hard :<br>N° série :<br>Carte ID :<br>       | 1.20-01<br>1.00<br>12345678<br>M3Cxxx | <b>Données du régulateur</b><br>Interroger les données du régulateur et la version hardware.<br><b>Version soft</b> : version actuelle du software de l'appareil                                                      |
|                                                                                                    | Version soft :<br>Version hard :<br>N° série :<br>Carte ID :<br>Non Ex | 1.00<br>12345678<br>M3G-xx            | Données du module de base                                                                                                    |
|                                                                                                    | Version soft :<br>Version hard :<br>N° série :<br>ID :<br>             | 1.04<br>12345678<br>M3K-xx            | Données du module de raccordement                                                                                                    |
|                                                                                                    | Version soft :<br>Version hard :<br>N° série :<br>Carte ID :<br>Ex     | 1.22<br>1.11<br>12345678<br>MKPx      | Données du transmetteur 1<br>Interrogation des données du transmetteur (1).                                                                                                    |
|                                                                                                    | Version soft :<br>Version hard :<br>N° série :<br>Carte ID :<br>Ex     | 1.22<br>1.11<br>12345678<br>MKPx      | Données du transmetteur 2<br>Interrogation des données du transmetteur (2).                                                                                                    |

| SELECTION<br>(par défaut = gras)                                                                              |                                                                                    | INFO                                               |                                                                                                    |
|----------------------------------------------------------------------------------------------------|------------------------------------------------------------------------------------|----------------------------------------------------|----------------------------------------------------------------------------------------------------|
|                                                                                                    | Version soft :<br>Version hard :<br>N° série :<br>Carte ID :<br>Ex                 | 1.00<br>12345678<br>M3DC                           | <b>Données du transformateur DC-DC</b><br>(uniquement pour 2 circuits)<br>Module pour l'alimentation du transmetteur 2.                                                        |
|                                                                                                    | Version soft :<br>Version hard :<br>N° série :<br>Carte ID :<br>Ex                 | 1.00<br>12345678<br>M3D-xx                         | Données du relais                                                                                                    |
|                                                                                                    | Version hard :<br>Version soft :<br>N° série :<br>ID :<br>ID soft :<br>Date test : | 1.00<br>1.20<br>12345678<br>A1B<br>D1C<br>01.01.00 | Données du capteur 1<br>Interrogation des données du capteur (1)<br>Remarque !<br>Ces données ne sont affichées que pour les capteurs numériques avec<br>technologie Memosens. |
|                                                                                                    | Version hard :<br>Version soft :<br>N° série :<br>ID :<br>ID soft :<br>Date test : | 1.00<br>1.20<br>12345678<br>A1B<br>D1C<br>01.01.00 | Données du capteur 2<br>Interrogation des données du capteur (2)<br>Remarque !<br>Ces données ne sont affichées que pour les capteurs numériques avec<br>technologie Memosens. |
|                                                                                                    | 12345678901234                                                                     |                                                    | <b>Entrer le numéro de série</b><br>Numéro de 14 caractères de 0 à 9 et de A à Z                                                                                               |
|                                                                                                    | CPM153-A2B00A010                                                                   |                                                    | <b>Référence de commande</b><br>Code de 15 caractères de 0 à 9 et de A à Z                                                                                                    |
| Chemoclean :                                                                                                  | 1                                                                                  |                                                    |                                                                                                    |
| pH 7.00 Hold<br>Diag Test Chemolean<br>Automatique off<br>Decl.nettoyage off<br>Commande ext. off<br>Suiv.[E] | Automatique<br>Décl. nettoyage<br>Commande ext.                                    | off<br>off<br>off                                  | <b>Remarque sur l'afficheur (pas d'entrée) :</b><br>Etat de l'installation                                                                                                    |
|                                                                                                    | Appuyer sur E pour interromp<br>programme en cours !                               | re le                                              | <b>Remarque sur l'afficheur (pas d'entrée) :</b><br>Pour pouvoir effectuer <u>le</u> diagnostic, vous devez arrêter le programme en<br>cours en appuyant sur E.                |
|                                                                                                    | Etat entrées<br>Tests mécaniques                                                   |                                                    | Sélection diagnostic Chemoclean                                                                                                    |
| Etat entrées :                                                                                                |                                                                                    |                                                    |                                                                                                    |
| pH 7.00 Hold<br>Diag Entree Ext.<br>Start Userprog.<br>Suiv.[E]                                               | Start                                                                              | Prog.<br>utilisateur                               | Information sur l'état des entrées numériques externes                                                                                                    |

| SELECTION<br>(par défaut = gras)                                                               |                                                  | INFO                                                                                                    |
|------------------------------------------------------------------------------------------------|--------------------------------------------------|----------------------------------------------------------------------------------------------------|
| Tests mécaniques :                                                                             |                                                  |                                                                                                    |
| pH 7.00 Hold<br>Diag Choix fonct.<br>Eau<br>Nettoyant<br>Eau+Nettoyant<br>Choisir [4] Suiv.[E] | Eau<br>Nettoyant<br>Eau + nettoyant              | <b>Sélection mécanique</b><br>Sélectionner une fonction qui doit être testée.                                                                       |
|                                                                                                | AutomatiqueoffDécl. nettoyageoffCommande ext.off | Remarque sur l'afficheur (pas d'entrée) :<br>Etat de l'installation                                                                                 |
| Compteur de remise à zéro :                                                                    |                                                  |                                                                                                    |
| pH 7.00 Hold<br>Diag Compteur Reset<br>Ø<br>Choisir (1↓→] Suiv.[E]                             | 0                                                | Compteur de remise à zéro<br>(déclenché uniquement par l'horloge de surveillance)<br>Peut être remis à zéro via Réinitialisation → Données Service. |
|                                                                                                | 0                                                | Accès en écriture<br>Le nombre d'accès en écriture sur l'EEPROM peut être demandé ici.                                                              |

#### 6.6.18 Etalonnage

Un étalonnage est nécessaire :

- après le remplacement d'une électrode
- après un temps d'arrêt (attention : il ne faut pas conserver une électrode pH en verre dans un environnement sec !)
- à des intervalles judicieux, en fonction du process. L'intervalle nécessaire peut se situer entre plusieurs fois par jour et 1x tous les trois mois. Au début, effectuez des étalonnages plus fréquemment et consignez les résultats dans le logbook de service. Les données des 30 derniers étalonnages sont également mémorisées dans la liste des étalonnages. Allongez petit à petit les intervalles en fonction des déviations qui se produisent au cours de l'étalonnage.

#### Remarque !

Les préréglages pour l'étalonnage sur site se font dans le menu "PARAM"  $\rightarrow$  "Configuration 1"  $\rightarrow$  "Etalonnage" (voir page 50 pour pH / page 53 pour redox).

L'étalonnage peut être protégé avec le code de maintenance et le code spécialiste. Il ne peut pas être effectué au niveau de l'affichage (voir page 40).

#### Procédure :

- 1. Mettre la sonde en position maintenance (s'il s'agit d'une sonde rétractable).
- 2. Démonter l'électrode.
- 3. Nettoyer l'électrode avant l'étalonnage.

#### Remarque !

- Attention aux préparatifs d'étalonnage nécessaires (page 98, pH et page 99, redox)
- En cas de mesure avec PAL (compensation de potentiel), le ligne PAL doit également être immergée dans la solution tampon.
- Si la compensation de température automatique a été sélectionnée pour l'étalonnage (ATC), le capteur de température correspondant doit également être immergé dans la solution tampon.
- A chaque étalonnage, l'appareil passe automatiquement sur hold (réglage par défaut).
- Annuler l'étalonnage en appuyant sur la touche "MEAS".

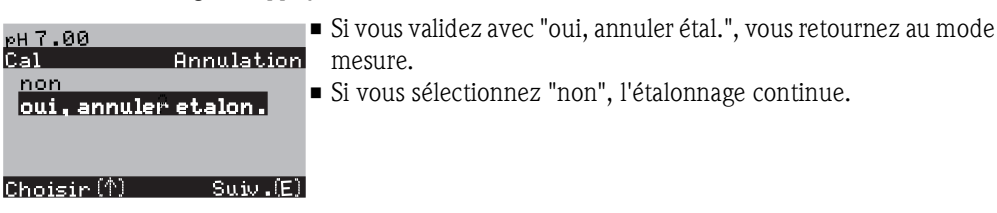

Vous trouverez à la suite la description des procédures d'étalonnage :

| Etalonnage pH               | $\rightarrow$ | "Entrée manuelle des données" (voir page 89)                                |
|-----------------------------|---------------|-----------------------------------------------------------------------------|
|                             | $\rightarrow$ | "Etalonnage manuel avec tampon" (voir page 90)                              |
|                             | $\rightarrow$ | "Etalonnage avec tampon fixe" (voir page 90)                                |
|                             | $\rightarrow$ | "Etalonnage avec autoreconnaissace de la solution<br>tampon" (voir page 90) |
| Etalonnage redox en absolu  | $\rightarrow$ | "Entrée de valeurs absolues" (voir page 91)                                 |
|                             | $\rightarrow$ | "Etalonnage avec une solution tampon en absolu" (voir page 92)              |
| Etalonnage redox en relatif | $\rightarrow$ | "Entrée de valeurs absolues" (voir page 93)                                 |
|                             | $\rightarrow$ | "Entrée de valeurs relatives" (voir page 95)                                |
|                             | $\rightarrow$ | "Etalonnage avec une solution tampon en absolu" (voir page 94)              |
|                             | $\rightarrow$ | "Etalonnage avec une solution en relatif" (voir page 94)                    |

Pour entrer dans le menu, procédez de la façon suivante :

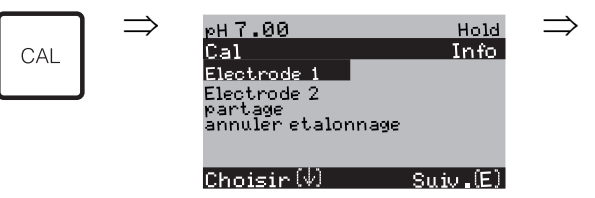

Etalonnage pH

#### "Entrée manuelle des données"

Les valeurs numériques pour le point zéro et la pente de l'électrode sont entrées manuellement.

| SELECTION<br>(par défaut = gras)                                                | INFO                                                                                                    |
|---------------------------------------------------------------------------------|----------------------------------------------------------------------------------------------------|
| <b>Electrode 1</b><br>Electrode 2<br>Electrode 1+2<br>Annuler étalonnage        | Sélection pour étalonnage<br>(uniquement pour 2 circuits)<br>Sélectionner l'électrode 1 ou 2, puis effectuer l'étalonnage pour chaque<br>électrode.                                                                                            |
| Etalonnage avec entrée des données                                              | <b>Remarque sur l'afficheur :</b><br>Affichage du type d'étalonnage sur site sélectionné dans les réglages<br>d'étalonnage.                                                                                                    |
| <b>025.0 °C</b><br>(-20.0 +150.0 °C)                                            | <b>Entrer la température</b><br>(uniquement pour "Etalonnage avec MTC")<br>Confirmez avec E                                                                                                    |
| <b>07.00</b><br>(-2.00 +16.00pH)<br>ISFET :<br><b>Valeur act.</b> (-500 +500mV) | Entrer le point zéro de l'électrode 1 / 2<br>Confirmez avec                                                                                                    |
| <b>59.16 mV/pH</b><br>(5.00 99.00 mV/pH)                                        | Entrer la pente de l'électrode 1 / 2<br>Confirmez avec                                                                                                    |
| Accepter<br>Annuler<br>Répéter étalonnage                                       | Fin de l'étalonnage<br>accepter : appuyer sur<br>annuler : les données ne sont pas acceptées, il n'y a pas de nouvel étalonnage.<br>répéter étalonnage : les données ne sont pas acceptées, il n'y a pas de nouvel<br>étalonnage.              |
| Attendre la réponse du capteur                                                  | <b>Communication avec le capteur</b><br>(pour capteurs numériques avec technologie Memosens)<br>Le Mycom S transmet les données d'étalonnage au capteur numérique.                                                                             |
| Données sauvegardées<br>Données PAS sauvegardées                                | Remarque sur l'afficheur :<br>(pour capteurs numériques avec technologie Memosens)<br>Indique si les données d'étalonnage ont été enregistrées avec succès dans le<br>capteur. Si l'enregistrement a échoué, il faut recommencer l'étalonnage. |
| Electrode dans le milieu ?                                                      | <b>Remarque sur l'afficheur :</b><br>L'électrode se trouve-t-elle à nouveau dans le produit pour que la mesure<br>puisse commencer ?                                                                                                    |

#### Etalonnage pH

#### "Etalonnage manuel avec tampon" / "Etalonnage avec tampon fixe" / "Etalonnage avec autoreconnaissance de la solution tampon"

Manuel avec tampon : la valeur pH de la solution tampon est entrée manuellement. La valeur mesurée actuelle est alors affichée.

Tampon fixe : dans le menu d'étalonnage à partir de la page 50, vous pouvez régler deux solutions tampon ou en définir une vous-même. La valeur de pH et le type de tampon sélectionnés sont affichés ici.

Autoreconnaissance de la solution tampon : l'appareil reconnaît automatiquement la solution tampon utilisée. Sélectionnez les types de tampon (par ex. E+H) dans le menu d'étalonnage.

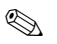

#### Remarque !

L'autoreconnaissance de la solution tampon n'est possible qu'avec des électrodes en verre.

| SELECTION<br>(par défaut = gras)                                                                          | INFO                                                                                                    |
|----------------------------------------------------------------------------------------------------|----------------------------------------------------------------------------------------------------|
| Electrode 1<br>Electrode 2<br>Electrode 1+2<br>Annuler étalonnage                                         | Sélection pour étalonnage<br>(uniquement pour 2 circuits)<br>Sélectionner l'électrode 1 ou 2, puis effectuer l'étalonnage pour chaque<br>électrode.                                                                                                    |
| Etalonnage manuel avec tampon<br>(avec tampon fixe /<br>autoreconnaissance de la solution<br>tampon)      | <b>Remarque sur l'afficheur :</b><br>Affichage du type d'étalonnage sur site sélectionné dans les réglages<br>d'étalonnage.                                                                                                    |
| <b>025.0 °C</b><br>(-20.0 +150.0 °C)                                                                      | <b>Entrer la température,</b><br>(uniquement si "Etalonnage avec MTC" a été sélectionné)<br>Confirmez avec                                                                                                    |
| <b>025.0 °C</b><br>(-20.0 +150.0 °C)                                                                      | Entrer la température du tampon<br>(uniquement si "Etalonnage avec MTC" a été sélectionné)<br>Confirmez avec                                                                                                    |
| Immerger :<br>Electrode pH dans tampon 1                                                                  | Instructions de manipulation<br>Immergez l'électrode dans la solution tampon 1 / 2.<br>Confirmez avec                                                                                                    |
| Température 1 : 25.0 °C<br><b>07.00</b><br>(-2.00 +16.00pH)                                               | Entrer le pH de la solution tampon 1 / 2<br>(uniquement avec tampon manuel)<br>Confirmez avec E                                                                                                    |
| Temps: 10 s         MTC           pH 1:         7.00           mV 1:         0           °C:         25.0 | Contrôle de la stabilité de l'étalonnage<br>Attendre jusqu'à ce que la mesure du pH soit stable :<br>le temps ne s'écoule plus,<br>la valeur de pH ne clignote plus,<br>affichage "Valeur mésurée stable"<br>Confirmez avec                                                              |
| Valeur d'étalonnage incorrecte                                                                            | <b>Remarque sur l'afficheur :</b><br>Ce message s'affiche en cas d'erreur (par ex. tampon utilisé incorrect).                                                                                                    |
| Point zéro 07.00<br>bon<br>Pente 59.00<br>bon                                                             | <b>Remarque sur l'afficheur :</b><br>Info sur l'électrode 1/2<br>Indications sur le point zéro, la pente et la qualité de l'étalonnage.                                                                                                    |
| Etat de l'électrode V1 bon /<br>Etat de l'électrode V2 bon                                                | Remarque sur l'afficheur :<br>Etat de l'électrode voie 1/voie 2 :<br>Il y a trois messages d'état pour l'état de l'électrode : "bon", "satisfaisant",<br>"mauvais". Si "mauvais" est affiché, il est recommandé de remplacer l'électrode<br>pour garantir la qualité de la mesure de pH. |

| SELECTION<br>(par défaut = gras)                 | INFO                                                                                                    |
|--------------------------------------------------|----------------------------------------------------------------------------------------------------|
| <b>Accepter</b><br>Annuler<br>Répéter étalonnage | Fin de l'étalonnage<br>accepter : appuyer sur <sup>E</sup> pour accepter les nouvelles données d'étalonnage.<br>annuler : les données ne sont pas acceptées, il n'y a pas de nouvel étalonnage.<br>répéter étalonnage : les données ne sont pas acceptées, il n'y a pas de nouvel<br>étalonnage. |
| Attendre la réponse du capteur                   | <b>Communication avec le capteur</b><br>(pour capteurs numériques avec technologie Memosens)<br>Le Mycom S transmet les données d'étalonnage au capteur numérique.                                                                                                    |
| Données sauvegardées<br>Données PAS sauvegardées | Remarque sur l'afficheur :<br>(pour capteurs numériques avec technologie Memosens)<br>Indique si les données d'étalonnage ont été enregistrées avec succès dans le<br>capteur. Si l'enregistrement a échoué, il faut recommencer l'étalonnage.                                                   |
| Electrode dans le milieu ?                       | <b>Remarque sur l'afficheur :</b><br>L'électrode se trouve-t-elle à nouveau dans le produit pour que la mesure puisse<br>commencer ?                                                                                                    |

#### Etalonnage redox en absolu

#### "Entrée de valeurs absolues"

Le transmetteur possède une gamme d'affichage mV étalonnée. Une valeur mV absolue est réglée avec une solution tampon unique (adaptation de l'offset de la chaîne de mesure). On utilise de préférence une solution tampon avec 225 ou 475 mV.

| SELECTION<br>(par défaut = gras)                                         | INFO                                                                                                    |
|--------------------------------------------------------------------------|----------------------------------------------------------------------------------------------------|
| <b>Electrode 1</b><br>Electrode 2<br>Electrode 1+2<br>Annuler étalonnage | Sélection pour étalonnage<br>(uniquement pour 2 circuits)<br>Sélectionner l'électrode 1 ou 2, puis effectuer l'étalonnage pour chaque<br>électrode.                                                                                                    |
| Etalonnage avec entrée de valeurs<br>absolues                            | <b>Remarque sur l'afficheur :</b><br>Affichage du type d'étalonnage sur site sélectionné dans les réglages<br>d'étalonnage.                                                                                                    |
| <b>0000 mV</b><br>(-1500 +1500 mV)                                       | <b>Entrer la valeur offset voie 1 / voie 2</b><br>Entrer la valeur mV pour l'offset de l'électrode (offset de l'électrode = déviation de la valeur mesurée affichée par rapport à la valeur mV de la solution tampon)<br>Confirmez avec E. La valeur entrée est immédiatement valide.<br>L'offset maximal est de 400 mV. |
| Offset trop élevé / trop faible                                          | <b>Remarque sur l'afficheur :</b><br>Message d'erreur si l'offset entré sort de la gamme max.                                                                                                    |
| <b>Accepter</b><br>Annuler<br>Répéter étalonnage                         | Fin de l'étalonnage<br>accepter : appuyer sur<br>annuler : les données ne sont pas acceptées, il n'y a pas de nouvel étalonnage.<br>répéter étalonnage : les données ne sont pas acceptées, il n'y a pas de nouvel<br>étalonnage.                                                                                        |
| Electrode dans le milieu ?                                               | <b>Remarque sur l'afficheur :</b><br>L'électrode se trouve-t-elle à nouveau dans le produit pour que la mesure<br>puisse commencer ?                                                                                                    |

# Etalonnage redox en absolu

#### "Etalonnage avec une solution tampon en absolu"

Le transmetteur possède une gamme d'affichage mV étalonnée. Une valeur mV absolue est réglée avec une solution tampon unique (adaptation de l'offset de la chaîne de mesure). On utilise de préférence une solution tampon avec 225 ou 475 mV.

| SELECTION<br>(par défaut = gras)                                         | INFO                                                                                                    |
|--------------------------------------------------------------------------|----------------------------------------------------------------------------------------------------|
| <b>Electrode 1</b><br>Electrode 2<br>Electrode 1+2<br>Annuler étalonnage | Sélection pour étalonnage<br>(uniquement pour 2 circuits)<br>Sélectionner l'électrode 1 ou 2, puis effectuer l'étalonnage pour chaque<br>électrode.                                                                                                    |
| Etalonnage avec un étalon en abs.                                        | <b>Remarque sur l'afficheur :</b><br>Affichage du type d'étalonnage sur site sélectionné dans les réglages<br>d'étalonnage.                                                                                                    |
| Immerger :<br>Electrode dans tampon                                      | Instructions de manipulation<br>Immergez l'électrode dans la solution tampon.<br>Confirmez avec                                                                                                    |
| <b>0225mV</b><br>(-1500 +1500 mV)                                        | <b>Entrer tampon</b><br>Entrer la valeur mV de la solution tampon.                                                                                                    |
| Temps : 10 s<br>mV 1 : 225                                               | <b>Contrôle de la stabilité de l'étalonnage</b><br>Attendre jusqu'à ce que la mesure soit stable :<br>le temps ne s'écoule plus,<br>la valeur mV ne clignote plus,<br>affichage "Valeur mésurée stable"<br>Confirmez avec                                                                        |
| Valeur d'étalonnage incorrecte                                           | <b>Remarque sur l'afficheur :</b><br>Message d'erreur si l'offset entré est trop grand.                                                                                                    |
| Offset 0005mV<br>bon                                                     | <b>Remarque sur l'afficheur :</b><br>Info sur l'électrode 1/2<br>Indications sur l'offset et la qualité de l'étalonnage.                                                                                                    |
| <b>Accepter</b><br>Annuler<br>Répéter étalonnage                         | Fin de l'étalonnage<br>accepter : appuyer sur <sup>E</sup> pour accepter les nouvelles données d'étalonnage.<br>annuler : les données ne sont pas acceptées, il n'y a pas de nouvel étalonnage.<br>répéter étalonnage : les données ne sont pas acceptées, il n'y a pas de nouvel<br>étalonnage. |
| Electrode dans le milieu ?                                               | <b>Remarque sur l'afficheur :</b><br>L'électrode se trouve-t-elle à nouveau dans le produit pour que la mesure<br>puisse commencer ?                                                                                                    |

#### Etalonnage redox en relatif

#### "Entrée de valeurs absolues"

Le transmetteur possède une gamme d'affichage mV étalonnée. Une valeur mV absolue est réglée avec une solution tampon unique (adaptation de l'offset de la chaîne de mesure). On utilise de préférence une solution tampon avec 225 ou 475 mV.

| SELECTION<br>(par défaut = gras)                                         | INFO                                                                                                    |
|--------------------------------------------------------------------------|----------------------------------------------------------------------------------------------------|
| <b>Electrode 1</b><br>Electrode 2<br>Electrode 1+2<br>Annuler étalonnage | Sélection pour étalonnage<br>(uniquement pour 2 circuits)<br>Sélectionner l'électrode 1 ou 2, puis effectuer l'étalonnage pour chaque<br>électrode.                                                                                                    |
| Etalonnage avec entrée de valeurs<br>absolues                            | <b>Remarque sur l'afficheur :</b><br>Affichage du type d'étalonnage sur site sélectionné dans les réglages<br>d'étalonnage.                                                                                                    |
| <b>0000 mV</b><br>(-1500 +1500 mV)                                       | <b>Entrée la valeur offset voie 1 / voie 2</b><br>Entrer la valeur mV pour l'offset de l'électrode (offset de l'électrode = déviation de la valeur mesurée affichée par rapport à la valeur mV de la solution tampon)<br>Confirmez avec<br>La valeur entrée est immédiatement valide.<br>L'offset maximal est de 400 mV. |
| Offset trop élevé / trop faible                                          | <b>Remarque sur l'afficheur :</b><br>Message d'erreur si l'offset entré sort de la gamme max.                                                                                                    |
| <b>Accepter</b><br>Annuler<br>Répéter étalonnage                         | Fin de l'étalonnage<br>accepter : appuyer sur<br>annuler : les données ne sont pas acceptées, il n'y a pas de nouvel étalonnage.<br>répéter étalonnage : les données ne sont pas acceptées, il n'y a pas de nouvel<br>étalonnage.                                                                                        |
| Electrode dans le milieu ?                                               | <b>Remarque sur l'afficheur :</b><br>L'électrode se trouve-t-elle à nouveau dans le produit pour que la mesure<br>puisse commencer ?                                                                                                    |

#### Etalonnage redox en relatif

#### "Etalonnage avec une solution tampon en absolu"

Le transmetteur possède une gamme d'affichage mV étalonnée. Une valeur mV absolue est réglée avec une solution tampon unique (adaptation de l'offset de la chaîne de mesure). On utilise de préférence une solution tampon avec 225 ou 475 mV.

| SELECTION<br>(par défaut = gras)                                  | INFO                                                                                                    |
|-------------------------------------------------------------------|----------------------------------------------------------------------------------------------------|
| Electrode 1<br>Electrode 2<br>Electrode 1+2<br>Annuler étalonnage | Sélection pour étalonnage<br>(uniquement pour 2 circuits)<br>Sélectionner l'électrode 1 ou 2, puis effectuer l'étalonnage pour chaque<br>électrode.                                                                                                    |
| Etalonnage avec un étalon en abs.                                 | <b>Remarque sur l'afficheur :</b><br>Affichage du type d'étalonnage sur site sélectionné dans les réglages<br>d'étalonnage.                                                                                                    |
| Immerger :<br>Electrode dans tampon                               | Instructions de manipulation<br>Immergez l'électrode dans la solution tampon.<br>Confirmez avec                                                                                                    |
| <b>0225mV</b><br>(-1500 +1500 mV)                                 | <b>Entrer tampon</b><br>Entrer la valeur mV de la solution tampon.                                                                                                    |
| Temps : 10 s<br>mV 1 : 225                                        | Contrôle de la stabilité de l'étalonnage<br>Attendre jusqu'à ce que la mesure soit stable :<br>le temps ne s'écoule plus,<br>la valeur mV ne clignote plus,<br>affichage "Valeur mésurée stable"<br>Confirmez avec                                                                               |
| Valeur d'étalonnage incorrecte                                    | <b>Remarque sur l'afficheur :</b><br>Message d'erreur si l'offset entré est trop grand.                                                                                                    |
| Offset 0005mV<br>bon                                              | <b>Remarque sur l'afficheur :</b><br>Info sur l'électrode 1/2<br>Indications sur l'offset et la qualité de l'étalonnage.                                                                                                    |
| Accepter<br>Annuler<br>Répéter étalonnage                         | Fin de l'étalonnage<br>accepter : appuyer sur <sup>E</sup> pour accepter les nouvelles données d'étalonnage.<br>annuler : les données ne sont pas acceptées, il n'y a pas de nouvel étalonnage.<br>répéter étalonnage : les données ne sont pas acceptées, il n'y a pas de nouvel<br>étalonnage. |
| Electrode dans le milieu ?                                        | <b>Remarque sur l'afficheur :</b><br>L'électrode se trouve-t-elle à nouveau dans le produit pour que la mesure<br>puisse commencer ?                                                                                                    |

### Etalonnage redox en relatif "Entrée de valeurs relatives"

Entrer deux points d'étalonnage %, à chacun desquels est attribuée une valeur mV.

| SELECTION<br>(par défaut = gras)                                                                      | INFO                                                                                                    |  |  |  |
|----------------------------------------------------------------------------------------------------|----------------------------------------------------------------------------------------------------|--|--|--|
| Electrode 1<br>Electrode 2<br>Electrode 1+2<br>Annuler étalonnage                                     | Sélection pour étalonnage<br>(uniquement pour 2 circuits)<br>Sélectionner l'électrode 1 ou 2, puis effectuer l'étalonnage pour chaque<br>électrode.                                                                                                    |  |  |  |
| Etalonnage avec entrée de valeurs<br>relatives                                                        | <b>Remarque sur l'afficheur :</b><br>Affichage du type d'étalonnage sur site sélectionné dans les réglages<br>d'étalonnage.                                                                                                    |  |  |  |
| 1. (030%):     20%       1. Tension     0600mV       2. (70100%)     80%       2. Tension     -0600mV | Entrer les points d'étalonnage voie 1 / voie 2<br>Dans ce champ, créez deux paires de valeurs (paire 1 et paire 2).<br>Paire 1 dans la gamme 030% : affecter par ex. la tension 0600 mV au<br>pourcentage 20%.<br>Paire 2 dans la gamme 70100% : affecter par ex. la tension -0600 mV au<br>pourcentage 80%.<br>Les réglages effectués ne seront effectifs qu'après avoir été validés avec <sup>E</sup> . |  |  |  |
| Offset trop élevé / trop faible                                                                       | <b>Remarque sur l'afficheur :</b><br>Message d'erreur si l'offset entré sort de la gamme max.                                                                                                    |  |  |  |
| <b>Accepter</b><br>Annuler<br>Répéter étalonnage                                                      | Fin de l'étalonnage<br>accepter : appuyer sur <sup>E</sup> pour accepter les nouvelles données d'étalonnage.<br>annuler : les données ne sont pas acceptées, il n'y a pas de nouvel étalonnage.<br>répéter étalonnage : les données ne sont pas acceptées, il n'y a pas de nouvel<br>étalonnage.                                                                                                    |  |  |  |
| Electrode dans le milieu ?                                                                            | <b>Remarque sur l'afficheur :</b><br>L'électrode se trouve-t-elle à nouveau dans le produit pour que la mesure<br>puisse commencer ?                                                                                                    |  |  |  |

#### Etalonnage redox en relatif

#### "Etalonnage avec une solution en relatif"

Pour l'étalonnage, un échantillon du milieu est réparti dans deux récipients. Le contenu du premier récipient est décontaminé et appelé solution d'étalonnage 1.

Le contenu du deuxième récipient n'est pas traité et est appelé solution d'étalonnage 2.

| SELECTION<br>(par défaut = gras)                                         | INFO                                                                                                    |  |  |  |
|--------------------------------------------------------------------------|----------------------------------------------------------------------------------------------------|--|--|--|
| <b>Electrode 1</b><br>Electrode 2<br>Electrode 1+2<br>Annuler étalonnage | Sélection pour étalonnage<br>(uniquement pour 2 circuits)<br>Sélectionner l'électrode 1 ou 2, puis effectuer l'étalonnage pour chaque<br>électrode.                                                                               |  |  |  |
| Etalonnage avec un étalon en abs.                                        | <b>Remarque sur l'afficheur :</b><br>Affichage du type d'étalonnage sur site sélectionné dans les réglages<br>d'étalonnage.                                                                                                    |  |  |  |
| Immerger :<br>Electrode dans tampon 1                                    | Instructions de manipulation<br>Immergez l'électrode dans la solution tampon 1 / 2 (échantillon décontaminé,<br>voir ci-dessus).<br>Confirmez avec                                                                                |  |  |  |
| <b>20%</b><br>(0 30%)                                                    | <b>Entrer tampon</b><br>Entrer la valeur redox relative du tampon 1 / 2 (échantillon décontaminé) en pourcentage.                                                                                                    |  |  |  |
| Temps : 10 s<br>mV 1 : 225                                               | <b>Contrôle de la stabilité de l'étalonnage</b><br>Attendre jusqu'à ce que la mesure soit stable :<br>le temps ne s'écoule plus,<br>la valeur mV ne clignote plus,<br>affichage "Valeur mésurée stable"<br>Confirmez avec         |  |  |  |
| Valeur d'étalonnage incorrecte                                           | <b>Remarque sur l'afficheur :</b><br>Message d'erreur si par ex. l'offset entré est trop grand.                                                                                                    |  |  |  |
| Accepter<br>Annuler<br>Répéter étalonnage                                | Fin de l'étalonnage<br>accepter : appuyer sur<br>annuler : les données ne sont pas acceptées, il n'y a pas de nouvel étalonnage.<br>répéter étalonnage : les données ne sont pas acceptées, il n'y a pas de nouvel<br>étalonnage. |  |  |  |
| Electrode dans le milieu ?                                               | <b>Remarque sur l'afficheur :</b><br>L'électrode se trouve-t-elle à nouveau dans le produit pour que la mesure<br>puisse commencer ?                                                                                              |  |  |  |

# 7 Maintenance

Le transmetteur de mesure Mycom S CPM153 ne contient pas de pièce d'usure et ne nécessite pas d'entretien.

La maintenance du point de mesure comprend :

- le nettoyage de la sonde et du capteur
- le contrôle des câbles et des raccords
- I'étalonnage (voir page 88).

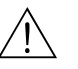

#### Danger !

Risque de blessure

Si l'électrode doit être démontée pour la maintenance ou l'étalonnage, tenir compte des éventuels risques dus à la pression, la température ou la contamination.

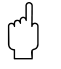

#### Attention !

Pour tous les travaux de maintenance effectués sur l'appareil, la sonde ou les électrodes, tenir compte des effets possibles sur la conduite du process ou le process lui-même.

# 7.1 Maintenance de l'ensemble de mesure

#### 7.1.1 Nettoyage

- Le nettoyage externe de la sonde, du câble et de l'électrode avant contrôle et étalonnage dépend du process et du besoin de nettoyage. Pour votre sécurité, respectez les conseils de sécurité (voir ci-dessus). Dans certains cas, il peut s'avérer nécessaire de porter des vêtements de protection.
- Nettoyage des capteurs voir chap. 7.1.3.

#### 7.1.2 Contrôle des câbles et des raccords

Utilisez la liste de vérification suivante pour contrôler les câbles et les raccords. Etant donné qu'il existe de nombreuses combinaisons différentes, ces instructions sont générales et doivent être adaptées à l'installation utilisée.

- Vérifiez l'étanchéité et la présence d'humidité de la tête embrochable de l'électrode.
- Vérifiez l'intégrité du câble du capteur et en particulier l'isolation externe.
- Les câbles humides à l'intérieur doivent être remplacés ! Les sécher ne suffit pas !
- Dans le cas d'une boîte de jonction : l'intérieur de la boîte doit être sec et propre. Les sachets déshydratants humides doivent être remplacés.\*
- Resserrez les bornes dans la boîte de jonction.\*
- Pour les appareils de terrain :

Resserrez les bornes dans l'appareil. Vérifiez également que l'intérieur et les circuits imprimés sont propres, secs et sans corrosion (si ce n'est pas le cas : vérifiez l'étanchéité et l'intégrité des joints et des raccords). \*, \*\*

- Pour les appareils montés en façade d'armoire électrique : Resserrez les bornes sur l'appareil, vérifier le connecteur BNC. \*, \*\*
- Les blindages de câble doivent être raccordés exactement comme sur le schéma de raccordement.
   Si le blindage est mal raccordé ou pas raccordé du tout, l'immunité de l'appareil contre les interférences peut être altérée.

\* : La fréquence de ces contrôles dépend des conditions environnantes. Avec un climat normal et un environnement non agressif, un contrôle annuel est suffisant.

\*\* : Les contrôles ne doivent être effectués que lorsque l'appareil est hors tension, une tension étant apliquée à une partie des bornes.

### 7.1.3 Nettoyage des capteurs

1. Eliminer les impuretés et les dépôts :

La solution de nettoyage est choisie en fonction du type de dépôt. Le tableau suivant indique les dépôts les plus fréquents et la solution de nettoyage correspondante.

| Type de dépôts                                                                                                    | Solution de nettoyage                                                                  |  |  |  |  |  |  |
|----------------------------------------------------------------------------------------------------|----------------------------------------------------------------------------------------|--|--|--|--|--|--|
| Attention !<br>Risque de détérioration du capteur. Ne pas utiliser d'acétone pour nettoyer un capteur de pH ISFET, cela pourrait<br>endommager le matériau. |                                                                                        |  |  |  |  |  |  |
| Huile et graisse                                                                                                    | Produit tensio-actif (alcalin) ou produit organique soluble à l'eau (par ex. alcool)   |  |  |  |  |  |  |
| Danger !<br>Risque de brûlures ! Protéger les mains, les yeux et les vêtements en cas d'utilisation des produits de lavage suivants !                       |                                                                                        |  |  |  |  |  |  |
| Calcaire, hydroxydes métalliques, dépôts biologiques<br>lourds                                                                                              | 3 % HCl<br>ou avec Chemoclean :<br>HCl (10 %) dans le bloc injecteur, dilué à env. 3 % |  |  |  |  |  |  |
| Soufre                                                                                                    | Mélange d'acide chlorhydrique (3 %) et thiourée (vendue dans le commerce)              |  |  |  |  |  |  |
| Protéines                                                                                                    | Mélange d'acide chlorhydrique (0,1 mole) et pepsine (vendue dans le commerce)          |  |  |  |  |  |  |
| Fibres, particules en suspension                                                                                                    | Eau sous pression, évtl. avec agents mouillants                                        |  |  |  |  |  |  |
| Dépôts biologiques légers                                                                                                    | Eau sous pression                                                                      |  |  |  |  |  |  |

#### Remarque !

**S** 

- Ne nettoyer les électrodes redox que mécaniquement. Un nettoyage chimique crée un potentiel positif à l'électrode, qui ne disparaît qu'après plusieurs heures. Ce potentiel engendre des erreurs de mesure.
- Ne pas nettoyer les capteurs ISFET avec de l'air comprimé (voir également chap. 6.2).
- 2. Suppression des blocages du diaphragme :

Les diaphragmes bloqués des systèmes de référence ou des électrodes de référence peuvent être nettoyés mécaniquement (ne s'applique pas aux capteur de pH ISFET, aux diaphragmes en téflon et aux électrodes à fente annulaire) :

- Utilisez une petite lime de serrurier.
- Ne limez que dans une direction.
- 3. Vérifier s'il y a des bulles d'air dans l'électrode en verre :

Les bulles d'air indiquent que le montage n'a pas été réalisé correctement. Vérifiez par conséquent la position de montage :

- Position autorisée : entre 15° et 165° par rapport à l'horizontale.
- Exception : le montage horizontal ou la tête en bas n'est possible qu'avec les capteurs ISFET.
- 4. Vérifier s'il y a eu une réduction du système de référence :

Le conducteur interne du système de référence (Ag/AgCl) d'une électrode combinée ou d'une électrode de référence séparée est normalement brun clair et mat. Un système de référence de couleur argentée est réduit et donc défectueux. La cause est un flux de courant à travers l'élément de référence.

Causes possibles :

- Mauvais mode de fonctionnement de l'appareil sélectionné (broche PA connectée, mais malgré tout mode de fonctionnement asymétrique ("sans PA"). Voir description des fonctions, champ "Sélection mode de raccordement" page 38.
- Shunt dans le câble de mesure (par ex. dû à l'humidité) entre le câble de référence et le blindage mis à la terre ou câble PA.
- Appareil de mesure défectueux (shunt entrée de référence ou amplificateur d'entrée complet vers PE).

#### Nettoyage des électrodes redox

Une électrode redox encrassée ou recouverte peut être nettoyée mécaniquement.

- Les broches et surfaces métalliques recouvertes de dépôts doivent être nettoyées mécaniquement avec précaution, par ex. avec du papier légèrement abrasif ou une brosse en fibres de verre.
- Ne pas nettoyer les surfaces de mesure redox chimiquement. Après un nettoyagec chimique, par ex. avec de l'acide, l'électrode redox ne retrouve pas un point de fonctionnement stable avant une longue période.

#### 7.1.4 Maintenance des capteurs numériques

Pour la maintenance des capteurs numériques avec technologie Memosens, procédez de la façon suivante :

- 1. Lorsqu'une erreur se produit ou que le capteur doit être remplacé conformément au plan d'entretien, prenez un capteur neuf ou préétalonné du laboratoire. En laboratoire, les capteurs sont étalonnés sous des conditions extérieures optimales pour garantir une qualité élevée.
- 2. Retirez le capteur contaminé et insérez le nouveau capteur.
- 3. Les données du capteur sont transmises automatiquement au transmetteur. Aucun code n'est demandé.
- 4. La mesure continue.
- 5. Rapportez le capteur usagé au labo, où il est possible de le régénérer pour une réutilisation sans arrêt du point de mesure.
  - Nettoyez le capteur. Utilisez pour ce faire le produit de enttoyage indiqué pour le capteur.
  - Vérifiez si le capteur est endommagé.
  - S'il n'y a aucun dommage permanent, étalonnez le capteur pour le réutiliser.

# 8 Suppression des défauts

La suppression des défauts se rapporte non seulement aux mesures qui

- peuvent être effectuées sans ouvrir l'appareil, mais aussi aux
- défauts de l'appareil qui nécessitent le remplacement des composants.

# 8.1 Analyse des défauts

Vous trouverez dans ce chapitre les instructions relatives au diagnostic et à la suppression des défauts :

| chap. 8.1.1, page 101 : Liste de défauts              | $\rightarrow$ | Liste des défauts par numéro                    |
|-------------------------------------------------------|---------------|-------------------------------------------------|
| chap. 8.1.2, page 106 : Défauts relatifs au process   | $\rightarrow$ | par ex. la valeur de température est incorrecte |
| chap. 8.1.3, page 108 : Défauts relatifs à l'appareil | $\rightarrow$ | par ex. l'affichage est sombre.                 |

Avant d'effectuer des réparations, il faut tenir compte des conseils de sécurité suivants :

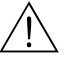

Danger ! Danger de moi

- Danger de mort.
- Mettre l'appareil hors tension avant de l'ouvrir. Vérifier qu'il n'y a aucune tension et protéger le/les commutateur(s) contre une mise sous tension involontaire.
- Si des travaux doivent obligatoirement être effectués sous tension, ils doivent être confiés exclusivement à un électrotechnicien. Une deuxième personne doit être présente pour des raisons de sécurité.
- Les contacts de seuil peuvent être alimentés par des circuits de courant séparés. Mettre également ces circuits hors tension avant de travailler sur les bornes de raccordement.

#### Attention !

Les décharges électrostatiques présentent un danger pour les composants électroniques.

- Les composants électroniques sont très sensibles aux décharges électrostatiques. Des mesures préventives telles une décharge préalable sur PE ou une mise à la terre permanente au moyen d'un bracelet avec strap sont nécessaires.
  - Particulièrement dangereux : les sols en matière synthétique avec une faible humidité de l'air et les vêtements en matière synthétique.
- Pour votre sécurité, n'utilisez que des pièces d'origine. Cela garantit le fonctionnement, la précision et la fiabilité également après maintenance.

# 8.1.1 Liste des défauts par numéro : recherche des défauts et configuration

Dans la liste de défauts suivante, vous trouverez la description des numéros de toutes les erreurs pouvant se produire.

Pour chaque numéro d'erreur, on indique si l'erreur déclenche par défaut (= défaut)

- une alarme,
- un courant de défaut ou
- un nettoyage.

Pour entrer dans la liste des défauts, procédez de la façon suivante :

| DIAG | $\Rightarrow$ | pH 7.00<br>Diag<br>Erreurs ac<br>Liste erre         | Hold<br>Choix<br>tives        | $\Rightarrow$ |
|------|---------------|-----------------------------------------------------|-------------------------------|---------------|
|      |               | Liste oper<br>Liste etalo<br>Service<br>Choisir [↓] | ations<br>onnages<br>Suiv.[E] |               |

- Remarque !
- Les défauts doivent être traités comme indiqué dans le champ "Affectation défaut/contact" dans le menu alarme page 48.
- La deuxième colonne indique si le défaut est considéré comme défaut, maintenance nécessaire ou contrôle de fonctionnement selon la feuille de travail NAMUR NA64.

| N°<br>erreur | Classe<br>NAMUR | Message d'erreur                       | Causes possibles / mesures                                                                                                    | Contact<br>alarme |                  | Courar<br>défaut | nt de            | Démar<br>nettoya<br>automa | rage<br>age<br>atique |
|--------------|-----------------|----------------------------------------|----------------------------------------------------------------------------------------------------|-------------------|------------------|------------------|------------------|----------------------------|-----------------------|
|              |                 |                                        |                                                                                                    | Par<br>défaut     | Utilisa-<br>teur | Par<br>défaut    | Utilisa-<br>teur | Par<br>défaut              | Utilisa-<br>teur      |
| E001         | Défaut          | Mémoire défectueuse                    | Mettre l'appareil hors tension, puis de nouveau sous                                                                                                    | oui               |                  | non              |                  | -                          | -                     |
| E002         | Défaut          | Erreur données dans<br>EEPROM          | tension.<br>Si nécessaire, maintenance corrective en usine.                                                                                                 | oui               |                  | non              |                  | -                          | -                     |
| E003         | Défaut          | Configuration invalide                 | Recommencer le download                                                                                                    |                   |                  |                  |                  |                            |                       |
| E004         | Défaut          | Code hardware invalide                 | Le nouveau software ne reconnaît pas le module (par ex.<br>module non Ex dans un appareil Ex).                                                              |                   |                  |                  |                  | -                          | -                     |
| E006         | Défaut          | Transmetteur 1 défectueux              | Tester avec up polyzou trapemetteur                                                                                                    | oui               |                  | non              |                  | -                          | -                     |
| E007         | Défaut          | Transmetteur 2 défectueux              | Tester avec un nouveau transmetteur                                                                                                    |                   |                  | non              |                  | -                          | -                     |
| E008         | Défaut          | Message SCS<br>capteur 1               | Impédance de la membrane pH en verre trop faible :<br>vérifier le capteur pH, si nécessaire le remplacer.                                                   |                   |                  | non              |                  | non                        |                       |
| E009         | Défaut          | Message SCS<br>capteur 2               | Pour capteur ISFET : courant de fuite > 400 nA.<br>Remplacer le capteur.                                                                                    | oui               |                  | non              |                  | non                        |                       |
| E010         | Défaut          | Capteur de température 1<br>défectueux | Vérifier le capteur de température, le type de capteur et le câblage                                                                                        | oui               |                  | non              |                  | non                        |                       |
|              |                 |                                        | ISFET : vérifier le bon capteur de température a été<br>sélectionné (voir page 46).                                                                         |                   |                  |                  |                  |                            |                       |
| E011         | Défaut          | Capteur de température 2<br>défectueux | Vérifier le capteur de température, le type de capteur et le câblage                                                                                        | oui               |                  | non              |                  | non                        |                       |
|              |                 |                                        | ISFET : vérifier le bon capteur de température a été sélectionné (voir page 46).                                                                            |                   |                  |                  |                  |                            |                       |
| E019         | Défaut          | Seuil delta dépassé                    | Différence entre les valeurs mesurées des voies 1 et 2<br>trop grande. Process trop instable ou capteur<br>défectueux. Si nécessaire, remplacer le capteur. | oui               |                  | non              |                  | _                          | -                     |

| N°<br>erreur | Classe<br>NAMUR | Message d'erreur                                     | essage d'erreur Causes possibles / mesures                                                                                                    |               | Causes possibles / mesures Contact<br>alarme |               | ct<br>:          | Courar<br>défaut | nt de            | Démarrage<br>nettoyage<br>automatique |  |
|--------------|-----------------|------------------------------------------------------|----------------------------------------------------------------------------------------------------|---------------|----------------------------------------------|---------------|------------------|------------------|------------------|---------------------------------------|--|
|              |                 |                                                      |                                                                                                    | Par<br>défaut | Utilisa-<br>teur                             | Par<br>défaut | Utilisa-<br>teur | Par<br>défaut    | Utilisa-<br>teur |                                       |  |
| E030         | Défaut          | Défaut SCS<br>électrode de référence 1               | Impédance de référence trop élevée :<br>vérifier l'élément de référence, le cas échéant remplacer                                                           | oui           |                                              | non           |                  | -                | _                |                                       |  |
| E031         | Défaut          | Défaut SCS<br>électrode de référence 2               | Pour capteur ISFET : courant de fuite > 400 nA.                                                                                                    | oui           |                                              | non           |                  | -                | -                |                                       |  |
| E032         | Défaut          | Capteur 1 en dehors de la gamme de pente réglée      | Capteur trop vieux ou défectueux :                                                                                                    | oui           |                                              | non           |                  | -                | _                |                                       |  |
| E033         | Défaut          | Capteur 1 en dehors de la gamme de point zéro réglée | Référence trop vieille, défectueuse ou diaphragme<br>bloqué ;<br>Solutions tampon trop vieilles ou contaminées ;                                            | oui           |                                              | non           |                  | _                | _                |                                       |  |
| E034         | Défaut          | Capteur 1 en dehors de la gamme d'offset réglée      | PAL pas dans les solutions tampon                                                                                                    |               |                                              | non           |                  | -                | _                |                                       |  |
| E035         | Défaut          | Capteur 2 en dehors de la gamme de pente réglée      | Capteur trop vieux ou défectueux :                                                                                                    | oui           |                                              | non           |                  | -                | _                |                                       |  |
| E036         | Défaut          | Capteur 2 en dehors de la gamme de point zéro réglée | Référence trop vieille, défectueuse ou diaphragme<br>bloqué ;<br>Solutions tampon trop vieilles ou contaminées ;<br>PAL pas dans les solutions tampon       |               |                                              | non           |                  | _                | _                |                                       |  |
| E037         | Défaut          | Capteur 2 en dehors de la gamme d'offset réglée      |                                                                                                    |               |                                              | non           |                  | _                | _                |                                       |  |
| E038         | Maintenance     | Seuil delta dépassé                                  | Différence entre les valeurs mesurées des voies 1 et 2<br>trop grande. Process trop instable ou capteur<br>défectueux. Si nécessaire, remplacer le capteur. |               |                                              | non           |                  | _                | _                |                                       |  |
| E040         | Maintenance     | SCC / mauvais état du<br>capteur 1                   | Vérifier le capteur, si nécessaire le remplacer ; évtl.                                                                                                    | oui           |                                              | non           |                  | -                |                  |                                       |  |
| E041         | Maintenance     | SCC / mauvais état du<br>capteur 2                   | ; diaphragme bloqué)                                                                                                    | oui           |                                              | non           |                  | -                |                  |                                       |  |
| E043         | Maintenance     | Différence tampon voie 1<br>trop faible              | Mauvais tampon utilisé ;<br>Entrée tampon incorrecte ; autoreconnaissance de la<br>solution tampon défectueuse                                              | oui           |                                              | non           |                  | _                |                  |                                       |  |
| E044         | Maintenance     | Val. mesurée voie 1<br>instable                      | PAL manquante ; capteur trop vieux ; capteur de temps<br>en temps sec ; câble ou connecteur défectueux                                                      | oui           |                                              | non           |                  | _                |                  |                                       |  |
| E045         | Défaut          | Etalonnage interrompu                                | Répéter l'étalonnage et remplacer la solution tampon. Si nécessaire, remplacer l'électrode.                                                                 | oui           |                                              | non           |                  | _                |                  |                                       |  |
| E048         | Maintenance     | Différence tampon voie 2<br>trop faible              | Mauvais tampon utilisé ;<br>Entrée tampon incorrecte ; autoreconnaissance de la<br>solution tampon défectueuse                                              | oui           |                                              | non           |                  | _                |                  |                                       |  |
| E049         | Maintenance     | Val. mesurée voie 2<br>instable                      | PAL manquante ; capteur trop vieux ; capteur de temps<br>en temps sec ; câble ou connecteur défectueux                                                      | oui           |                                              | non           |                  | -                |                  |                                       |  |
| E054         | Maintenance     | Alarme durée de dosage                               | Temps de dosage dépassé pour dosage total.<br>Dosage interrompu, produit de dosage vide ou process<br>trop instable                                         | oui           |                                              | non           |                  | non              |                  |                                       |  |

| N°<br>erreur | Classe<br>NAMUR | Message d'erreur                                                       | Causes possibles / mesures                                                                                                  | Contact<br>alarme |                  | Courar<br>défaut | nt de            | Démar<br>nettoya<br>automa | rage<br>age<br>atique |
|--------------|-----------------|------------------------------------------------------------------------|----------------------------------------------------------------------------------------------------|-------------------|------------------|------------------|------------------|----------------------------|-----------------------|
|              |                 |                                                                        |                                                                                                    | Par<br>défaut     | Utilisa-<br>teur | Par<br>défaut    | Utilisa-<br>teur | Par<br>défaut              | Utilisa-<br>teur      |
| E055         | Défaut          | Gamme d'affichage du<br>paramètre principal 1<br>dépassée par défaut   |                                                                                                    | oui               |                  | non              |                  | non                        |                       |
| E056         | Défaut          | Gamme d'affichage du<br>paramètre principal 2<br>dépassée par défaut   | Ligne de mesure interrompue,<br>Capteur à l'air ou bulle d'air dans la sonde,                                               | oui               |                  | non              |                  | non                        |                       |
| E057         | Défaut          | Gamme d'affichage du<br>paramètre principal 1<br>dépassée par excès    | symétrique, charge électrostatique dans les produits<br>avec conductivité plus faible                                       | oui               |                  | non              |                  | non                        |                       |
| E058         | Défaut          | Gamme d'affichage du<br>paramètre principal 2<br>dépassée par excès    |                                                                                                    |                   |                  | non              |                  | non                        |                       |
| E059         | Défaut          | Gamme de température 1<br>dépassée par défaut                          |                                                                                                    | oui               |                  | non              |                  | non                        |                       |
| E060         | Défaut          | Gamme de température 2<br>dépassée par défaut                          | Capteur de température défectueux ;<br>Câble interrompu ou court-circuité ;<br>Type de capteur sélectionné incorrect ;      |                   |                  | non              |                  | non                        |                       |
| E061         | Défaut          | Gamme de température 1<br>dépassée par excès                           |                                                                                                    |                   |                  | non              |                  | non                        |                       |
| E062         | Défaut          | Gamme de température 2<br>dépassée par excès                           |                                                                                                    |                   |                  | non              |                  | non                        |                       |
| E063         | Maintenance     | Limitation de courant<br>0/4mA sortie 1                                |                                                                                                    | oui               |                  | non              |                  | non                        |                       |
| E064         | Maintenance     | Limitation de courant<br>20mA sortie 1                                 | Valeur mesurée en-dehors de la gamme de courant<br>spécifiée :                                                              | oui               |                  | non              |                  | non                        |                       |
| E065         | Maintenance     | Limitation de courant<br>0/4mA sortie 2                                | si nécessaire adapter l'affectation de la sortie courant<br>0/4 mA et/ou 20 mA                                              | oui               |                  | non              |                  | non                        |                       |
| E066         | Maintenance     | Limitation de courant<br>20mA sortie 2                                 |                                                                                                    | oui               |                  | non              |                  | non                        |                       |
| E067         | Maintenance     | Dépassement de la valeur<br>de réf. régulateur / contact<br>de seuil 1 |                                                                                                    | oui               |                  | non              |                  | non                        |                       |
| E068         | Maintenance     | Dépassement de la valeur<br>de réf. régulateur / contact<br>de seuil 2 | Organes de dosage défectueux ;<br>réserve de produits chimiques vide :                                                      | oui               |                  | non              |                  | non                        |                       |
| E069         | Maintenance     | Dépassement de la valeur<br>de réf. régulateur / contact<br>de seuil 3 | valeur mesurée erronée -> vérifier la plausibilité et le<br>fonctionnement ;<br>direction de régulation réglée incorrecte ; | oui               |                  | non              |                  | non                        |                       |
| E070         | Maintenance     | Dépassement de la valeur<br>de réf. régulateur / contact<br>de seuil 4 | mauvais contact affecté ;<br>fonction de régulation affectée incorrecte                                                     |                   |                  | non              |                  | non                        |                       |
| E071         | Maintenance     | Dépassement de la valeur<br>de réf. régulateur / contact<br>de seuil 5 |                                                                                                    | oui               |                  | non              |                  | non                        |                       |

| N°<br>erreur | Classe<br>NAMUR    | Message d'erreur                                                         | Causes possibles / mesures                                                                                                    |               | Contact<br>alarme |               | nt de            | Démar<br>nettoya<br>automa | rage<br>age<br>atique |
|--------------|--------------------|--------------------------------------------------------------------------|----------------------------------------------------------------------------------------------------|---------------|-------------------|---------------|------------------|----------------------------|-----------------------|
|              |                    |                                                                          |                                                                                                    | Par<br>défaut | Utilisa-<br>teur  | Par<br>défaut | Utilisa-<br>teur | Par<br>défaut              | Utilisa-<br>teur      |
| E073         | Défaut             | Température 1, valeur<br>table dépassée par défaut                       |                                                                                                    | oui           |                   | non           |                  | non                        |                       |
| E074         | Défaut             | Température 2, valeur<br>table dépassée par défaut                       | Vérifier la plausibilité de la valeur de température ;                                                                                                    | oui           |                   | non           |                  | non                        |                       |
| E075         | Défaut             | Température 1, valeur<br>table dépassée par excès                        | si nécessaire adapter ou étendre le tableau.                                                                                                    | oui           |                   | non           |                  | non                        |                       |
| E076         | Défaut             | Température 2, valeur table dépassée par excès                           |                                                                                                    | oui           |                   | non           |                  | non                        |                       |
| E080         | Maintenance        | Gamme sortie courant 1<br>trop faible                                    | Elargir l'étendue de la gamme de mesure pour                                                                                                    | non           |                   | non           |                  | non                        |                       |
| E081         | Maintenance        | Gamme sortie courant 2<br>trop faible                                    | l'affectation des sorties courant                                                                                                    | non           |                   | non           |                  | non                        |                       |
| E094         | Défaut             | Version de capteur<br>incompatible                                       | Le capteur numérique et le transmetteur ne sont pas                                                                                                    | non           |                   | non           |                  | non                        |                       |
| E095         | Défaut             | Version de capteur<br>incompatible                                       | version non Ex du transmetteur ou inversement.                                                                                                    | non           |                   | non           |                  | non                        |                       |
| E100         | Contrôle<br>fonct. | Simulation de courant<br>active                                          | Vérifier si les fonctions ont été consciencieusement                                                                                                    | non           |                   | non           |                  | non                        |                       |
| E101         | Contrôle<br>fonct. | Fonction service active                                                  | sélectionnées                                                                                                    |               |                   | non           |                  | non                        |                       |
| E106         | Contrôle<br>fonct. | Download actif                                                           | Attendre fin du download                                                                                                    |               |                   | non           |                  | non                        |                       |
| E116         | Défaut             | Erreur de download                                                       | Recommencer le download                                                                                                    |               |                   | non           |                  | non                        |                       |
| E117         | Défaut             | Erreur de données module<br>DAT                                          | Vérifier avec d'autres modules DAT ; lors de l'écriture<br>sur DAT : répéter le processus d'écriture                                                                   | oui           |                   | non           |                  | -                          | -                     |
| E146         | Défaut             | Pas de capteur<br>numérique avec<br>technologie Memosens 1               | Le capteur numérique est mal embroché ou mal câblé.<br>Le transmetteur se met en hold. Le hold est supprimé                                                            | non           |                   | non           |                  | non                        |                       |
| E147         | Défaut             | Pas de capteur<br>numérique avec<br>technologie Memosens 2               | lorsque le capteur est correctement embroché ou câblé<br>et qu'il transmet des valeurs mesurées.                                                                       | non           |                   | non           |                  | non                        |                       |
| E152         | Maintenance        | Alarme PCS voie 1                                                        | Capteur pH défectueux ou totalement encrassé ; débit                                                                                                    | non           |                   | non           |                  | non                        |                       |
| E153         | Maintenance        | Alarme PCS voie 2                                                        | d'eau mesuré dans le bypass interrompu ;<br>bulles d'air dans la sonde ; ligne de mesure<br>interrompue ; dispositif de dosage défectueux, produits<br>chimiques vides | non           |                   | non           |                  | non                        |                       |
| E156         | Contrôle<br>fonct. | Timer d'étalonnage expiré                                                | Il est temps d'effectuer un étalonnage !                                                                                                    | non           |                   | non           |                  | non                        |                       |
| E164         | Défaut             | Gamme dynamique du<br>convertisseur pH 1<br>dépassée par excès           |                                                                                                    | non           |                   | non           |                  | -                          |                       |
| E165         | Défaut             | Gamme dynamique du<br>convertisseur pH 2<br>dépassée par excès           | Márifiar la côble et le contour de marine                                                                                                    | non           |                   | non           |                  | -                          |                       |
| E166         | Défaut             | Gamme dynamique du<br>convertisseur de référence<br>1 dépassée par excès | vermer le cable et le capteur de mésure.                                                                                                    | non           |                   | non           |                  | -                          |                       |
| E167         | Défaut             | Gamme dynamique du<br>convertisseur de référence<br>2 dépassée par excès |                                                                                                    | non           |                   | non           |                  | -                          |                       |

| N°<br>erreur | Classe<br>NAMUR | Message d'erreur                          | Causes possibles / mesures                                                                                                 |               | Contact<br>alarme |               | nt de            | Démar<br>nettoya<br>automa | rage<br>1ge<br>1tique |
|--------------|-----------------|-------------------------------------------|----------------------------------------------------------------------------------------------------|---------------|-------------------|---------------|------------------|----------------------------|-----------------------|
|              |                 |                                           |                                                                                                    | Par<br>défaut | Utilisa-<br>teur  | Par<br>défaut | Utilisa-<br>teur | Par<br>défaut              | Utilisa-<br>teur      |
| E168         | Maintenance     | Message SCS capteur<br>ISFET 1            | Courant de fuite > 200 nA Avertissement préalable. La mesure peut continuer jusqu'à ce qu'un défaut E008/E009 se produise. |               |                   | non           |                  | _                          |                       |
| E169         | Maintenance     | Message SCS capteur<br>ISFET 2            |                                                                                                    |               |                   | non           |                  | -                          |                       |
| E171         | Maintenance     | Entrée courant 1 sous la<br>gamme         |                                                                                                    | non           |                   | non           |                  | _                          |                       |
| E172         | Maintenance     | Entrée courant 1 au-dessus<br>de la gamme | Vérifier les grandeurs de process lorsque l'appareil de                                                                    | non           |                   | non           |                  | -                          |                       |
| E173         | Maintenance     | Entrée courant 2 sous la gamme            | Si nécessaire, modifier l'affectation de la gamme.                                                                         | non           |                   | non           |                  | _                          |                       |
| E174         | Maintenance     | Entrée courant 2 au-dessus<br>de la gamme |                                                                                                    |               |                   | non           |                  | -                          |                       |
| E179         | Défaut          | Erreur données capteur                    | Le capteur numérique ne donne aucune valeur                                                                                | non           |                   | non           |                  | non                        |                       |
| E180         | Défaut          | Erreur données capteur                    | mesuree. Capteur mai embroche ou mai raccorde ; ou capteur défectueux $\rightarrow$ remplacer le capteur                   | non           |                   | non           |                  | non                        |                       |

## 8.1.2 Erreurs relatives au process

| Défaut                                                                          | Cause possible                                                                                                    | Remèdes                                                                                                    | Outils, pièces de rechange                                                                             |  |
|---------------------------------------------------------------------------------|----------------------------------------------------------------------------------------------------|----------------------------------------------------------------------------------------------------|----------------------------------------------------------------------------------------------------|--|
| L'appareil ne peut pas être<br>configuré,<br>affichage pour invite code<br>9999 | Hardware appareil verrouillé par le<br>clavier (touches "CAL" + "DIAG"<br>simultanément = verrouillage)                       | Appuyer simultanément sur "MEAS" et<br>"PARAM" pour déverrouiller.                                                               |                                                                                                    |  |
| Point zéro de la chaîne de                                                      | Système de référence contaminé                                                                                                | Test avec nouvelle électrode                                                                                                    | Electrode pH/mV                                                                                        |  |
| mesure pas réglable                                                             | Diaphragme colmaté                                                                                                    | Nettoyer ou poncer le diaphragme                                                                                                 | HCl 3 %, lime (uniquement avec<br>diaphragme céramique, ne limer que dans<br>une direction)            |  |
|                                                                                 | Ligne de mesure interrompue                                                                                                   | Court-circuiter l'entrée pH sur l'appareil $\Rightarrow$ affichage pH                                                            | Court-circuiter l'entrée pH sur l'appareil<br>⇒ affichage pH                                           |  |
|                                                                                 | Tension d'asymétrie du capteur trop<br>élevée                                                                                 | HCl 3 %, lime (ne limer que dans une direction)                                                                                  | Nettoyer le diaphragme ou tester avec une autre électrode                                              |  |
|                                                                                 | Compensation de potentiel (PA/PM)<br>Mycom ⇔ mauvais milieu                                                                   | asym. : pas de PA ou PA à PE<br>sym. : raccordement PA obligatoire                                                               | Raccordement voir chap. 4                                                                              |  |
| Etalonnage impossible, car<br>temps d'adaptation du<br>capteur trop long.       | Pour capteur ISFET : film d'humidité de<br>la surface de mesure interrompu par<br>assèchement ou soufflage d'air<br>comprimé. | Garantir le film d'humidité ou la durée de<br>séjour du tampon > 6 min.<br>Ne pas nettoyer le capteur avec de l'air<br>comprimé. |                                                                                                    |  |
| Pas de modification de                                                          | Electrode contaminée                                                                                                    | Nettoyer l'électrode                                                                                                    | voir chap. 7.1.3                                                                                       |  |
| l'affichage ou lente<br>progression de l'affichage                              | Electrode trop vieille                                                                                                    | Remplacer l'électrode                                                                                                    | Nouvelle électrode                                                                                     |  |
|                                                                                 | Electrode défectueuse (conducteur de référence)                                                                               | Remplacer l'électrode                                                                                                    | Nouvelle électrode                                                                                     |  |
|                                                                                 | Problème de diaphragme ou<br>électrolyte manquant                                                                             | Vérifier l'alimentation en KCl (0,8 bar au-<br>dessus de la pression du milieu !)                                                | KCl (CPY4-x)                                                                                           |  |
| Pente de la chaîne de mesure pas réglable /                                     | Pas de connexion à haute impédance<br>(humidité, dépôt)                                                                       | Vérifier le câble, le connecteur embrochable et les boîtes de jonction.                                                          | Simulateur de pH, voir aussi chap. 7.1.2                                                               |  |
| pente trop faible                                                               | Entrée appareil défectueuse                                                                                                   | Contrôler directement l'appareil.                                                                                                | Simulateur de pH                                                                                       |  |
|                                                                                 | Electrode trop vieille                                                                                                    | Remplacer l'électrode                                                                                                    | Electrode pH                                                                                           |  |
| Pente de la chaîne de                                                           | Fissure dans la membrane en verre                                                                                             | Remplacer l'électrode                                                                                                    | Electrode pH                                                                                           |  |
| de pente                                                                        | Pas de connexion à haute impédance<br>(humidité, dépôt)                                                                       | Vérifier le câble, le connecteur embrochable et les boîtes de jonction.                                                          | Simulateur de pH, voir aussi chap. 7.1.2                                                               |  |
|                                                                                 | Couche semi-conductrice dans le câble<br>de mesure pas enlevée                                                                | Vérifier le câble coaxial interne, enlever la couche noire                                                                       |                                                                                                    |  |
| Valeur mesurée fixe<br>erronée                                                  | Electrode non immergée ou capuchon de protection pas retiré                                                                   | Vérifier la position de montage, retirer le capuchon de protection.                                                              |                                                                                                    |  |
|                                                                                 | Bulle d'air dans la sonde                                                                                                    | Vérifier la sonde et l'implantation                                                                                              |                                                                                                    |  |
|                                                                                 | Dérivation à ou dans l'appareil                                                                                               | Mesure de test dans un réservoir isolé,<br>éventuellement avec solution tampon                                                   | Réservoir plastique, solutions tampon.<br>Comportement lorsque l'appareil est<br>raccordé au process ? |  |
|                                                                                 | Fissure dans la membrane en verre                                                                                             | Remplacer l'électrode                                                                                                    | Electrode pH                                                                                           |  |
|                                                                                 | Conditions de fonctionnement de<br>l'appareil inadaptées (pas de réaction à<br>l'activation d'une touche)                     | Mettre l'appareil hors tension, puis de<br>nouveau sous tension.                                                                 | Problème CEM : En cas de répétition,<br>vérifier la terre et le chemin de câble                        |  |
| Valeur de température<br>erronée                                                | Mauvais raccordement de l'élément<br>sensible                                                                                 | Vérifier les raccordements à l'aide du schéma de raccordement                                                                    | Schéma de raccordement voir chap. 4.6                                                                  |  |
|                                                                                 | Câble de mesure défectueux                                                                                                    | Vérifier le câble                                                                                                    | Ohmmètre                                                                                               |  |
|                                                                                 | Type de capteur sélectionné incorrect                                                                                         | Régler le type de capteur sur l'appareil (voir page 46)                                                                          | Contrôler la sonde de température à l'aide d'un ohmmètre.                                              |  |
|                                                                                 | Capteur défectueux                                                                                                    | Vérifier capteur                                                                                                    |                                                                                                    |  |

| Défaut                                                                                     | Cause possible                                                                                                    | Remèdes                                                                                                    | Outils, pièces de rechange                                                         |
|--------------------------------------------------------------------------------------------|----------------------------------------------------------------------------------------------------|----------------------------------------------------------------------------------------------------|------------------------------------------------------------------------------------|
| Valeur pH dans le process<br>incorrecte                                                    | Compensation de température absente /<br>incorrecte                                                                                                    | ATC : activer la fonction<br>MTC : régler la température de process                                                                 |                                                                                    |
|                                                                                            | Conductivité du milieu trop faible                                                                                                    | Sélectionner électrode pH avec réserve de<br>sel ou KCl liquide                                                                     | par ex. Orbisint CPS11-xASxx, Ceraliquid<br>CPS41 ou Purisys CPF201                |
|                                                                                            | Débit trop élevé                                                                                                    | Diminuer le débit ou mesurer dans un<br>bypass.                                                                                     |                                                                                    |
|                                                                                            | Potentiel dans le milieu                                                                                                    | Evtl. mettre à la terre avec/à la broche PA<br>(raccordement PA à PE).                                                              | Le problème se présente essentiellement<br>dans les lignes en matière synthétique. |
|                                                                                            | Appareil asymétrique et PAL raccordée                                                                                                    | Supprimer la liaison PAL à borne PA ;<br>Evtl. mettre à la terre avec/à la broche PA<br>(raccordement PA à PE).                     |                                                                                    |
|                                                                                            | Electrode contaminée ou recouverte                                                                                                    | Nettoyer l'électrode (voir chap. 8.8.1)                                                                                             | Produits fortement contaminés : utiliser le nettoyage par injection                |
| Fluctuations de la mesure                                                                  | Parasites sur le câble de mesure                                                                                                    | Raccorder le blindage de câble<br>conformément au schéma de raccordement                                                            | Schéma de raccordement voir chap. 4.6                                              |
|                                                                                            | Parasites sur le câble de sortie signal                                                                                                    | Vérifier le chemin de câble, éventuellement<br>poser les câbles séparément                                                          |                                                                                    |
|                                                                                            | Potentiel parasite dans le milieu                                                                                                    | Mesurer symétriquement (avec PAL).                                                                                                  |                                                                                    |
|                                                                                            | Pas de compensation de potentiel<br>(PA/PM) avec mesure symétrique                                                                                            | Raccorder la broche PA dans la sonde avec PA/PM appareil.                                                                           | Evtl. mettre le milieu à la terre avec liaison<br>PA à PE.                         |
| Diverses fonctions de<br>régulation, timer ou<br>nettoyage ne peuvent pas<br>être activées | Module relais pas disponible pour les<br>relais 3 - 5                                                                                                    | Monter un module 3 relais M3R-3                                                                                                    | Référence de commande et montage voir page 112.                                    |
| Régulateur/contact de seuil                                                                | Régulateur hors tension                                                                                                    | Activer le régulateur voir chap. 6.6                                                                                                |                                                                                    |
| ne fonctionne pas                                                                          | Régulateur en mode "manuel/off"                                                                                                    | Sélectionner mode de fonction "Auto" ou<br>"Manuel"                                                                                 | Clavier / PARAM / mode manuel /<br>contacts                                        |
|                                                                                            | Temporisation à l'attraction réglée trop<br>longue                                                                                                    | Désactiver la temporisation à l'attraction ou<br>la réduire                                                                         |                                                                                    |
|                                                                                            | Fonction Hold active :<br>"Hold auto" à l'étalonnage<br>Entrée "Hold" activée<br>"Hold" manuel activé par le clavier<br>"Hold" actif pendant la configuration | Déterminer la cause du hold et la supprimer<br>si indésirable                                                                       | "Hold" affiché si actif                                                            |
| Régulateur/contact de seuil fonctionne en permanence                                       | Contact en mode "manuel/on"                                                                                                    | Régler le régulateur sur "Manuel / off" ou<br>"Auto"                                                                                |                                                                                    |
|                                                                                            | Temporisation à la retombée trop longue                                                                                                    | Réduire la temporisation à la retombée                                                                                              |                                                                                    |
|                                                                                            | Circuit de régulation interrompu                                                                                                    | Vérifier la valeur mesurée, la sortie courant,<br>les contacts de relais, les organes de réglage,<br>la réserve de produit chimique |                                                                                    |
| Pas de signal de sortie<br>courant pH/mV                                                   | Câble interrompu ou court-circuité                                                                                                    | Déconnecter les deux (!!) câbles et mesurer<br>directement à l'appareil                                                             | mA-mètre pour 0–20 mA DC                                                           |
|                                                                                            | Sortie défectueuse                                                                                                    | Remplacer le module du contrôleur                                                                                                   |                                                                                    |
| Signal de sortie                                                                           | Simulation de courant active                                                                                                    | Désactiver la simulation                                                                                                    | voir DIAG / Service / Simulation                                                   |
|                                                                                            | Processeur inactif                                                                                                    | Mettre l'appareil hors tension, puis de nouveau sous tension.                                                                       | Problème CEM : en cas de répétition,<br>vérifier l'installation                    |
|                                                                                            | "Hold" est actif.                                                                                                    | Etat du "Hold" voir affichage.                                                                                                    |                                                                                    |

| Défaut                                                                  | Cause possible                                                                  | Remèdes                                                                                                | Outils, pièces de rechange                                                                          |
|-------------------------------------------------------------------------|---------------------------------------------------------------------------------|----------------------------------------------------------------------------------------------------|----------------------------------------------------------------------------------------------------|
| Signal de sortie du courant<br>incorrect ou différent de<br>celui prévu | Mauvaise attribution du courant                                                 | Vérifier affectation du courant : 0–20 mA ou<br>4–20 mA sélectionné ?                                  |                                                                                                    |
|                                                                         | Mauvaise attribution du signal                                                  | Toute sortie courant peut être affectée à une<br>valeur mesurée (pH 1 ou 2, temp. 1 ou 2,<br>delta pH) | Vérifier sous "PARAM" / sortie courant                                                              |
|                                                                         | Charge totale dans la boucle de courant<br>trop élevée (> 500 Ohms)             | Débrancher la sortie et mesurer le courant<br>directement à l'appareil                                 | mA-mètre pour 0–20 mA DC                                                                            |
| La commande à action<br>directe ne fonctionne pas                       | Il manque un module supplémentaire<br>M3R-x                                     | Module supplémentaire M3R-2I avec 1 ou<br>M3R-11 avec 2 entrées courant                                | Liste des pièces de rechange, voir chap. 8.3                                                        |
|                                                                         | Mauvaise version                                                                |                                                                                                    | Entrée résistance admissible uniquement avec non-Ex !                                               |
| Mode de fonctionnement<br>"prédictive" pas disponible                   | Pas ou mauvais module additionnel                                               | Module additionnel avec 2 entrées nécessaire                                                           | Liste des pièces de rechange, chap. 8.3                                                             |
| L'entrée de confirmation ne fonctionne pas                              | Il manque un module supplémentaire<br>M3R-x                                     |                                                                                                    | Liste des pièces de rechange, chap. 8.3<br>Entrée résistance admissible uniquement<br>avec non-Ex ! |
| Confirmation incorrecte                                                 | Potentiomètre de confirmation hors de la gamme                                  | Plus petit potentiomètre autorisé 1 kOhm,<br>plus grand potentiomètre autorisé 10 kOhm                 |                                                                                                    |
|                                                                         | Gamme de confirmation pas ou mal réglée                                         | Régler le début et la fin de gamme dans le<br>menu "PARAM"                                             |                                                                                                    |
| La confirmation varie                                                   | Câble de raccordement en version non<br>blindée                                 | Remplacer le câble par une version blindée.                                                            |                                                                                                    |
|                                                                         | Blindage de câble pas raccordé au<br>transmetteur                               | Raccorder le blindage de câble à un rail PE.                                                           |                                                                                                    |
|                                                                         | Câble de confirmation parallèle aux<br>câbles haute tension (couplage inductif) | Raccorder le blindage de câble des deux<br>côtés à PE.                                                 |                                                                                                    |
| Données non enregistrables                                              | Pas de module DAT disponible                                                    |                                                                                                    | DAT disponible comme accessoire, voir chap. 9                                                       |

# 8.1.3 Erreurs relatives à l'appareil

| Défaut                                   | Cause possible                                                                  | Tests et/ou remèdes                                                                                                   | Outils, pièces de rechange,<br>exécution                                          |
|------------------------------------------|---------------------------------------------------------------------------------|----------------------------------------------------------------------------------------------------|-----------------------------------------------------------------------------------|
| Affichage sombre, aucune<br>diode active | Pas de tension d'alimentation                                                   | Vérifier si tension d'alimentation OK                                                                                 | Electricien / par ex. multimètre                                                  |
|                                          | Mauvaise tension d'alimentation / trop<br>faible                                | Comparer la tension du réseau avec les indications de la plaque signalétique                                          |                                                                                   |
|                                          | Mauvais raccordement                                                            | Borne desserrée ; isolation coincée                                                                                   |                                                                                   |
|                                          | Fusible de l'appareil défectueux (non Ex)                                       | Remplacer le fusible, au préalable comparer<br>la tension du réseau avec les indications de<br>la plaque signalétique | Electricien / fusible correspondant ;<br>voir schémas chap. 8.7                   |
|                                          | Fusible de l'appareil défectueux (appareil<br>Ex)                               | Remplacer le fusible                                                                                                  | Utiliser fusible Ex ; électrotechnicien requis                                    |
|                                          | Alimentation défectueuse                                                        | Remplacer l'alimentation, tenir absolument compte de la variante                                                      | Diagnostic sur site : les 6 DEL rouges sur le<br>module M3G doivent être allumées |
|                                          | Module central défectueux (si les 6 DEL<br>de l'alimentation M3G sont allumées) | Remplacer le module central,<br>il est indispensable de tenir compte de la<br>variante                                | Diagnostic sur site par service E+H<br>(module pour test nécessaire)              |
|                                          | Câble nappe desserré ou défectueux                                              | Vérifier le câble nappe                                                                                               | Câble soudé du côté du module M3G                                                 |
| Affichage sombre, mais<br>DEL active     | Module central défectueux<br>(Module : M3Cx-x)                                  | Remplacer le module central M3Cx-x                                                                                    | Diagnostic sur site par service E+H<br>(module pour test nécessaire)              |
| Défaut                                                     | Cause possible                                                                                              | Tests et/ou remèdes                                                                                      | Outils, pièces de rechange,<br>exécution                                                                                                    |
|------------------------------------------------------------|----------------------------------------------------------------------------------------------------|----------------------------------------------------------------------------------------------------|----------------------------------------------------------------------------------------------------|
| L'afficheur fonctionne,<br>mais l'affichage ne change      | Appareil ou module dans l'appareil pas<br>correctement monté                                                | Vérifier les raccordements du module                                                                     | voir la vue de l'appareil page 113                                                                                                    |
| pas et/ ou l'appareil ne peut<br>pas être configuré        | Système d'exploitation dans un état non admissible                                                          | Mettre l'appareil hors tension, puis de nouveau sous tension.                                            | Eventuellement problème CEM : en cas de<br>répétition, faire vérifier l'installation par le<br>SAV E+H                                                                                |
| L'appareil chauffe                                         | Mauvaise tension/trop élevée                                                                                | Comparer la tension du réseau avec les<br>indications de la plaque signalétique                          |                                                                                                    |
|                                                            | Alimentation défectueuse                                                                                    | Remplacer l'alimentation                                                                                 | Les 6 DEL rouges sur le module M3G<br>doivent être allumées                                                                                                    |
| Valeurs mesurées pH/mV<br>et/ou température<br>incorrectes | Module transmetteur défectueux<br>(module : MKP2), avant tout effectuer<br>des tests et prendre des mesures | Test des entrées de mesure :<br>Connecter pH, réf et PA directement à<br>l'appareil avec des cavaliers : | Si le test est négatif : remplacer le module<br>MKP2, à l'aide de la vue de l'appareil<br>page 113                                                                                    |
|                                                            | chap. 8.1.2                                                                                                 | pH 7 doit être affiché<br>Résistance 100 $\Omega$ des bornes 11 à 12+ 13.<br>L'affichage doit être 0 °C  | Attention !<br>Affichage env. pH 7, la valeur dépend du<br>décalage du point zéro du dernier<br>étalonnage.                                                                           |
| Sortie courant,<br>valeur de courant erronées              | Etalonnage incorrect                                                                                        | Vérifier avec simulation de courant intégrée,<br>relier le mA-mètre directement à la sortie<br>courant   | Si valeur de simulation erronée : nouveau<br>module M3Cx-x nécessaire.<br>Si valeur de simulation correcte :<br>Vérifier la boucle de courant quant à la<br>charge et aux dérivations |
|                                                            | Charge trop élevée                                                                                          |                                                                                                    |                                                                                                    |
|                                                            | Dérivation/court-circuit de la masse<br>dans la boucle de courant                                           |                                                                                                    |                                                                                                    |
|                                                            | Mauvais paramètre mesuré                                                                                    | Vérifier si 0–20 mA ou 4–20 mA a été<br>sélectionné                                                      |                                                                                                    |
| Pas de signal de sortie<br>courant                         | Etage de sortie courant défectueux<br>(Module : M3CH-x)                                                     | Vérifier avec simulation de courant intégrée,<br>relier le mA-mètre directement à la sortie<br>courant   | Si test négatif :<br>Remplacer le module M3CH-x<br>(vérifier version, voir liste des pièces de<br>rechange chap. 8.3)                                                                 |
|                                                            | Appareil avec interface $PROFIBUS^{\textcircled{B}}$                                                        | Les appareils PROFIBUS <sup>®</sup> n'ont pas de<br>sortie courant                                       | Info voir "DIAG" / données internes                                                                                                    |

## 8.2 Comportement des sorties en cas de défaut

#### 8.2.1 Comportement des sorties courant

Si une erreur se produit dans le système, un courant de défaut est émis aux sorties courant. Vous pouvez régler la valeur de ce courant de défaut dans le menu Alarme (voir page 48). Si le régulateur a été configuré pour fonctionner via une sortie courant, aucun courant de défaut ne sera émis sur cette sortie courant en cas de défaut.

#### 8.2.2 Comportement des contacts en cas de défaut

Vous pouvez définir individuellement quels messages d'erreur déclenchent une alarme (voir liste des défauts page 101, traitement des erreurs page 48). En mode "NAMUR", les messages d'erreur génèrent toujours une alarme.

#### Comportement avec la configuration standard

| Etat appareil         | Relais alarme                   | Seuil / régulateur                                 |
|-----------------------|---------------------------------|----------------------------------------------------|
| Fonctionnement normal | attiré (comportement fail safe) | Configuration et état de fonctionnement appropriés |
| Alarme                | retombé                         |                                                    |
| Hors tension          | retombé                         | retombé                                            |

| Etat appareil                 | Relais alarme                         | Relais<br>maintenance | Contrôle de<br>fonctionnement | Seuil / régulateur                                    |
|-------------------------------|---------------------------------------|-----------------------|-------------------------------|-------------------------------------------------------|
| Fonctionnement normal         | attiré<br>(comportement<br>fail safe) | attiré                | attiré                        | Configuration et état de<br>fonctionnement appropriés |
| Défaut                        | retombé                               | attiré                | attiré                        | Configuration et état de<br>fonctionnement appropriés |
| Maintenance nécessaire        | attiré                                | retombé               | attiré                        | Configuration et état de<br>fonctionnement appropriés |
| Contrôle de<br>fonctionnement | attiré                                | attiré                | retombé                       | Configuration et état de<br>fonctionnement appropriés |
| Hors tension                  | retombé                               | retombé               | retombé                       | retombé                                               |

# Comportement avec la configuration NAMUR (contacts configurés comme contacts actifs ouverts)

#### 8.2.3 Comportement des contacts en cas de coupure de courant

Dans le menu "CONFIGURATION 1"  $\rightarrow$  "RELAIS", les contacts peuvent être définis comme relais actifs ouverts ou relais actifs fermés (voir page 44). En cas de coupure de courant, les contacts agissent en fonction des réglages qui ont été effectués.

## 8.3 Pièces de rechange

Pour votre sécurité, n'utilisez que des pièces d'origine. Cela garantit le fonctionnement, la précision et la fiabilité également après maintenance.

Vous recevez toutes les pièces de rechange sous forme de kits service avec un code unique, un emballage adapté avec une protection ESD pour les modules et les instructions.

| Pos. n° | Désignation du kit                                               | Contenu / utilisation                                                                                         | Référence |
|---------|------------------------------------------------------------------|----------------------------------------------------------------------------------------------------|-----------|
| 10      | Module de raccordement standard + HART                           | Module M3K / non Ex                                                                                           | 51507084  |
| 10      | Module de raccordement PROFIBUS                                  | Module M3K / non Ex                                                                                           | 51510998  |
| 30      | Alimentation 100 230 VAC non Ex                                  | Module M3G, alimentation + 3 relais                                                                           | 51507087  |
| 30      | Alimentation 24 VAC/DC non Ex                                    | Module M3G, alimentation + 3 relais                                                                           | 51507089  |
| 40      | Convertisseur DC/DC pour circuit de mesure 2                     | Module M3DC / Ex et non Ex                                                                                    | 51507091  |
| 50      | Module régulateur pH, 2 x sortie courant                         | Module M3CH-S2 / non Ex                                                                                       | 51510994  |
| 50      | Module régulateur pH, 2 x courant +<br>HART                      | Module M3CH-H2 / non Ex                                                                                       | 51510993  |
| 50      | Module régulateur pH, PROFIBUS-PA                                | Module M3CH-PA / non Ex                                                                                       | 51510995  |
| 60      | Module d'entrée pH verre + ISFET                                 | Module MKP2 / Ex et non Ex                                                                                    | 51507096  |
| 60      | Module d'entrée pH Memosens                                      | Module MKD1 / Ex et non Ex                                                                                    | 51514966  |
| 70      | Module relais 3 relais supplémentaires                           | Module M3R-3 / Ex et non Ex                                                                                   | 51507097  |
| 70      | Module relais 2 rel. + 1 entrée courant                          | Module M3R-2 / Ex et non Ex                                                                                   | 51507098  |
| 70      | Module relais 2 rel. + 1 entrée résistance                       | Module M3R-2 / non Ex                                                                                         | 51509510  |
| 70      | Module relais 1 rel. + 2 entrées courant                         | Module M3R-1 / Ex et non Ex                                                                                   | 51507099  |
| 70      | Module relais 1 rel. + 1 entrée courant +<br>1 entrée résistance | Module M3R-1 / non Ex                                                                                         | 51509513  |
| 80      | Jeu de bornes pour entrée pH verre,<br>2 paires                  | Borne 6 pôles + borne 2 pôles, 2 de chaque                                                                    | 51507100  |
| 80      | Jeu de bornes pour entrée pH ISFET,<br>2 paires                  | Borne 6 pôles + borne 2 pôles, 2 de chaque                                                                    | 51507858  |
| 90      | Jeu de cavaliers                                                 | 5 jeux des trois types de cavaliers                                                                           | 51507102  |
| 100     | Cloison de séparation pour compartiment<br>de raccordement       | 5 cloisons de séparation                                                                                      | 51507103  |
| 110     | Face supérieure du boîtier non Ex                                | Face supérieure avec clavier, couvercle du<br>compartiment de raccordement, charnière,<br>plaque signalétique | 51507104  |
| 120     | Face inférieure du boîtier non Ex                                | Pour appareils à un ou deux circuits, cpl.                                                                    | 51507106  |
| 130     | Connecteur M12 PROFIBUS avec câbles                              | pour montage dans emplacement PE                                                                              | 51510930  |

#### Liste des pièces de rechange

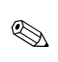

Remarque !

Vous trouverez les modules de rechange exclusivement réservés aux appareils Ex dans la XA 233C/07/a3.

## 8.4 Montage et démontage des pièces

Veuillez respecter les consignes de sécurité du chap. 8.3. Les désignations de position se rapportent à la liste des pièces détachées page 111.

# 

#### 8.4.1 Vue de l'appareil

- *Fig. 37 : Vue de l'intérieur du transmetteur Mycom S*
- Remarque :
- A : Le fusible représenté est un fusible non Ex.
- B: Emplacement pour module DAT
- 10 : Module de raccordement
- 30 : Module d'alimentation
- 40 : Convertisseur DC/DC
- 50 : Module régulateur
- 60 : Module d'entrée pH
- 70 : Module relais / entrée courant ou résistance
- 80 : Jeu de bornes entrée pH
- 100 : Cloison de séparation (pas représentée sur la photo)
- 110 : Couvercle du boîtier
- 120 : Bas du boîtier

-CPC300xx-09-06-00-xx003.p

#### 8.4.2 Codages

#### Sorties courant actives ou passives :

Dans les versions CPM153-xxA/Bxx (2 sorties courant) et CPM153-xxC/Dxx (2 sorties courant avec HART), les sorties courant peuvent être soit actives soit passives. Les cavaliers sur le module régulateur M3CH permettent le recodage.

Pour les appareils **non** Ex, ces modules peuvent être recodés en sorties actives.

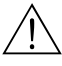

#### Danger !

Les appareils **Ex** ne doivent **pas** être recodés pour ne pas entraîner la perte de la sécurité intrinsèque !

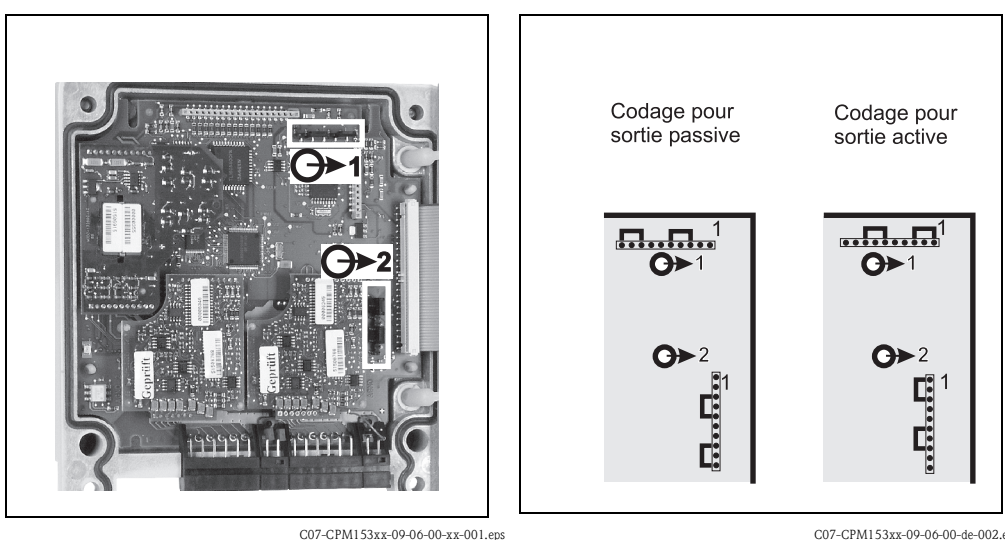

*Fig. 38 : Codage des sorties courant (vue intérieure de la face supérieure du boîtier)* 

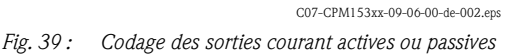

## 8.5 Remplacement des fusibles de l'appareil

#### Pour appareils non-Ex

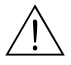

Danger ! *Risque de blessure* Mettre l'appareil hors tension avant de remplacer le fusible.

- Position du support de fusibles : "A" dans fig. 37.
- N'utiliser qu'un fusible fin 5 x 20 mm avec 3,15 mA, fusion moyenne. Les autres fusibles ne sont pas autorisés.
- Attention !

Si le fusible est à nouveau défaillant, il faut faire contrôler l'appareil.

## 8.6 Mise au rebut

Le Mycom S CPM153 est constitué de composants électroniques et de circuits imprimés, il doit donc être mis au rebut en tant que déchet électronique. Veuillez respecter les directives locales en matière de mise au rebut !

## 9 Accessoires

| Configuration hors ligne<br>avec Parawin | Parawin<br>Le logiciel PC Parawin est un logiciel PC graphique permettant de configurer votre point de mesure<br>sur un PC à l'aide d'une structure de menus simple et compréhensible. L'interface RS232 sur le PC<br>permet d'écrire la configuration sur le module DAT qui peut alors être embroché dans le<br>transmetteur de mesure. Vous pouvez sélectionner la langue via le software. La configuration hors<br>ligne comprend un module DAT, une interface DAT (RS 232) et le logiciel.<br>Système d'exploitation requis : Windows NT/95/98/2000.<br>Réf. : 51507133 (uniquement Mycom S),<br>Réf. : 51507563 (Topcal S / Topclean S / Mycom S) |
|------------------------------------------|----------------------------------------------------------------------------------------------------|
| Module DAT                               | <ul> <li>Le module DAT est une mémoire (EEPROM), insérée dans le compartiment de raccordement du transmetteur de mesure. Le module DAT permet de :</li> <li>sauvegarder l'ensemble des réglages, les carnets de bord et les enregistreurs de données du transmetteur et</li> <li>copier l'ensemble des réglages sur d'autres transmetteurs CPM153 avec les mêmes fonctionnalités hardware.</li> </ul>                                                                                                    |

L'installation et la maintenance de plusieurs points de mesure sont donc considérablement facilitées. Réf. : 51507175

#### Sondes

| Туре                                   | Caractéristiques                                                                                                    | Applications                                                                                                    |
|----------------------------------------|----------------------------------------------------------------------------------------------------|----------------------------------------------------------------------------------------------------|
| DipFit P<br>CPA140                     | Sonde à immersion avec bride et système à baïonnette ; permet<br>de monter et démonter rapidement les électrodes, d'intégrer un<br>nettoyage des électrodes Chemoclean <sup>®</sup> sans conversion.<br>Information technique :<br>TI 178C                                                                                                    | <ul> <li>Cuves et réservoirs ouverts et fermés</li> <li>Canal</li> </ul>                                                                                                |
| Flowfit P<br>CPA240                    | Chambre de passage pour max. trois électrodes, construction<br>type syphon permettant de conserver les électrodes humides<br>même lorsque le débit est interrompu.<br>Information technique :<br>TI 179C                                                                                                    | Conduites                                                                                                    |
| Cleanfit<br>CPA471/472/<br>473/474/475 | Sonde rétractable pour fonctionnement manuel ou<br>pneumatique. Le nettoyage et l'étalonnage de l'électrode sont<br>possibles sous les conditions de process.<br>CPA475 : agrément 3A, EHEDG.<br>Informations techniques :<br>CPA471 : TI 217C<br>CPA472 : TI 223C<br>CPA472 : TI 223C<br>CPA473 : TI 344C<br>CPA474 : TI 345C<br>CPA475 : TI 240C | <ul> <li>Technique de process générale<br/>(471, 472, 473, 474)</li> <li>Domaines agro-alimentaire et<br/>pharmaceutique (475)</li> <li>Biotechnologie (475)</li> </ul> |

#### Elect

| Electrodes pH/redox                        | Туре                                                                                                    | Caractéristiques                                                                                                    | Applications                                                                                                    |  |
|--------------------------------------------|----------------------------------------------------------------------------------------------------|----------------------------------------------------------------------------------------------------|----------------------------------------------------------------------------------------------------|--|
|                                            | <b>Orbisint</b><br>CPS11/11D/<br>12/13                                                                                                    | Utilisation universelle, nettoyage facilité et insensibilité aux salissures grâce au diaphragme PTFE , pression jusqu'à 6 bar, conductivité > 50 $\mu$ S/cm Information technique TI 028C et TI 367C                                                                           | <ul> <li>Technique de process générale</li> <li>Eaux usées industrielles</li> <li>Décontamination (cyanure, chrome)</li> <li>Neutralisation</li> </ul>          |  |
|                                            | Ceraliquid<br>CPS41/42/43                                                                                                    | Electrodes avec diaphragme céramique et électrolyte KCl<br>liquide, utilisation avec contre-pression jusquà 8 bar<br>Information technique TI 079C                                                                                                    | <ul> <li>Technique de process générale</li> <li>Eau ultrapure</li> <li>Eau d'alimentation de chaudière</li> <li>Décontamination (cyanure)</li> </ul>            |  |
|                                            | <b>Ceragel</b><br>CPS71/71D/<br>72                                                                                                    | Electrode à remplissage gel avec système de référence à deux<br>chambres. Stabilité à long terme, temps de réponse court,<br>chemin de diffusion des poisons très long, résistance aux<br>variations de température et de pression<br>Information technique TI 245C et TI 374C | <ul> <li>Technique de process générale</li> <li>Agro-alimentaire</li> <li>Traitement de l'eau</li> </ul>                                                        |  |
|                                            | Orbipore<br>CPS91/91D                                                                                                    | Electrodes avec orifice en guise de diaphragme<br>Information technique TI 375C                                                                                                    | <ul><li>Industrie chimique</li><li>Produits fortement contaminés</li></ul>                                                                                      |  |
|                                            | <b>Tophit</b><br>CPS471                                                                                                    | Capteur pH incassable à principe ISFET. Temps de réponse<br>court, excellente résistance aux variations de température,<br>stérilisation possible, presque pas d'erreur acide ou basique<br>Information technique TI 283C                                                      | <ul> <li>Technique de process générale</li> <li>Domaines agro-alimentaire et<br/>pharmaceutique</li> <li>Traitement de l'eau</li> <li>Biotechnologie</li> </ul> |  |
|                                            | <b>Tophit</b><br>CPS441                                                                                                    | Capteur ISFET stérilisable pour des produits à faible<br>conductivité, avec électrolite KCl liquide<br>Information technique TI 352C                                                                                                    | <ul> <li>Technique de process générale</li> <li>Eau ultrapure</li> <li>Eau d'alimentation de chaudière</li> </ul>                                               |  |
|                                            | <b>Tophit</b><br>CPS491                                                                                                    | Capteur ISFET avec orifice en guise de diaphragme<br>Information technique TI 377C                                                                                                    | <ul><li>Process chimiques</li><li>Produits fortement contaminés</li></ul>                                                                                       |  |
| Adaptateur pour raccord de<br>rinçage      | Adaptateur po<br>avec des sond<br>Information te                                                                                                    | ur raccord de rinçage CPR40 pour le transport des pr<br>es rétractables.<br>echnique TI 342C                                                                                                    | oduits de nettoyage, à utiliser                                                                                                    |  |
| Système de nettoyage par injection         | Système de ne<br>nettoyage et d<br>Information te                                                                                                    | ttoyage par injection Chemoclean CYR10 / CYR20 p<br>es acides, à utiliser avec des sondes rétractables.<br>echnique TI 046C                                                                                                    | our le transport des produits de                                                                                                    |  |
| Adaptateur service<br>Optoscope            | L'adaptateur s<br>une interface s<br>sauvegarder/é<br>Windows NT/                                                                                                    | ervice permet la communication entre les transmetteu<br>service. Il est ainsi possible de charger de nouveaux le<br>crire des données client (à l'aide d'un PC avec le syst<br>/95/98/2000).                                                                                   | rs Endress+Hauser et le PC via<br>ogiciels transmetteur et de<br>ème d'exploitation                                                                             |  |
| Câbles de mesure de pH<br>préconfectionnés | <ul> <li>CPK1 : pour<br/>GSA. Exten</li> <li>CPK9 : pour<br/>TOP68 (ver<br/>au mètre".</li> </ul>                                                                                                    | r les électrodes de pH/redox sans capteur de tempéra<br>sion avec câble CYK71 possible, voir tableau "Câble c<br>e les électrodes de pH/redox avec capteur de températ<br>sion ESA, ESS). Extension avec câble CYK71 possible                                                  | ture, avec tête embrochable<br>le mesure au mètre".<br>ure intégré et tête embrochable<br>, voir tableau "Câble de mesure                                       |  |
|                                            | <ul> <li>CPK12 : pour les capteurs pH ISFET et les électrodes de pH/redox avec capteur de température<br/>intégré et tête embrochable TOP68. Extension avec câble CYK12 possible, voir tableau "Câble de<br/>mesure au mètre".</li> </ul> |                                                                                                    |                                                                                                    |  |
|                                            | <ul> <li>CYK10: cât<br/>Extension a</li> <li>Boîte de jon<br/>le transmett</li> </ul>                                                                                                    | ole de données Memosens pour capteurs pH numériqu<br>vec câble CYK81 possible, voir tableau "Câble de mer<br>ction VBM : pour prolonger le raccordement du câble<br>eur. Deux raccords union pour électrode combinée p<br>parte dialuminium protoction ID 65. Déf. 50002087    | es avec technologie Memosens.<br>sure au mètre".<br>e de mesure entre l'électrode et<br>H/redox par ex.                                                         |  |
|                                            | <ul> <li>Boîte de jon<br/>le transmett<br/>Matériau : f</li> </ul>                                                                                                    | ction VBA : pour prolonger le raccordement du câble<br>eur. Quatre raccords union pour électrodes de référe<br>onte d'aluminium, protection IP 65. Réf. 50003987                                                                                                    | de mesure entre l'électrode et<br>nce séparée par ex.                                                                                                    |  |

Boîte de jonction RM : boîte de jonction pour prolonger le raccordement du câble de mesure entre le capteur numérique avec technologie Memosens et le transmetteur, 2 raccords union PE 13,5, protection IP 65. Réf. 51500832

#### Câble de mesure au mètre

| Câble | Description                                                                                                    | Référence |
|-------|----------------------------------------------------------------------------------------------------|-----------|
| CYK71 | Câble de mesure composé d'un câble coaxial, 4 fils pilote et blindage externe                                                                                        | 50085333  |
|       | Câble de mesure pour applications Ex                                                                                                    | 50085673  |
| DMK   | Câble de mesure composé de 3 câbles coaxiaux, 3 fils pilote et blindage externe                                                                                      | 50003864  |
|       | DMK bleu pour applications Ex                                                                                                    | 50003866  |
| CYK12 | Câble de mesure composé d'un câble coaxial, 5 fils pilote et blindage externe, noir                                                                                  | 51506598  |
|       | Câble de mesure pour applications Ex, bleu                                                                                                    | 51506616  |
| CYK81 | Câble de mesure non préconfectionné pour prolonger les câbles de raccordement des capteurs (par ex. Memosens), 2 x 2 fils, paire torsadée avec blindage et gaine PVC | 51502543  |

#### Solutions tampon

| Туре | Valeur caractéristique / contenu                                                                                                    | Applications                                                               |
|------|----------------------------------------------------------------------------------------------------|----------------------------------------------------------------------------|
| CPY2 | pH 4,0, rouge, contenu : 100 ml ; réf. : CPY2-0<br>pH 7,0, vert, contenu : 100 ml ; réf. : CPY2-2<br>pH 4,0 20x20 ml (usage unique), réf. : CPY2-D<br>pH 7,0 20x20 ml (usage unique), réf. : CPY2-E | Etalonnage pH<br>(température de référence 25 °C)                          |
| CPY3 | +225 mV, pH 7,0, contenu 100 ml ; réf. : CPY3-0<br>+475 mV, pH 0,0, contenu 100 ml ; réf. : CPY3-1                                                                                                  | Etalonnage redox<br>(mesuré à 25 °C avec chaîne de<br>mesure PtAg ou AgCl) |

#### Joint plat

Joint plat pour montage étanche en façade d'armoire électrique du CPM153. Réf. : 50064975

# Capot de protection contre les intempéries CYY101

Indispensable pour le montage du transmetteur à l'air libre. Matériau : inox 1.4031. réf. CYY101-A

Montage sur mât pour le capot de protection climatique

Pour la fixation du capot de protection climatique sur des tubes verticaux ou horizontaux, diamètre max. 60 mm. Réf. : 50062121

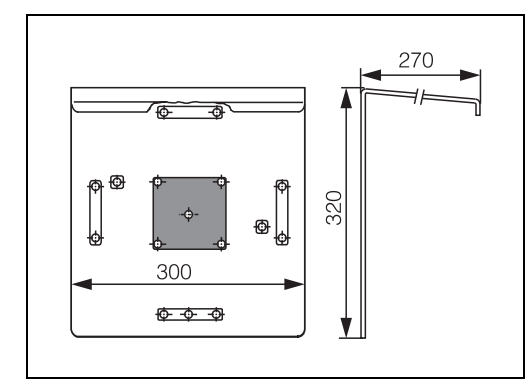

CYY101

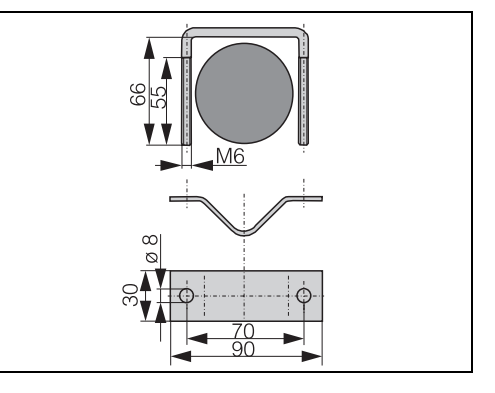

C07-CPM153xx-00-00-00-xx-001.eps Fig. 40 : Capot de protection contre les intempéries

C07-CPM153xx-00-00-00-xx-002.eps Fig. 41 : Montage sur mât pour CYY101

# 10 Caractéristiques techniques

## 10.1 Grandeurs d'entrée

| Grandeurs de mesure                          | pH, redox, température                                                                |                                                                   |  |  |  |
|----------------------------------------------|---------------------------------------------------------------------------------------|-------------------------------------------------------------------|--|--|--|
| pH (verre / ISFET)                           | Gamme de mesure                                                                       | -2,00 +16,00                                                      |  |  |  |
|                                              | Résolution de la valeur mesurée                                                       | pH 0,01                                                           |  |  |  |
|                                              | Gamme de décalage du point zéro                                                       | рН –2 +16                                                         |  |  |  |
|                                              | Gamme de la compensation automatique en température                                   | −50 +150 °C                                                       |  |  |  |
|                                              | Température de référence                                                              | 25 °C (réglable avec<br>compensation en<br>température du milieu) |  |  |  |
|                                              | Adaptation de la pente                                                                | 5 99 mV/pH                                                        |  |  |  |
|                                              | Résistance d'entrée sous les conditions de service nominale                           | $s > 1 \cdot 10^{12} \Omega$                                      |  |  |  |
|                                              | Courant d'entrée sous les conditions de service nominales                             | $< 1.6 \cdot 10^{-12} \text{ A}$                                  |  |  |  |
| Redox                                        | Gamme de mesure                                                                       | -1500 +1500 mV<br>-300 +300 %                                     |  |  |  |
|                                              | Résolution de la valeur mesurée                                                       | 0,1 mV                                                            |  |  |  |
|                                              | Gamme de décalage du point zéro                                                       | +200 –200 mV                                                      |  |  |  |
|                                              | Affectation avec affichage %                                                          | réglable,<br>Δ pour 100 % = 150 2000 mV                           |  |  |  |
|                                              | Offset électrode                                                                      | ±120 mV                                                           |  |  |  |
|                                              | Résistance d'entrée sous les conditions de service nominales $> 1\cdot 10^{12}\Omega$ |                                                                   |  |  |  |
|                                              | Courant d'entrée sous les conditions de service nominales                             | $< 1,6 \cdot 10^{-12} \text{ A}$                                  |  |  |  |
| Température                                  | Capteur de température                                                                | Pt 100 (circuit 3 fils)<br>Pt 1000<br>NTC 30k                     |  |  |  |
|                                              | Gamme de mesure (affichable également en °F)                                          | -50 +150 °C<br>(NTC : -20 100 °C)                                 |  |  |  |
|                                              | Résolution de la valeur mesurée                                                       | 0,1 K                                                             |  |  |  |
|                                              | Offset température                                                                    | ± 5K                                                              |  |  |  |
| Entrées courant 1 / 2 (passif,<br>en option) | Gamme de signal                                                                       | 4 20 mA                                                           |  |  |  |
|                                              | Erreur de mesure <sup>1</sup>                                                         | max. 1 % de la gamme de mesure                                    |  |  |  |
|                                              | Gamme de tension d'entrée                                                             | 6 30 V                                                            |  |  |  |

| Entrée résistance (active, en option, uniquement non Ex) | Gammes de résistance (commutable par logiciel) | 0 1 kΩ<br>0 10 kΩ                |  |
|----------------------------------------------------------|------------------------------------------------|----------------------------------|--|
|                                                          | Erreur de mesure <sup>1</sup>                  | max. 1 % de la gamme de mesure   |  |
| Entrées numériques                                       | Tension d'entrée<br>Résistance interne         | 10 50 V<br>R <sub>i</sub> = 5 kΩ |  |

<sup>1</sup> : selon CEI 746-1, sous les conditions de service nominales

## 10.2 Grandeurs de sortie

|                                                        | pH, redox, tempé                                                         | rature            |                                                                                                    |  |
|--------------------------------------------------------|--------------------------------------------------------------------------|-------------------|----------------------------------------------------------------------------------------------------|--|
| Sorties courant                                        | Gamme de courant                                                         |                   | 0 / 4 20 mA                                                                                                    |  |
|                                                        | Courant de défau                                                         | t                 | 2,4 mA ou 22 mA                                                                                                  |  |
|                                                        | Erreur de mesure                                                         | 1                 | max. 0,2 % de la gamme de mesure                                                                                 |  |
|                                                        | Rangeabilité des sorties, réglable                                       |                   | pH : Δ 0 Δ 18 pH<br>Redox absolu : Δ 300 Δ 3000 mV<br>Redox relatif : Δ 0 Δ 600 %<br>Température : Δ 17 Δ 200 °C |  |
|                                                        | Sortie courant active (pas pour zone non Ex) : charge                    |                   | max. 600 Ω                                                                                                    |  |
|                                                        | Sortie de courant passive :<br>gamme de tension d'entrée                 |                   | 6 30 V                                                                                                    |  |
|                                                        | <sup>1</sup> : selon CEI 746-1, sous les conditions de service nominales |                   |                                                                                                    |  |
| Sortie alimentation (pour<br>entrées numériques E1–E3) | Tension                                                                  |                   | 15 V DC                                                                                                    |  |
| 0.11000                                                | Courant de sortie                                                        |                   | max. 50 mA                                                                                                    |  |
| Interface vers<br>CPG30 / CPG300                       | Alimentation:                                                            | Tension de sortie | 11,5 18 V                                                                                                    |  |
|                                                        |                                                                          | Courant de sortie | max. 60 mA                                                                                                    |  |
|                                                        | Communication                                                            |                   | RS 485                                                                                                    |  |
| Fonctions de seuil et d'alarme                         | Réglages de la consigne                                                  |                   | рН –2,00 16,00                                                                                                   |  |
|                                                        | Hystérésis pour contacts de commutation                                  |                   | pH : 0,1 18<br>Redox absolu : 10 100 mV<br>Redox relatif : 1 3000 %                                              |  |
|                                                        | Temporisation d'alarme                                                   |                   | 0 6000 s                                                                                                    |  |

| Régulateur              | Sortie signal réglant (sélectionnable) :                                                                  | Régulateur du temps d'impulsion (PWM)<br>Régulateur de la fréquence d'impulsions<br>(PFM)<br>Régulateur pas-à-pas à 3 points (rég. 3 pts)<br>Analogique (via sortie courant) |  |  |  |  |  |
|-------------------------|----------------------------------------------------------------------------------------------------|----------------------------------------------------------------------------------------------------|--|--|--|--|--|
|                         | Comportement du régulateur                                                                                | P / PI / PID                                                                                                    |  |  |  |  |  |
|                         | Gain K <sub>R</sub> :                                                                                     | 0,01 20,00                                                                                                    |  |  |  |  |  |
|                         | Temps d'action intégrale $T_n$ :                                                                          | 0,0 999,9 min.                                                                                                    |  |  |  |  |  |
|                         | Temps d'action dérivée $\mathrm{T}_{\mathrm{v}}$                                                          | 0,0 999,9 min                                                                                                    |  |  |  |  |  |
|                         | Avec la fréquence réglable maximale PFM                                                                   | 120 min <sup>-1</sup>                                                                                                    |  |  |  |  |  |
|                         | Avec PWM, période réglable maximale                                                                       | 1 999,9 s                                                                                                    |  |  |  |  |  |
|                         | Avec PWM, durée de fonctionnement minimale                                                                | 0,4 s                                                                                                    |  |  |  |  |  |
| Contacts de relais      | Le type de contact relais actif ouvert/fermé peut être                                                    | configuré par software.                                                                                                    |  |  |  |  |  |
|                         | Tension de coupure                                                                                        | max. 250 V AC / 125 V DC                                                                                                    |  |  |  |  |  |
|                         | Courant de coupure                                                                                        | max. 3 A                                                                                                    |  |  |  |  |  |
|                         | Puissance de coupure                                                                                      | max. 750 VA                                                                                                    |  |  |  |  |  |
|                         | Longévité                                                                                                 | $\geq$ 5 millions de cycles de commutation                                                                                                    |  |  |  |  |  |
| Séparation galvanique   | Le même potentiel est valable pour :                                                                      |                                                                                                    |  |  |  |  |  |
|                         | <ul> <li>sortie courant 1 et alimentation</li> <li>sortie courant 2, CPC et entrée résistance.</li> </ul> |                                                                                                    |  |  |  |  |  |
|                         | Les circuits restants sont séparés galvaniquement les uns des autres.                                     |                                                                                                    |  |  |  |  |  |
| Raccordement électrique | Alimentation pour CPM153-xxxx <b>0</b> xxxx                                                               | 100 230 V AC +10/-15 %                                                                                                    |  |  |  |  |  |
|                         | Fréquence                                                                                                 | 47 64 Hz                                                                                                    |  |  |  |  |  |
|                         | Alimentation pour CPM153-xxxx8xxxx                                                                        | 24 V AC/DC +20/-15 %                                                                                                    |  |  |  |  |  |
|                         | Consommation                                                                                              | max. 10 VA                                                                                                    |  |  |  |  |  |
|                         | Tension de coupure entre des circuits isolés galvaniquement                                               | 276 V <sub>eff</sub>                                                                                                    |  |  |  |  |  |
|                         | Bornes, section de câble max.                                                                             | 2,5 mm <sup>2</sup>                                                                                                    |  |  |  |  |  |

| Résolution de la valeur       | pH:                          | 0,01                                                                     |
|-------------------------------|------------------------------|--------------------------------------------------------------------------|
| mesurée                       | Redox:                       | 1 mV / 1 %                                                               |
|                               | Température :                | 0,1 K                                                                    |
| Econt do mogunal offichago    | nII.                         | may 0.2 % do la commo do moguro                                          |
| Ecart de mésure amonage       | pri:<br>Deden                | max. 0,2 % de la gamme de mesure                                         |
|                               | Redox :                      |                                                                          |
|                               | Temperature :                | max. 0,5 K                                                               |
| Ecart de mesure <sup>1</sup>  |                              |                                                                          |
| Reproductibilité <sup>1</sup> | max. 0,1 % de la             | gamme de mesure                                                          |
|                               | <sup>1</sup> : selon CEI 746 | -1, sous les conditions de service nominales                             |
|                               |                              |                                                                          |
|                               |                              |                                                                          |
|                               | 10.4 Co                      | nditions ambiantes                                                       |
| Température ambiante          | −10 +55 °C                   |                                                                          |
|                               |                              |                                                                          |
| Gamme de température          | −20 +60 °C                   |                                                                          |
| ambiante limite               |                              |                                                                          |
| Température de stockage et de | −30 +80 °C                   |                                                                          |
| transport                     |                              |                                                                          |
| Humidité relative             | 10 95 %, sans                | condensation                                                             |
| Protection                    | IP 65                        |                                                                          |
| Compatibilité                 | Emissivité selon             | FN 61326 · 1007 / A1 ·1008 · matériel électrique de la classe B (secteur |
| électromagnétique             | domestique)                  |                                                                          |
| ciccuomagneaque               | Emissivité selon 1           | EN 61326 : 1997 / A1 :1998 ; annexe A (domaine industriel)               |
| Evigences de sécurité         | satisfait les evices         | nças da sácurité gánéralas salon EN 61010                                |
| rygences de securite          | satisfait les racer          | nees de securite generales selon EN 01010.                               |
|                               | Sausiait ies ieculi          |                                                                          |

## 10.3 Précision de mesure

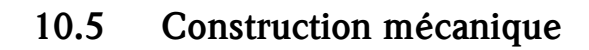

#### Construction, dimensions

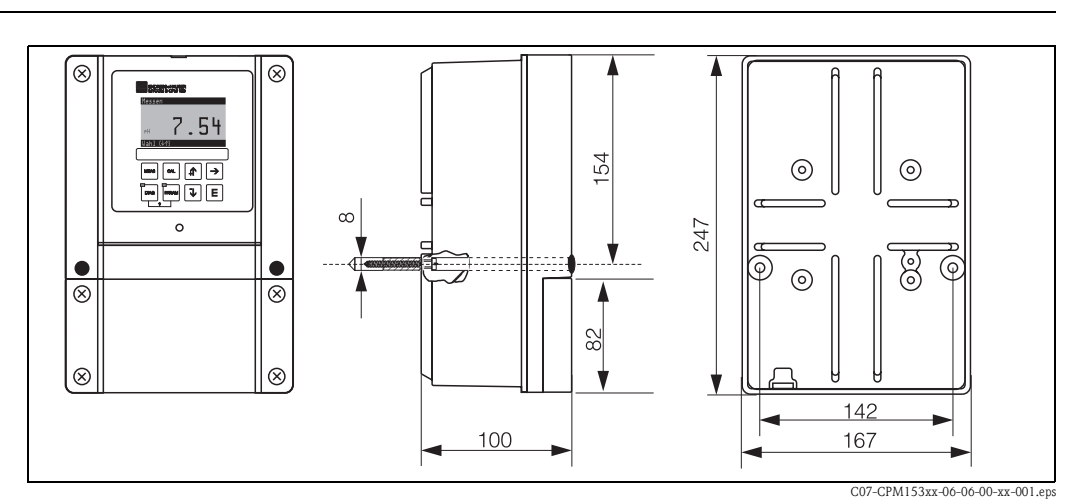

Fig. 42 : Dimensions du transmetteur de mesure CPM153.

| Poids     | max. 6 kg  |                                                        |
|-----------|------------|--------------------------------------------------------|
| Matériaux | Boîtier    | GD-AlSi 12 (taux de Mg 0,05 %), recouvert de plastique |
|           | Face avant | Polyester, résistant aux UV                            |

## 11 Annexe

## 11.1 Matrice de programmation

La structure de base du menu de configuration est représentée ci-dessous.

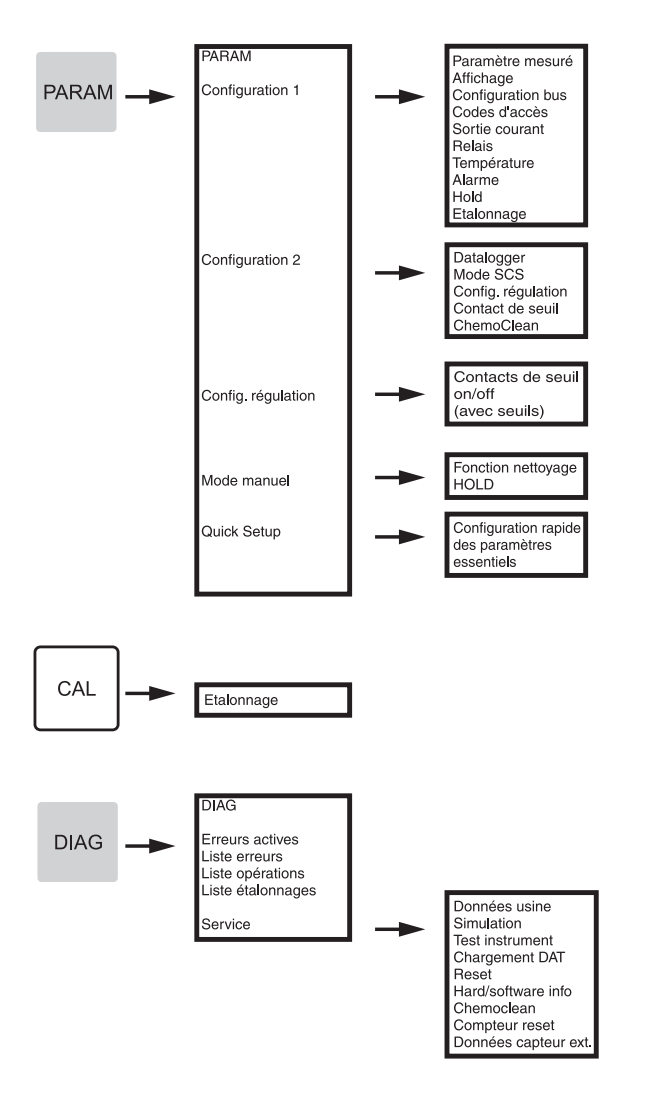

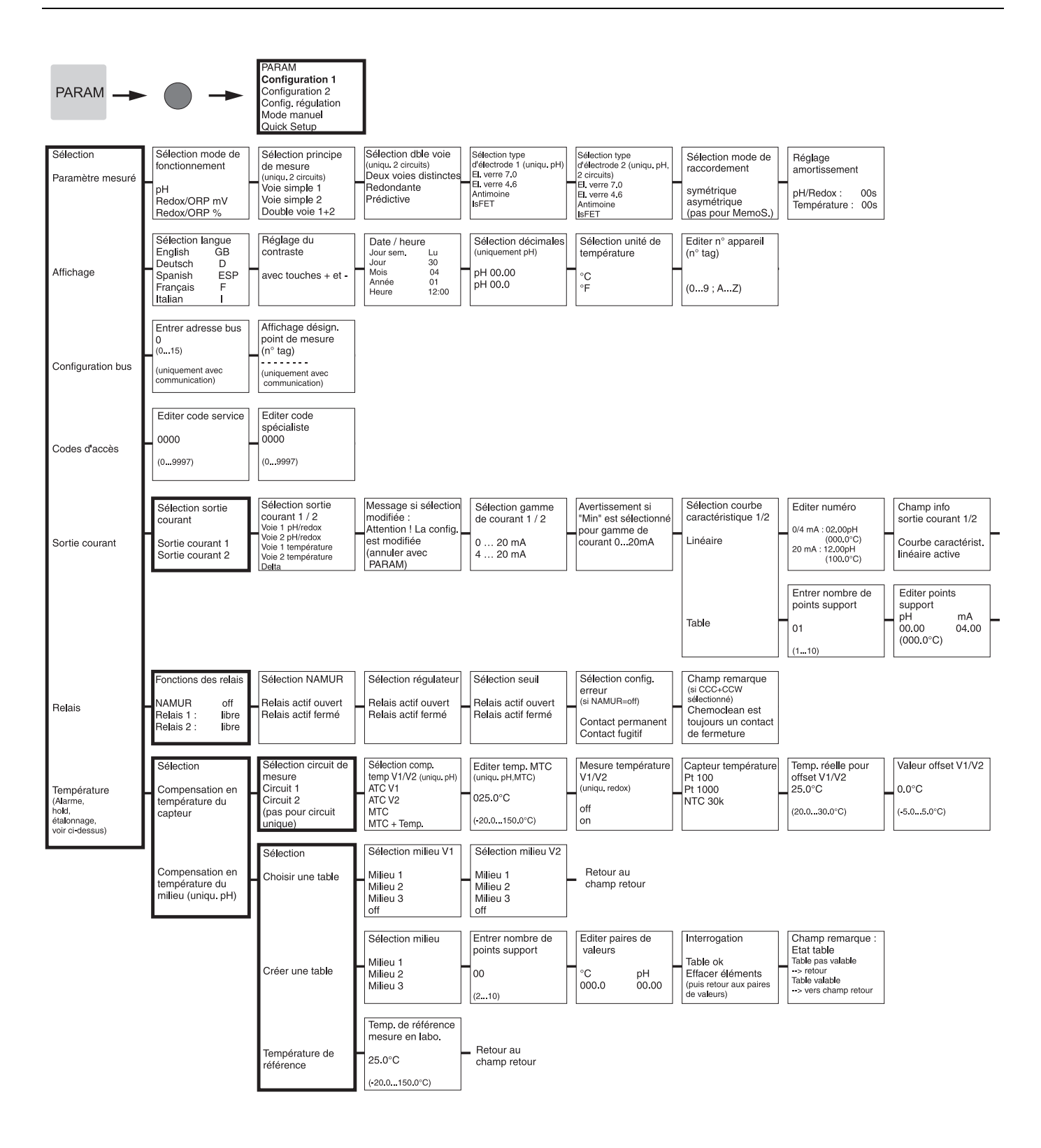

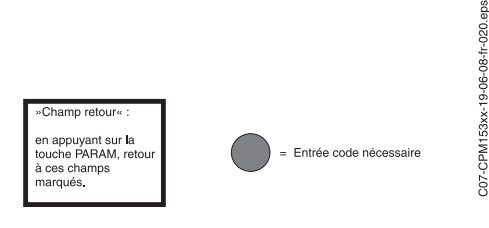

Retour au Champ retour

| Interrogation                                                       | Champ info<br>Etat table                                      | Champ info<br>Sortie courant 1/2 |                                                |
|---------------------------------------------------------------------|---------------------------------------------------------------|----------------------------------|------------------------------------------------|
| Table ok<br>Effacer éléments<br>(puis retour aux points<br>support) | Table non valable<br>> retour<br>Table valable<br>> continuer | Table active                     | <ul> <li>retour au<br/>champ retour</li> </ul> |

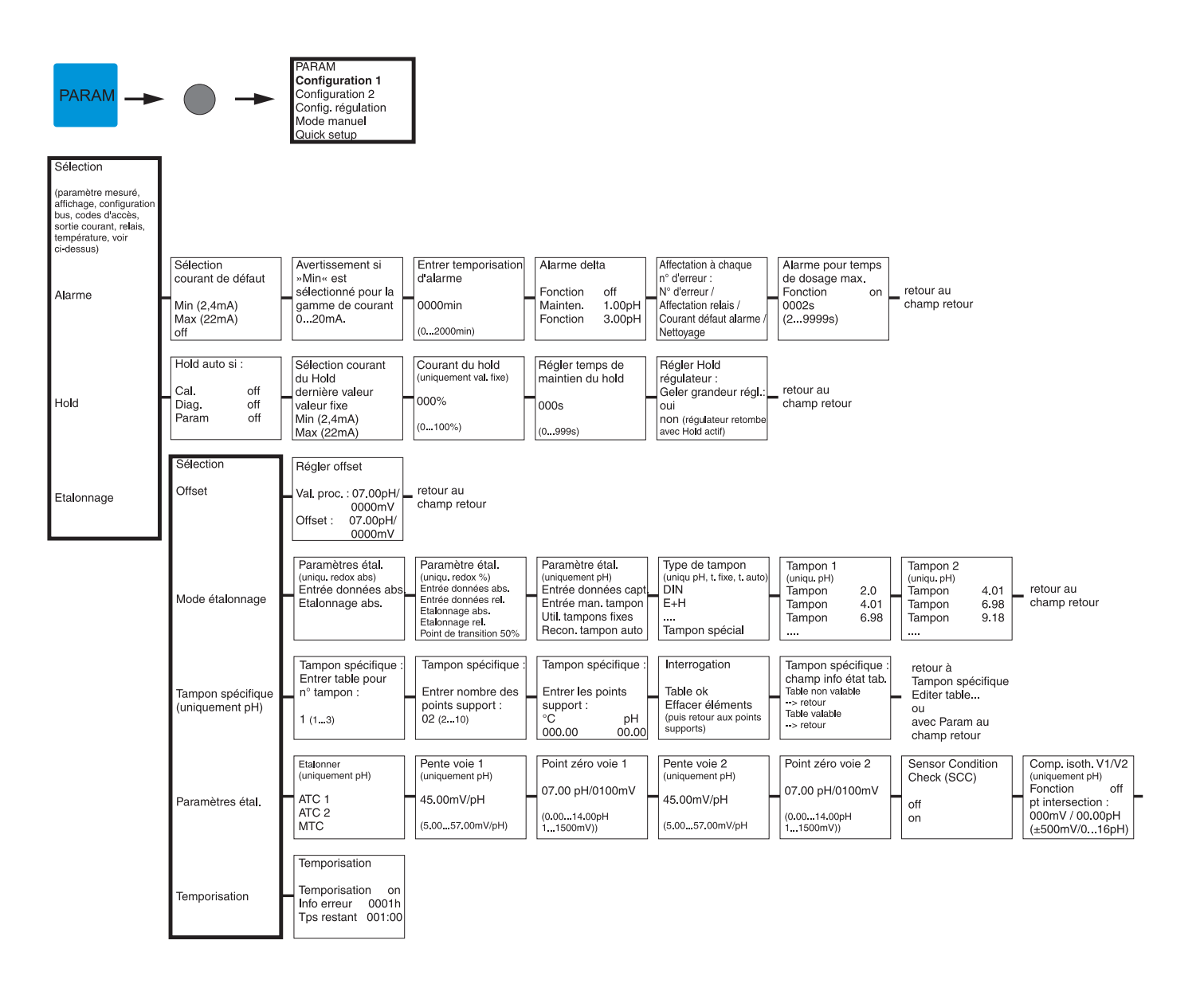

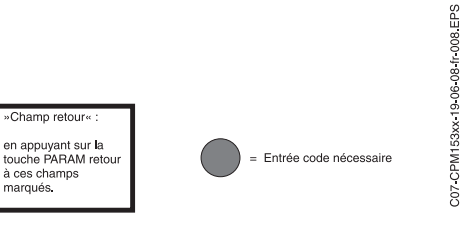

Stabilité (étalonnage) Seuil (1...10) Durée (10...130)

02mV

010s

retour au champ retour

| »Champ retour« :                                                      |
|-----------------------------------------------------------------------|
| en appuyant sur la<br>touche PARAM retour<br>à ces champs<br>marqués. |

= Entrée code nécessaire

| Endress+ | -Hauser |
|----------|---------|
|          |         |

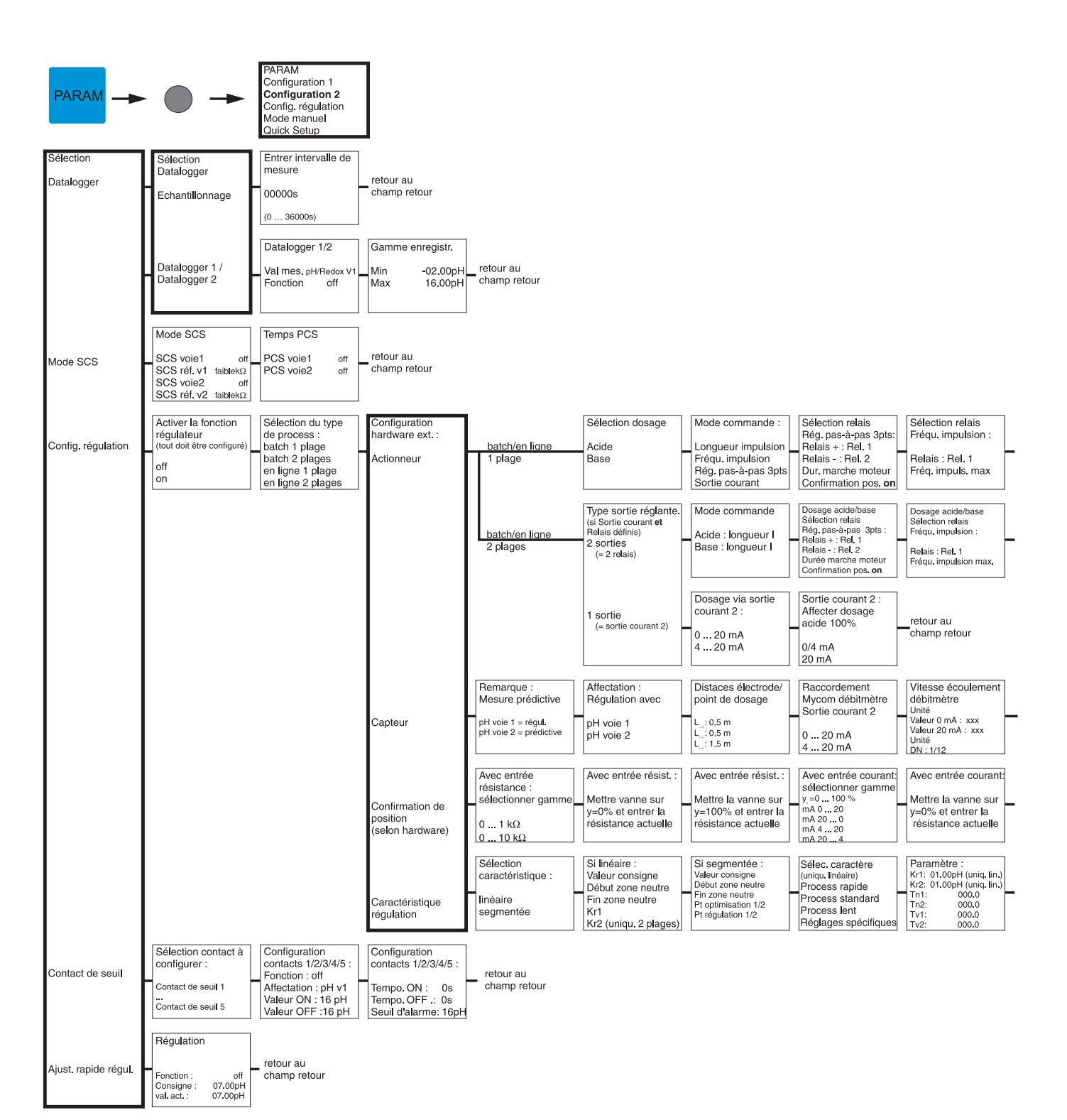

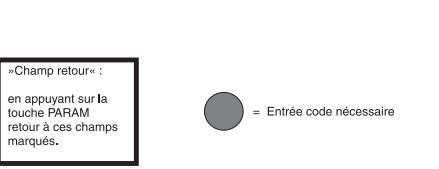

C07-CPM153xx-19-06-08-fr-002.EPS

| Sélection relais<br>longueur impulsion :<br>Relais : Rel. 1<br>Période : 000.0s<br>t <sub>.</sub> min: 000.0s           | Sélectionner gamme<br>sortie courant<br>0 20 mA<br>4 20 mA                                | Sortie courant :<br>Affecter dosage<br>100%<br>0/4 mA<br>20 mA | retour au<br>champ retour |
|----------------------------------------------------------------------------------------------------|-------------------------------------------------------------------------------------------|----------------------------------------------------------------|---------------------------|
| Dosage acide/base<br>Selection relais<br>Longueur impulsion :<br>Relais : Rel. 1<br>Période : 000.0s<br>t, min : 000.0s | retour au<br>champ retour                                                                 |                                                                |                           |
| Störgrößen-<br>aufschaltung<br>Funktion ein<br>Grenzwert 050.0<br>Kstör=1: 050.0<br>Kmax: 1,7<br>Kabschalt: 1.0         | retour au<br>champ retour                                                                 |                                                                |                           |
| Avec entrée courant:<br>Mettre vanne sur<br>y=100% et entrer<br>résistance actuelle                                     | retour au<br>champ retour                                                                 |                                                                |                           |
| Activer simulation<br>régulateur<br>off<br>on                                                                           | Simulation régulateur<br>Fonction auto<br>Consigne : 07.00pH<br>Réel : 07.00pH<br>y : 000 | Simulation régulateu<br>– retour au<br>champ retour            | r ou                      |

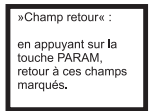

()

= Entrée code nécessaire

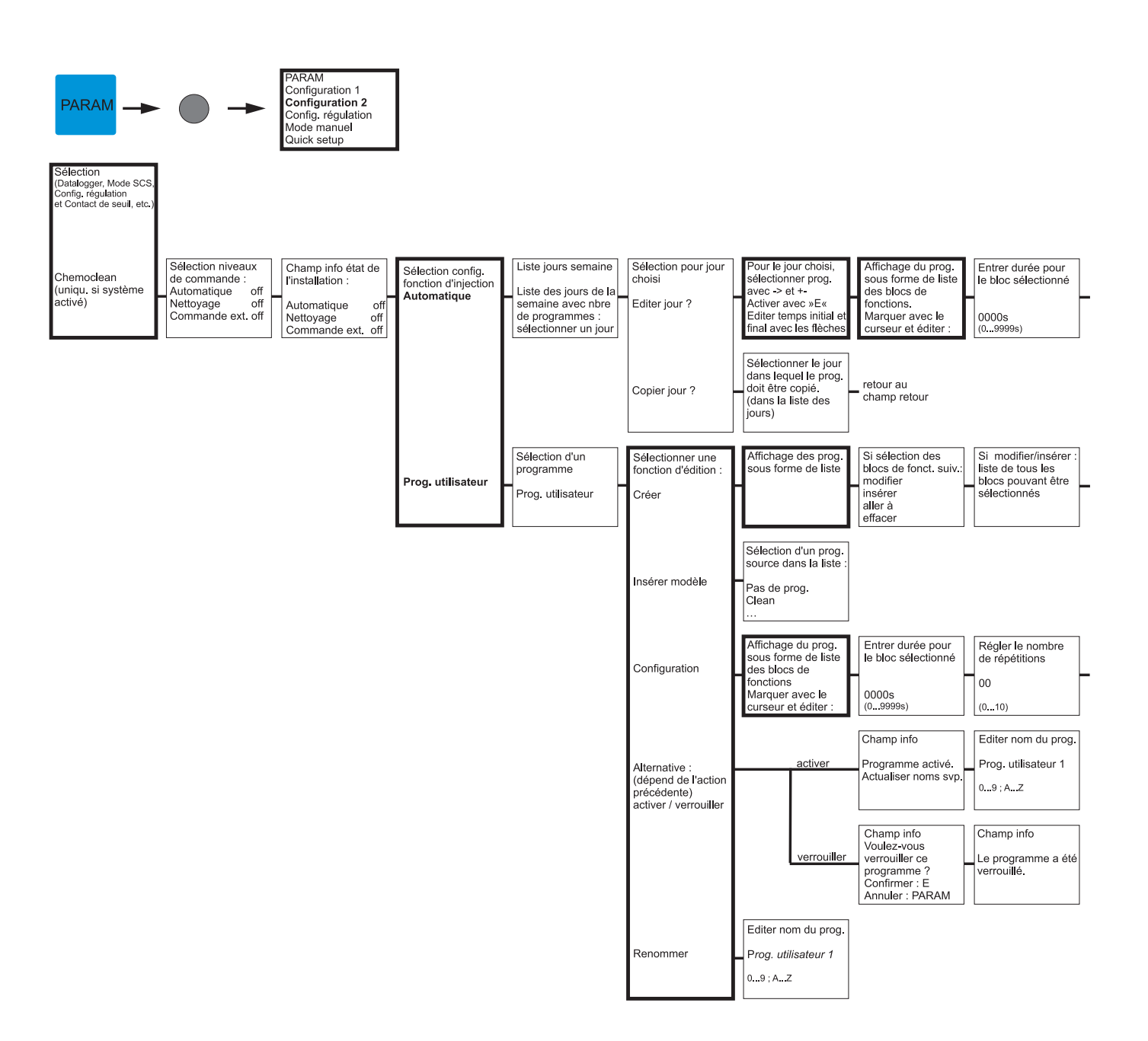

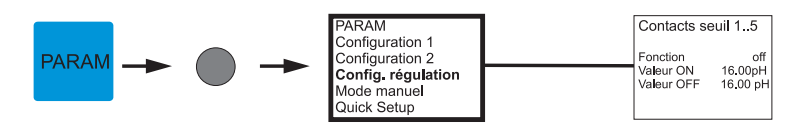

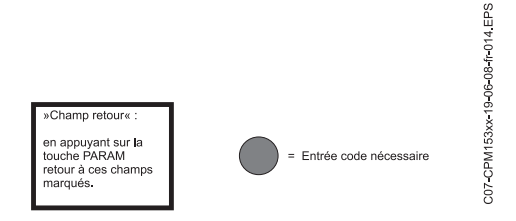

Régler le nombre de répétitions 00 (0...10)

| Affichage du prog.<br>comme liste dans<br>la forme modifiée |  | Entrer nombre de<br>lignes retour | _ | retour au<br>champ retour |
|-------------------------------------------------------------|--|-----------------------------------|---|---------------------------|
|-------------------------------------------------------------|--|-----------------------------------|---|---------------------------|

retour au champ retour

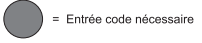

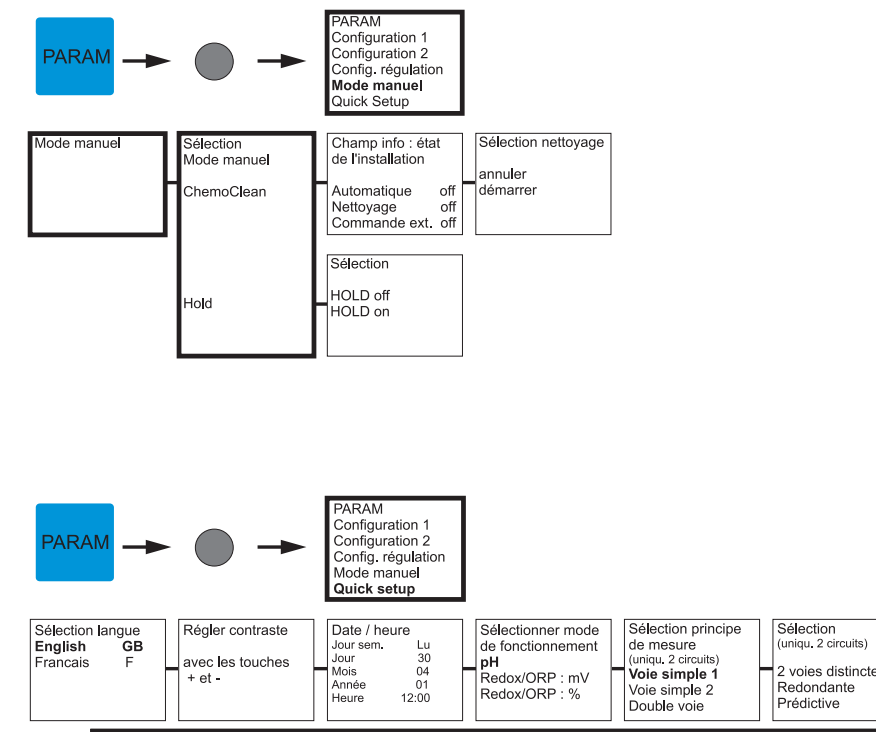

| Sélection langue<br>English GB<br>Francais F                                                                             | Régler contraste<br>avec les touches<br>+ et -                                                                           | Date / heure           Jour sem.         Lu           Jour 30         Mois           Mois         04           Année         01           Heure         12:00 | Sélectionner mode<br>de fonctionnement<br><b>pH</b><br>Redox/ORP : mV<br>Redox/ORP : % | Sélection principe<br>de mesure<br>(uniqu. 2 circuits)<br>Voie simple 1<br>Voie simple 2<br>Double voie | Sélection<br>(uniqu. 2 circuits)<br>2 voies distinctes<br>Redondante<br>Prédictive | Sélectionner type<br>d'électrode (uniqu. pH)<br>El. verre 4.6<br>Antimoine<br>IsFET | Sélectionner type<br>d'électrode<br>(uniqu. pH. 2 circuits)<br>El. verre 7.0<br>El. verre 4.6<br>Antimoine | Sélectionner mode<br>de raccordement<br>avec masse liquide<br>sans masse liquide |
|----------------------------------------------------------------------------------------------------|----------------------------------------------------------------------------------------------------|----------------------------------------------------------------------------------------------------|----------------------------------------------------------------------------------------|----------------------------------------------------------------------------------------------------|------------------------------------------------------------------------------------|-------------------------------------------------------------------------------------|----------------------------------------------------------------------------------------------------|----------------------------------------------------------------------------------|
| Sélectionner<br>affichage temp.<br>°C<br>°F                                                                              | Sélection comp.<br>temp. V1 (uniqu. pH)<br>ATC voie1<br>ATC voie 2<br>MTC<br>MTC+Temp                                    | Editer température<br>MTC voie 1<br>(uniqu. pH, MTC)<br>025.0°C (-20150°C)                                                                                    | Mesure température<br>voie 1<br>(uniqu. redox)<br>off<br>on                            | Sélection comp.<br>temp. V2 (uniqu. pH)<br><b>ATC voie1</b><br>ATC voie 2<br>MTC<br>MTC+Temp            | Editer température<br>MTC voie 2<br>(uniqu. pH, MTC)<br>025.0°C (-20150°C)         | Mesure température<br>voie 2<br>(uniqu. redox)<br>off<br>on                         | Sélection capteur<br>de température<br>Pt 100<br>Pt 1000<br>NTC 30k                                        | Fonctions des<br>relais<br>NAMUR off<br>Relais 1 libre<br>Relais 2 libre         |
| Sélection sortie<br>courant 1<br>Voie 1 pH/redox<br>Voie 2 pH/redox<br>Voie 1 température<br>Voie 2 température<br>Delta | Sélection sortie<br>courant 2<br>Voie 1 pH/redox<br>Voie 2 pH/redox<br>Voie 1 température<br>Voie 2 température<br>Delta | Numéro appareil<br>(09 ; AZ)                                                                                                    | Quick setup<br>Fin<br>Redémarrage                                                      | _ retour au<br>champ retour                                                                             |                                                                                    |                                                                                     |                                                                                                    |                                                                                  |

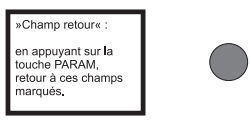

C07-CPM153xx-19-06-08-fr-011.EPS

= Entrée code nécessaire

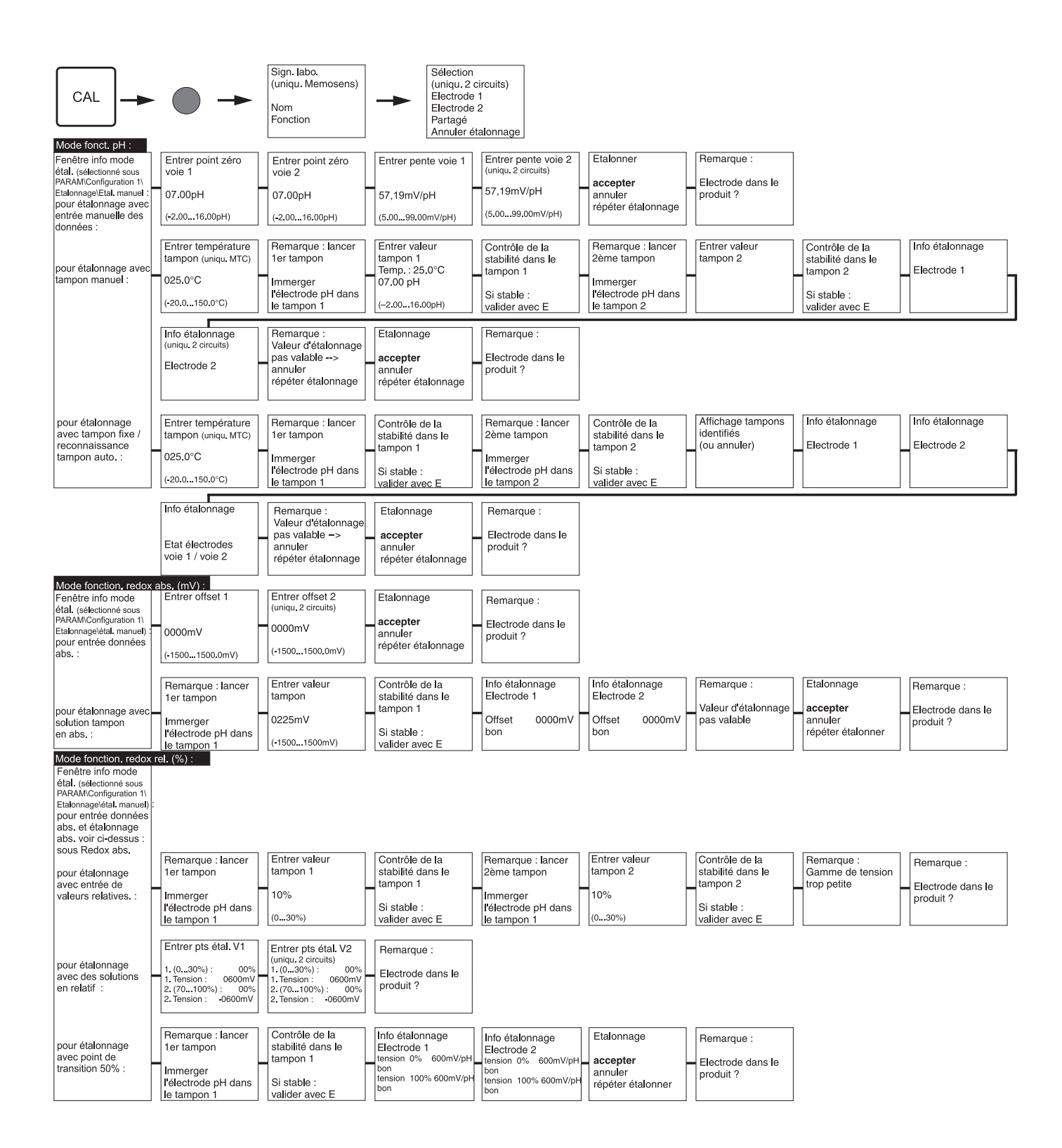

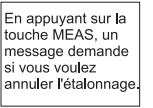

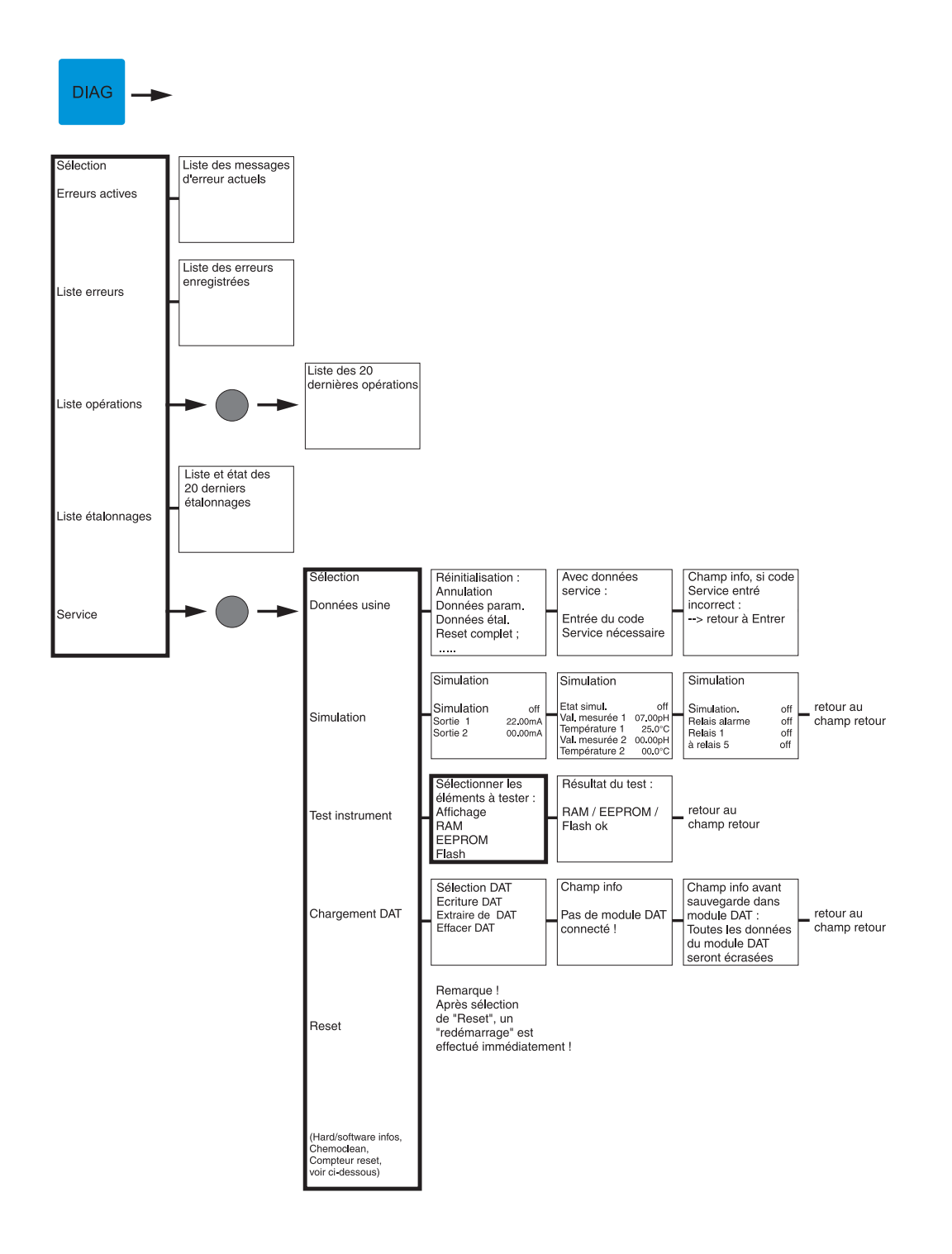

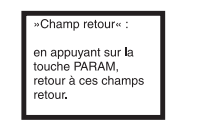

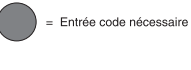

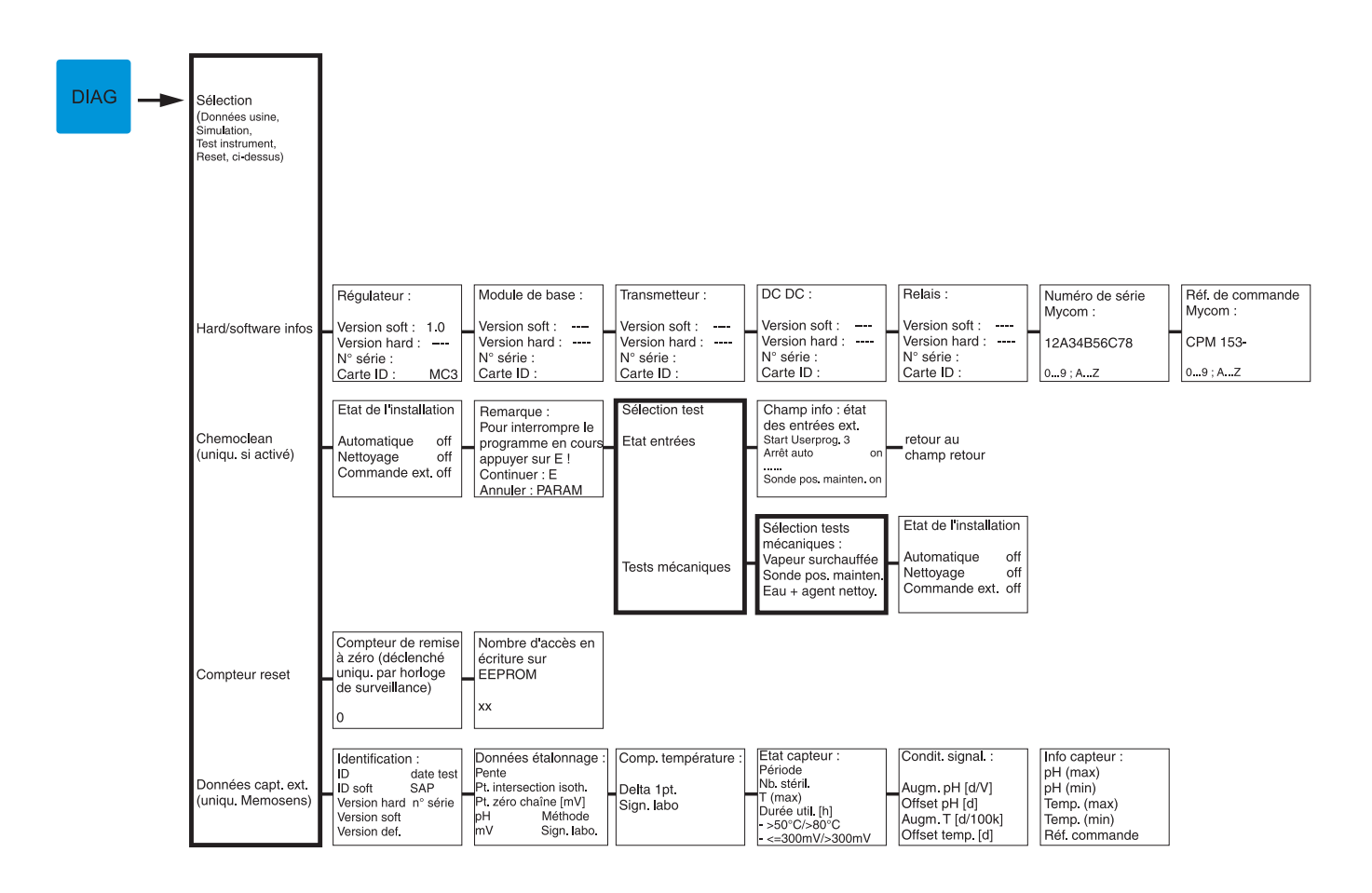

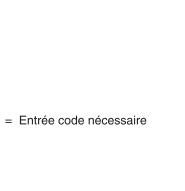

»Champ retour« : en appuyant sur la touche PARAM, retour à ces champs retour. C07-CPM153xx-19-06-08-ft-021 EPS

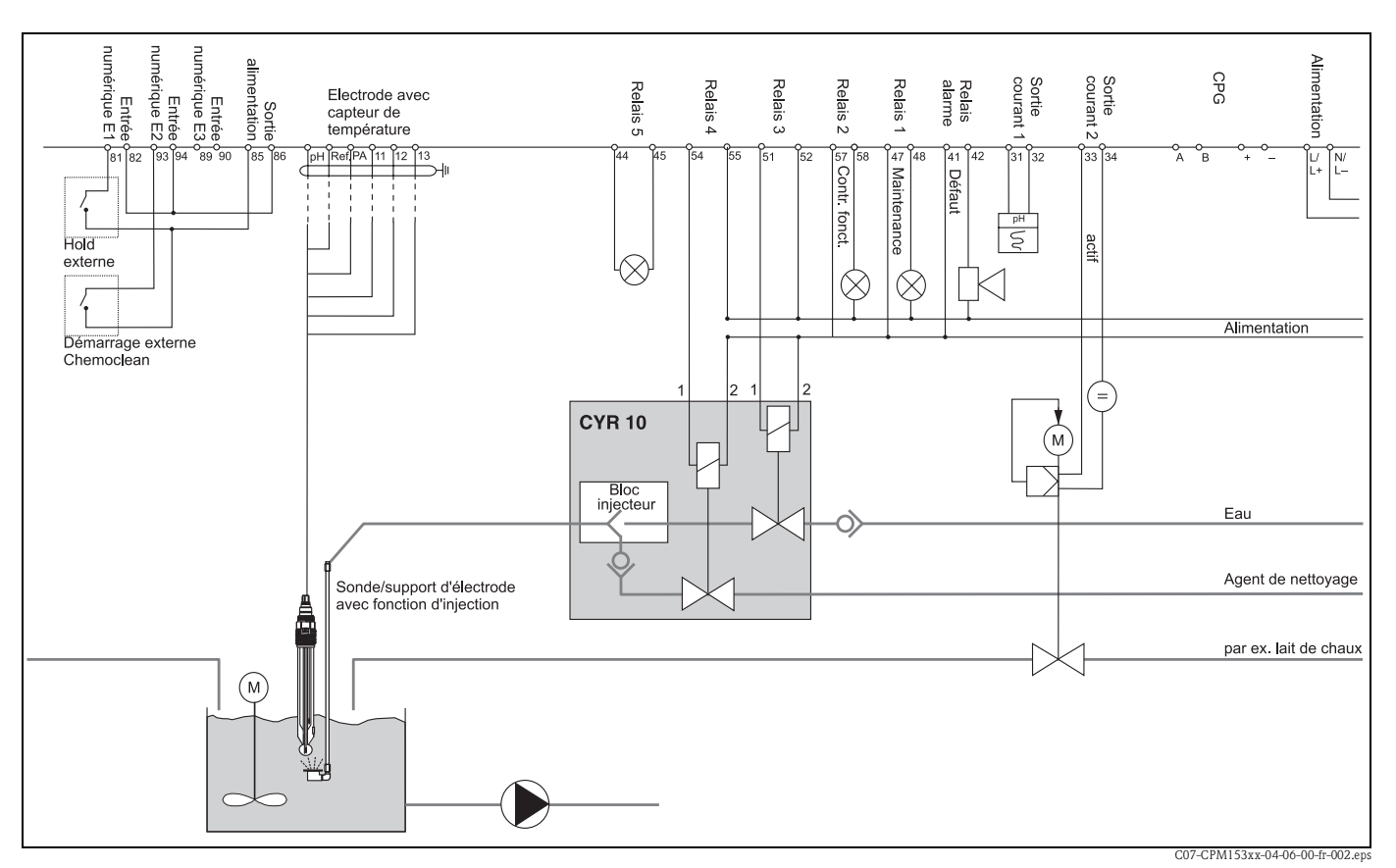

## 11.2 Exemple de raccordement

*Fig. 43 :* Non *Ex : appareil à circuit unique, NAMUR, Chemoclean avec injecteur CYR10 et sonde avec tête d'injection, neutralisation à 1 plage, seuil de température, sortie courant pH* 

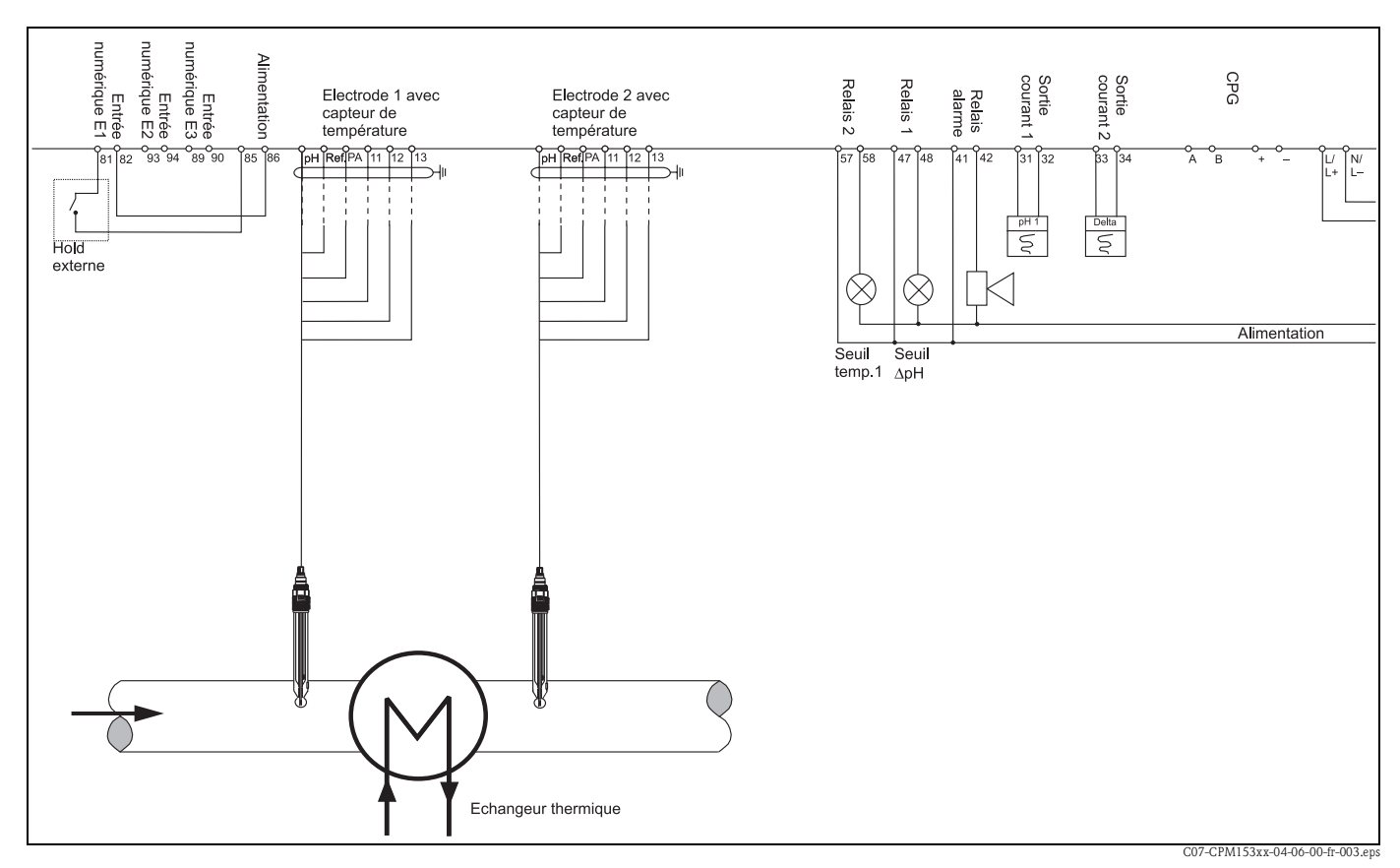

Fig. 44 : Non Ex : mesure différentielle à 2 circuits, pH et delta-pH sur sorties courant, seuils pour delta-pH, circuit température 1

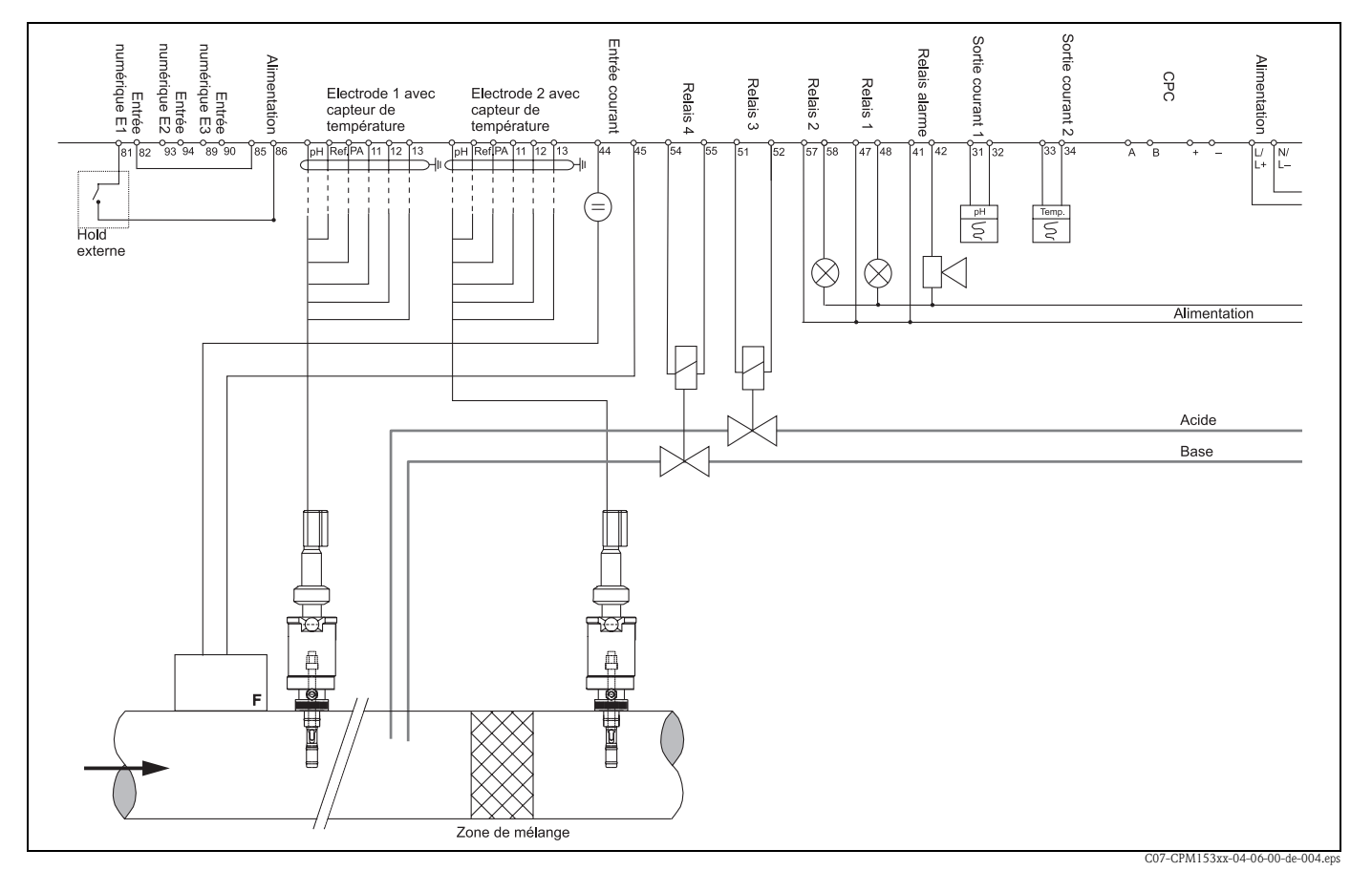

Fig. 45 : Non Ex : appareil à deux circuits, régulateur de neutralisation en ligne à 2 plages, mesure prédictive, deux sorties courant (température, pH)

#### Tables des solutions tampon 11.3

Les tables de solutions tampon suivants sont mémorisées dans le Mycom S CPM153.

|    | DIN 19  | 267   |       |       |       |       |       |       |       |       |       |       |       |       |       |       |       |       |       |       |
|----|---------|-------|-------|-------|-------|-------|-------|-------|-------|-------|-------|-------|-------|-------|-------|-------|-------|-------|-------|-------|
| ů  | 0       | S     | 10    | 15    | 20    | 25    | 30    | 35    | 40    | 45    | 50    | 55    | 60    | 65    | 70    | 75    | 80    | 85    | 06    | 95    |
| Нd | 1,08    | 1,08  | 1,09  | 1,09  | 1,09  | 1,09  | 1,10  | 1,10  | 1,10  | 1,10  | 1,11  | 1,11  | 1,11  | 1,11  | 1,11  | 1,11  | 1,12  | 1,12  | 1,13  | 1,13  |
|    | 4,67    | 4,67  | 4,66  | 4,66  | 4,65  | 4,65  | 4,65  | 4,65  | 4,66  | 4,67  | 4,68  | 4,69  | 4,70  | 4,71  | 4,72  | 4,73  | 4,75  | 4,77  | 4,79  | 4,82  |
|    | 6,89    | 6,87  | 6,84  | 6,82  | 6,80  | 6,79  | 6,78  | 6,77  | 6,76  | 6,76  | 6,76  | 6,76  | 6,76  | 6,76  | 6,76  | 6,77  | 6,78  | 6,79  | 6,80  | 6,81  |
|    | 9,48    | 9,43  | 9,37  | 9,32  | 9,27  | 9,23  | 9,18  | 9,13  | 9,09  | 9,04  | 9,00  | 8,96  | 8,92  | 8,90  | 8,88  | 8,86  | 8,85  | 8,83  | 8,82  | 8,81  |
|    | 13,95   | 13,63 | 13,37 | 13,16 | 12,96 | 12,75 | 12,61 | 12,45 | 12,29 | 12,09 | 11,98 | 11,79 | 11,69 | 11,56 | 11,43 | 11,31 | 11,19 | 11,09 | 10,99 | 10,89 |
|    | Mettler |       |       |       |       |       |       |       |       |       |       |       |       |       |       |       |       |       |       |       |

| 0 95 | 0 2,00 | 0 4,35 | 9 7,12 | 9 8,77 |  |
|------|--------|--------|--------|--------|--|
| 6    | 2,0    | 4,30   | 7,0    | 8,7;   |  |
| 58   | 2,00   | 4,26   | 2,06   | 8,81   |  |
| 80   | 2,00   | 4,22   | 7,04   | 8,83   |  |
| 75   | 2,00   | 4,19   | 7,02   | 8,85   |  |
| 20   | 1,99   | 4,16   | 7,00   | 8,88   |  |
| 65   | 1,99   | 4,13   | 6,99   | 8,90   |  |
| 60   | 1,98   | 4,10   | 6,98   | 8,93   |  |
| 55   | 1,98   | 4,08   | 6,98   | 8,96   |  |
| 50   | 1,98   | 4,06   | 6,97   | 8,99   |  |
| 45   | 1,98   | 4,04   | 6,97   | 9,03   |  |
| 40   | 1,98   | 4,03   | 6,97   | 9,06   |  |
| 35   | 1,99   | 4,02   | 6,98   | 9,11   |  |
| 30   | 1,99   | 4,01   | 6,99   | 9,16   |  |
| 25   | 2,00   | 4,01   | 7,00   | 9,21   |  |
| 20   | 2,00   | 4,00   | 7,02   | 9,26   |  |
| 15   | 2,00   | 4,00   | 7,04   | 9,32   |  |
| 10   | 2,01   | 4,00   | 7,06   | 9,38   |  |
| 5    | 2,02   | 4,01   | 7,09   | 9,45   |  |
| 0    | 2,03   | 4,01   | 7,12   | 9,52   |  |
| ပ္   | Hd     |        |        |        |  |

|     | 95 | 2,01 | 4,00 | 7,02 | 8,83 | 9,86  |  |
|-----|----|------|------|------|------|-------|--|
|     | 06 | 2,01 | 4,00 | 7,00 | 8,85 | 9,93  |  |
|     | 85 | 2,01 | 4,00 | 6,98 | 8,87 | 10,00 |  |
|     | 80 | 2,01 | 4,00 | 6,97 | 8,89 | 10,06 |  |
|     | 75 | 2,01 | 4,00 | 6,96 | 8,91 | 10,12 |  |
|     | 70 | 2,01 | 4,00 | 6,96 | 8,93 | 10,19 |  |
|     | 65 | 2,00 | 4,00 | 6,96 | 8,95 | 10,21 |  |
|     | 60 | 2,00 | 4,00 | 6,96 | 8,96 | 10,23 |  |
|     | 55 | 2,00 | 4,00 | 6,95 | 8,99 | 10,35 |  |
|     | 50 | 2,00 | 4,00 | 6,95 | 9,01 | 10,48 |  |
|     | 45 | 2,00 | 4,01 | 6,95 | 9,04 | 10,56 |  |
|     | 40 | 2,00 | 4,01 | 6,95 | 9,07 | 10,64 |  |
|     | 35 | 2,00 | 4,01 | 6,96 | 9,10 | 10,72 |  |
|     | 30 | 2,00 | 4,01 | 6,98 | 9,14 | 10,81 |  |
|     | 25 | 2,00 | 4,01 | 6,98 | 9,18 | 10,90 |  |
|     | 20 | 2,00 | 4,00 | 7,00 | 9,22 | 11,00 |  |
|     | 15 | 2,00 | 4,01 | 7,02 | 9,28 | 11,10 |  |
|     | 10 | 2,01 | 4,02 | 7,05 | 9,33 | 11,20 |  |
|     | 5  | 2,01 | 4,04 | 7,07 | 9,40 | 11,32 |  |
| L+1 | 0  | 2,01 | 4,05 | 7,13 | 9,46 | 11,45 |  |
| -   | S  | Нd   |      |      |      |       |  |

|                | 95 | 1,81 | 4,23 | 6,89 | 8,83 |
|----------------|----|------|------|------|------|
|                | 06 | 1,80 | 4,20 | 6,88 | 8,85 |
|                | 85 | 1,79 | 4,18 | 6,87 | 8,87 |
|                | 80 | 1,77 | 4,16 | 6,86 | 8,89 |
|                | 75 | 1,76 | 4,14 | 6,86 | 8,91 |
|                | 70 | 1,74 | 4,12 | 6,85 | 8,93 |
|                | 65 | 1,74 | 4,11 | 6,85 | 8,94 |
|                | 60 | 1,73 | 4,10 | 6,84 | 8,96 |
|                | 55 | 1,72 | 4,08 | 6,84 | 8,99 |
|                | 50 | 1,71 | 4,06 | 6,83 | 9,01 |
|                | 45 | 1,70 | 4,04 | 6,83 | 9,04 |
|                | 40 | 1,70 | 4,03 | 6,84 | 9,07 |
|                | 35 | 1,69 | 4,02 | 6,84 | 9,10 |
|                | 30 | 1,69 | 4,01 | 6,85 | 9,14 |
|                | 25 | 1,68 | 4,01 | 6,86 | 9,18 |
|                | 20 | 1,68 | 4,00 | 6,88 | 9,22 |
|                | 15 | 1,67 | 4,00 | 6,90 | 9,27 |
| (              | 10 | 1,67 | 4,00 | 6,92 | 9,33 |
| N 19266        | 5  | 1,67 | 4,01 | 6,95 | 9,39 |
| <b>NBS/DIF</b> | 0  | 1,67 | 4,01 | 6,98 | 9,46 |
|                | S  | Hd   |      |      |      |

|          | 95 | 2,01 | 4,00 | 7,02 | 8,64 | 10.37 |
|----------|----|------|------|------|------|-------|
|          | 06 | 2,01 | 4,00 | 7,00 | 8,64 | 10,48 |
|          | 85 | 2,01 | 4,00 | 6,98 | 8,65 | 10,59 |
|          | 80 | 2,01 | 4,00 | 6,97 | 8,66 | 10,70 |
|          | 75 | 2,01 | 4,00 | 6,96 | 8,68 | 10,80 |
|          | 70 | 2,01 | 4,00 | 6,96 | 8,70 | 10,90 |
|          | 65 | 2,00 | 4,00 | 6,96 | 8,72 | 10,97 |
|          | 60 | 2,00 | 4,00 | 6,96 | 8,73 | 11,04 |
|          | 55 | 2,00 | 4,00 | 6,95 | 8,76 | 11,19 |
|          | 50 | 2,00 | 4,00 | 6,95 | 8,79 | 11,33 |
|          | 45 | 2,00 | 4,01 | 6,95 | 8,82 | 11,44 |
|          | 40 | 2,00 | 4,01 | 6,95 | 8,85 | 11,54 |
|          | 35 | 2,00 | 4,01 | 6,96 | 8,88 | 11,67 |
|          | 30 | 2,00 | 4,01 | 6,98 | 8,91 | 11,72 |
| + Riedel | 25 | 2,00 | 4,01 | 6,98 | 8,95 | 11,88 |
|          | 20 | 2,00 | 4,00 | 7,00 | 9,00 | 12,00 |
|          | 15 | 2,00 | 4,01 | 7,02 | 9,05 | 12,10 |
|          | 10 | 2,01 | 4,02 | 7,05 | 9,11 | 12,26 |
|          | 5  | 2,01 | 4,04 | 7,07 | 9,16 | 12,41 |
| Merck -  | 0  | 2,01 | 4,05 | 7,13 | 9,24 | 12,58 |
|          | °C | Ηd   |      |      |      |       |

# Index

## A

| A                                                                                                    |
|----------------------------------------------------------------------------------------------------|
| Accès en écriture, nombre87Accessoires115Acide35Actionneur58, 66bilatéral (2 plages)67unilatéral (1 plage)66Actionneur bilatéral67Actionneur unilatéral (1 plage)66Actionneur unilatéral (1 plage)66Actionneur unilatéral67Actionneur unilatéral66Actionneur unilatéral66Actionneur, commande66                                                                                                    |
| Analogique00Fréquence d'impulsion, PFM59Régulateur pas-à-pas à trois points60Temps d'impulsion, PWM59Adaptateur pour raccord de rinçage CPR 40116Adaptateur service Optoscope116Adaptateur service Optoscope116Affectation des contacts48Affectation des défauts48Affectation des relais44Affectation des touches25Affichage39Affichage de la température29Affichage valeur mesurée26Alarme48Temps de dosage48Alarme delta48Alarme delta48Alarme durée de dosage48Alarme durée de dosage38Anortissement38Anortissement de la valeur mesurée38Annulation de l'étalonnage88ATC45, 46Autoreconnaissance de la solution tampon90Autorisation d'accès27avec masse liquide (symétrique)38 |
| <b>B</b><br>Base                                                                                                    |
| <b>C</b><br>Câble de mesure                                                                                                    |
| Capteur                                                                                                    |

Raccordement ...... 16

| Capteurs Memosens                                        |
|----------------------------------------------------------|
| Maintenance 99                                           |
| Raccordement 18                                          |
| Spécificités 30                                          |
| Capteurs numériques                                      |
| Maintenance 99                                           |
| Raccordement                                             |
| Spécificités 30                                          |
| Caractéristique régulation                               |
| Caractéristiques techniques 118                          |
| Conditions ambiantes 121                                 |
| Grandeurs d'entrée 118                                   |
| Grandeurs de sortie 119                                  |
| Précision de mesure                                      |
| Certificats et agréments                                 |
| Changement électrode en verre – ISFET 17                 |
| Chargement DAT 82                                        |
| Chemoclean 74                                            |
| Mode manuel 74 70                                        |
| Circuit unique                                           |
| Codegos                                                  |
| Sortion courant 114                                      |
| Solues couldnit 114                                      |
| Coule 27                                                 |
|                                                          |
| Code oublie :                                            |
|                                                          |
| service                                                  |
| specialiste                                              |
| Code d'accès                                             |
| Code service                                             |
| Entrée                                                   |
| Code spécialiste 27                                      |
| Entrée du 40                                             |
| Code universel 27                                        |
| Codes erreur 101                                         |
| Commande à action directe 69                             |
| Commande actionneur : voir actionneur, commande          |
| Commande analogique de l'actionneur 60                   |
| Compensation                                             |
| du milieu en température 45                              |
| Compensation automatique en température 45, 46           |
| Compensation du milieu en température 45                 |
| Compensation en température 29                           |
| automatique 45, 46                                       |
| Etalonnage 51                                            |
| manuelle 45, 46                                          |
| Compensation en température manuelle 46                  |
| Compensation manuelle de la température 33, 45, 46       |
| Comportement de la sortie courant en cas de défaut . 110 |
| Comportement des contacts                                |
| en cas de coupure de courant                             |
| en cas de défaut 110                                     |
| Comportement inhabituel du transmetteur                  |
| Compteur de remise à zéro                                |
| Compteur reset                                           |
| Conditions ambiantes                                     |
| · · · · · · · · · · · · · · · · · · ·                    |

Capteurs ISFET

| Configuration25déverrouiller28verrouiller28Configuration 137Configuration hors ligne115Confirmation69Conseils de sécurité5Construction mécanique122                                                                                                    |
|----------------------------------------------------------------------------------------------------|
| Contact alarme                                                                                                    |
| Contact de seuil                                                                                                    |
| Contacts                                                                                                    |
| Comportement en cas de coupure de courant111Comportement en cas de défaut110Contamination de l'électrode98Contenu de la livraison9Contraste32, 39Contrôle de fonctionnement31Contrôle de montage31Contrôle de raccordement24Couches sur le capteur98Courant de défaut48Courbe caractéristique41linéaire70segmentée70Courbe caractéristique linéaire41 |
| ח                                                                                                    |

#### D Dat

| DAT                                                      |
|----------------------------------------------------------|
| écriture, extraire 84                                    |
| Emplacement 113                                          |
| Datalogger                                               |
| Copier dans DAT 84                                       |
| Interrogation, valeurs                                   |
| Mode enregistrement, mode défilement 27                  |
| Date                                                     |
| Débitmètre                                               |
| Début zone neutre                                        |
| Déclaration de conformité                                |
| Déclenchement du nettoyage 48                            |
| DEL                                                      |
| DEL rouge                                                |
| DEL verte                                                |
| Démarrage à chaud                                        |
| Dépôts 98                                                |
| Dépots sur le capteur 98                                 |
| Description des fonctions                                |
| Désignation de l'appareil 8                              |
| Détection bris de verre 57                               |
| Deux circuits                                            |
| Diagnostic 80                                            |
| Diagnostic service                                       |
| Dimensions transmetteur 122                              |
| Direction d'action bilatérale : voir direction d'action  |
| Direction d'action unilatérale : voir direction d'action |
| Direction d'action, unilatérale ou bilatérale 58         |
| Dispositif de déconnexion du réseau 22                   |
|                                                          |

| Distance électrode – point de dosage             | 68 |
|--------------------------------------------------|----|
| Distance entre l'électrode et le point de dosage | 68 |
| Données étalonnage                               | 83 |
| Données paramétrage                              | 83 |
| Données Service                                  | 80 |
| Données usine                                    | 82 |
| Dosage via la sortie courant                     | 67 |
| Durée de marche du moteur 60,                    | 66 |
|                                                  |    |

## Ε

| Echantillonnage 55                           |
|----------------------------------------------|
| Editer jour 76                               |
| Electrode en verre                           |
| Changement en ISFET 17                       |
| Electrodes pH/redox 116                      |
| Emplacement pour module DAT 113              |
| Entrée courant                               |
| Entrée de valeurs                            |
| absolues (redox absolu)                      |
| absolues (redox rel.)                        |
| relatives (redox rel.)                       |
| Entrée des données                           |
| manuelle (pH) 89                             |
| Entrée résistance 69                         |
| Etalonnage 50, 88                            |
| annuler 88                                   |
| autoreconnaissance de la solution tampon 90  |
| Critères de stabilité 52, 54                 |
| manuel avec tampon 90                        |
| рН 89                                        |
| protéger (par un code) 88                    |
| Redox en absolu 91                           |
| Redox en relatif 93                          |
| tampon fixe                                  |
| Etalonnage en absolu (redox abs.) 92         |
| Etalonnage en absolu (redox rel.) 94         |
| Etalonnage en relatif (redox rel.) 96        |
| Etalonnage sur site 53                       |
| Etat de contact des relais 26                |
| Etiquette du compartiment de raccordement 23 |
| Exemple de nettoyage 75                      |
| Exemple de raccordement 136                  |

## F

| Fin zone neutre         | 70  |
|-------------------------|-----|
| Flèches                 | 26  |
| Fonctions de contact    | 44  |
| Fonctions des relais    | 29  |
| Fréquence d'impulsion   | 66  |
| Fusible de l'appareil 1 | 114 |

## G

| 70 |
|----|
| 70 |
| 18 |
| 19 |
|    |

#### Η

| 11                 |    |
|--------------------|----|
| Hard/Software info | 82 |
| Heure              | 39 |
| Hold               | 49 |
| Courant            | 49 |
| externe            | 49 |
| local              | 49 |
| Régulateur         | 49 |
| Temps de maintien  | 49 |
| Hold externe       | 49 |
| Hold local         | 49 |
|                    |    |

#### I

| Identification<br>Immunité contre les interférences<br>Inline | 8<br>6<br>36         |
|---------------------------------------------------------------|----------------------|
| Isothermes<br>Compensation                                    | 52<br>52             |
| <b>J</b><br>Joint plat 11                                     | 7                    |
| <b>K</b><br>KR 7                                              | 70                   |
| L Langue                                                      | 32<br>39<br>70<br>01 |
| Liste des défauts par numéro                                  | 30<br>)1             |
| Liste des pièces de rechange 11<br>Liste erreurs<br>afficher  | .2                   |
| reset 8<br>Liste étalonnages                                  | 33                   |
| reset 8<br>Liste opérations                                   | 33                   |
| afficher 8<br>reset 8<br>Logbook                              | 30<br>33             |
| Copier dans DAT 8                                             | 34                   |

## М

| Maintenance                       |
|-----------------------------------|
| Manuel avec tampon, pH 90         |
| Matrice de programmation 123      |
| Mémoire, interchangeable (DAT) 29 |
| Menu de mesure pour régulateur    |
| Menus en mode mesure 26           |
| Mesure à 2 circuits 29            |
| Mesure de pH prédictive 59        |
| Mesure prédictive                 |

| Mesure redondante 38                      |
|-------------------------------------------|
| Mettre l'appareil de mesure sous tension  |
| Mise au rebut                             |
| Mise en service 5, 30                     |
| première                                  |
| Mode de commande régulateur 66            |
| Mode de mesure 32, 37                     |
| Mode étalonnage 53                        |
| рН 50                                     |
| Redox 53                                  |
| Mode manuel                               |
| Chemoclean 74, 79                         |
| Mode SCS                                  |
| Modulation d'impulsions en durée 59       |
| Modulation d'impulsions en fréquence 59   |
| Module DAT 29, 115                        |
| Modules, références 112                   |
| Montage 5, 10                             |
| Conditions 10                             |
| Contrôle 12                               |
| Dimensions 10                             |
| Remarques 10                              |
| Montage en façade d'armoire électrique 11 |
| Montage et démontage des pièces 113       |
| Montage mural 11                          |
| Montage sur mât 11                        |
| MTC 45, 46                                |

## Ν

| NAMUR                                             |
|---------------------------------------------------|
|                                                   |
| Fonctions 44                                      |
| Nettoyage                                         |
| Programme du jour                                 |
| Programme hebdomadaire                            |
| Neutralisation bilatérale (2 plages)              |
| Neutralisation par batch unilatérale (1 plage) 35 |
| Numéro appareil                                   |
| Numéro de repère 39                               |
| Numéros de série 82                               |

# **O**

| Olisel    |      |   |  |   |   |   |   |   |  |  |   |   |   |  |  |   |   |   |   |     |
|-----------|------|---|--|---|---|---|---|---|--|--|---|---|---|--|--|---|---|---|---|-----|
| рН        | <br> |   |  |   | • | • |   | • |  |  |   |   |   |  |  |   | • |   |   | 50  |
| Redox .   | <br> | • |  |   |   | • |   | • |  |  |   |   |   |  |  |   |   |   |   | 53  |
| Optoscope |      |   |  | • | • | • | • | • |  |  | • | • | • |  |  | • | • | • | • | 116 |

## P

| -                          |   |
|----------------------------|---|
| Pages d'aide               | ) |
| Paramétrage                |   |
| déverrouiller 27           | ' |
| Paramètre mesuré           | ' |
| PCS                        | ' |
| PFM                        | ) |
| Pièces de rechange         |   |
| Références de commande 111 |   |
| Plaque signalétique 9      | ) |
|                            |   |

| Platines, références 112                      |
|-----------------------------------------------|
| Point d'optimisation                          |
| Point de régulation                           |
| Précision de mesure 121                       |
| Prédictive                                    |
| Première mise en service                      |
| Principe de mesure                            |
| Priorité hold                                 |
| Process                                       |
| hilatéral (2 plages) 65                       |
| unilatéral (1 nlage) 65                       |
| Process hilatéral (2 plages)                  |
| Botch 65                                      |
| Datcii                                        |
| Ell light                                     |
| Process Check System / Systeme de controle de |
| process                                       |
| Process continu                               |
| Process par batch                             |
| Process par semi-batch 59                     |
| Process unilatéral (1 plage)                  |
| Batch                                         |
| en ligne 65                                   |
| Programme                                     |
| activer                                       |
| renommer                                      |
| verrouiller                                   |
| Programme de nettovage du jour                |
| Programme hebdomadaire nettovage 75 76        |
| Prolongation du câble                         |
| PW/M 50                                       |
| 1 VVIVI                                       |
| 0                                             |
| Ouick setup 32                                |
|                                               |
| R                                             |
| Reccordement                                  |
| Entráce externos Mucom                        |
| Delaia 20                                     |
| Relais                                        |
| Sorues courant                                |
| Raccordement electrique 13, 120               |
| Réception des marchandises 10                 |
| Redondante                                    |
| Régulateur                                    |
| Hold                                          |
| Simulation                                    |
| Vérification des réglages 71                  |
| Régulateur dans CPM 153 63                    |
| Régulateur de fréquence d'impulsions 59       |
| Régulateur du temps d'impulsion               |
| Régulateur pas-à-pas à trois points           |
| Régulation                                    |
| $\Delta$ iustement ranide 72                  |
| Ajustilient laplue                            |

Configuration58Linéaire70segmentée70Valeurs caractéristiques71Régulation bilatérale via la sortie courant67

| Reinfidibution                              |
|---------------------------------------------|
| Codes                                       |
| Relais                                      |
| Relais alarme         22                    |
| Remplacement des fusibles de l'appareil 114 |
| Reset 82, 83, 85                            |
| Données 83                                  |
| Retour de matériel 6                        |

#### S

| -                                                        |
|----------------------------------------------------------|
| sans masse liquide (asymétrique) 38<br>SCC 52 54         |
| Schéma da raccardament                                   |
|                                                          |
| Electrodes pH et capteurs ISFE1 22                       |
| SCS 57                                                   |
| Sécurité de fonctionnement 5                             |
| segmentée 70                                             |
| Sensor Check System 57                                   |
| Sensor Condition Check 52, 54                            |
| Séquence de programme nettoyage                          |
| Simulation                                               |
| Relais                                                   |
| Sorties courant                                          |
| Valeur mesurée, température                              |
| Solutions tampon                                         |
| Sondes 115                                               |
| Sortie tension auxiliaire 22                             |
| Sorties courant 20 41                                    |
| actives/nassives 11/                                     |
| Commande du régulateur 66                                |
| Comportement en cas de défaut                            |
| Docago acido /baso 67                                    |
| régulation hilatérale via                                |
| Sulit range 67                                           |
| Split lange 07                                           |
| Stabilite                                                |
| Stockage 10                                              |
| Structure de commande 8                                  |
| Suppression des défauts 100                              |
| Surveillance de la différence entre les valeurs mesurées |
| (alarme delta) 48                                        |
| Surveillance des électrodes 57                           |
| Symboles de sécurité 6                                   |
| Symboles utilisés 6                                      |
| Système de nettoyage par injection CYR 10 / 20 116       |
|                                                          |

#### Т

| Table (courbe caractéristique) | 41 |
|--------------------------------|----|
| Tampon fixe                    | 90 |
| Tampon spécifique 50,          | 51 |
| Température                    | 45 |
| Température ambiante           | 11 |
| Température de référence       |    |
| Compensation en température    | 47 |
| Temporisation                  | 54 |
| Temporisation d'alarme 48,     | 72 |
| Temps d'impulsion              | 66 |
| Temps de maintien, hold        | 49 |

| Temps PCS        | 57 |
|------------------|----|
| Test affichage   | 84 |
| Test clavier     | 84 |
| Test EEPROM      | 84 |
| Test Flash       | 84 |
| Test instrument  | 84 |
| Test RAM         | 84 |
| Touche CAL       | 26 |
| Touche DIAG      | 25 |
| Touche E         | 26 |
| Touche Enter     | 26 |
| Touche MEAS      | 26 |
| Touche PARAM     | 25 |
| Transport        | 10 |
| Type d'électrode | 38 |

| Type de raccordement    | 29, | 38 |
|-------------------------|-----|----|
| symétrique/asymétrique  |     | 13 |
| Types d'éditeur         |     | 28 |
| Types d'éditeur de menu |     | 28 |

## U

| Utilisation          |   |     |   | • | • |   | • |   | • | • | • |   |   |   | • | • |   |   |   |   |   |   |   | • |   | 5 |
|----------------------|---|-----|---|---|---|---|---|---|---|---|---|---|---|---|---|---|---|---|---|---|---|---|---|---|---|---|
| Utilisation conforme | • | ••• | • | • | • | • | • | • | • | • | • | • | • | • | • | • | • | • | • | • | • | • | • | • | • | 5 |

## V

| Valeur de consigne      | <br> | <br> | <br> | <br> | <br> | 70 |
|-------------------------|------|------|------|------|------|----|
| Valeur mesurée actuelle | <br> | <br> | <br> | <br> | <br> | 26 |
| Vitesse d'écoulement    | <br> | <br> | <br> | <br> | <br> | 68 |
## Déclaration de décontamination

## Cher client,

conformément aux directives légales et pour la sécurité de nos employés et de nos équipements, nous avons besoin de cette "Déclaration de décontamination" signée, avant de pouvoir traiter votre commande. Par conséquent, nous vous prions de joindre la présente déclaration dûment complétée aux documents de transport. Le cas échéant, veuillez également joindre les fiches de données de sécurité complémentaires et/ou les instructions spéciales de manipulation.

| Type d'appareil/capteur : | ] | N° de série :  |                 |  |
|---------------------------|---|----------------|-----------------|--|
| Produit / concentration : | , | Température :  | <br>Pression :  |  |
| Nettoyé avec :            |   | Conductivité : | <br>Viscosité : |  |

## Avertissements pour le produit utilisé (cochez les cases appropriées)

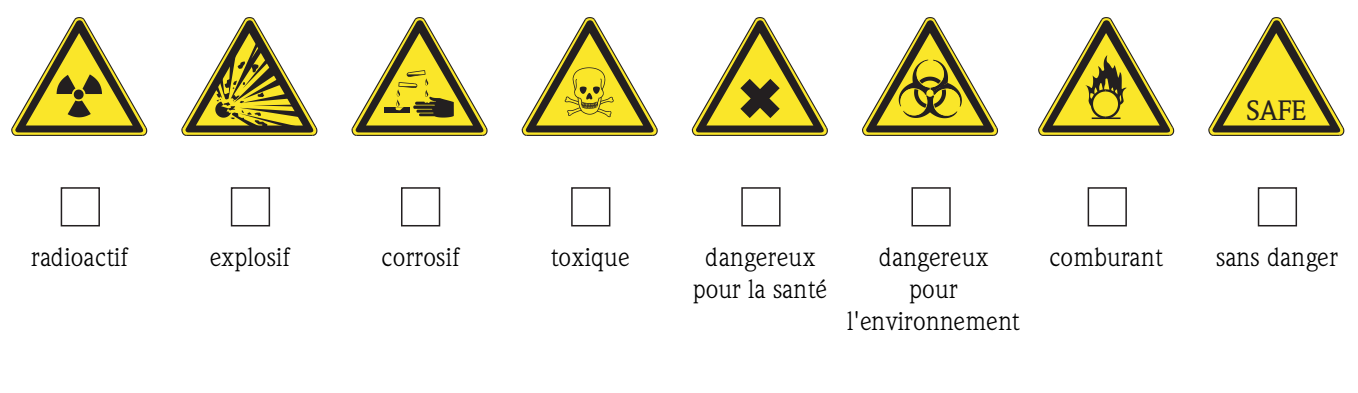

## Motif du retour

| Informations sur la société |                        |  |  |
|-----------------------------|------------------------|--|--|
| Société :                   | Contact :              |  |  |
|                             |                        |  |  |
|                             | Service :              |  |  |
| Adresse :                   | Téléphone :            |  |  |
|                             | Fax / e-mail :         |  |  |
|                             | Votre n° de commande : |  |  |

Par la présente, nous certifions que les appareils retournés ont été nettoyés et décontaminés conformément aux directives de sécurité en vigueur et ne présentent donc aucun risque pour la santé ou la sécurité.

(Lieu, date)

(Cachet et signature obligatoire)

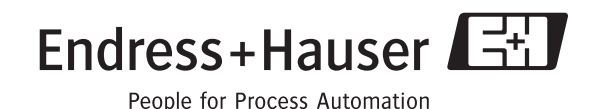

www.endress.com/worldwide

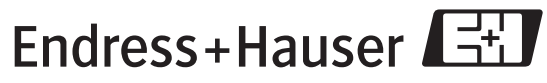

People for Process Automation

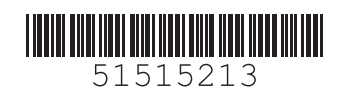